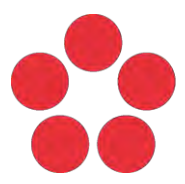

Jihočeská univerzita v Českých Budějovicích University of South Bohemia in České Budějovice

### Výstup č. 4

Vytvoření kurzů moodle pro práci s výpočetní technikou v distanční výuce

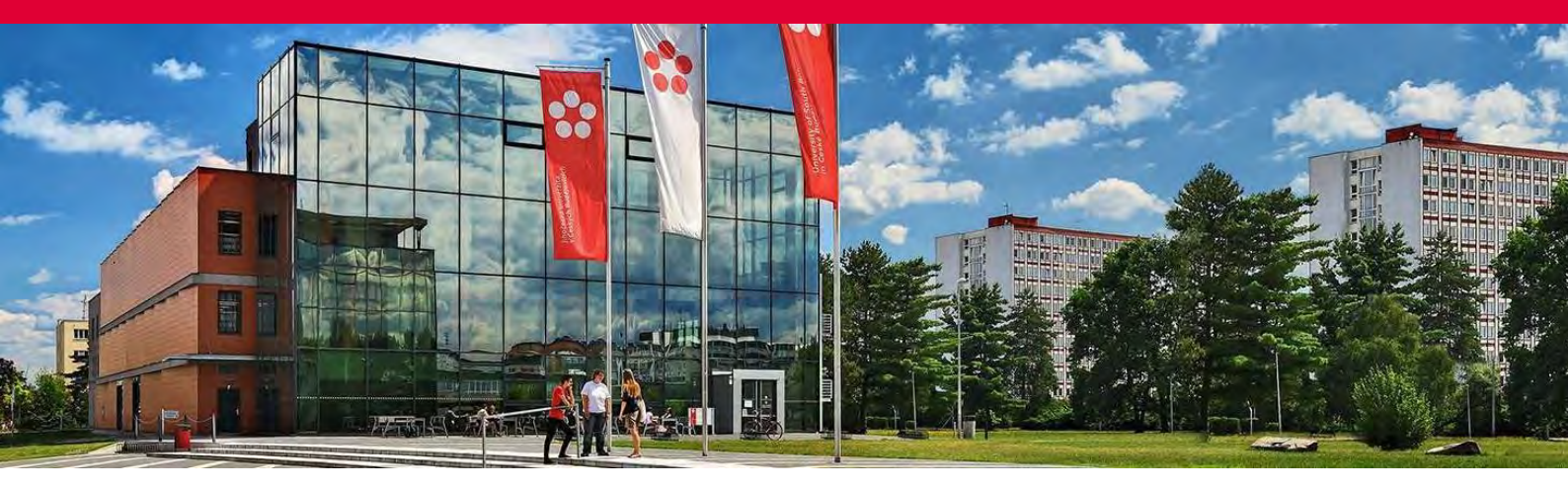

Projekt NPO – komponenta 3.2.1

Specifický cíl – SC A2 Rozvoj v oblasti distanční výuky, online výuky a blended learning

Jihočeská univerzita v Českých Budějovicích Branišovská 1645/31a 370 05 České Budějovice IČ: 60076658

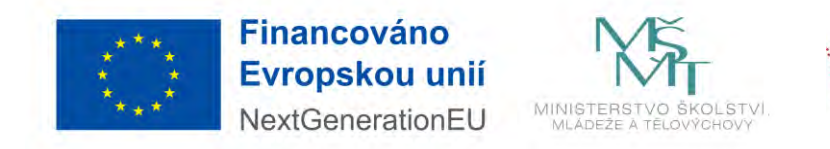

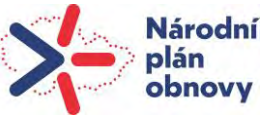

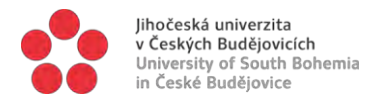

# IDENTIFIKAČNÍ ÚDAJE

| Název dokumentu:         | Vytvoření kurzů moodle pro práci s výpočetní technikou v distanční výuce                                                                                       |  |
|--------------------------|----------------------------------------------------------------------------------------------------|--|
|                          | Specifický cíl A2 Rozvoj v oblasti distanční výuky, online výuky a blended learning                                                                            |  |
| Vazba na cíl:            | 1,2                                                                                                    |  |
| Termín dosažení výstupu: | 30. 06. 2023                                                                                                    |  |
| Vydala:                  | Jihočeská univerzita v Českých Budějovicích<br>2023                                                                                                    |  |
| Adresa:                  | Branišovská 1645/31a, 370 05 České Budějovice                                                                                                    |  |
|                          | IČ: 60076658                                                                                                    |  |
|                          | www.jcu.cz                                                                                                    |  |
| Zpracoval:               | PaedDr. Petr Pexa, Ph.D. – odborný asistent PF JU                                                                                                    |  |
| Verze:                   | 1                                                                                                    |  |
| Přílohy:                 | 11 x kurzy moodle                                                                                                    |  |
|                          | EVROPSKÁ UNIE<br>Evropské strukturální a investiční fondy<br>Operační program Výzkum, vývoj a vzdělávání                                                       |  |
| Licence:                 |                                                                                                    |  |
|                          | Tento výstup lze užít v souladu s licenčními podmínkami Creative Commons BY-SA 4.0<br>International (http://creativecommons.org/licenses/by-sa/4.0/legalcode). |  |

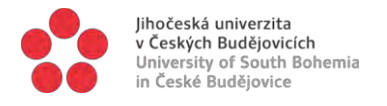

### KURZY MOODLE

https://moodle.pf.jcu.cz/course/index.php?categoryid=2

#### Lumio by Smart

- Kurz se bude zabývat nástrojem Lumio od firmy Smart Technologies a bude sloužit jako návod pro práci s touto aplikací.

#### Wordwall – snadná tvorba žákovských aktivit

- Ukázka o snadném způsobu, jak vytvořit vlastní výukové zdroje. Vytvoření si vlastní aktivity pro třídu. Kvízy, přiřazovaní, slovní hry.

#### Ankety, hlasování, testy a kvízy v MS Forms

- Ankety, hlasování, testy a kvízy v MS Forms

#### Tvorba žákovských aktivit a únikových her v Learning Apps

- Tento kurz má pomoci při vytváření on-line aktivit a únikových her pro žáky na ZŠ.

#### Tvorba pracovních listů v prostředí Wizer.me

- Tento kurz má pomoci při tvorbě pracovních listů pomocí Wizer.me

#### Tvorba kvízů v Kahoot, ukázky kvízů.

- Tento kurz má pomoci při vytváření kvízů pomocí Kahoot!

#### MS Whiteboard

- Kurz vysvětluje krok za krokem práci s nástrojem aplikace MS Whiteboard. Tento nástroj slouží jako interaktivní tabule pro členy týmu, učitele a žáky ale i pro běžné uživatele, kteří mohou na toto digitální "plátno" společně kreslit, psát, vkládat své nápady, obrázky a jiné objekty.

#### Tvorba prezentací a kvízů v Genially

- Kurz se bude zabývat vytvářením prezentací v online editoru.

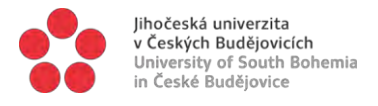

### Tvorba a správa e-kurzů v Moodle PF JU

- Kurz je základním manuálem pro zájemce o tvorbu a správu elektronických výukových kurzů v systému Moodle PF JU.

#### Tvorba kvízů v Quizlet a TEDEd

- Tento kurz má pomoci při vytváření kvízů pomocí Quizlet a TEDEd.

#### Tvorba komiksů a animací pomocí StoryboardThat

- Tento kurz má pomoci při vytváření komiksů a animací pomocí StoryboardThat.

| /yhledat kurzy          |           |                  | F            | Proved     | 0                                         |
|-------------------------|-----------|------------------|--------------|------------|-------------------------------------------|
| 💱 Wordwall - snadná     | tvorba    | žákovských a     | ktivit       |            |                                           |
| 💱 Wordwall - ukázky o   | in-line a | aktivit          |              |            |                                           |
| 😯 Tvorba prezentací a   | kvízů v   | Genially         |              |            |                                           |
| 🗘 Lumio by Smart        |           |                  |              |            |                                           |
| 💱 MS Whiteboard         |           |                  |              |            |                                           |
| Centrum didaktickýc     | h inova   | ací PF JU - vid  | leonávody a  | a webiná   | ře                                        |
| S MS Teams - videon     | ivody     |                  |              |            |                                           |
| 🗘 Ankety, hlasování, te | sty a k   | vízy v MS Fori   | ms           |            |                                           |
| 🗘 Tvorba a správa e-    | urzů v l  | Moodle PF JU     | i.           |            |                                           |
| 🗘 Videozáznamy stud     | entskýci  | h prezentací i   | na téma vyu  | užití on-l | ine aplikací ze soutěže SIP 2021          |
| 💱 Záznamy webinářů i    | na téma   | a interaktivní v | výuky pomo   | ocí SMAR   | RT software                               |
| Portál on-line výuko    | vých ap   | olikací Guru ve  | e škole      |            |                                           |
| Tvorba žákovských       | aktivit a | únikových he     | er v Learnin | g Apps     |                                           |
| 🗘 Tvorba kvízů v Kaho   | ot, uká:  | zky kvízů.       |              |            |                                           |
| 🗘 Tvorba kvízů v Quizl  | et a TEI  | DEd              |              |            |                                           |
| 🗘 Tvorba pracovních l   | istů v p  | rostředí Wize    | er.me        |            |                                           |
| 🗘 Tvorba komiksů a a    | nimací p  | pomocí Story     | /boardThat   |            |                                           |
| 💱 Kvalifikační práce na | ıšich stı | udentek a stu    | identů s tén | natikou c  | distanční výuky a využití online nástrojů |

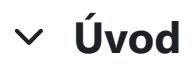

<u>Oznámení</u>

### 1. Přihlášení do Microsoft Forms

**Přihlaste se** k Microsoft Forms pomocí přihlašovacích údajů Microsoft 365 školy, Microsoft 365 pracovních (Hotmail, Live nebo Outlook.com).

#### Microsoft Forms: https://forms.office.com

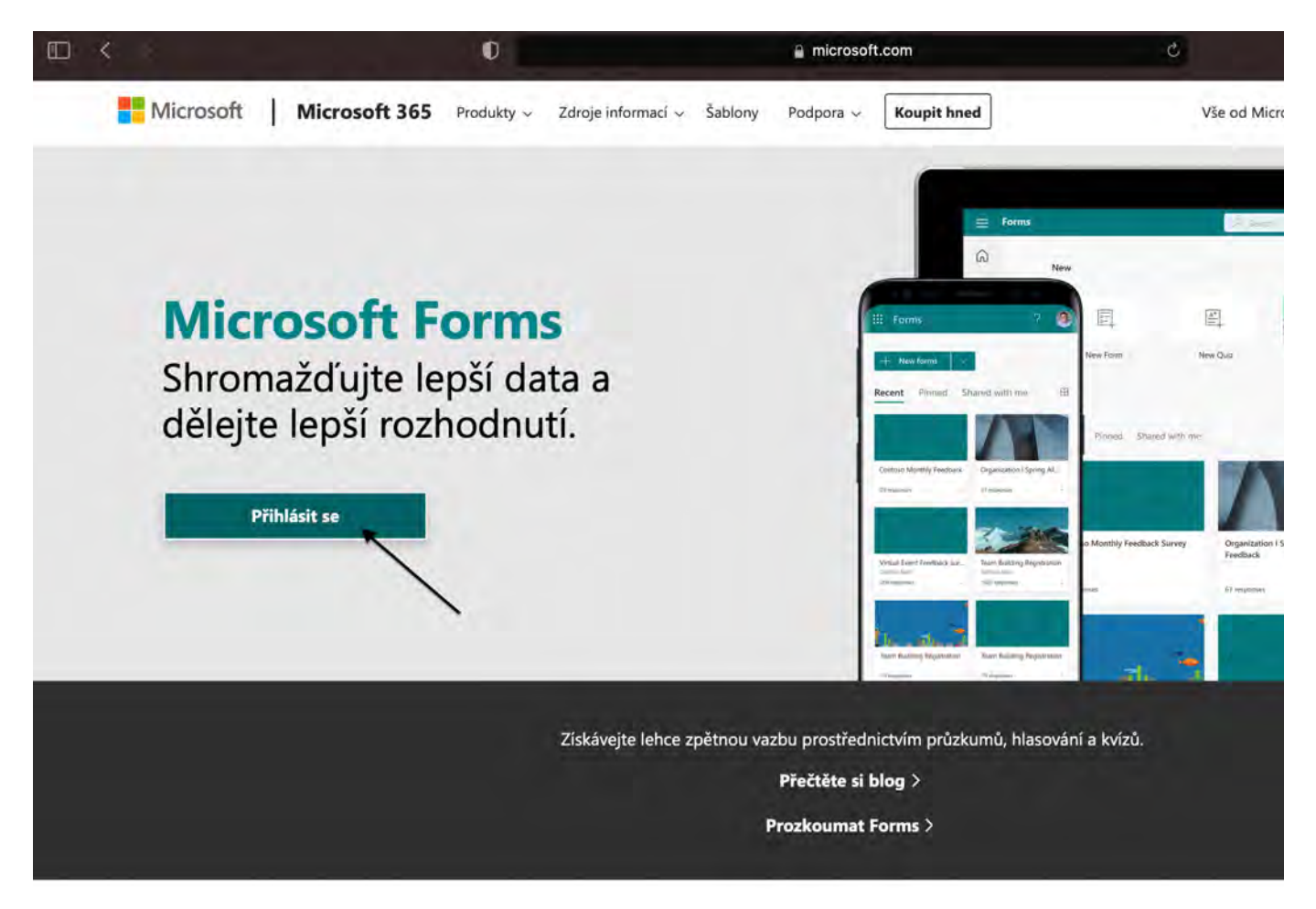

| Cian in                 |      |
|-------------------------|------|
| Sign in                 |      |
| Email, phone, or Skype  |      |
| No account? Create one! |      |
|                         |      |
|                         | Next |
|                         | -    |

Poznámka: Můžete se také přihlásit k Office.com, hledat ikony Microsoft 365 vlevo a pak vybrat Formuláře.

https://www.office.com

# ✓ 2. Zahájení nového formuláře

#### Vyberte "Nový formulář"

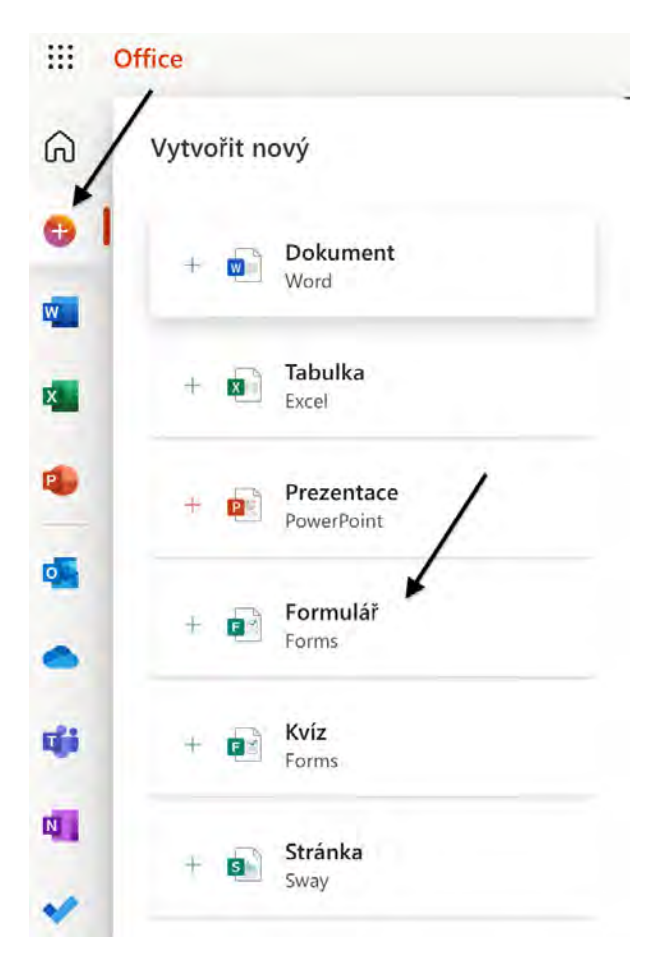

Zadejte název formuláře a pokud chcete, jeho popis.

Poznámka: Názvy formulářů mohou mít až 90 znaků. Popisy mohou mít až 1 000 znaků.

Poznámka: Formulář se při vytvoření automaticky uloží.

| Otázky              |  |
|---------------------|--|
| Sem zadejte nadpis. |  |
| kadeita popis       |  |

## ✓ 3. Přidání otázek (1)

Vyberte "Přidat nový" a přidejte do formuláře novou otázku.

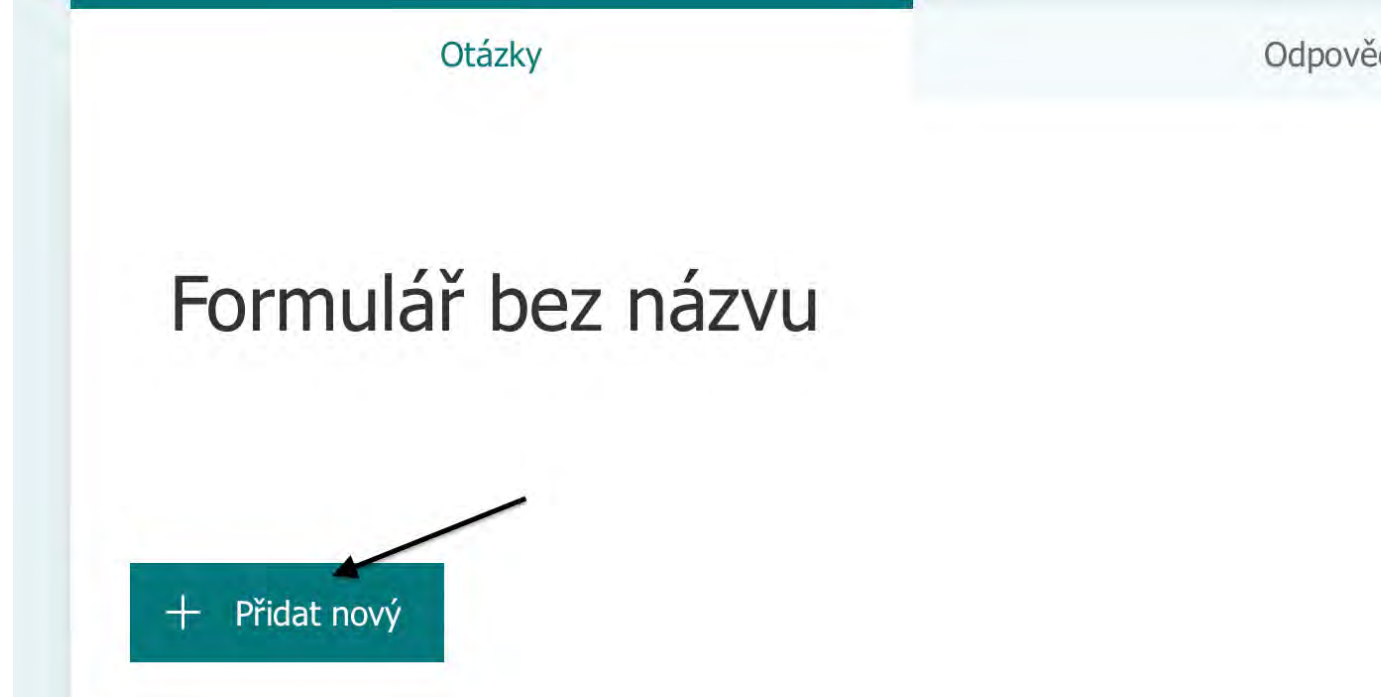

## ✓ 4. Přidání otázek (2)

Zvolte, jaký druh otázky chcete přidat, například:

- Volba
- Text
- Hodnocení
- Datum

Vyberte "Další typy otázek":

- Pořadová škála
- Likertova škála
- Net Promoter Score®
- Oddíl Pokud chcete uspořádat oddíly pro otázky.

|        | Ota           | аzку   |             | Ĺ     |
|--------|---------------|--------|-------------|-------|
| Sem    | zadejte nadpi | s.     |             |       |
| Zadejt | e popis.      |        |             |       |
| +      | Volba         | T Text | 🖒 Hodnocení | Datum |
|        |               |        |             |       |
|        |               |        |             |       |
|        |               |        |             |       |

Tip: Můžete taky formátovat text.

Zvýrazněte slovo nebo slova v názvu nebo otázkách a pak zvolte jednu z těchto možností:

- Tučné (klávesová zkratka CTRL/Cmd+B)
- Kurzíva (klávesová zkratka CTRL/Cmd+I)

?

- Podtržení (klávesová zkratka CTRL/Cmd+U)
- Barva písma , Velikost písma , Číslování nebo Odrážky

Důležité informace: Pokud odstraníte otázku, odstraní se trvale spolu s daty odpovědí, které byly pro tuto c

Přečtěte si další informace.

# ✓ 5. Náhled formuláře

Výběrem možnosti Náhled zobrazíte, jak bude formulář vypadat na počítači nebo mobilním zařízení.

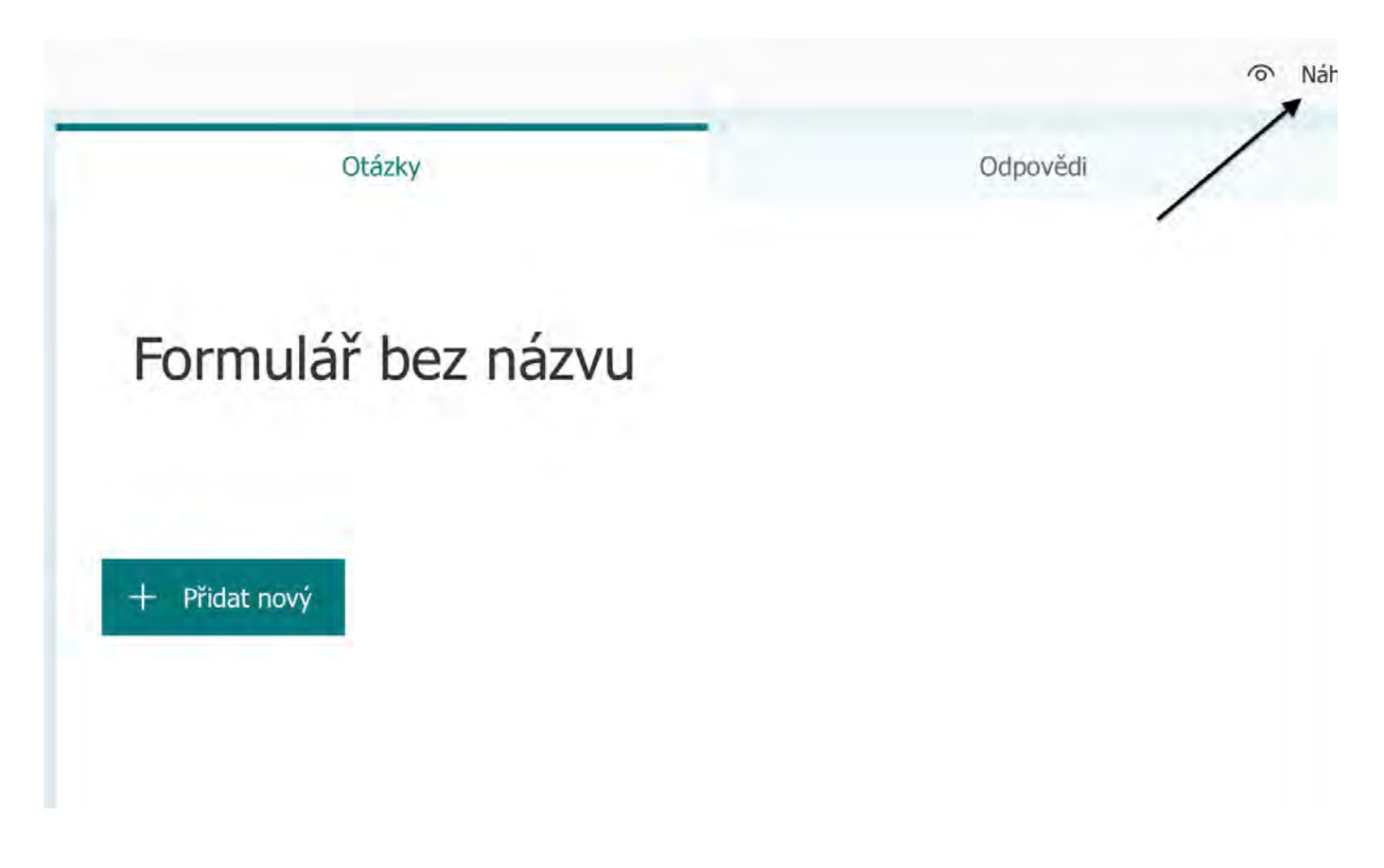

Pokud chcete formulář otestovat, odpovězte na otázky v režimu náhledu a pak vyberte Odeslat.

I

| Formulář    |  |
|-------------|--|
| Popis       |  |
|             |  |
|             |  |
| 1. Otázka 1 |  |
| O Možnost 1 |  |
| Možnost 2   |  |
|             |  |
|             |  |
| Odeslat     |  |

Pokud chcete formulář dál upravovat, vyberte Zpět.

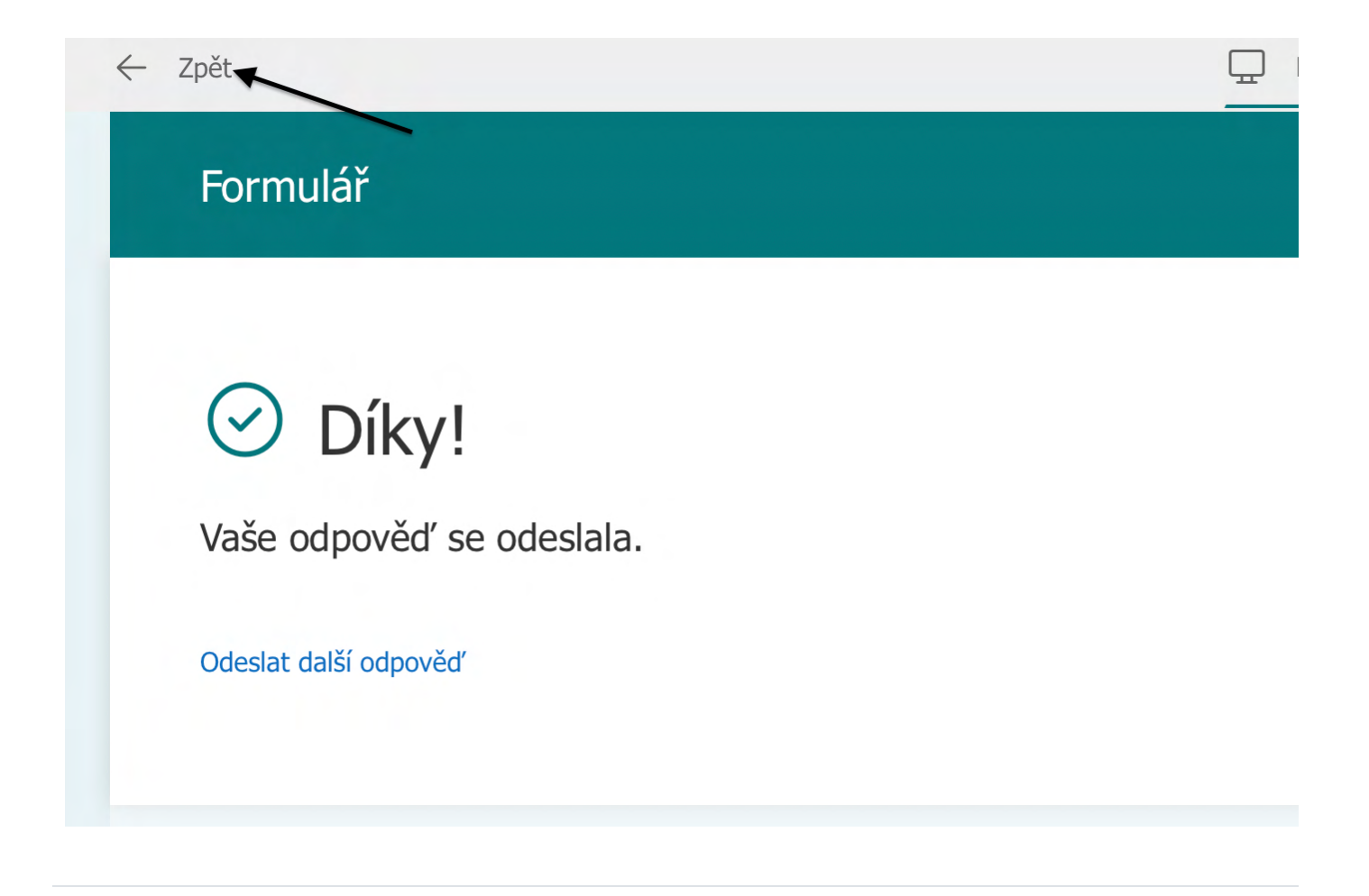

## ✓ 6. Ukázka Hlasování

Hlasování nebo anketa v MS Forms.

Vyberte "Přidat nový formulář" a "Volba", dále přidejte do formuláře novou otázku.

Můžete "Přidat možnost", "Přidat možnost Jiné", "Více odpovědí" a "Povinné"

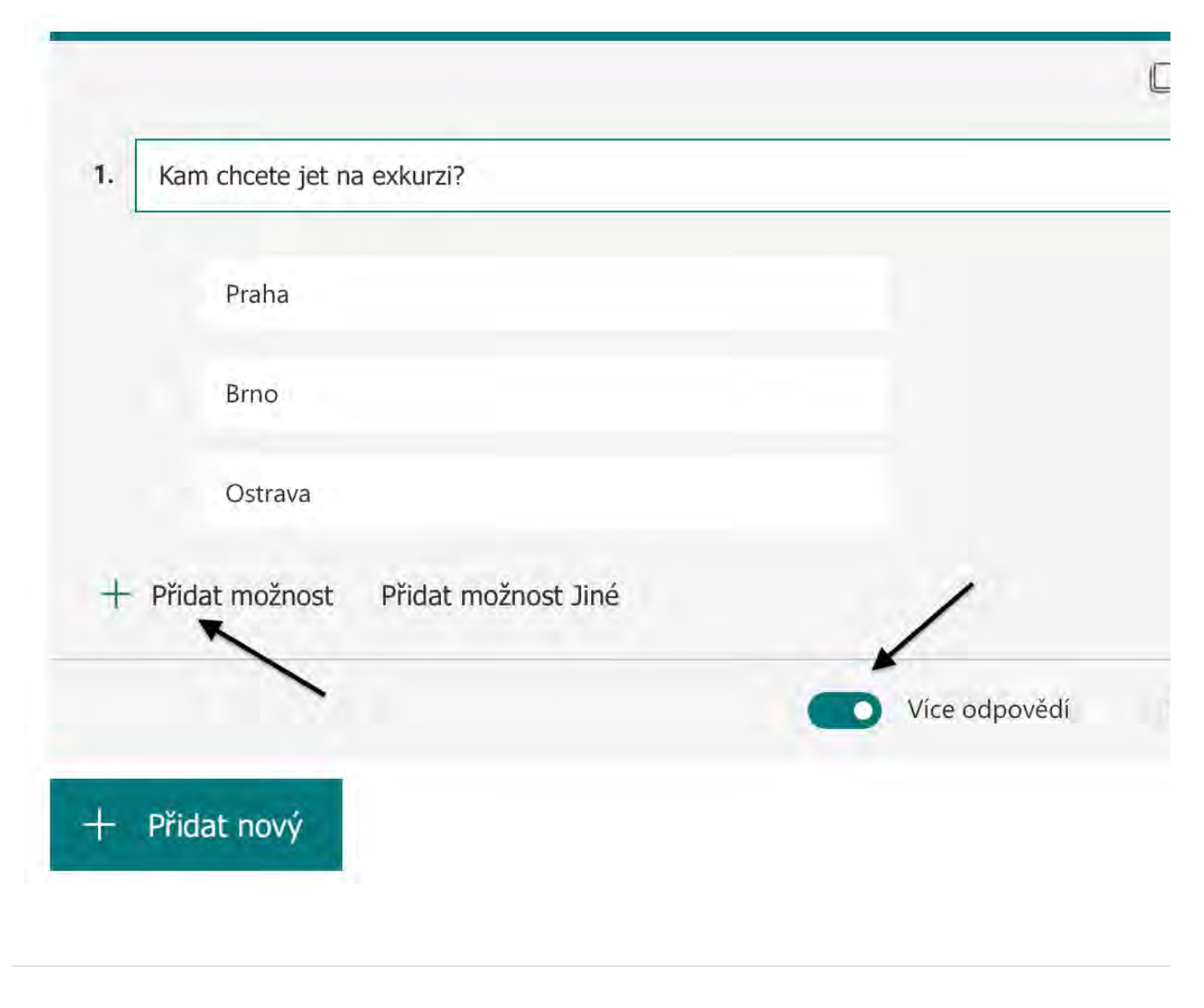

### Y 7. Ukázka Kvízu

Pro zahájení nového kvízu vyberte "Vytvořit nový kvíz".

| ഹ        | Vytvořit nový              |  |
|----------|----------------------------|--|
| ⊕  <br>∞ | + Dokument<br>Word         |  |
| ×        | + Tabulka<br>Excel         |  |
| •        | + Prezentace<br>PowerPoint |  |
|          | + Formulář<br>Forms        |  |
| ų.       | + E Kvíz<br>Forms          |  |
| •        | + Stránka<br>Sway          |  |

Zadejte název kvízu a pokud chcete, jeho popis.

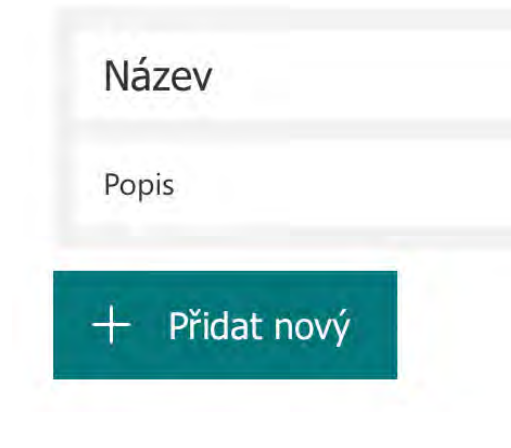

## ✓ 8. Ukázka Kvízu (2)

#### Přidejte Otázku a Odpovědí.

Vyberte správnou odpověď a přidejte počet bodů.

|        |                |    | C                   |
|--------|----------------|----|---------------------|
| 1. Co  | je to laktóza? |    |                     |
| 11     | mléčný cukr    | tê | ] 🗊 🗸 Správná odpov |
|        | bílé barvivo   |    |                     |
|        | vitamín L      |    |                     |
| + Přic | dat možnost    |    |                     |
| Body   | r. 10          |    | Více odpovědí       |
| + Přic | dat nový       |    |                     |

Pokud chcete nastavit Náhodné pořadí možností, vyberte "Další nastavení k otázce".

| 1. Co je to laktóza? |                 |
|----------------------|-----------------|
| mléčný cukr          | Správná odpovéď |
| bílé barvivo         |                 |
| vitamín L            |                 |
| + Přidat možnost     |                 |
| Body: 10             | Více odpovědí   |

|                      | 回前                      |
|----------------------|-------------------------|
| 1. Co je to laktóza? |                         |
| mléčný cukr          | Správná odpověď         |
| bílé barvivo         |                         |
| vitamín L            |                         |
| + Přidat možnost     |                         |
| Body: 10             | Více odpovědí     Povin |
| + Přidat nový        |                         |

### ✓ 9. Ukázka Kvízu (3)

Nastavení kvízu najdete v "Další nastavení formuláře".

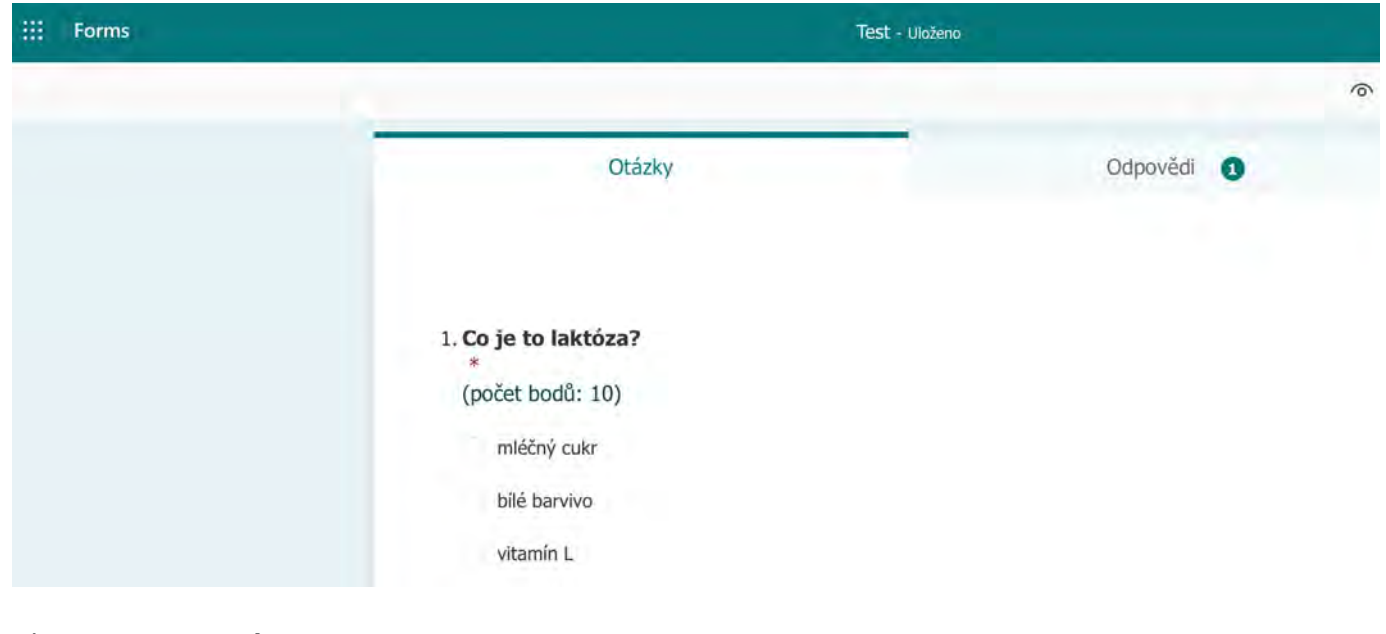

#### Vyberte "Nastavení".

| 6 | Náhled | 9 | Motiv     | Poslat |  |
|---|--------|---|-----------|--------|--|
|   |        |   | Nastave   | ní     |  |
|   |        |   | Tisk forr | nuláře |  |
|   |        |   | Váš názo  | or     |  |
|   |        |   | Podmink   | у      |  |

Nejdete tady možnost pro kvíz Automatické zobrazení výsledků.

Možnosti pro odpovědí:

- Přijímat odpovědí
- Počáteční a koncové datum
- Náhodné pořadí otázek
- E-mailové oznámení o každé odpovědi
- Indikátor průběhu
- Přizpůsobit zprávu s poděkováním

#### Nastavení

| Možnost pro kvíz                                          |                                     |
|-----------------------------------------------------------|-------------------------------------|
| Automatické zobraz                                        | zení výsledků 🛛 💽                   |
| Respondenti uvidí své<br>odpovědi hned po ode             | výsledky a správné<br>eslání kvízu. |
| Možnosti pro odpo                                         | ovědí                               |
| V Přijímat odpověd                                        | 1                                   |
| Počáteční datum                                           |                                     |
| 19.08.2021 📰                                              | 17;00 ~                             |
| Koncové datum                                             |                                     |
| 19.08.2021 📰                                              | 17:15 ~                             |
| <ul> <li>Náhodne pořadí</li> <li>Všechny otázk</li> </ul> | otázek<br>vy                        |
| Zamknout otá                                              | zky                                 |
| E-mailové oznám                                           | ení o každé odpovědi                |
| Zobrazii melaato                                          | n napetru 🛈                         |
| Přizpůsobit zpráv                                         | u s poděkováním                     |

# v 10. Další materiály a návody pro pokročilé

| Změna motivu f          | formuláře                                 |
|-------------------------|-------------------------------------------|
| Označit jako hotovo     |                                           |
| Přidání oddílů c        | <u>lo dotazníku nebo průzkumu</u>         |
| Označit jako hotovo     |                                           |
| Formátování             |                                           |
| Označit jako hotovo     |                                           |
| Časté otázky týl        | kající se Microsoft Forms                 |
| Označit jako hotovo     |                                           |
| Úprava nastave          | ní formuláře nebo kvízu v Microsoft Forms |
| Označit jako hotovo     |                                           |
| <u>Odeslání, sdílen</u> | ií formuláře a shromáždění odpovědí       |
| Označit jako hotovo     |                                           |
| Kontrola a sdíle        | ní výsledků formuláře                     |
| Označit jako hotovo     |                                           |

### ✓ 11. Anketa v Teams

Přihlaste se k Microsoft Teams. V rámci týmu v horní části klikněte na "Přidat kartu".

| Q<br>Aktivita           | < Všechny týmy | T Obecné Příspěvky Soubory +                                                                   |
|-------------------------|----------------|------------------------------------------------------------------------------------------------|
| E                       | т              | _                                                                                              |
| <b>Ш</b><br>Туту<br>(Д) | Test           |                                                                                                |
| Zadáni                  | Obecné         |                                                                                                |
| EII*<br>Kalendár        |                |                                                                                                |
| B                       |                |                                                                                                |
| Soubory                 |                |                                                                                                |
|                         |                | Pojd'me začít konverzaci<br>Zkuste začít sdilet nápady tím, že @zmínite studenta nebo učitele. |

Ze zobrazené nabídky aplikací vyberte "Forms".

# Přidat kartu

HIE Přeměňte své oblíbené aplikace a soubory na záložky v horní části kanálu Další aplikace Poslední v X S Excel Knihovna Lists OneNote PDF Forms dokumentů s PowerPoint SharePoint Sharepointov Tasks od Visio Stream stránky Planneru a... W Whiteboard Wiki Word

## ✓ 12. Anketa v Teams

Vytvořte sdílený formulář, který váš tým může upravit a jehož výsledky si může zobrazit.

Zadejte název sdíleného formuláře.

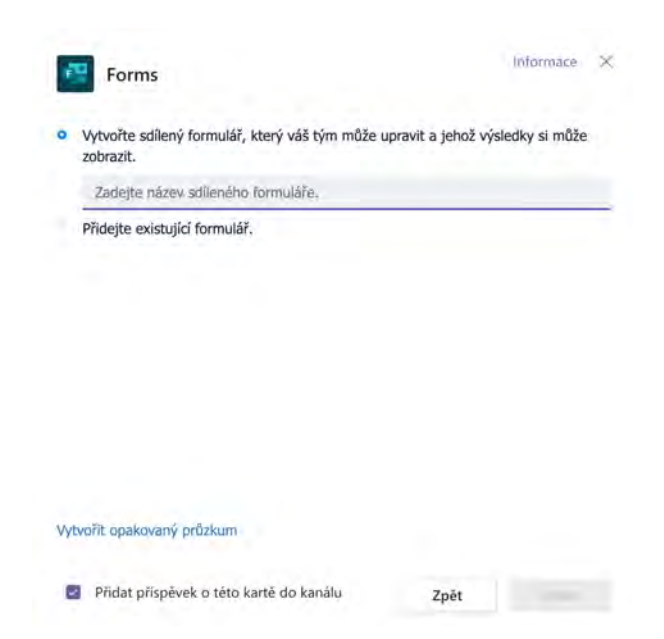

V nově otevřeném okně **zadejte vaši otázku a možnosti odpovědí** a vyberte si, zda chcete povolit více oc viditelné i pro respondenty a jestli chcete odpovědi zachovat anonymně nebo ne.

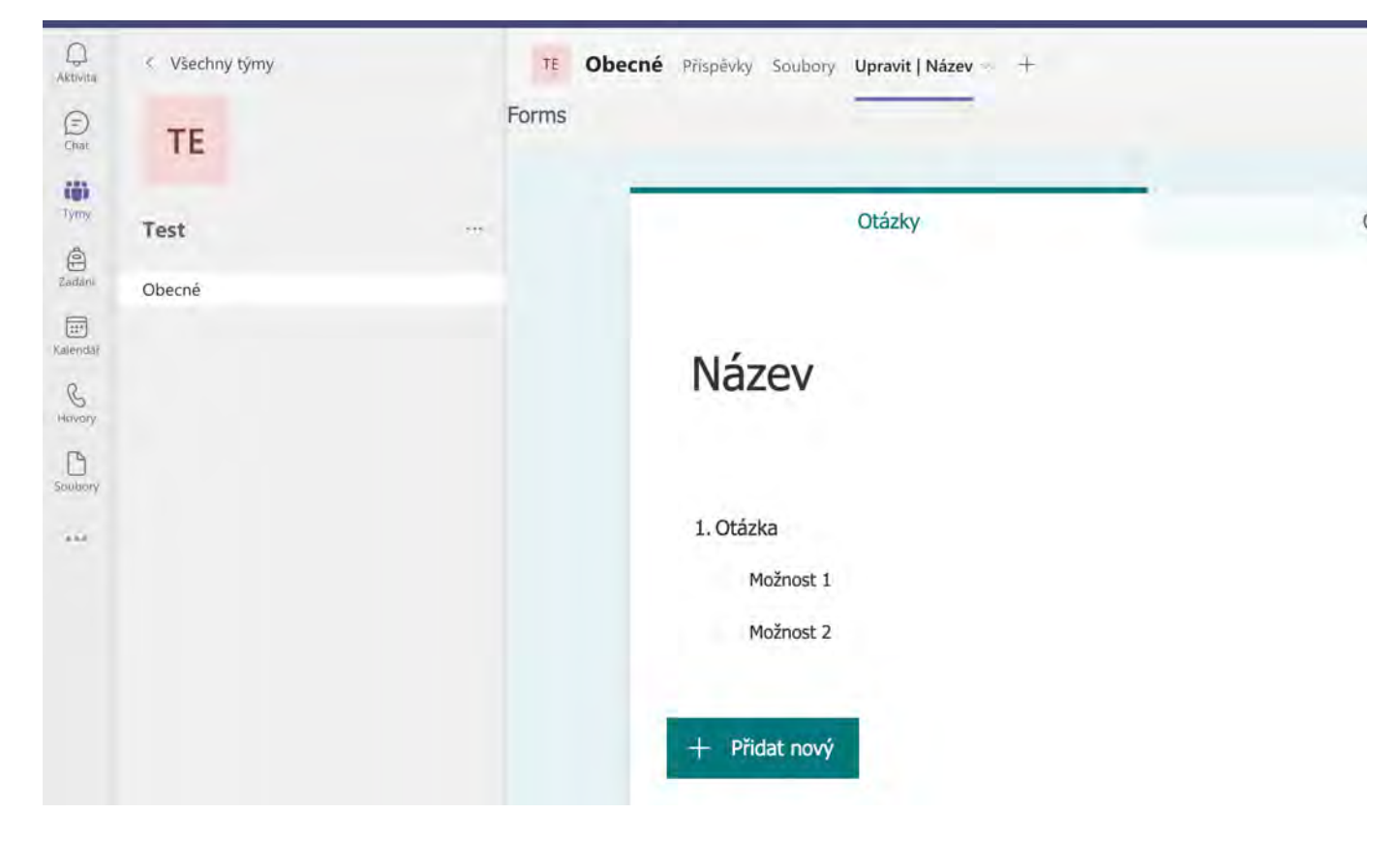

Vytvořené hlasování je vypublikováno do týmu.

Zdroje  $\checkmark$ 

support.microsoft.com

Kurz: Ankety, hlasování, testy a kvízy v MS Forms | Moodle PF

https://moodle.pf.jcu.cz/course/view.php?id=1078

| Označit jako ho | tovo         |
|-----------------|--------------|
| www.o2ch        | ytraskola.cz |
| Označit jako ho | tovo         |

# ✓ Úvod

# ✓ Úvod

### Cíle kurzu

- představit on-line aplikaci Lumio by Smart
- sestavit návod k vytvoření základního kurzu v aplikaci
- ukázat stručné postupy, možné inspirace a příklady využití aplikace při výuce

### Pro koho je kurz určený?

 kurz je určený všem zájemcům, kteří se chtějí seznámit s aplikací Lumio a zdokonalit se ve tvorbě žák zařízení

Autor kurzu: Jan Štrosser.

# ✓ Přihlášení

### Postup

 Pro používání nástroje Lumia je nejprve nutná registrace. Pro registraci přejdeme na stránku <u>https://i</u> horním rohu máme na výběr ze dvou možností: Student nebo učitel. Jednu z možností vybereme a n

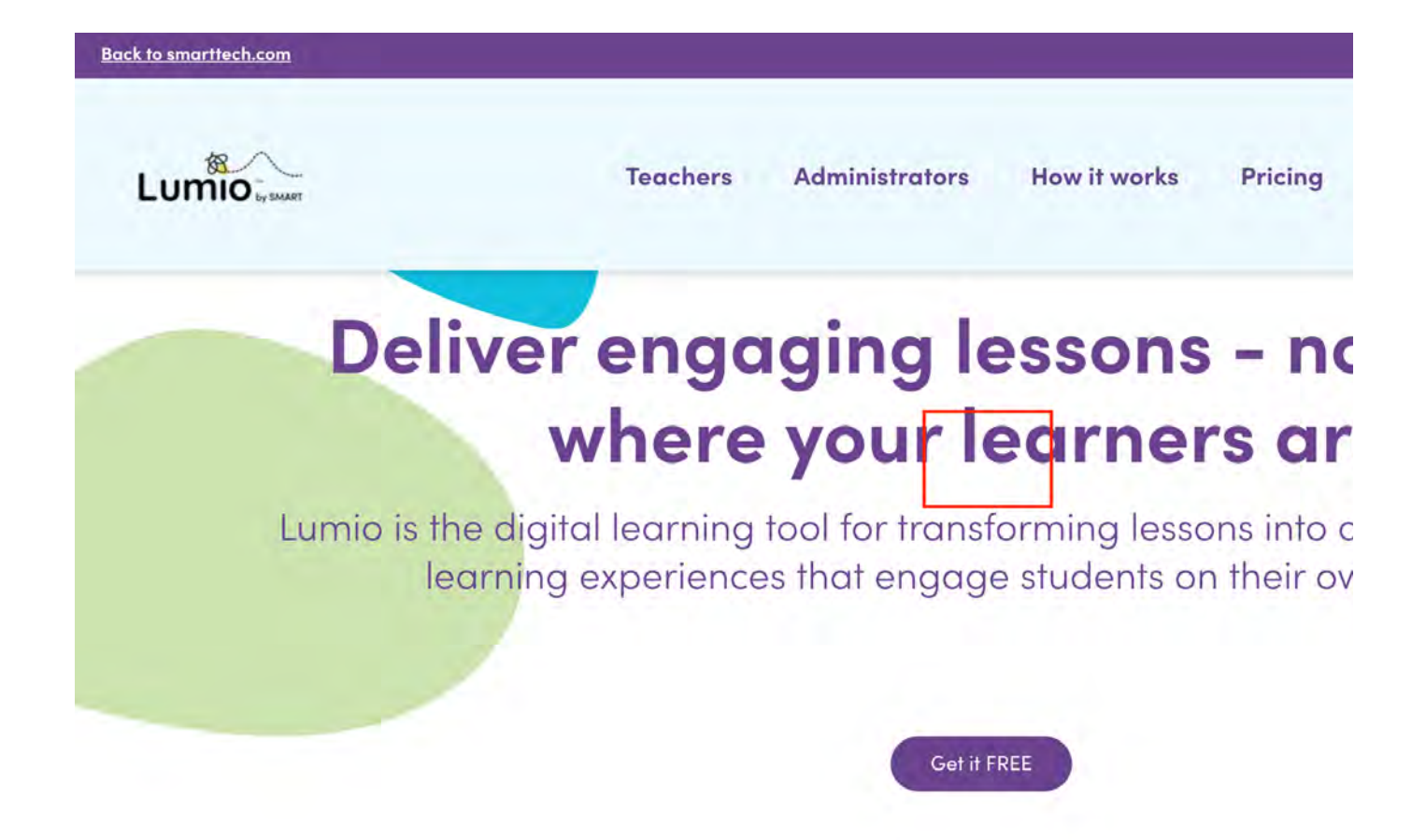

# Přihlášení učitele

Jako učitel máte možnost založení SMART účtu přes svůj Google nebo Microsoft účet.

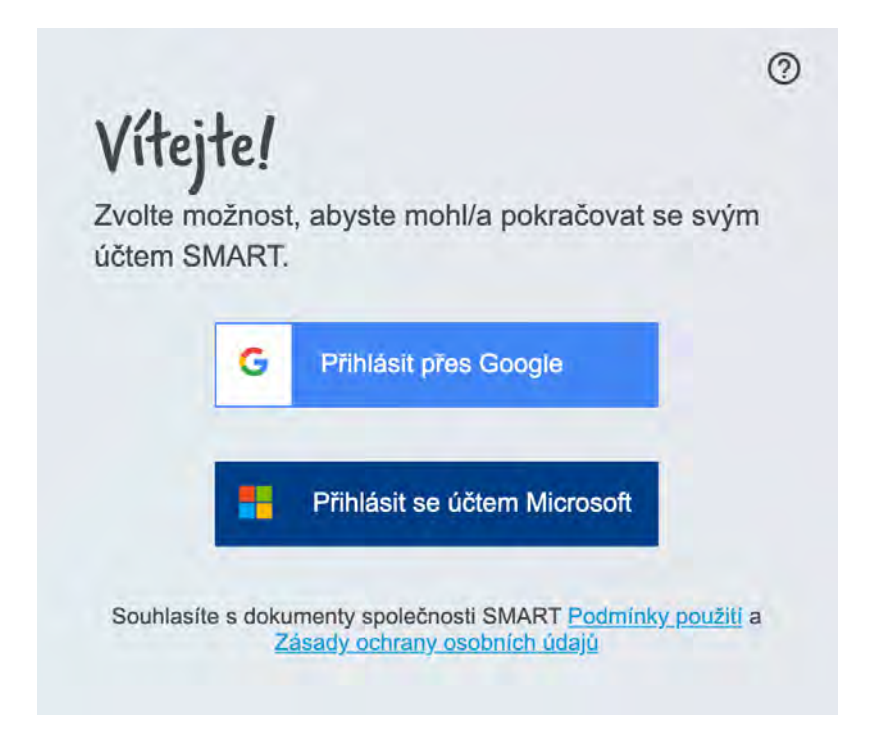

### Přihlášení studenta

Žáci si vyberou možnost přihlášení jako žák/student. Mají také možnost výběru mezi Google neb i croso přihlásit se jako host pomocí ID třídy, které získáme po přihlášení jako učitel.

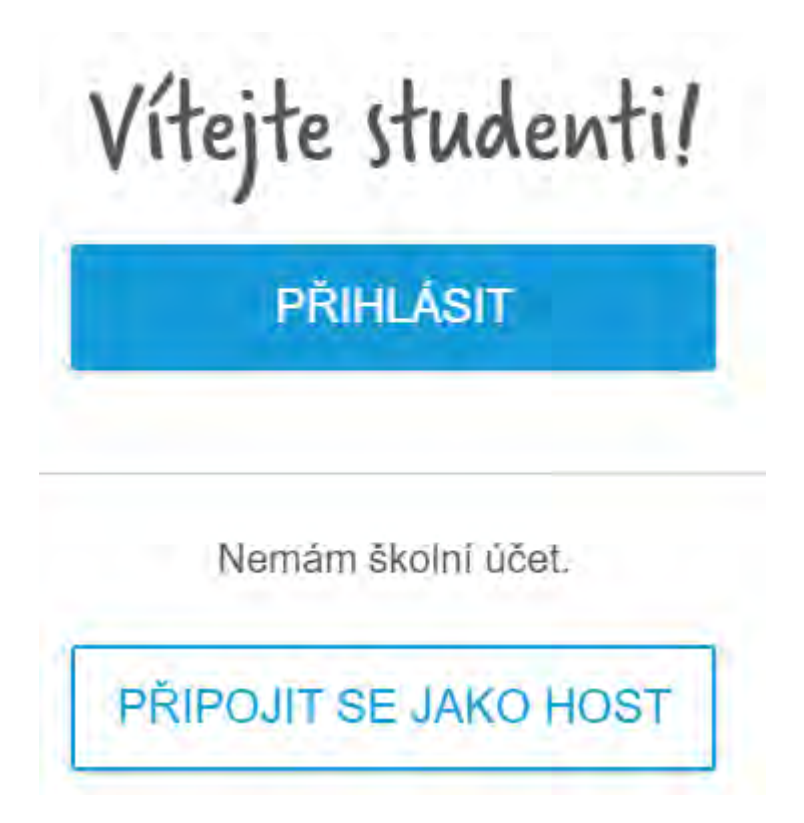

Pokud se žáci chtějí přihlásit ke třídě poprvé, napíší své jméno a pro připojení kliknou na Připojit se jako hc Když se hlásí po několikáté, vyberou si pouze ze seznamu tříd.

# ✓ Tvorba aktivity

Po přihlášení do Lumia jako učitel **obdržíte vpravo nahoře ID třídy**, pomocí kterého se žáci mohou připoj 840) do Vaší třídy. Pokud budeme chtít přidat novou aktivitu, klikneme na tlačítko "Nový". Máme zde i mož můžeme vybrat soubor z vašeho zařízení nebo z knihovny Lumio (podporovány jsou typy souborů Smart N

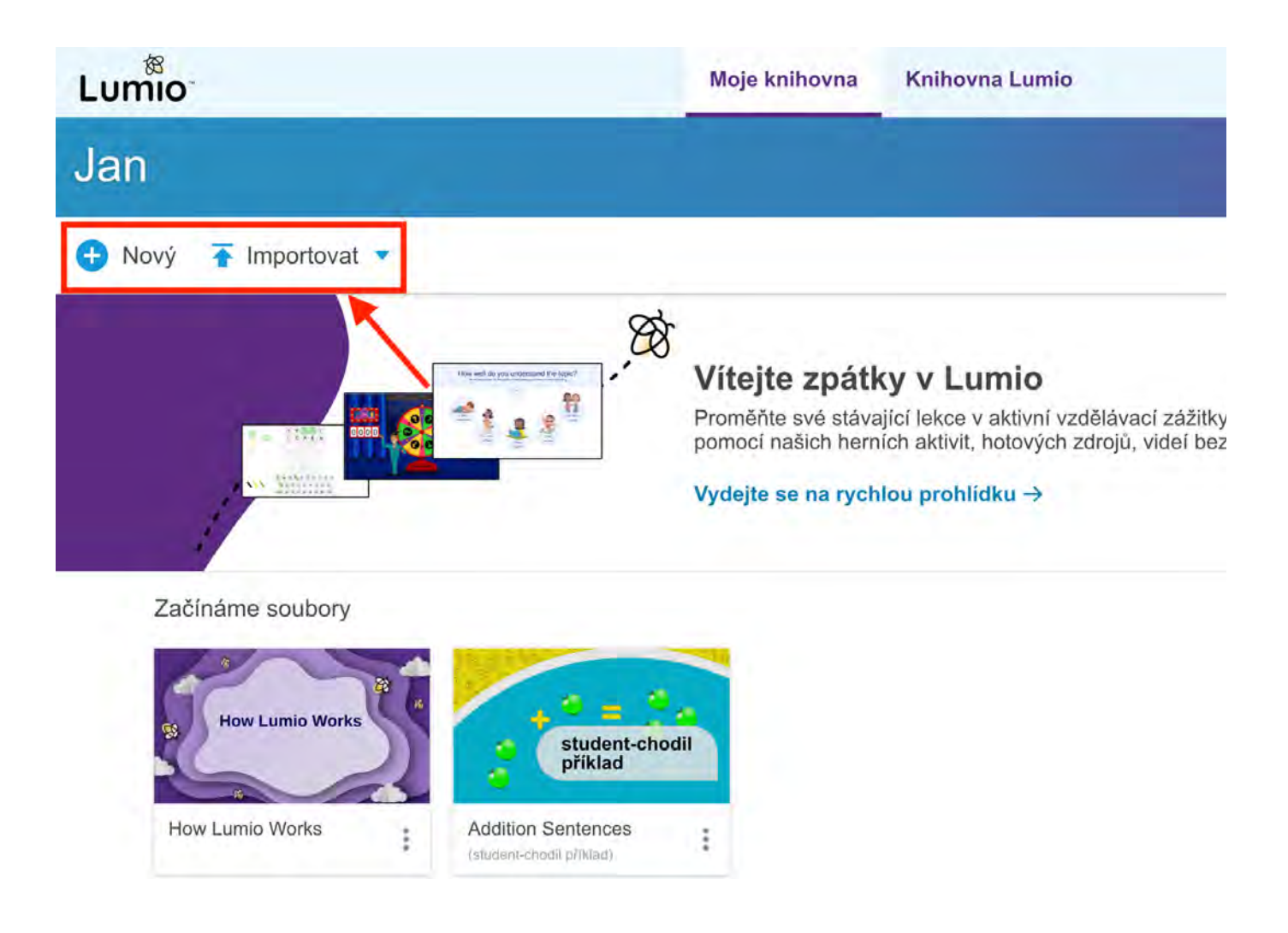

Po kliknutí na tlačítko "Nový" se nám zobrazí nabídka předpřipravených funkcí. Například přidání videa nek

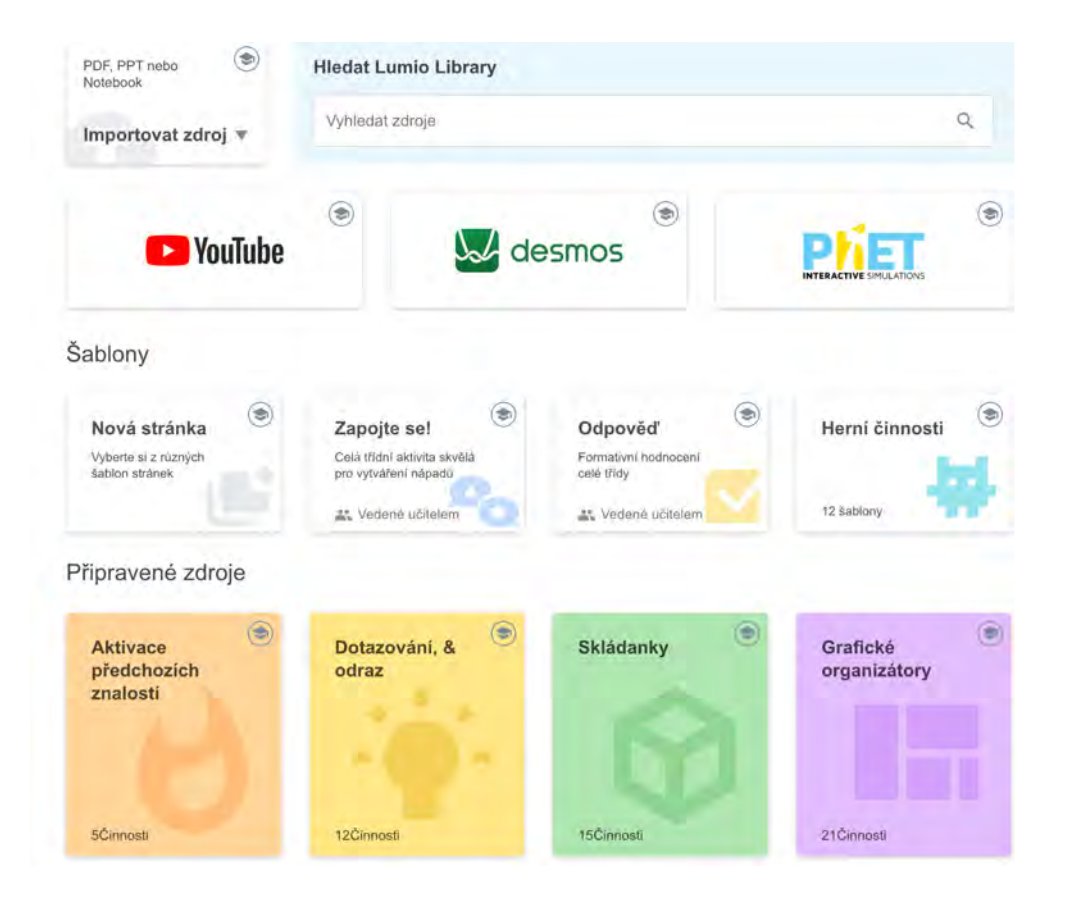

?

Je možné přidat spoustu obsahu:

- YouTube videa
- Desmos matematické aktivity
- PhET video simulace
- Nová stránka otevřete šablony
- Zapojte se! aktivita celé třídy, která se má generovat nápady
- Odpověď formativní hodnocení celé třídy
- Herní činnost nahradí činnosti ve starém softwaru (anagram atd.)
- Dotazování a reflexe plus/minus, souhlas/nesouhlas atd.
- Skládanky mince, stovky grafů atd.
- Grafické organizéry 21 různých hotových

### ✓ Modul: Nová stránka

V tomto modulu si můžeme vybírat z předpřipravených vzhledových šablon.

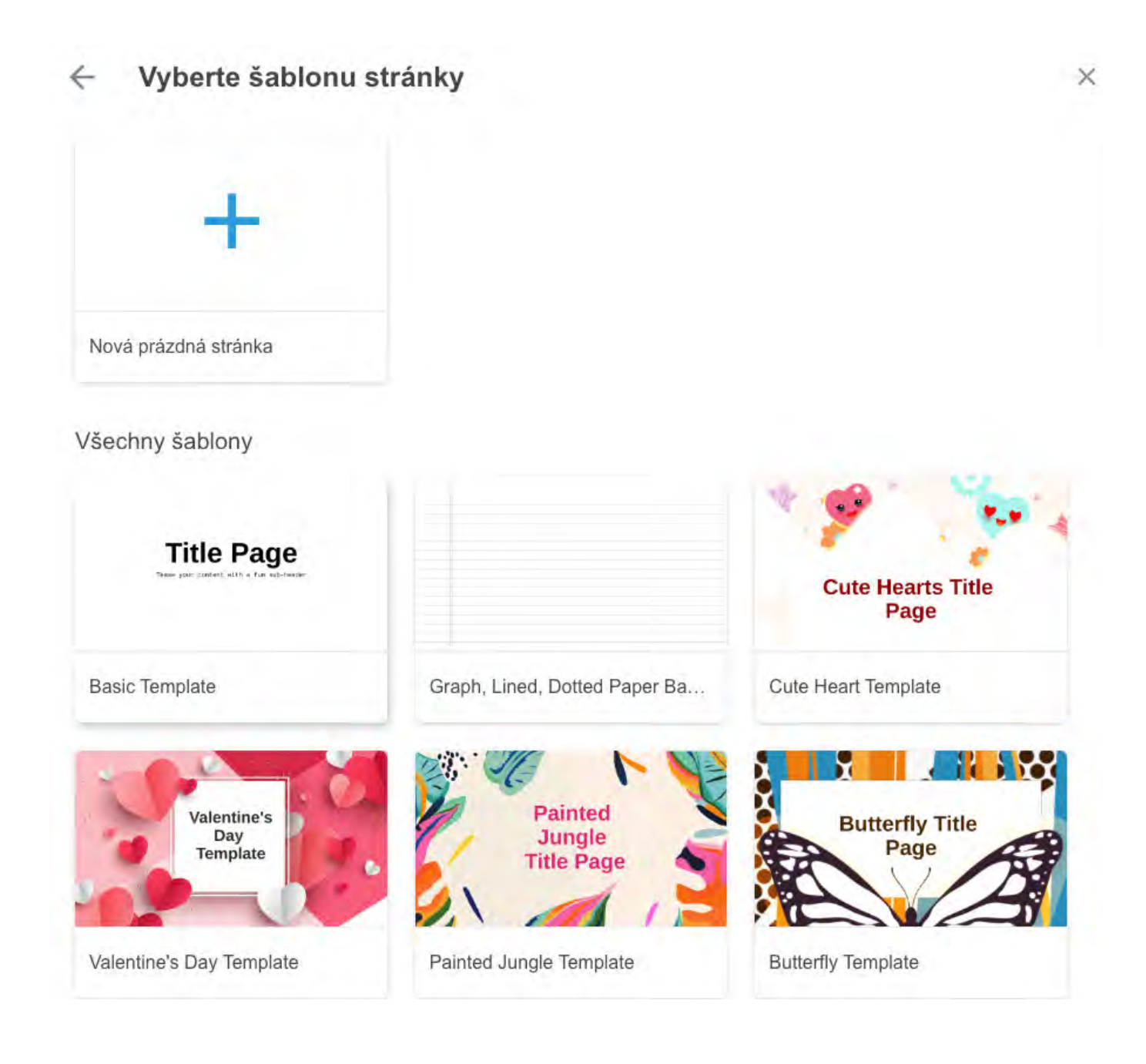

# ✓ Modul: Zapojte se!

Tato aktivita Vám umožní zapojit všechny žáky a stále získávat důležité informace/odpovědi.

- 1. Do prostoru přidejme svou otázku
- 2. Vybereme, jaký typ odpovědí chceme
- 3. Vybereme, kolik odpovědí chceme od každého studenta (max.)
- 4. Rozhodneme se, zda chceme zobrazovat jména nebo ne
- 5. Klikneme na tlačítko "Další"
- 6. Když jsou studenti připojeni přes jejich zařízení, mohou zadávat své odpovědi

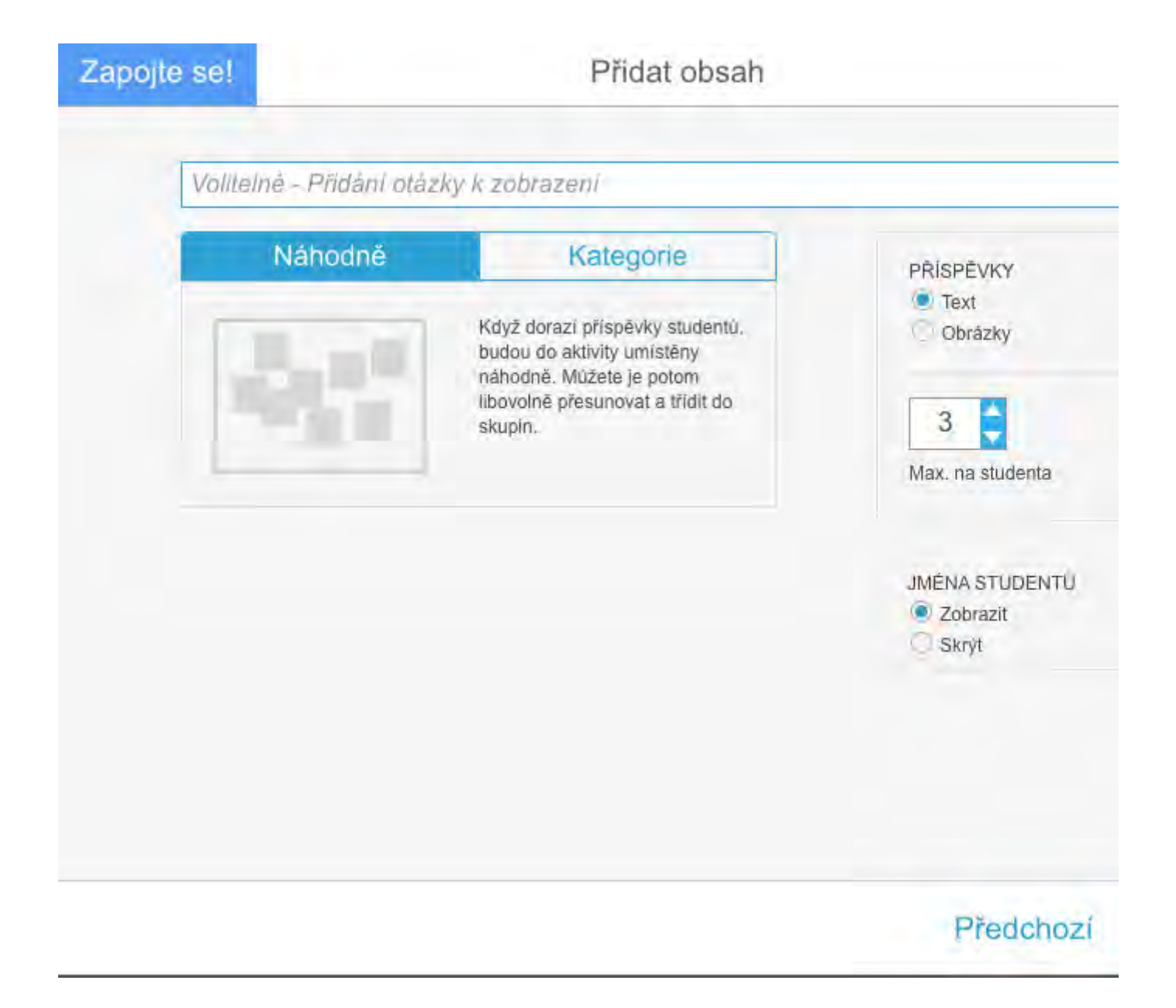

### ✓ Modul: Odpověď

Tento modul slouží ke tvorbě otázek a následným odpovídáním studentů. S připojenými zařízeními stude skutečných odpovědí a jejich zaznamenávání.

- 1. Máme pět typů otázek
- 2. Vybereme typ otázky a následně ji zadáme
- 3. V případě potřeby můžeme přidat obrázek
- 4. Poté vybereme správné odpovědi
- 5. Klikneme na tlačítko "Přidat otázku" a otázka se nám přidá do seznamu
- 6. Klikneme na tlačítko "Dokončit" a přidají se nám otázky do pracovního souboru
- 7. Studenti zadají své odpovědi a my je uvidíme

|                 | Pridat obsah |                 |       | <                                                                                                    |
|-----------------|--------------|-----------------|-------|----------------------------------------------------------------------------------------------------|
| Vybrat typ 🗸    |              |                 |       |                                                                                                    |
| Více možnosti   |              | i 1 Nova ozazka |       |                                                                                                    |
| Pravda nebo Nep | pravda       |                 |       |                                                                                                    |
| Více možných od | povědí       |                 |       |                                                                                                    |
| Hlasování/Názor |              | _               |       |                                                                                                    |
| Krátká odpověď  |              |                 |       |                                                                                                    |
|                 |              |                 |       |                                                                                                    |
|                 |              |                 |       |                                                                                                    |
|                 |              |                 |       |                                                                                                    |
|                 |              | Předchozí       | Dalái | í                                                                                                    |
|                 |              | Předchozí       | Dalái | Odpovéd                                                                                              |
|                 |              | Předchozí       | Dalái | Odpovéď                                                                                              |
|                 |              | Předchozí       | Dalái | Odpovéd<br>Pravda nebo Nepravda                                                                      |
|                 |              | Předchozi       | Dalâi | Odpověď<br>Pravda nebo Nepravda<br>Zadejte otázku                                                    |
|                 |              | Předchozí       | Dalâi | Odpoved<br>Pravda nebo Nepravda                                                                      |
|                 |              | Předchozí       | Dalâi | Odpovéd<br>Pravda nebo Nepravda<br>Zadejte otázku                                                    |
|                 |              | Předchozi       | Dalâi | Odpovéď<br>Pravda nebo Nepravda<br>Zadejte otázku<br>Tot zevijající znaky<br>M Pravda                |
|                 |              | Předchozi       | Dalâi | Odpověď Pravda nebo Nepravda Zadejte otázku  Tso zBYVAJICI ZNAKY  A Pravda  Nepravda                 |
|                 |              | Předchozí       | Dalâi | Ddpověď<br>Pravda nebo Nepravda<br>Zadejte otázku<br>Tse zBYVAJICI ZNAKY<br>() A Pravda<br>() Pravda |

# Modul: Herní činnosti

Tyto aktivity nahrazují šablonu aktivit ze starého softwaru SMART Notebook.

• Tyto aktivity jsou mnohem dynamičtější a poutavější

 Nebudeme je všechny procházet, u každé je vysvětlivka s danou charakteristikou aktivity Tip! Pokud by se Vám někdy stalo, že nevíte, jak daný modul nebo aktivita funguje, hledejte na titul klobouku" pod kterým se skrývají instruktážní videa.

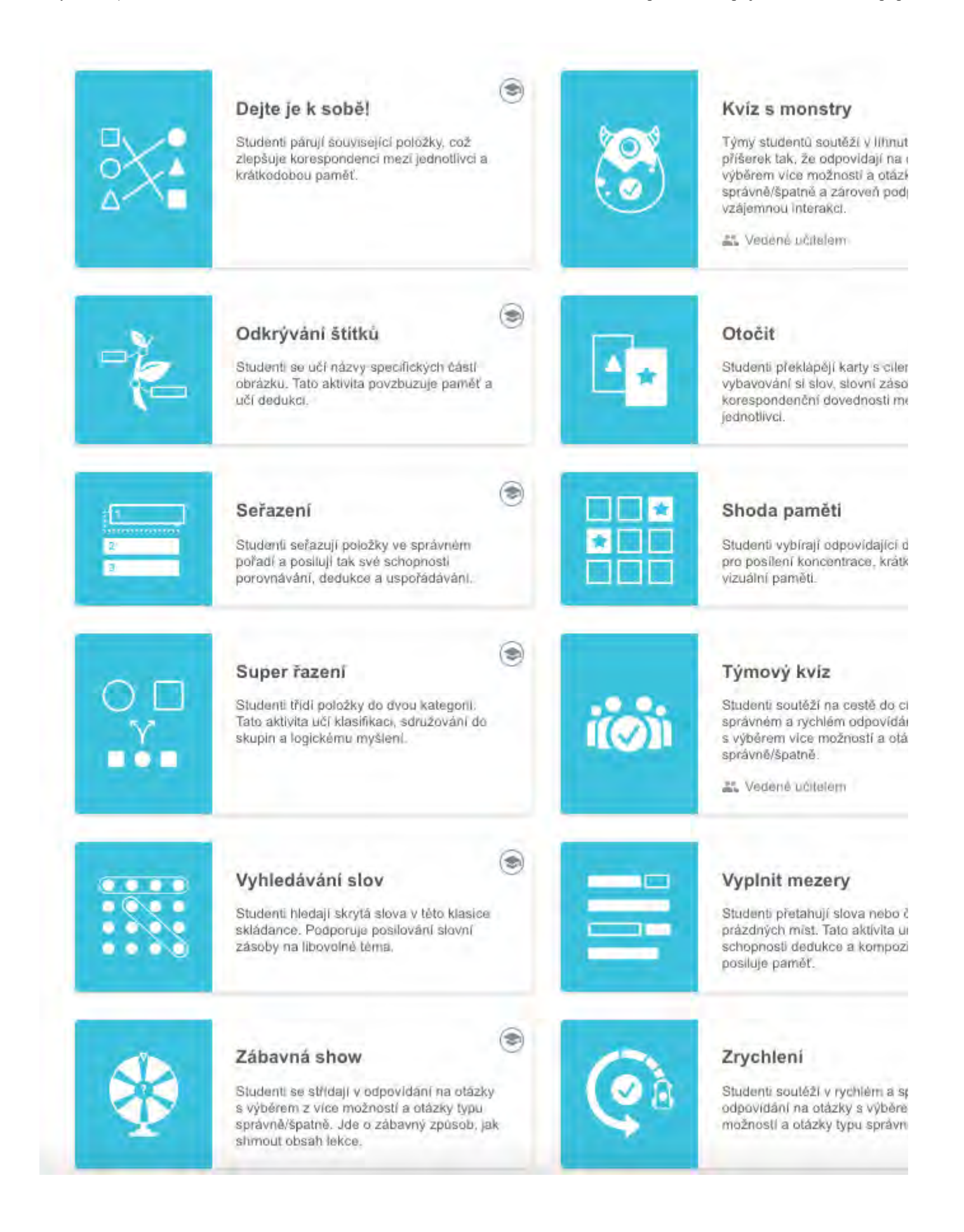

# Připravené zdroje

Několik již **vytvořených modulů** se nachází v řádku s nabídkou **připravených zdrojů**. Pokud se Vám nějak projektu.

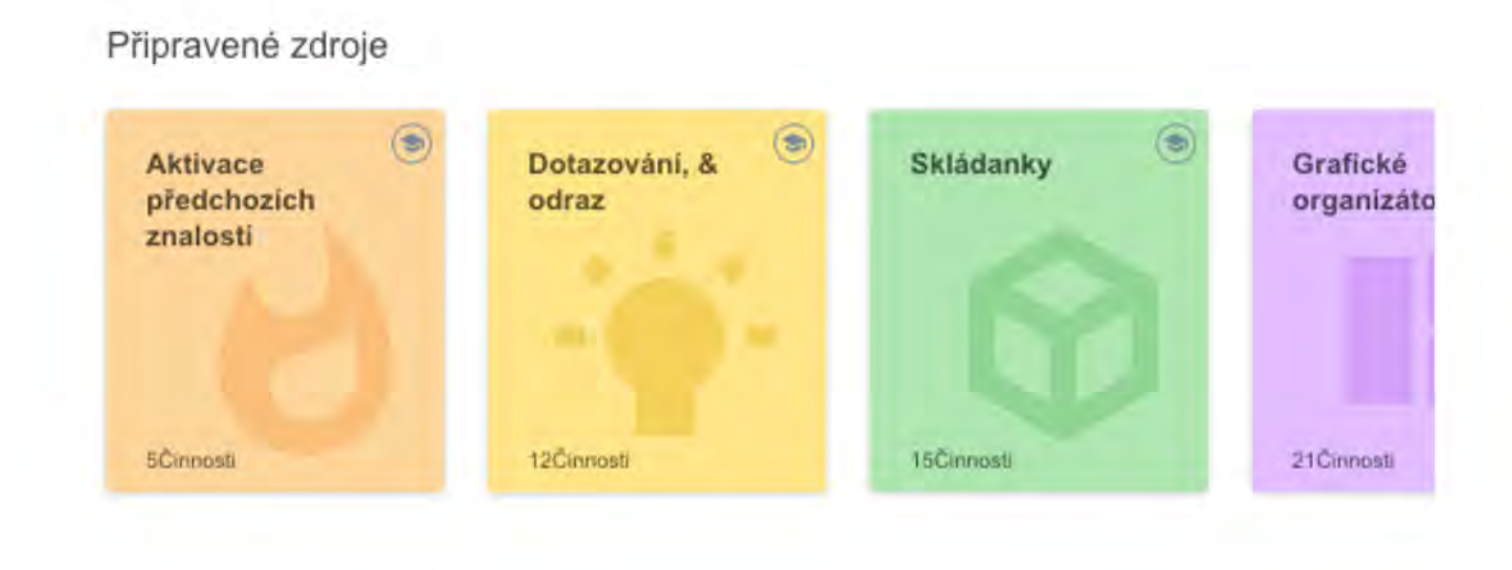

Video o vytvoření kurzu

## ✓ Sdílení kurzu

Pokud budeme chtít svůj projekt/soubor sdílet, je nutné nejprve **dokončit editaci** a dostat se zpět do své k projekty.

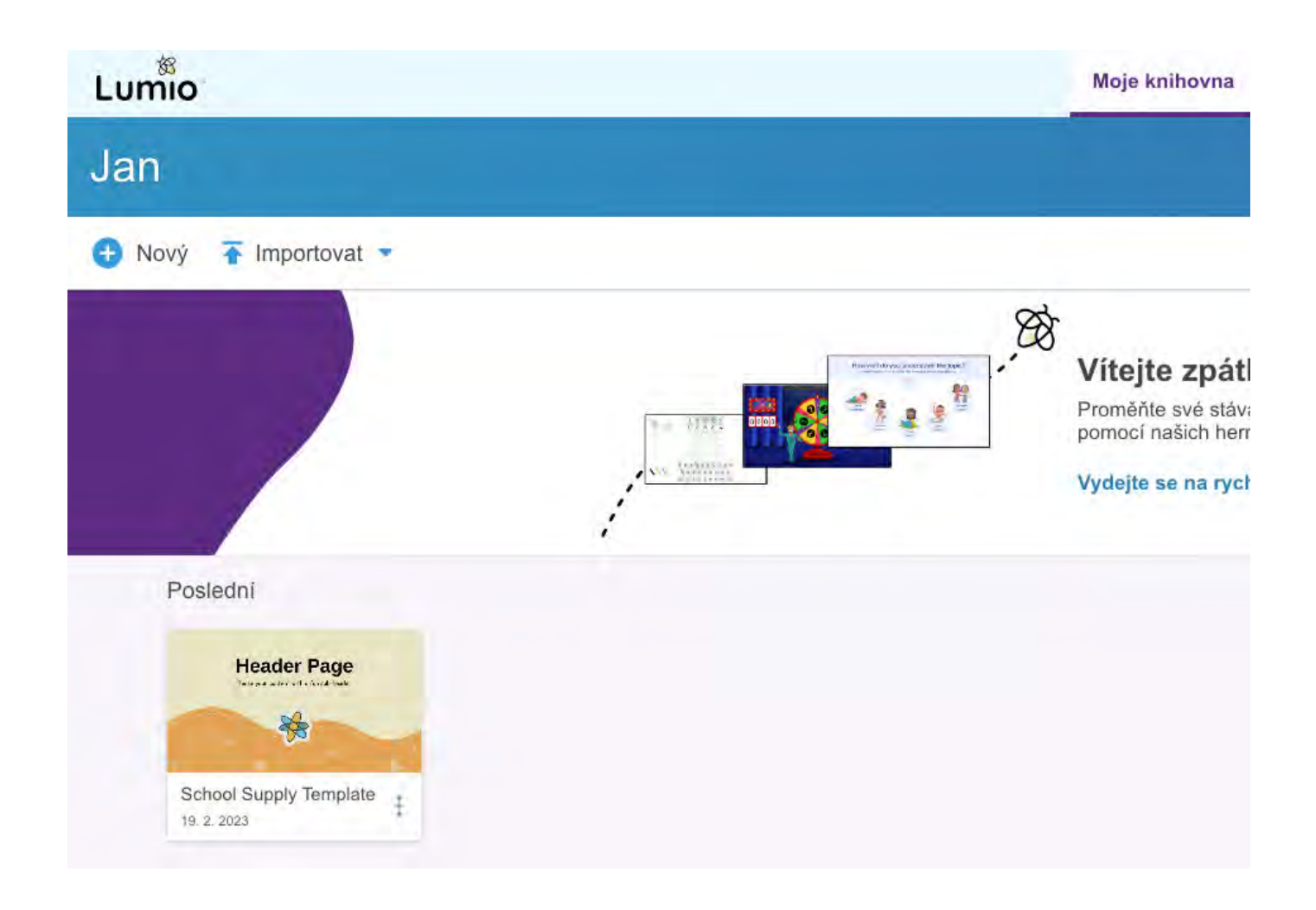

Pro sdílení rozklikneme "menu" (tři tečky) u našeho projektu a vybereme položku Sdílet odkaz...

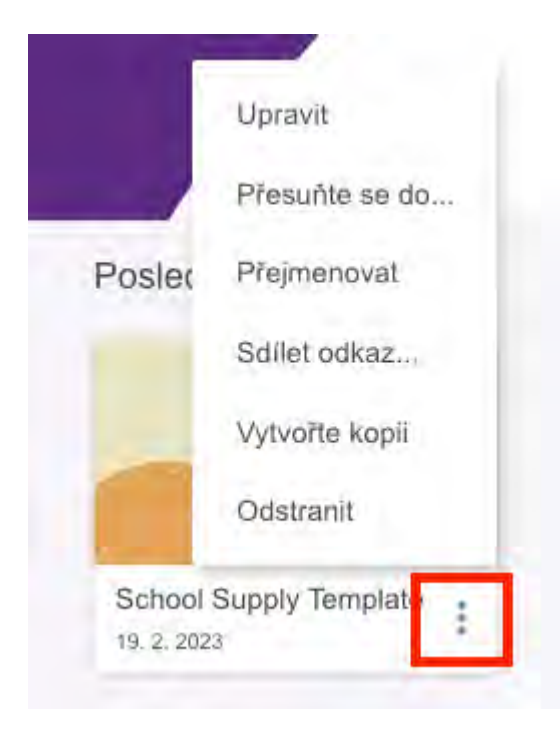

Následně se nám otevře okno s nabídkou sdílení pro učitele a pro žáky. Po kliknutí na jednotlivé sdílení zísl poté sdílet.

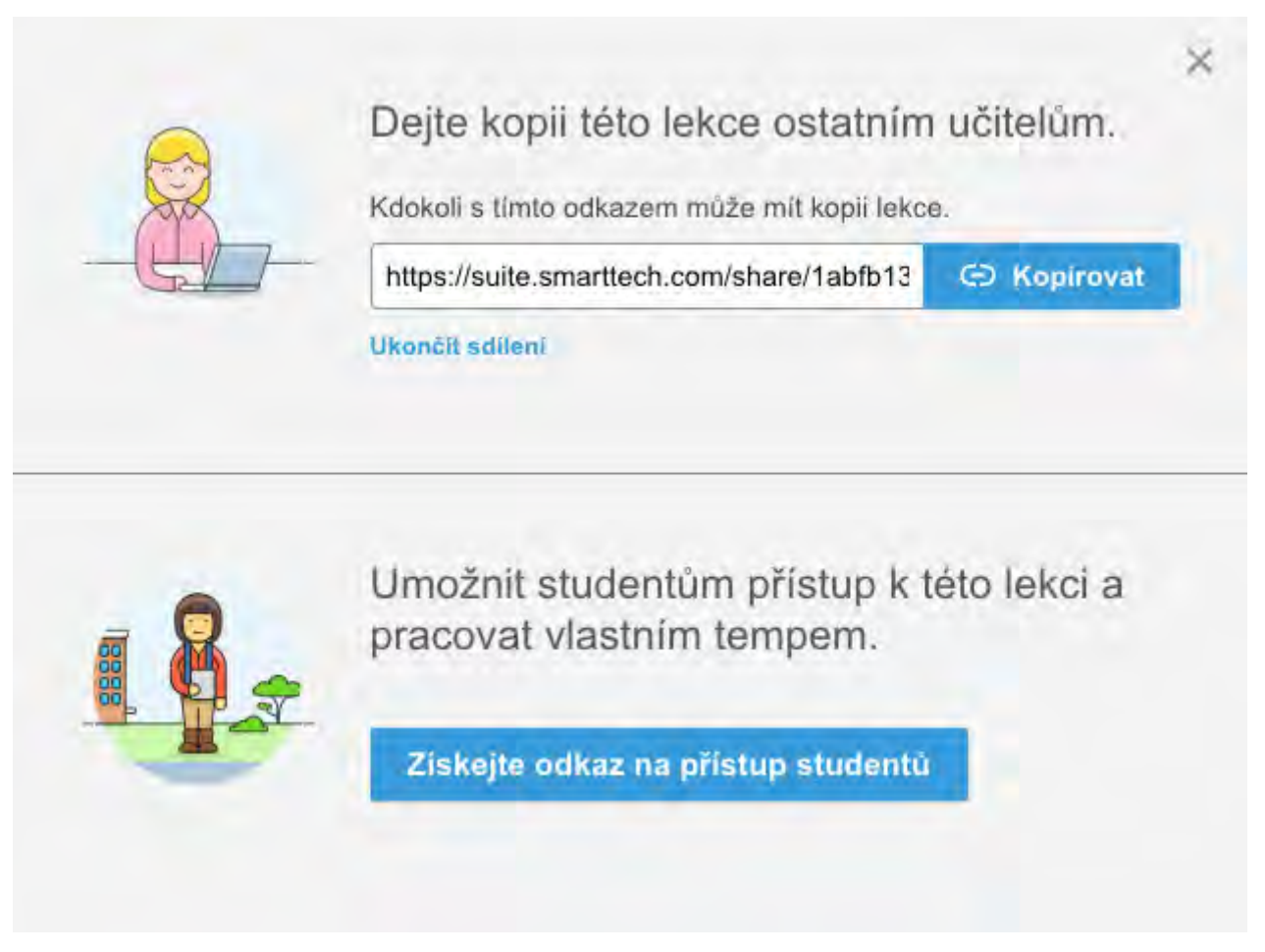

Je nutné sdílení kurzu provést tímto způsobem, aby si ostatní uživatelé mohli vytvořit kopii u sebe, případn

### V Odkaz na vytvořený kurz v nástroji Lumio

Zde přidávám odkaz na výše vytvořený kurz z videa:

Odkaz: https://suite.smarttech.com/share/1abfb133-272e-477a-9555-7bef53e01b1a?confirmed\_cou

# ✓ Úvod

Následující kurz je věnován nástroji MS Whiteboard a základům práce s ním

Jedná se o neplacený nástroj umožňující v reálném čase pracovat s online tabulí, kterou je možné sdílet se tohoto nástroje celkem slušně chopil a umožňuje nám nejen na tabuli psát, ale zároveň přikládat šablony, c nejvíce simulovalo skutečnou tabuli v pracovně/třídě.

Tento nástroj je dostupný jak na PC, tak na Android, IPhone i IPad.

Než začneme s celou prací na tabuli, budeme potřebovat buď účet Microsoft, nebo placený MS Office 3

#### <u>Oznámení</u>

## ✓ Kudy do MS Whiteboard

Způsobů, jak se dostat do MS Whiteboard je hned několik.

### Odkaz

Pomocí následujícího odkazu: <u>MS Whiteboard</u> se dostaneme přímo na stránky MS Whiteboard. Samozřejm 365. Jakmile se přihlásíme, okamžitě jsme ve správě našich tabulí

### Office 365

Pokud se přihlašujeme na stránkách <u>Office356.com</u> bude nutné se k tabuli proklikat. V levém horním rohu rozbalíme nabídku všech dostupných aplikací od MS.

| # <      |            | D Hledat | 1 |
|----------|------------|----------|---|
| Domů     |            |          |   |
| Ð        | Dobré ráno |          |   |
| Vytvorit | Doporučené |          |   |

Jakmile na tuto nabídku rozbalíme, zobrazí se nám pár vybraných aplikací od MS. Je velice pravde, Jobné nebude. Nezoufejte, pár jednoduchými kroky toto hned napravíme. Pokud aplikaci Whiteboard nemůžeme

aplikace".

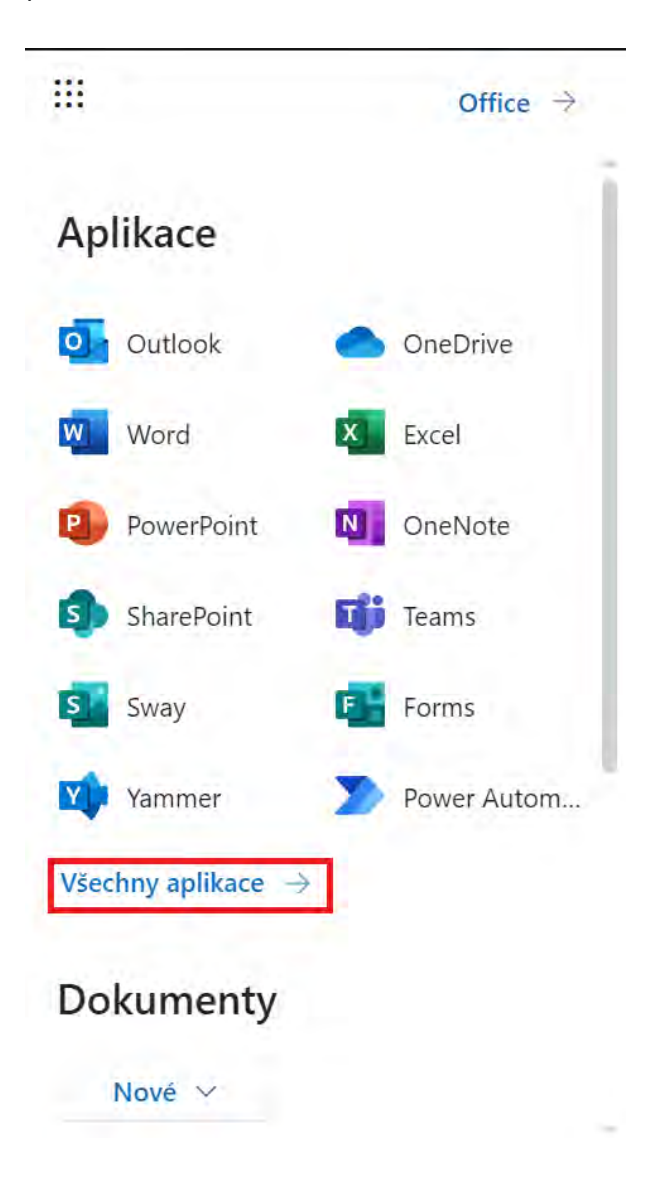

Po rozkliknutí se nám zobrazí nabídka všech nabízených aplikací od MS. Můžeme v seznamu jet směrem do vyhledávacího okna nahoře a aplikaci najít podle názvu.

| Q    | Hledat ve všech vašich aplikacích |  |
|------|-----------------------------------|--|
| s    | Sway                              |  |
| ij   | Teams                             |  |
| ~    | То Do                             |  |
| V    | Visio                             |  |
| ~    | Whiteboard                        |  |
| w    | Word                              |  |
| 1    | Yammer                            |  |
| Jiné |                                   |  |

### **MS Teams**

Pokud používáme aplikaci MS Teams, je možné se samozřejmě do MS Whiteboard dostat i právě pomocí T Budeme se ovšem potřebovat nejdříve prokliknout do jednoho našeho týmu. Jakmile v něm jsme, využijem části obrazovky s týmem, hned vedle poznámek.
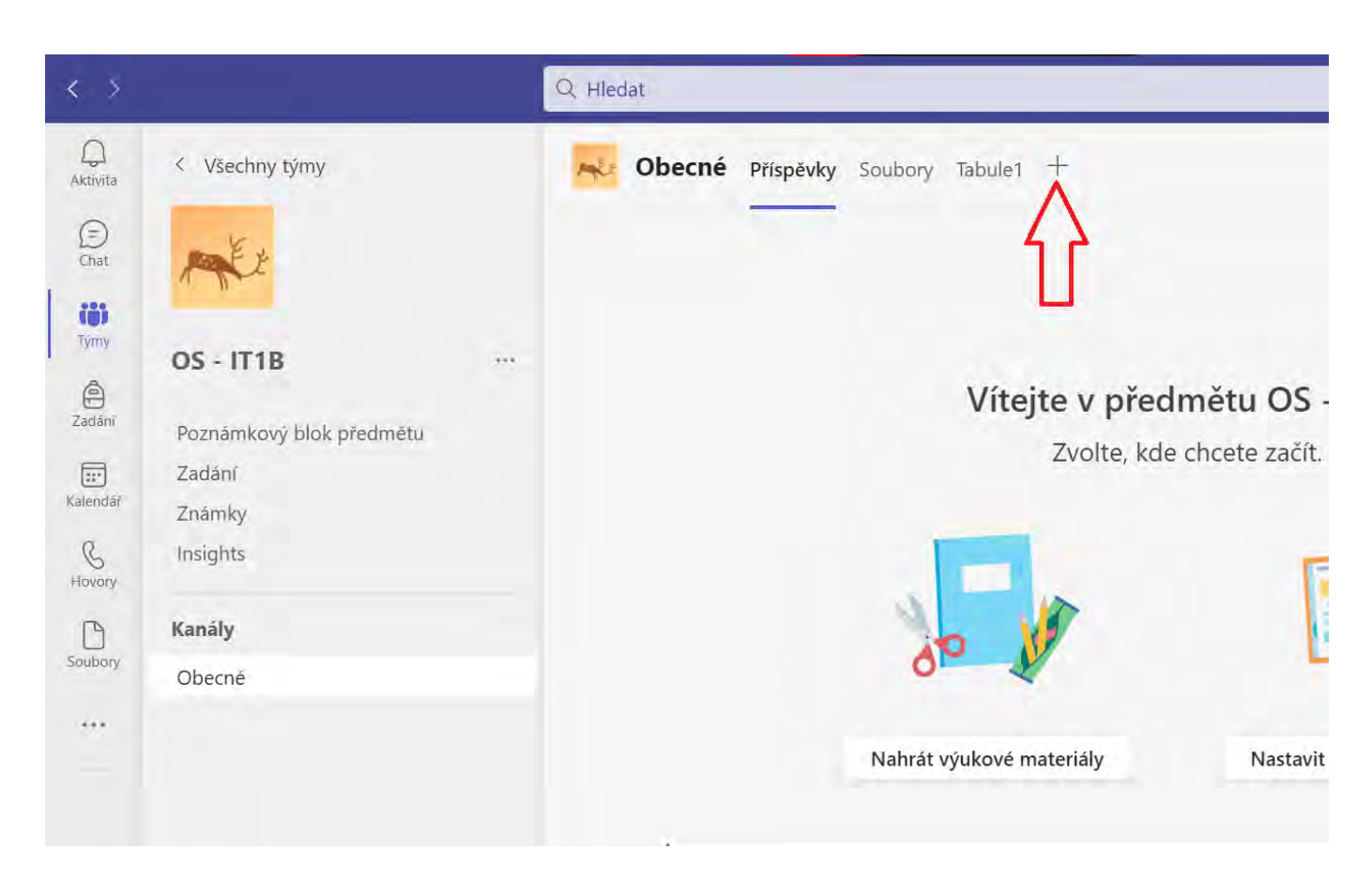

Jakmile na ikonu plusu klikneme, zobrazí se nám malá nabídka toho, jakou kartu chceme přidat. Zde opět ł vyhledávacího okna v levém rohu a Whiteboard vyhledat.

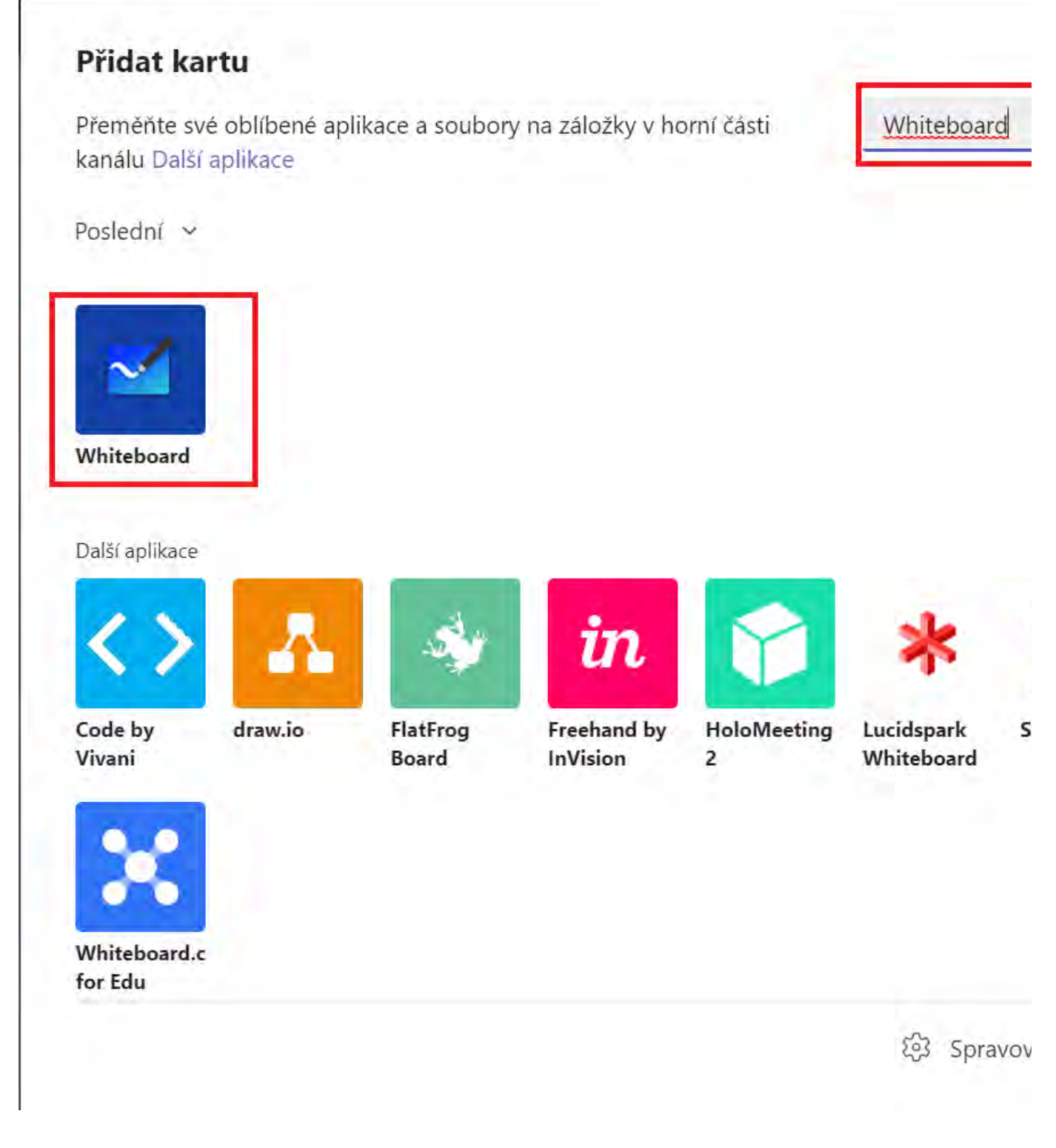

Poté stačí na Whiteboard pouze kliknout, zobrazí se nám nabídka pro vybrání případně vytvoření nové tab Pokud se na naší tabuli pomocí Teams chceme dostat, stačí v týmu, ve kterém jsme tabuli vytvořili, v horní i názvem.

| < >           |                          | Q. Hledat                        |                                             |
|---------------|--------------------------|----------------------------------|---------------------------------------------|
| Q<br>Aktivita | < Všechny týmy           | Obecné Příspěvky Soubory Tabule1 | + C                                         |
| (E)<br>Chat   | PARE                     |                                  |                                             |
| Tymy          | OS - IT1B                |                                  |                                             |
| (P)<br>Zadáni | Poznamkowi blok predmětu | Vitej                            | jte v předmětu OS - IT1B                    |
|               | Zadání                   |                                  | Zvolte, kde chcete začít.                   |
| Kalendát      | Známky                   |                                  |                                             |
| Ravory        | Insights                 |                                  |                                             |
| P             | Kanály                   |                                  |                                             |
| Soubory       | Obecnē                   | 0~ 1                             |                                             |
|               |                          |                                  |                                             |
|               |                          | Nahrát výukové n                 | nateriály Nastavit poznámkový blok předmětu |
|               |                          |                                  |                                             |
|               |                          |                                  |                                             |

#### Vytvoření vlastní tabule

Po přihlášení účtem Microsoft dostaneme možnost, vybrat si z již vytvořených tabulí, případně vytvořit nov ještě nemáme vytvořenou, využijeme tlačítko k jejímu vytvoření.

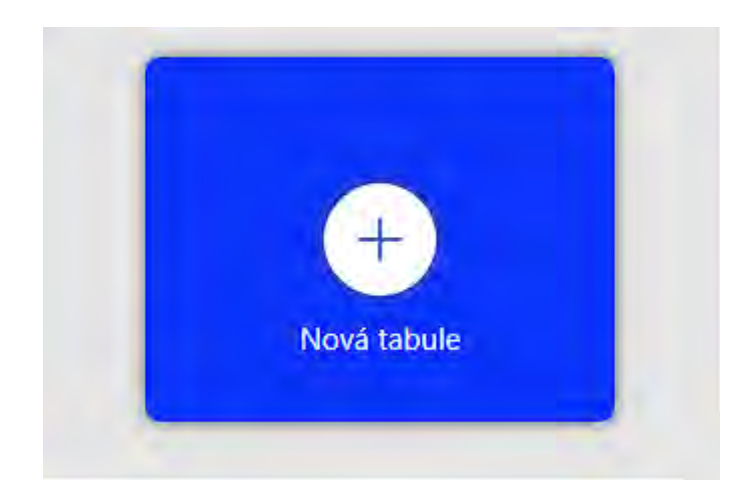

Není potřeba dále nic dělat. Aplikace pro nás tabuli za malý okamžik připraví a my se budeme moci pustit Po vytvoření se před námi zobrazí již samotný nástroj MS Whiteboard se všemi dostupnými funkcemi.

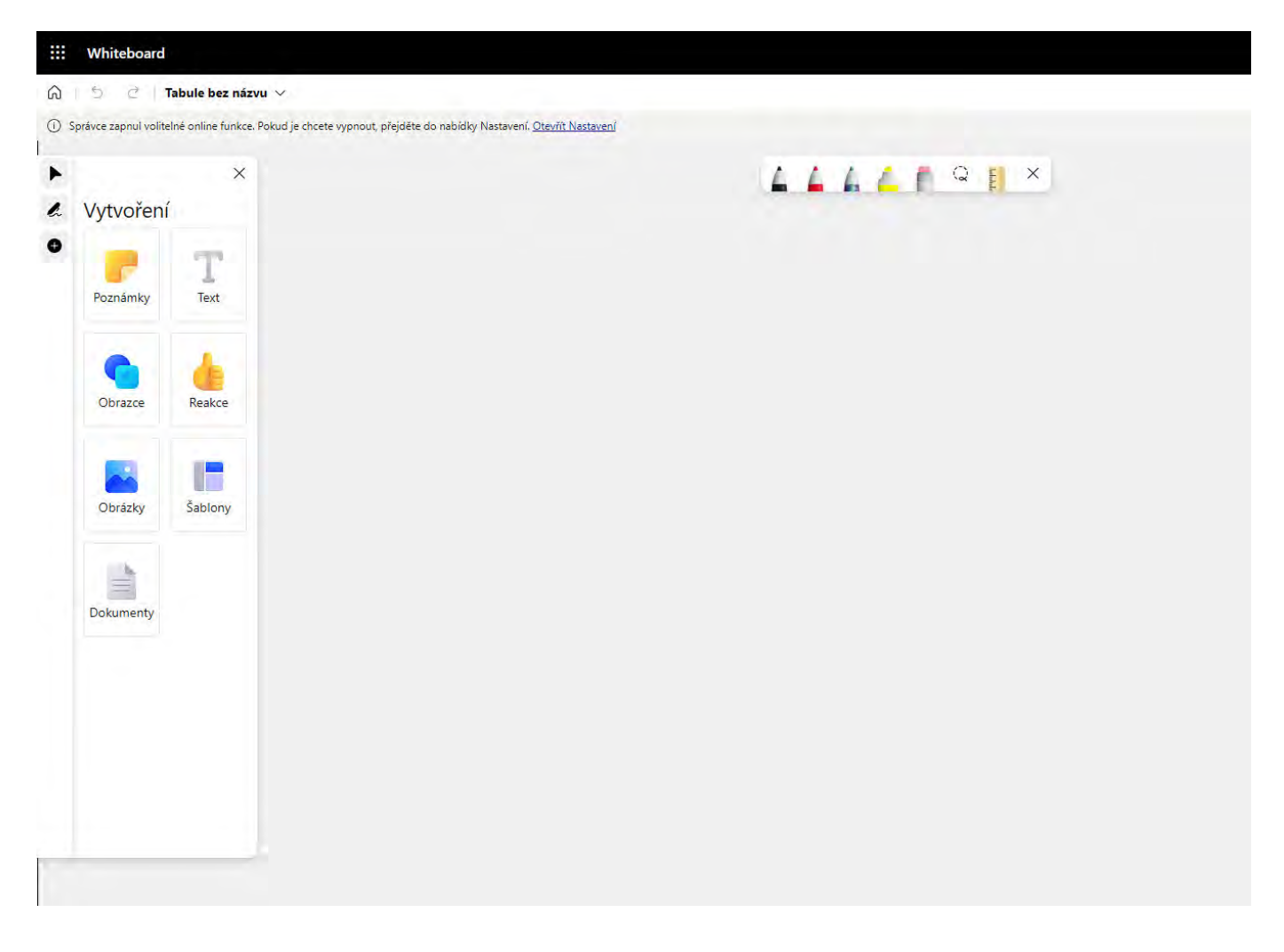

Před samotným začátkem práce by bylo vhodné, tabuli pojmenovat. Vzhledem k tomu, že každá nově vytv případě více takových tabulí by bylo obtížné najít tu správnou.

Pro pojmenování tabule stačí kliknout v levém horním rohu na název tabule, který budete automaticky vyg Po kliku na tento název se nám rozbalí textové pole, ve kterém si tabuli můžeme přejmenovat dle naší libo: Naše tabule je tímto připravená a my se můžeme pustit do jejího používání.

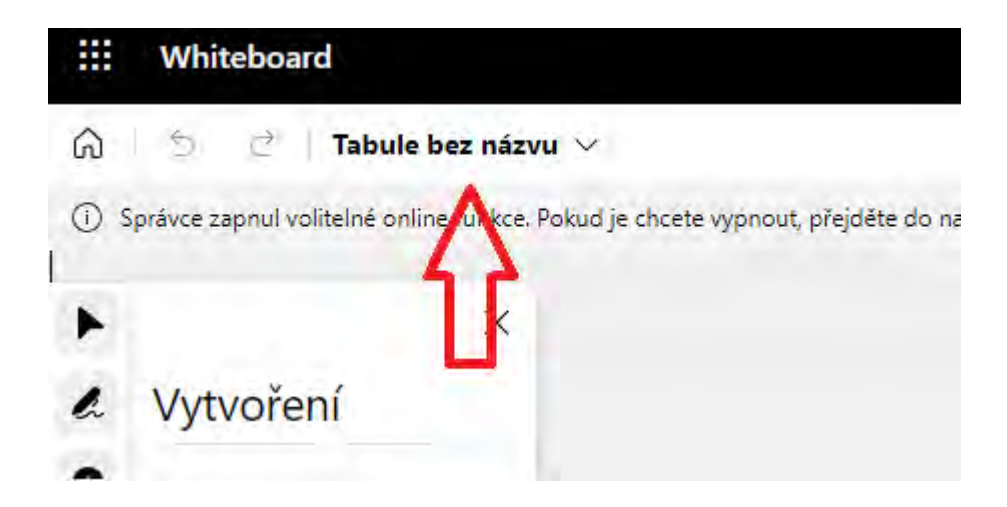

| ~           |              |                    |     |
|-------------|--------------|--------------------|-----|
| (i) Správce | e zapnul vol | Název tabule       | , U |
| <u>н</u>    |              | Moje super tabulel | 0   |

## ✓ Základní nástroje MS Whiteboard

Po prvotním spuštění tabule uvidíme několik nabídek. Nabídka uprostřed tabule nám dává k dispozici pom kreslit a zvýrazňovat. Nabídka po levé straně nám umožňuje pracovat s poznámkami, textem, obrázky, dok najetí myší na jakýkoliv nástroj v MS Whiteboard se zobrazí jeho význam.

#### Středová nabídka

Nástroje v nabídce z leva:

- 1) Pero č.1
- 2) Pero č.2
- 3) Pero č. 3
- 4) Zvýrazňovač
- 5) Guma
- 6) Laso

7) Pravítko (v době psaní tohoto návodu pouze nefunkční ikona - pravítko je ve vývoji)

Po kliknutí na požadovaný nástroj (v našem případě Pero č.1 - černé ), můžeme na tabuli začít kreslit. Stejné poklepání na tyto nástroje se nám otevře nabídka pro změnu barev jednotlivých per, případně zvýrazňovač

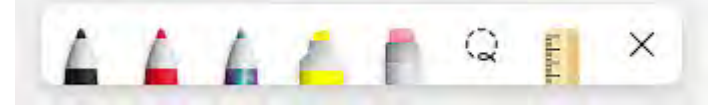

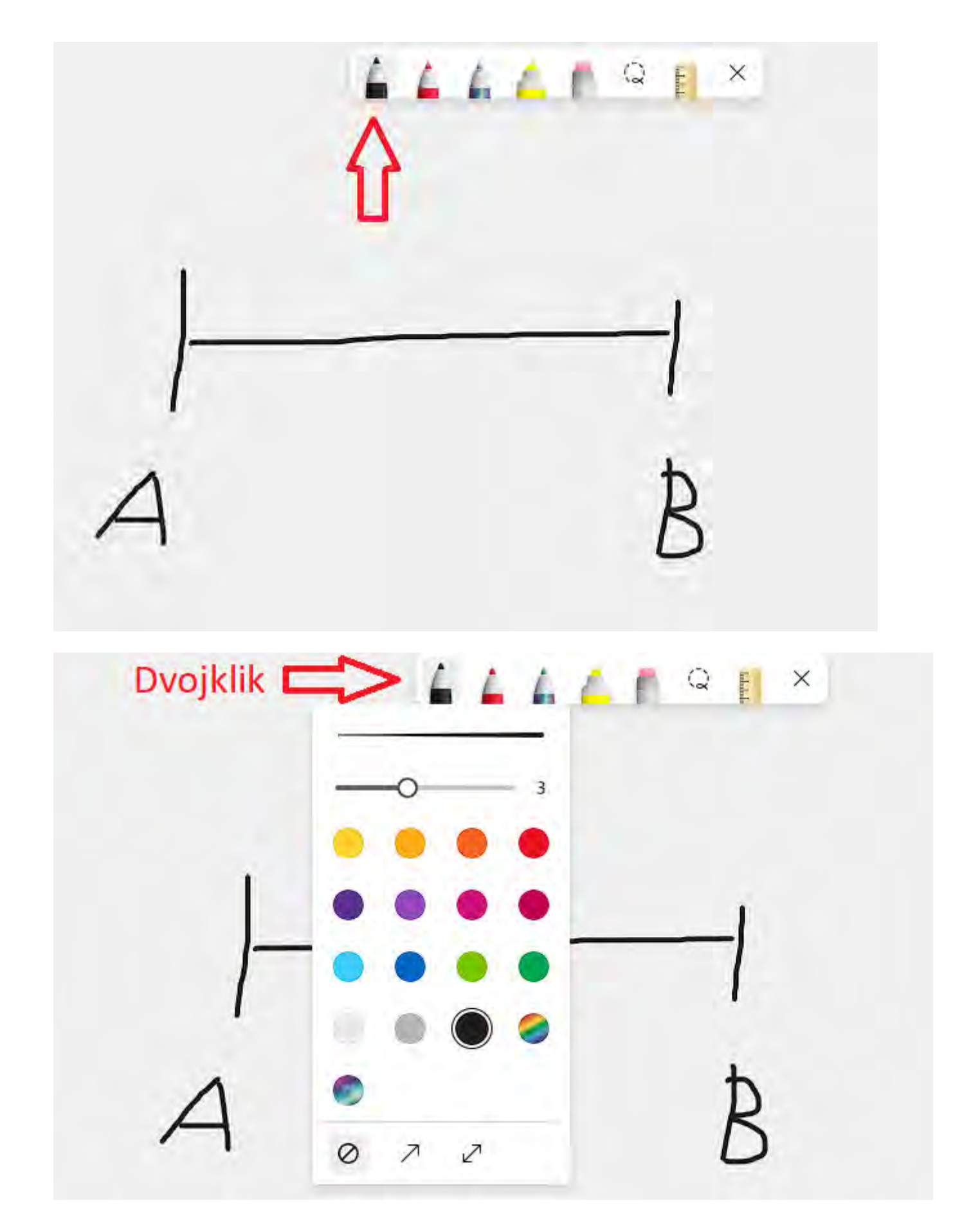

#### Levá nabídka

Po levé straně pak máme nabídku umožňující nám přepínat se mezi tzv. módy. Jedná se o **mód výběru**, kd manipulovat, **mód rukopisu** umožňující na tabuli právě kreslit (nativně zapnutý). Zároveň nám zobrazuje s<sup>-</sup> gumou. **Polední položka - vytvoření** z nabídky nám umožňuje vkládat různé objekty jako jsou poznámky,

Mód výběru
 Mód rukopisu

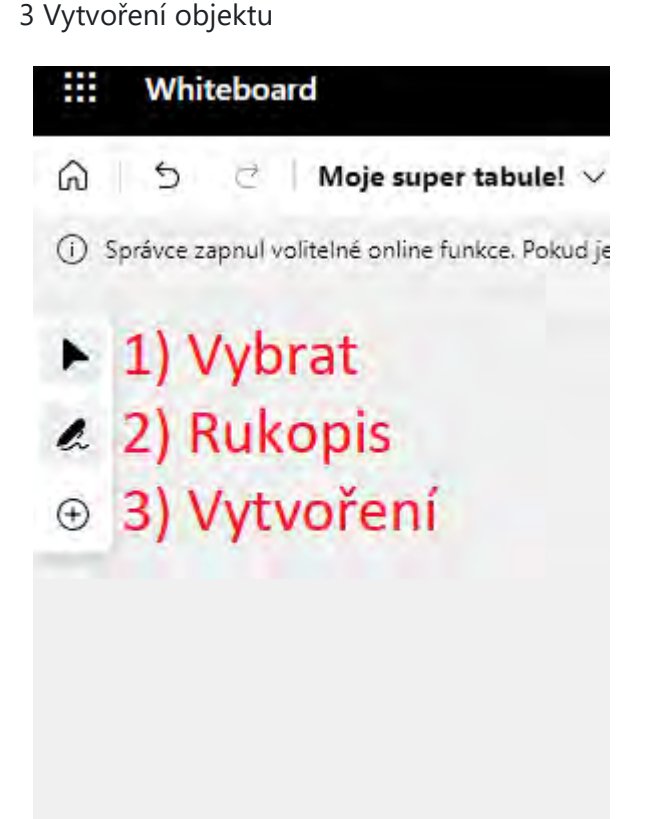

Pokud máme zapnutý mód **výběru**, můžeme na tabuli s jednotlivými objekty ( i těmi nakreslenými) manipu přímku,...) pouze kliknout pravým tlačítkem myši, držet ho a objekt přetáhnou do požadované polohy.

Mód rukopis nám pak zobrazuje středovou nabídku pro výběr per a zvýrazňovačů a umožňuje nám kreslit. nabídka skryje a je potřeba jí vyvolat opětovným kliknutím na položku **"rukopis"** 

Poslední nástroj **vytvoření** nám rozbalí nabídku pro vložení různých objektů, mezi které patří například po: nástroji budeme věnovat samostatnou část tohoto návodu.

## ✓ Nástroj "vytvoření"

Nástroj vytvoření nám umožňuje vytvořit několik objektů, které nám práci s tabulí zpestří, zpříjem ? zárov položkou v tomto nástroji jsou tzv. poznámky.

#### Poznámky

Poznámky fungují jako takové "lepivé" papírky, které používáme v běžném životě. Podobně jako ve skutečr tabuli, zde to funguje stejně, jen virtuálně.

pro vložení poznámky nám postačí na ní jednou kliknout a zobrazí se nám nabídka, která nám umožňuje v vytvořit mřížku s několika poznámkami najednou.

Na poznámku požadované barvy pak stačí jen kliknou a poté kliknout kamkoliv na tabuli, kam chceme poz

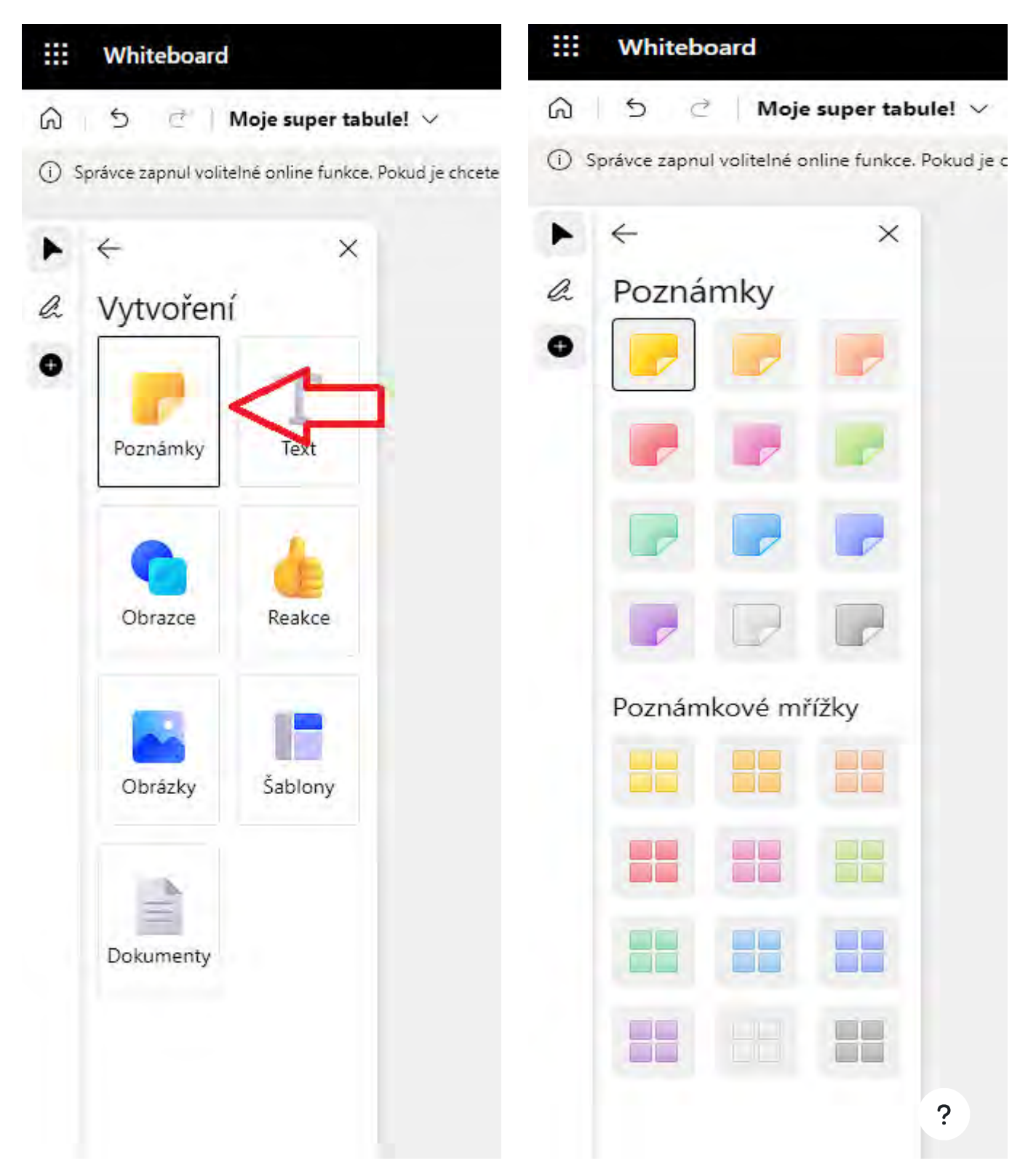

Po umístění naší poznámky máme několik možností, co s ní můžeme dělat.

1) Úprava textu - umožňuje nám do poznámky vložit jakýkoliv text

2) Změna barvy - umožňuje změnit barvu poznámky, pokud jsme si náš výběr rozmysleli, případně potřebu

3) Smazat - jednoduše odstraní celý objekt (poznámku)

4) Kopírovat - Uloží nám poznámku včetně textu, barvy a podobně do schránky, kdy ji poté pomocí vložení jinam na naší tabuli nebo do zcela jiné tabule.

5) Alternativní text - umožňuje nám nastavit alternativní text, který se zobrazí, pokud nebylo možné poznár lidi s postižením zraku.

6) Více - rozbalí nám doplňující nabídku, ve které si můžeme nastavit, zda poznámka má být v popředí či v aby s ní nešlo manipulovat nebo jí upravovat.

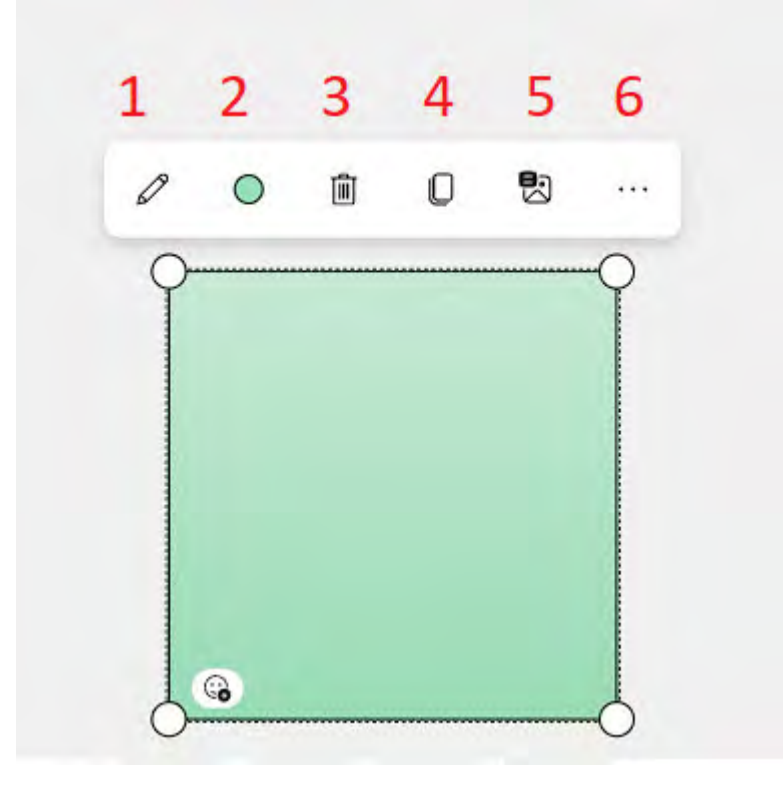

## ✓ Další nástroje vytvoření

V nástroji **vytvoření** máme k dispozici spoustu další nástrojů. Nástroj pro text funguje podobně jako pozna následné klepnutí někam na tabuli se nám vytvoří textové pole, do kterého lze psát. Nástroje jsou stejné, ja upravovat text, měnit barvu, kopírovat, ....

Dalším nástrojem jsou **obrazce**. Jedná se o jednoduché geometrické obrazce a přímky, které můžeme na n kliknout někam na tabuli a tažením nastavit velikost tohoto obrazce.

**Reakce** jsou pak nástrojem, který nám umožňuje vkládat, jak název napovídá, reakce v podobě pěkný samo jiné. Jednoduše opět stačí si kliknutím vybrat reakci a kamkoliv na tabuli kliknout pro vložení. Ná ? `ě, jak reakcí hýbat.

Nástroj **obrázky** nám umožní na tabuli vkládat obrázky. Stačí na tento nástroj pouze kliknout a následně si nástrojem **"obrázek z Bingu"**.

Nástroj **dokumenty** fungují zcela stejně. Po klepnutí na tento nástroj se nám zobrazí nabídka, který dokum pak jen vybrat.

Nástroji šablony se budeme věnovat trošku více dopodrobna v další části tohoto návodu

# ✓ Šablony

**Šablony** v MS Whiteboard jsou již předpřipravené nástroje, které nám na tabuli umožní vkládat nástroje ja analýzy předpokladů, cíle a požadavky a jiné.

Jednoduše v záložce vytvoření klikneme na šablony a pak na požadovanou sekci.

| Vytvoření | -                  |
|-----------|--------------------|
| Poznámky  | Text               |
| Obrazce   | Reakce             |
| Obrázky   | Šablony            |
| Dokumenty | $\hat{\mathbf{h}}$ |

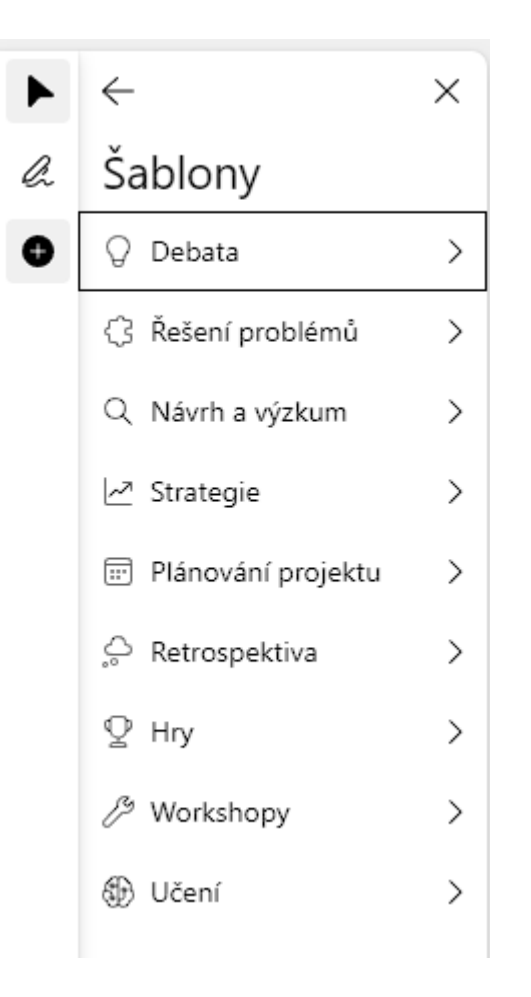

Po vybrání vhodné šablony na ní pak již stačí pouze kliknout a opět kliknout kamkoliv na tabuli, kde chcem šablony bude mít různé editovatelné části. V našem případě šablona **učební plán**, která má možnost vypln **cíle lekce, materiály** a podobně. Některé šablony, jako například pro brainstorming, jsou poskládány z po: upravovat tak, jako poznámky, které vkládáme samostatně. Samozřejmě je možné poznámku již vytvořeno

## Sdílení s ostatními spolupracovníky/žáky

Pro práci s ostatními kolegy nebo studenty je potřeba tabuli nasdílet. Jinak by celá naše práce ztrácela na pravém horním rohu.

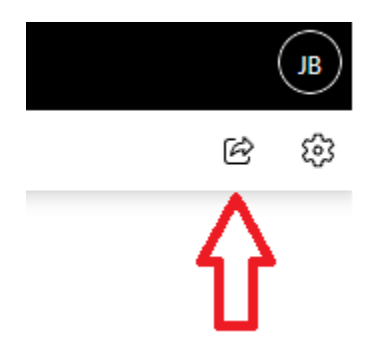

Po kliknutí na toto tlačítko se nám rozbalí nabídka pro vytvoření vlastního odkazu na naší tabuli.

Je potřeba přepnout přepínač odkaz ke sdílení do polohy zapnuto pokaždé, když chcete sdílet svoji tabuli

Následně už jen stačí kliknout na tlačítko kopírovat odkaz a poslat ho všem, se kterými chcete svou tabuli

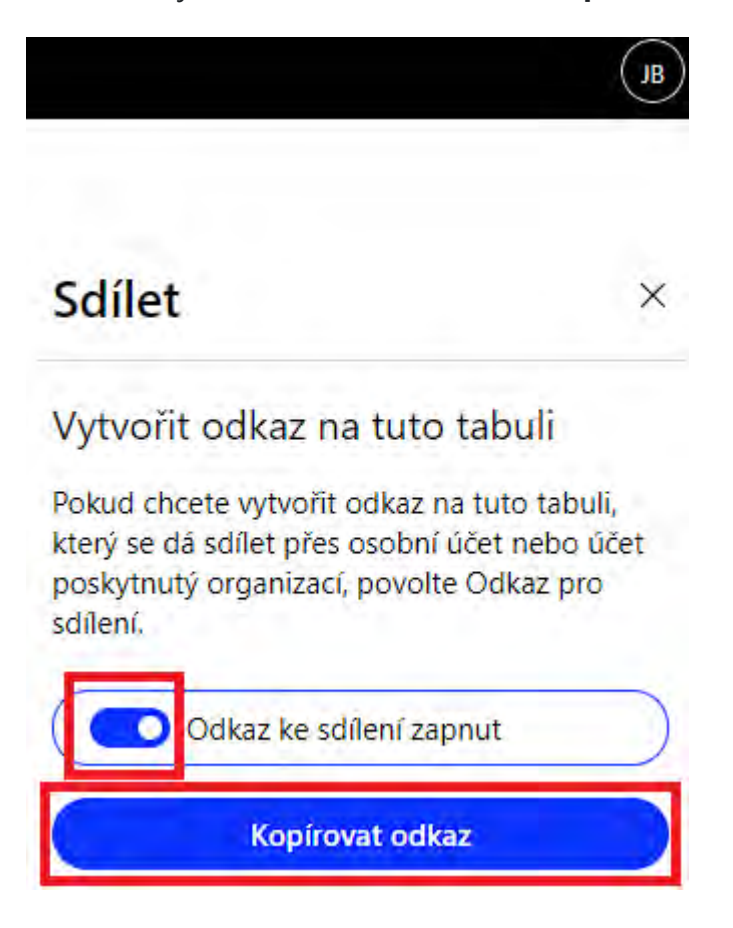

#### ✓ Závěr

Nástroj MS Whiteboard je skvělým nástrojem pro online práci se skupinou lidí jako jsou zaměstnanci nebo skvělým nástrojem pro brainstorming online, plánování projektů a podobně. Naopak pro učitele to může b s tím, že je možné využít pokročilejších nástrojů pro práci s tabulí. V případě distanční výuky se jedná o skv studentům studium samotné.

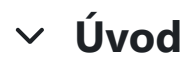

<u>Oznámení</u>

#### ✓ 1 Registrace v Moodle

Do systému Moodle je potřeba se nejprve registrovat, resp. stát se jeho uživatelem. V Moodle samostatné jiných webových portálů, registrační formulář získáte po prvním přihlášením do Moodle na moodle.pf.jcu.c.

Registraci provedete vyplněním a kontrolou osobních údajů, především funkční e-mailové adresy. Na tuto kterém odklepnete přiložený internetový odkaz a tím dokončíte registraci.

Tento postup je platný pouze pro akademické pracovníky a studenty univerzity/fakulty, kteří mají v elektror zřízený účet.

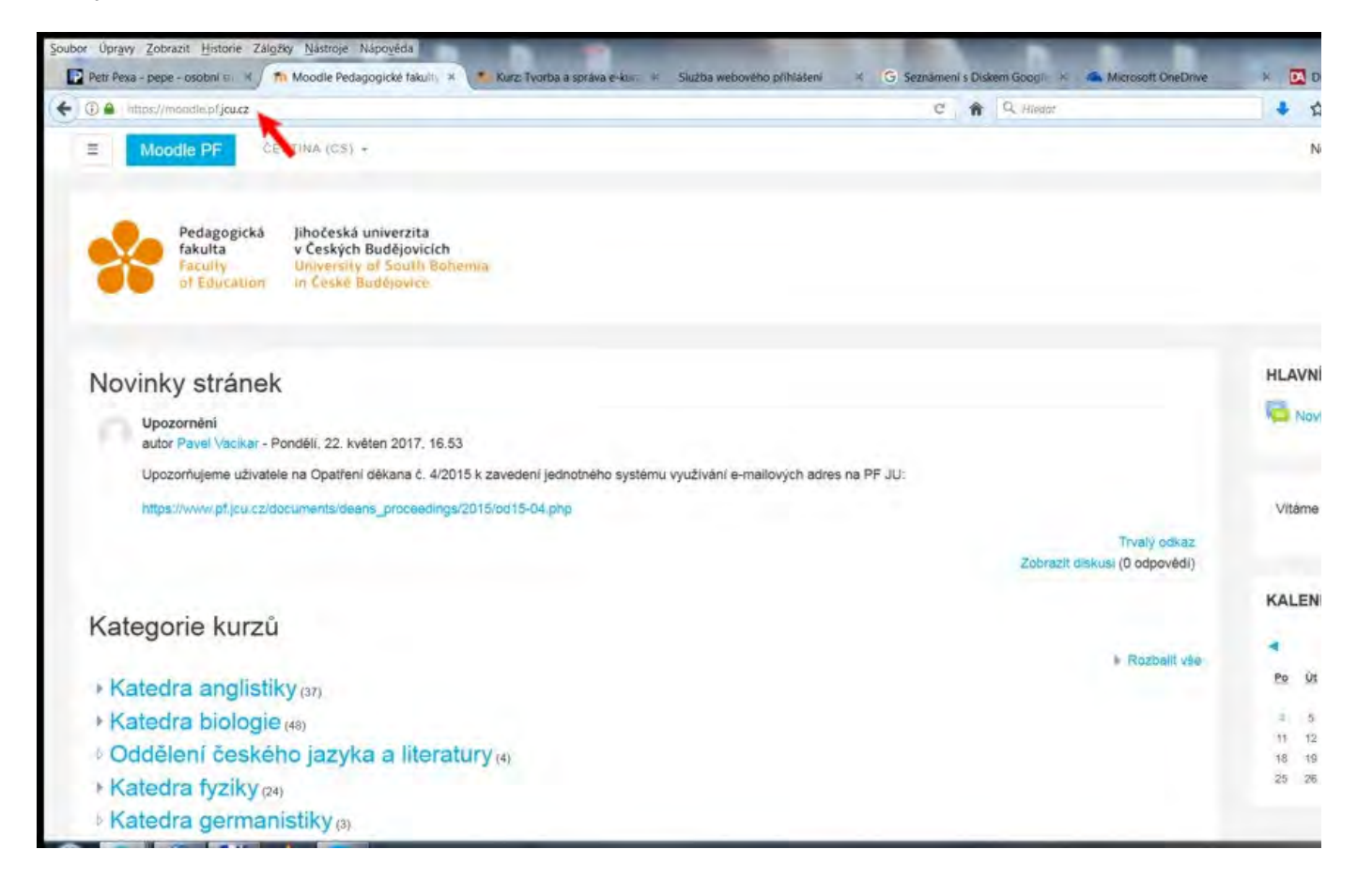

?

## 2 Vytvoření kurzu (1)

Chcete-li vytvářet nový kurz, je vhodné na titulní stránce Moodle nejprve přejít do složky, kde máte právo k vaše osobní složka) a teprve pak se do Moodle přihlásit. Výhodou tohoto postupu je, že po přihlášení jedn kurzy a především najdete na spodní straně této stránky tlačítko **Přidat nový kurz** (viz obrázek).

Poznámka: pokud tlačítko **Přidat nový kurz** chybí, nemáte zatím nastavena příslušná vyšší práva (role Cou takovém případě je nutné kontaktovat administrátora Moodle (na PF JU dr. Petr Pexa, <u>pexa@pf.jcu.cz)</u> a po právy, přednastavenou rolí v Moodle je totiž role "Student".

| 🔶 🛈 🔒 https://moodie.pl/jcu.cz/course/    | index.php?categoryid=16                           | CI C 🏦 Q. Hiedor                                                                                                    | +                                         |
|-------------------------------------------|---------------------------------------------------|----------------------------------------------------------------------------------------------------|-------------------------------------------|
| E Moodle PF                               | EŠTINA (CS) +                                     |                                                                                                    |                                           |
| Nastenka                                  | Technologie ve vzdělávání « «                     |                                                                                                    |                                           |
| Titulni stránka                           | Course creator: Petr Pexa                         | Cílem předmětu je prakticky seznámit studenty s možnos                                                              | stmi počítačových t                       |
| Kalendář                                  |                                                   | a vybavit je dovednostmi pro tvorbu výukových materiálů                                                             | i multimedialni pova                      |
| Osobní soubory                            | Principy a využití multimédií <sup>a, a,</sup>    |                                                                                                    |                                           |
| Moje kurzy                                | Course creator: Petr Pexa                         | Cilem předmětu je prakticky seznámit studenty s možnos                                                              | stmi multimediálníci                      |
| KIN/TAB                                   |                                                   | učitele a vybavit je dovednostmi pro tvorbu výukových ma                                                            | ateriālū multimediā                       |
| BAPA DISA 2012 ZS                         | Tvorba e-learningových materiálů <sup>a, a,</sup> |                                                                                                    |                                           |
| KIN/PATA                                  |                                                   | Cílem předmětu je seznámit studenty s teorii tvorby výuk                                                            | ových materiálů po                        |
| KIN/WWV1A                                 |                                                   | standardů s využitím autorského systému Moodle. V kurz<br>problematice e-learningu, možnostech využití a aplikaci d | zu by měl student z<br>do výuky. V průběh |
| KIN/WW2A                                  |                                                   | plni ukoly, které povedou k vytvoření elektronického vyuk<br>systému Moodle.                                        | (ového materialu na                       |
| KIN/TVVZ                                  |                                                   | Přidat nový kurz                                                                                                    |                                           |
| KIN/PVMA                                  |                                                   |                                                                                                    |                                           |
| Podpora spolećenstvi praxe -<br>materialy | Dokumentace k teto straince (anglicky)            |                                                                                                    |                                           |
| Partica atranak                           | Jste přihlášení jako Petr Pava (Odvikási se)      |                                                                                                    |                                           |

## ✓ 3 Vytvoření kurzu (2)

V sekci **Obecná nastavení** (objeví se automaticky po klepnutí na tlačítko Přidat nový kurz) vyplníte předevě **název**, doporučuji také vyplnit **Datum začátku kurzu** a stručný popis (téma) kurzu ve spodní sekci **Popis**.

Dokud kurz není hotový, je také vhodné v sekci **Viditelnost kurzu** zatím nastavit **Skrýt** (studenti kurz v Mc seznamu kurzů šedou barvou), po dokončení celého kurzu pak ale nesmíte zapomenout kurz **Ukázat**.

| ① A https://moodie.pfjcu.cz/course/       | edit.php?calligory=168/returnto=category |    |    |                 |            |          |        |          | C     | <b>n</b> 9 | Hiedot |    |  | + |
|-------------------------------------------|------------------------------------------|----|----|-----------------|------------|----------|--------|----------|-------|------------|--------|----|--|---|
| E Moodle PF à                             | EŠTINA (CS) +                            |    |    |                 |            |          |        |          |       |            |        |    |  |   |
| Nästěnka                                  | <ul> <li>Obecná nastavení</li> </ul>     | 1  | 1  |                 |            |          |        |          |       |            |        |    |  |   |
| Titulni stránka                           | Celý název                               | 0  | 0  |                 |            |          |        |          |       |            |        |    |  |   |
| Kalendář                                  | Krátký název kurzu                       | .0 | 0  |                 |            |          | 1      |          |       |            |        |    |  |   |
| Osobní soubory                            | Kategorie kurzu                          | 1  | 0  | Katedra         | Informat   | iky / Pe | exa    |          |       |            |        |    |  |   |
| vloje kurzy                               | Viditelnost kurzu                        |    | 0  | Ukázat          | •          | 1        |        |          |       |            |        |    |  |   |
| KIN/TAB                                   | Datum začátku kurzu                      | 10 | 0  | Skrýt<br>Ukázát | záři       | •        | 4      | 2017 \$  | -     |            |        |    |  |   |
| BAPA DISA 2012 ZS                         | Datum ukončení kurzu                     | 1. | 0  | 13 ¢            | listop     | ad \$    | 1      | 2017 ¢   | -     | Pov        | slit   |    |  |   |
| KIN/PATA                                  |                                          |    | 12 | Vypočite        | ejte datur | m ukon   | čení z | počtu se | kci 👩 |            |        |    |  |   |
| KIN/WW/1A                                 | Identifikátor (ID) kurzu                 |    | 0  |                 |            |          |        |          |       |            |        |    |  |   |
| KIN/WW2A                                  | - Final                                  |    |    |                 |            |          |        |          |       |            |        |    |  |   |
| KIN/TVVZ                                  | * Popis                                  |    |    |                 |            |          |        |          |       |            |        |    |  |   |
| KIN/PVMA                                  | Shmuti kurzu                             |    | 0  | 1               | i • 1      | B 1      |        | =  =     | Ф     | S 1        |        | 20 |  |   |
| Podpora společenstvi praxe<br>- materiály |                                          |    | ×  |                 |            |          |        |          |       |            |        |    |  |   |
| Språva stranek                            |                                          |    |    |                 |            |          |        |          |       |            |        |    |  |   |

## ✓ 4 Vytvoření kurzu (3)

Ve spodní části stránky je také vhodné v sekci **Typ uspořádání kurzu** zkontrolovat/nastavit **Uspořádání** se **Tematické** nebo **Týdenní**. Dále je možné nastavit **Počet sekcí** (témat, kapitol), standardně je nastaveno 10. nevíte, kolik sekcí budete potřebovat, pozdější přidání sekce/tématu/kapitoly tedy najdete v kap. **16 Přidá** 

Ostatní položky můžete ponechat v základním nastavení a vytvoření nového kurzu dokončíte stiskem tlačít

**Poznámka**: následně se objeví stránka s možností zápisu studentů do kurzu. K tomu se ale dostaneme poz **studentů do kurzu**), nejprve se budeme věnovat naplnění kurzu studijními materiály, pokračujte tedy na z **obsahu kurzu**.

| 4                                                        |
|----------------------------------------------------------|
| Pro nahrání souborů z vašeho počítače je přetáhněte sem. |
|                                                          |
|                                                          |
| é uspořádání 🔹                                           |
| noho modulu<br>soofadani                                 |
| uspořádání<br>spořádání                                  |
| ikce se zobrazuji ve sbalené formě 🗢                     |
| všechna témata na stránku 🌣                              |
|                                                          |
|                                                          |
|                                                          |
|                                                          |
| *                                                        |
| tit se Uložit a zobrazit Zrušit                          |
| Jložit a vrá                                             |

# ✓ 5 Úprava nastavení celého kurzu

Veškerá nastavení, která jste provedli v předchozích krocích, můžete kdykoliv v budoucnu změnit symboler rohu hlavní stránky a volbou **Upravit nastavení** (především kurz zviditelnit po jeho vytvoření, viz kapitola E

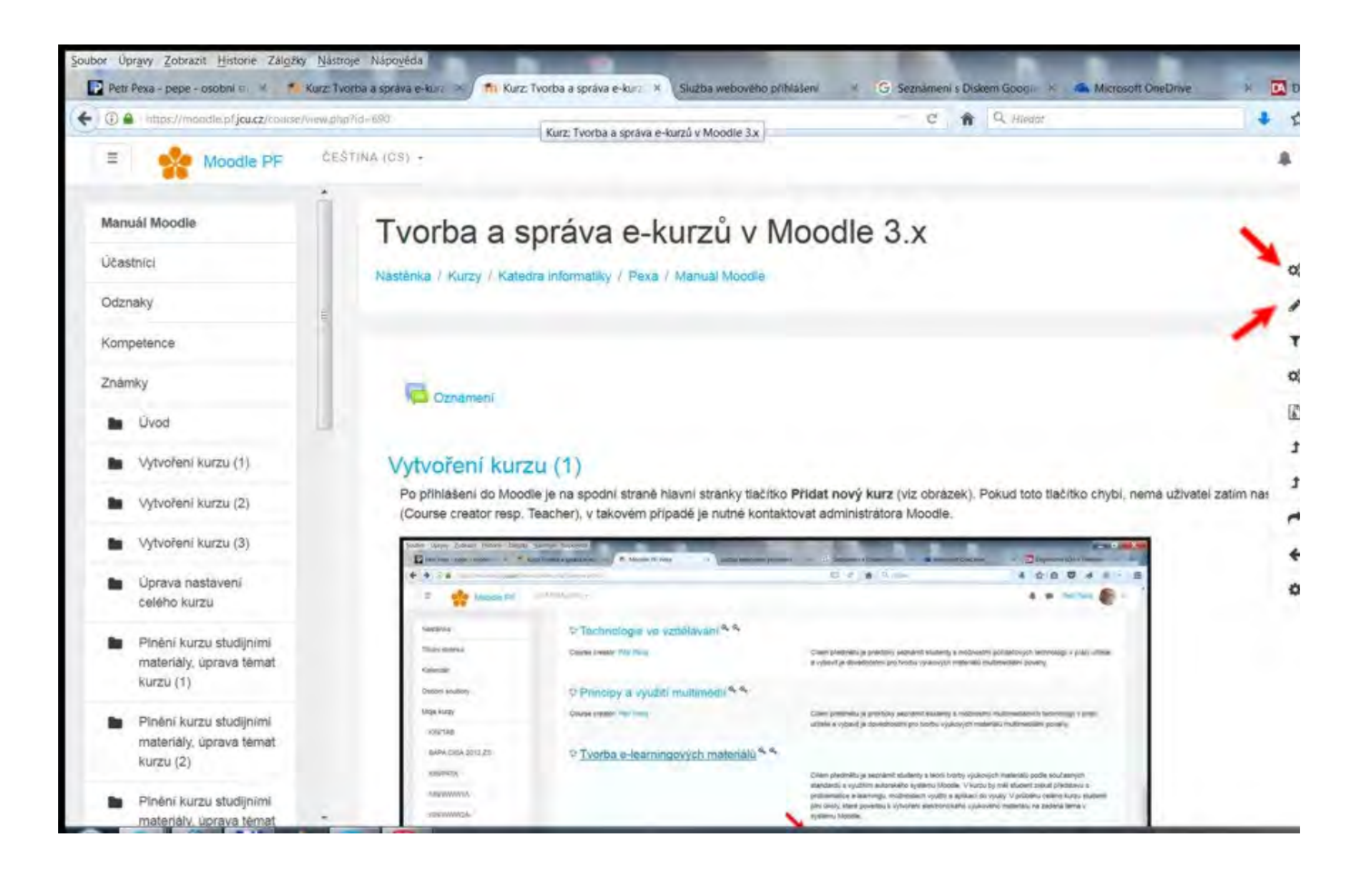

## ✓ 6 Plnění kurzu studijními materiály, úprava témat kurzu (1)

Pokud jste při vytvoření kurzu zvolili **Typ uspořádání - tematické**, zobrazí se následující stránka a budete s témat pojmenovat konkrétními termíny a především témata naplnit studijními materiály a dalšími aktivitar

K tomu je nejprve potřeba aktivovat **nejdůležitější funkci** pro tvůrce kurzu - **Zapnout režim úprav**, tuto fu ozubeného kolečka v pravém horním rohu hlavní stránky (viz obrázek v předchozím tématu).

Nadpisy témat upravíte nástrojem Upravit název tématu v podobě tužky vedle každého nadpisu.

Vlastní obsah tématu upravujete funkcí **Upravit/Upravit téma** v pravé části okna, každé téma má svou vla možné i odstranit či dočasně studentům skrýt (tvůrce kurzu pak vidí pod nadpisem tématu **Skryté před st** 

| Petr Pexa – pepe – osobni 💷 🔌    | Upravit Piné     | ini kurzu studijn 🔺 🎢 Kurz: Pokus 🛛 X Služba webového přihlá | ššeni 😐 Ġ Seznámení s Diskem Googi 🛞 🝊 Microsoft OneDrive | × 🗖 (        |
|----------------------------------|------------------|--------------------------------------------------------------|-----------------------------------------------------------|--------------|
| + + () A https://moodie.pfjcu.cz | z/course/view.ph | příd=691                                                     | C 🏠 Q. Hiedut                                             | + 1          |
| E Noodle PF                      | ČEŠTI            | NA(CS) -                                                     |                                                           |              |
| Pokus                            | Î                |                                                              |                                                           | + Přidat čin |
| Účastníci                        |                  | 4 Téma 1 /                                                   |                                                           |              |
| Odznaky                          |                  | Pro zrušení zvolte Escape, pro dokončení Enter               |                                                           | + Přidat čin |
| Kompetence                       | E                | 4 U                                                          |                                                           |              |
| Známky                           |                  |                                                              |                                                           | + Přidat čin |
| Dvod                             |                  | 🕂 Téma 3 🍬                                                   |                                                           |              |
| Téma 1                           |                  |                                                              |                                                           | + Přidat čin |
| Téma 2                           |                  | 4 Téma 4 🖌                                                   |                                                           |              |
| Téma 3                           |                  |                                                              |                                                           | + Přídat čin |
| Téma 4                           |                  | + Téma 5 /                                                   |                                                           |              |
| Téma 5                           |                  | T Toma o F                                                   |                                                           | + Přidat čin |
| Téma 6                           |                  | . Téma C                                                     |                                                           |              |
| 🖿 Téma 7                         |                  | 4 Tema o 🖌                                                   |                                                           | + Přidat čin |
| Téma 8                           |                  |                                                              |                                                           | - inset all  |
| 🖿 Téma 9                         |                  | 4 Téma 7 🌶                                                   |                                                           |              |
| Téma 10                          | -                |                                                              |                                                           | + Přidat čin |

## ✓ 7 Plnění kurzu studijními materiály, úprava témat kurzu (2)

K editaci jednotlivých témat kurzu je v Moodle integrovaný editor, práce s ním je naprosto stejná jako např nástrojů formátujete texty k tématu, můžete vkládat obrázky, multimédia, internetové odkazy, tabulky apor nezapomeňte **Uložit změny**.

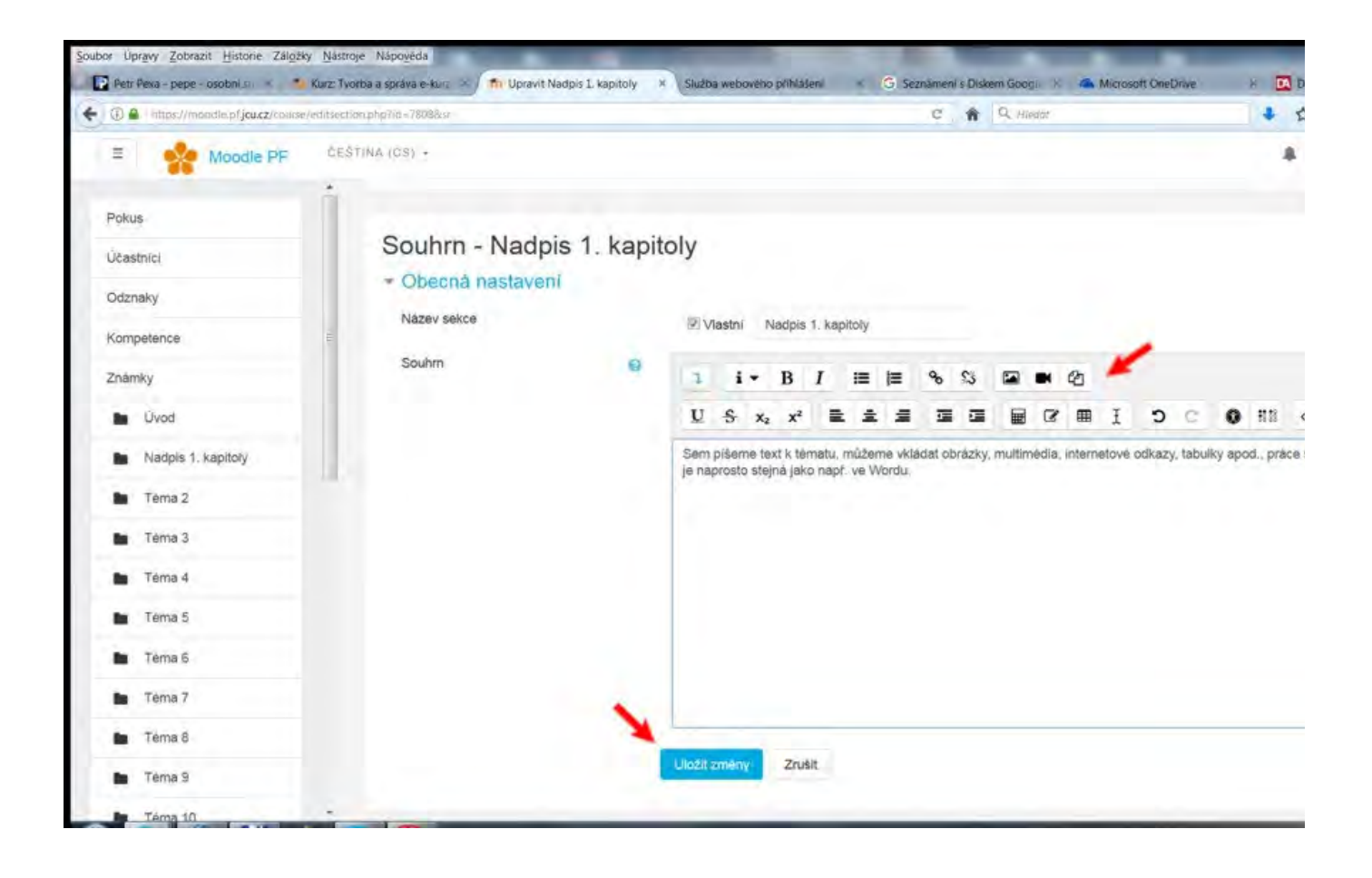

## ✓ 8 Plnění kurzu studijními materiály, úprava témat kurzu (3)

Kromě v předchozím tématu zmíněných dat můžete k jednotlivým tématům kurzu vkládat volbou **Přidat či** soubory (dokumenty v PDF či Wordu, prezentace v Power Pointu, tabulky a grafy v Excelu, videa, ZIP archiv libovolné webové stránky volbou **URL**.

Stejná funkce slouží i pro vkládání tzv. činností pro studenty, nejčastěji zřejmě využijete **Úkoly** (student ode souboru), **Testy** a komunikační nástroje **Chat** či **Fórum** (podrobnosti v dalších kapitolách).

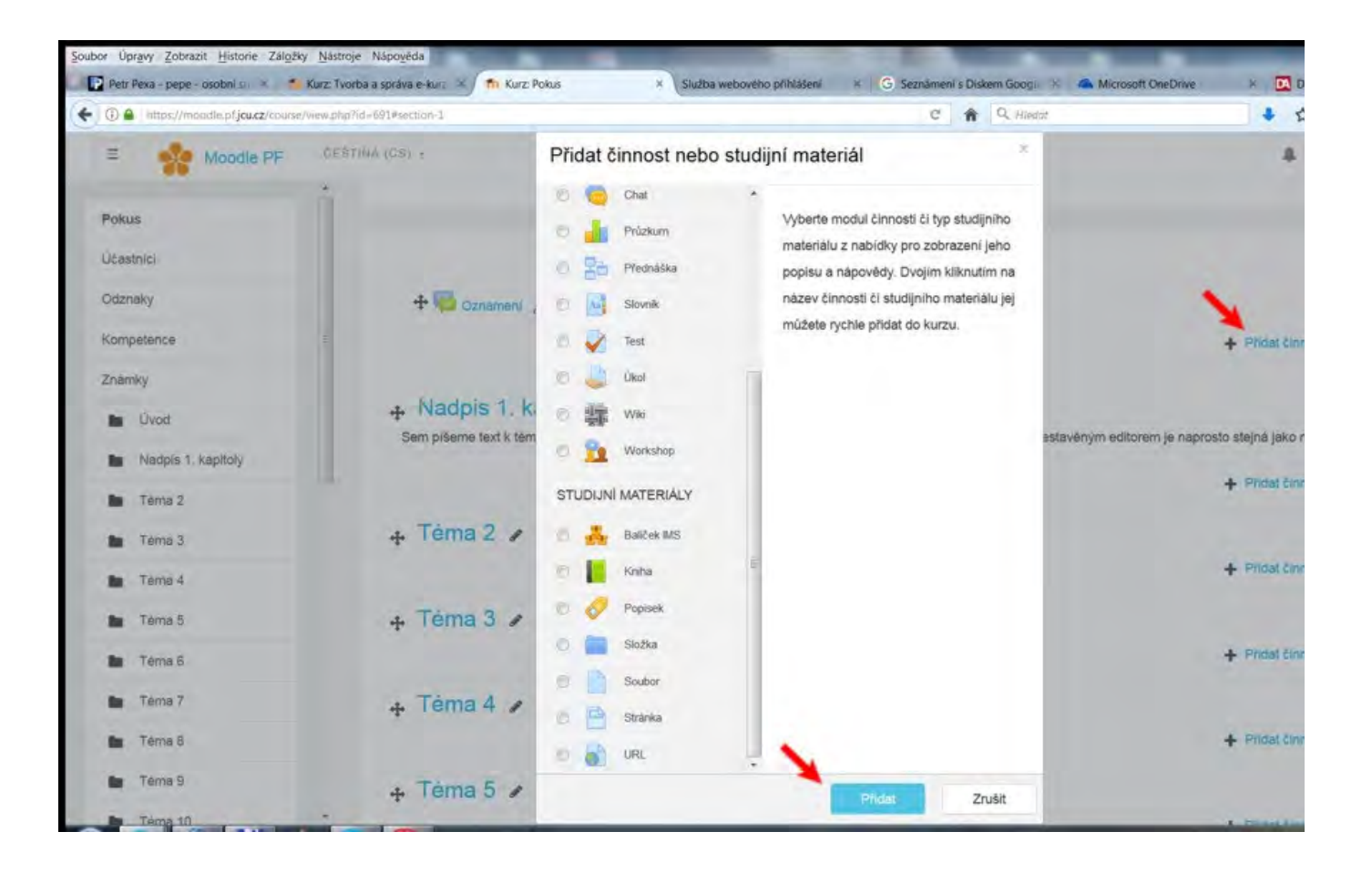

Příklad souboru - Typografická pravidla v PDF

Příklad odkazu na webovou stránku - Typografická pravidla na webu

#### ✓ 9 Přidat činnost nebo studijní materiál - Soubor

Na obrázku vidíte dialogové okno pro přidání libovolného souboru - vyplníte povinný název (případně por vlastního počítače stejným způsobem, jako např. vkládáte přílohu k e-mailu. Akci ukončíte tlačítkem **Uložit** stránky.

| A Inters.//moadle.pf.jcu.cz/course/mod | redit.php?add=resource&type=Bccourse=691&section= | =18meturm=0&sr=0 C 🏦 🤉 Hiedot                            | * 5           |
|----------------------------------------|---------------------------------------------------|----------------------------------------------------------|---------------|
| E Moodle PF                            | ČEŠTINA (CS) -                                    |                                                          |               |
| Pokus                                  | Přidání nové činné                                | nosti (Soubor - Nadpis 1. kapitoly) 💿                    |               |
| Účastníci                              |                                                   |                                                          |               |
| Odznaky                                | <ul> <li>Obecná nastavení</li> </ul>              | · · ·                                                    |               |
| Kompetence                             | Nazev                                             | 0                                                        |               |
| Známky                                 | Popis                                             | 1 i + B I ≔ ⊨ % S 🖬 ■ Ø                                  |               |
| Dvod                                   |                                                   |                                                          |               |
| Nadpis 1. kapitoly                     |                                                   |                                                          |               |
| Téma 2                                 | -                                                 |                                                          |               |
| Téma 3                                 |                                                   | 🗊 Zobrazit popis na titulni straně kurzu 👔               |               |
| Téma 4                                 | Vybrat soubory                                    | Maxir                                                    | mälni velikos |
| Téma 5                                 |                                                   | 00                                                       |               |
| . Timet                                |                                                   | Sourcey                                                  |               |
| ema 6                                  |                                                   |                                                          |               |
| Téma 7                                 |                                                   | · · · · · · · · · · · · · · · · · · ·                    |               |
| Téma 8                                 |                                                   | Pro nahrání souborů z vašeho počítače je přetáhněte sem. | 4             |
|                                        |                                                   |                                                          |               |
| 🖿 Téma 9                               |                                                   |                                                          |               |

## ✓ 10 Přidat činnost nebo studijní materiál - Úkol (1)

Činnost **Úkol** je zřejmě nejčastější aktivita pro studenty. Student musí vypracovat zadání úkolu a do určené stanoveném formátu souboru (PDF, Word, Excel, Power Point, obrázek, video a mnohé další). Kromě názvu nastavíte **Termín odevzdání** (úkol je ale možné odevzdat i po termínu) a **Datum ukončení** (úkol již odevzc **soubor**.

| oubor Upravy Zobrazit Historie Záložky M   | lástroje Nápověda<br>ravit Činnost Úkol × 🖬 Upravuji Úkol |        | × Služba webového přihlášení « G. Se            | známení s Dis | kem Googii | X 🙆 Microsoft O | neDrive | * 🗖 |
|--------------------------------------------|-----------------------------------------------------------|--------|-------------------------------------------------|---------------|------------|-----------------|---------|-----|
| • (1) • https://moadle.pf.jcu.cz/course/mo | redit.php?sdd=assign&type=&course=691&section=1&ret       | turn=8 | lisr+0                                          | C A           | Q. Hiedat  | 0               |         | + 1 |
| E Moodle PF                                | ČEŠTINA (ČS) +                                            |        |                                                 |               |            |                 |         |     |
| Pokus                                      | - Dostupnost                                              |        |                                                 |               |            |                 | -       |     |
| Účastníci                                  | Povolit odevzdání úkolů od                                | 0      | 3 ¢ září ¢ 2017 ¢                               | 00 ¢          | 00 ¢       | 🛗 🗹 Povolit     | -       |     |
| Odznaky                                    | Termín odevzdání                                          | 0      | in astavenn nehude nivelenn nekozdání           | 00. \$        | 00 \$      | Povolit         |         |     |
| Kompetence                                 | Datum ukončení                                            |        | úkolu po tomto datu, bez prodloužení<br>termínu | 19 0          | D5 ¢       | 🛗 🔲 Povolit     |         |     |
| Známky                                     | Připomenout mi termín známkování                          | 0      | 1/ ¢ zan ¢ 201/ ¢                               | 00 ¢          | 00 \$      | Povolit         |         |     |
| Uvod                                       |                                                           |        | Povolit zobrazeni popisu 👩                      |               |            |                 |         |     |
| Nadpis 1. kapitoly                         | - Typy úkolů                                              |        | N                                               |               |            |                 |         |     |
| Téma 2                                     | Typy úkolů                                                |        | 🖾 Online text 👩 🗵 Odevzdat soubor(y             | 0             |            |                 |         |     |
| 🖿 Téma 3                                   | Počet slov                                                | 0      | Povolit                                         |               |            |                 |         |     |
| Téma 4                                     | Maximální počet nahraných souborů                         | 0      | 1 +                                             |               |            |                 |         |     |
| Téma 5                                     | Maximální velikost odevzdaného                            | 0      | Stejný limit jako pro: Činnost (250MB)          |               |            |                 |         |     |
| Téma 6                                     | úkolu                                                     |        |                                                 |               |            |                 |         |     |
| Téma 7                                     | Povolene typy souboru                                     | 0      |                                                 |               |            |                 |         |     |
| Téma 8                                     | Typy hodnocení                                            |        |                                                 |               |            |                 |         |     |
| Téma 9                                     | Nastavení odevzdávání ú                                   | koli   |                                                 |               |            |                 |         |     |
| Téma 10                                    | Nastavení skupipového ž                                   | 050    | al                                              |               |            |                 |         |     |

#### Příklad úkolu

#### ✓ 11 Přidat činnost nebo studijní materiál - Úkol (2)

Další nastavení Úkolu provedete na téže stránce v sekci **Typy hodnocení** a zvolíte např. **Komentář učitele hodnocení**, maximální možný počet dosažených bodů a potřebnou známku. Akci opět ukončíte tlačítkem stránky.

Poznámka: chcete-li být jako hodnotitelé úkolu upozorněni na odevzdání úkolu e-mailem, je možné v sekc **oznámení hodnotitelům o odevzdání úkolu** (pokud je ale studentů mnoho, spíše tato funkce obtěžuje, c všechny najednou).

|                              | nonetit nholundate 127948 minute T        |           |                           | C A Q Allerter                                  |  |
|------------------------------|-------------------------------------------|-----------|---------------------------|-------------------------------------------------|--|
| C antestimeners for transiti | nanonin porpri andalla e a e sue carriera |           |                           | Y II Compo                                      |  |
| E Moodle PF                  | CESTINA (CS) +                            |           |                           |                                                 |  |
| KIN/TAB2                     | <ul> <li>Typy hodnocení</li> </ul>        |           | 1                         |                                                 |  |
| Üčastnici                    | Typy hodnoceni                            |           | 🗷 Komentář učítele 👩 📃 So | ubory se zpětnou vazbou 🌍 🗏 Klasifikační arch 👩 |  |
| Odznaky                      | Vložený komentář                          | 0         | Ne ¢                      |                                                 |  |
| Kompetence                   | Nastavení odevzdáv                        | ání úkolů | 0                         |                                                 |  |
| Známky                       | Nastavení skupinové                       | ého řešen | d .                       |                                                 |  |
| Téma 1                       | Oznámení                                  |           |                           |                                                 |  |
| Téma 2                       | <ul> <li>Známka</li> </ul>                |           |                           |                                                 |  |
| Tema 3                       | Známka                                    | 0         | X                         |                                                 |  |
| 🖿 Téma 4                     |                                           |           | Typ Body \$               |                                                 |  |
| Téma 5                       |                                           |           | Škáli Škála<br>Body       |                                                 |  |
| Téma 6                       |                                           |           | Maximum bodù 50           |                                                 |  |
| Téma 7                       | Metoda známkování                         | 0         | Jednoduché přímé známková | àní ≑                                           |  |
| Téma 8                       | Kategorie známek                          | 0         | Nezařazeno \$             |                                                 |  |
| Nástěnka                     | Potřebná známka                           | 0         | 30                        |                                                 |  |
| Titulni stránka              | Známiování projene                        | ~         | No                        |                                                 |  |

## ✓ 12 Hodnocení úkolu

Po vypršení termínu odevzdání úkolů použijete v konkrétním úkolu tlačítko **Zobrazit všechny odevzdané** můžete hodnotit zadáním známky resp. počtu získaných bodů a připojit i slovní komentář, vše modrým tlač

Na pravém obrázku vidíte hodnotící formulář studenta, ve kterém lze plynule přecházet na další či předchc modrými šipkami.

## ✓ 13 Přidat činnost nebo studijní materiál - Test (1)

Aktivita **Test** má jednoznačně nejsložitější nastavení ze všech činností, které se běžně v Moodle využívají. D využívána (učitelé dávají stále přednost papírové formě), ukážeme si tedy pouze nastavení základního testu

Začínáte shodně s předchozí aktivitou Úkol - v režimu úprav zvolíte **Přidat činnost nebo studijní materiá**l vyplníte povinný **Název** a v sekci **Časování** vyplníte termíny **Zpřístupnění testu**, případně i **Časový limit**.

Další nastavení již opět s pomocí obrázku - v sekci **Známka** můžete zvolit **Počet pokusů** a **Potře ? J zná** (pokud není) automatické **Zamíchání úloh** a způsob zobrazení výsledku testu, doporučuji **Odložený výsle** 

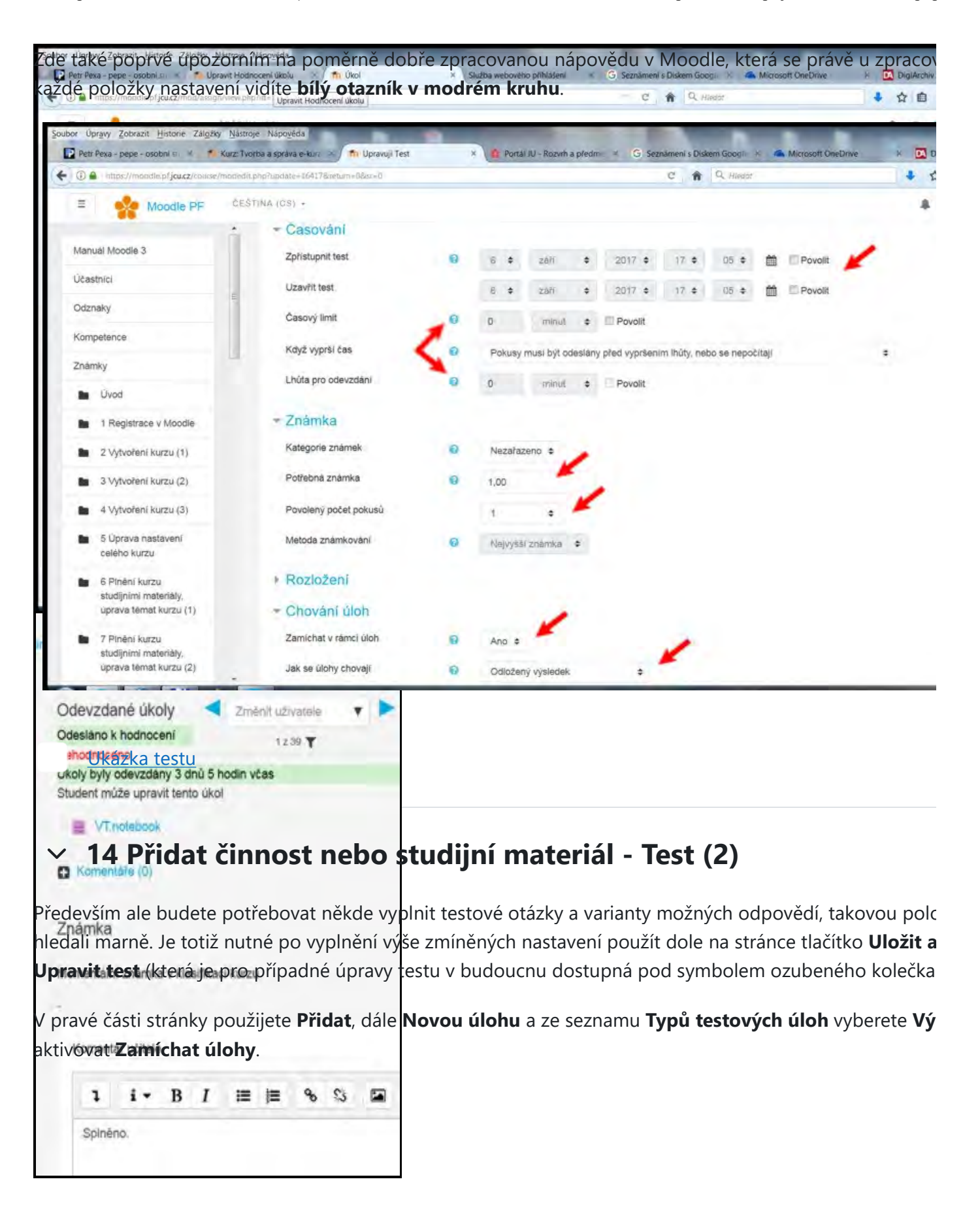

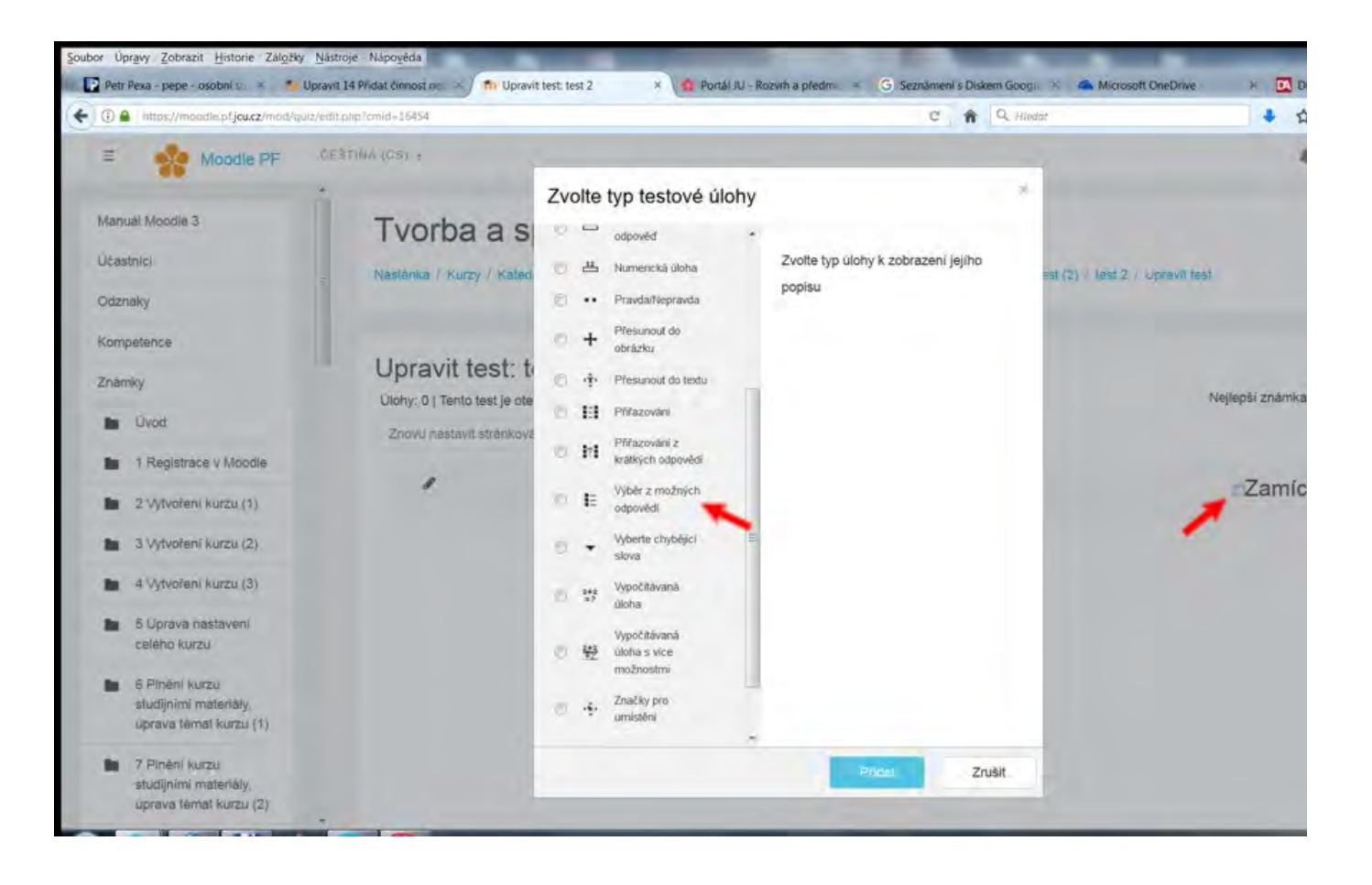

## 15 Přidat činnost nebo studijní materiál - Test (3)

V dalším okně vyplníte **Název úlohy** (otázky), **Text úlohy** (otázky), ve spodní části nastavíte **jednu či více r** možné odpovědí do položek **Volba 1**, Volba 2 atd. Správnou odpověd nezapomenete určit v sekci **Známk**; editace úlohy (otázky a odpovědí) provedete dole na stránce tlačítkem **Uložit změny**, další úlohu (otázku) předchozí kapitole. Na obrázku vpravo vidíte výsledky testů.

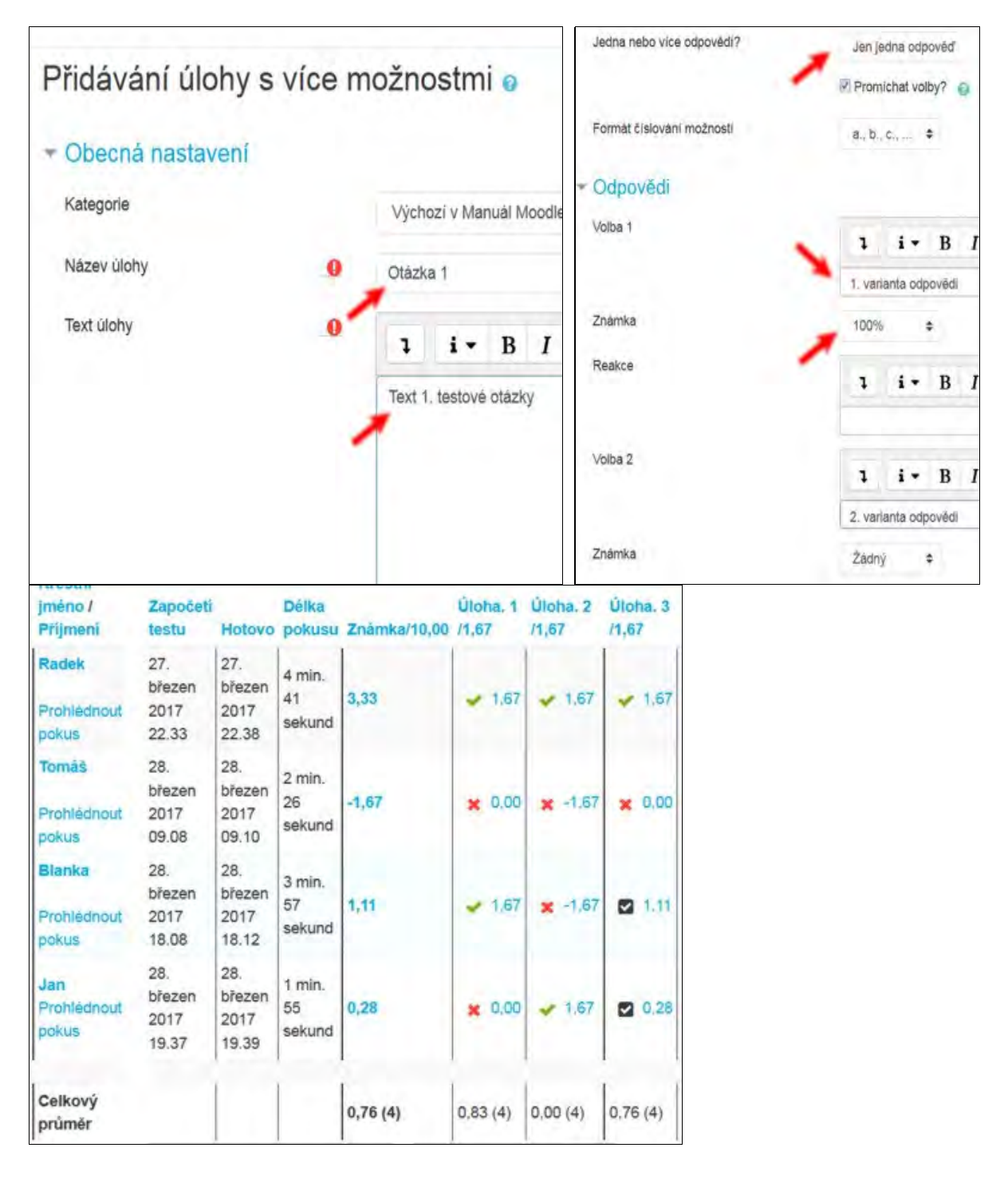

## 16 Přidání a přesun tématu (kapitoly)

Přednastavený počet témat (kapitol) kurzu je 10, pokud potřebujete přidat další téma, poměrně padne dole na stránce pod všemi tématy. Přesun tématu nahoru či dolů v pořadí jednotlivých témat provádíte syr

režimu úprav kurzu vlevo od nadpisu tématu (kapitoly).

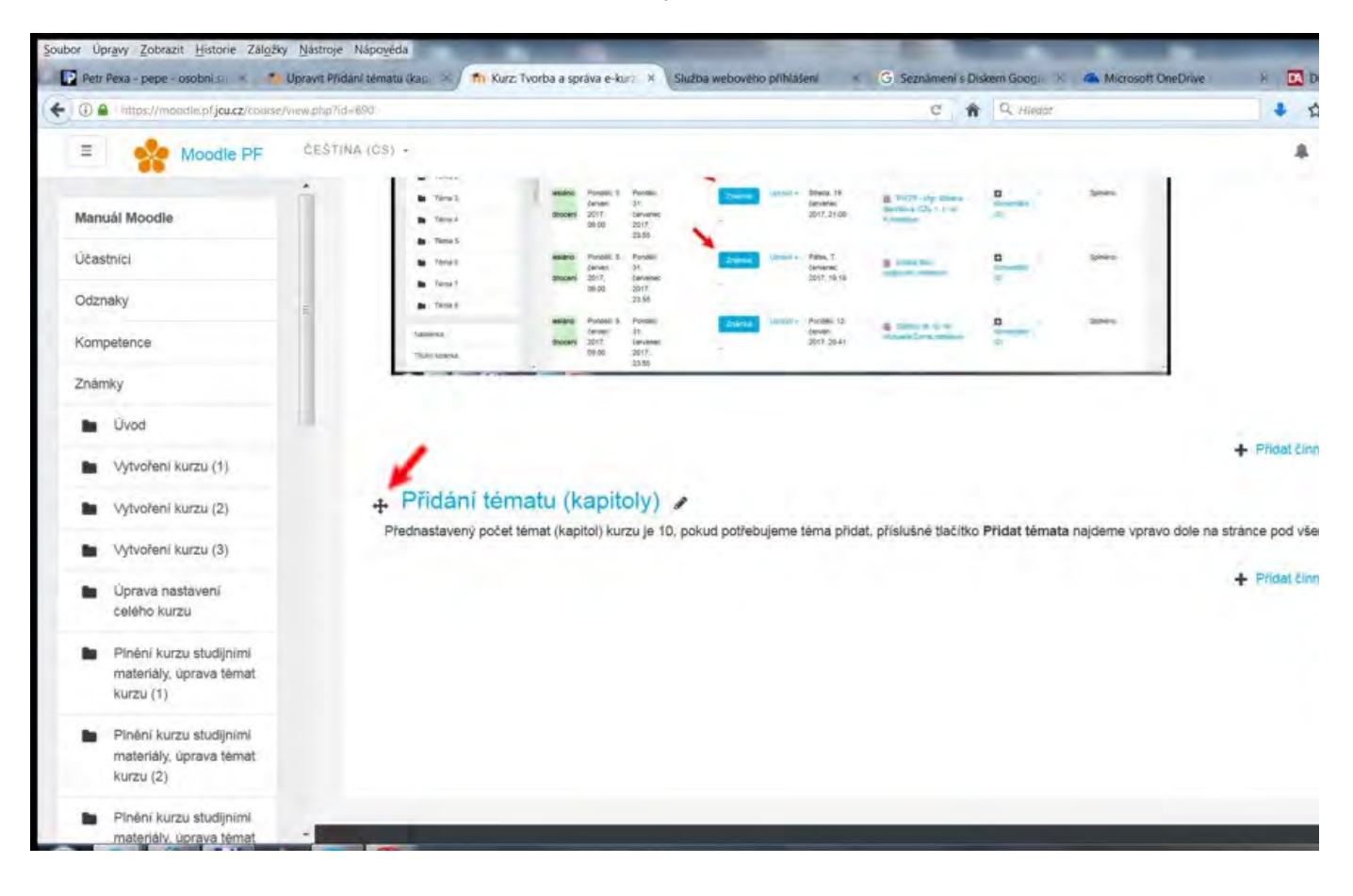

## 17 Nastavení metody zápisu studentů do kurzu

Neméně důležitým nastavením kurzu, které si autor či tutor kurzu musí před jeho spuštěním nastavit či zko studenti do kurzu zapisovat.

Zvolíte nejprve v hlavní nabídce (ozubené kolečko) volbu **Více…** Tím se dostanete do sekce **Správa kurzu**, **Metody zápisu**.

## 18 Metody zápisu

Máte na výběr 3 možnosti:

- Ruční zápis do kurzu volíte většinou nikoliv pro zápis studentů, ale např. kolegů z katedry <sup>1</sup>\*\*eří na l vyhledáním jména již existujícího uživatele Moodle a přiřazením role Teacher.
- Přístup pro hosty volíte pro jakékoliv zájemce o studium kurzu (i mimo fakultu), doporučuji zápis ož

| dále).<br>• Zápis sebe sama (<br>je možnértaké sta<br>vypnout režim<br>ktivaci příslušné metod | Student) - <b>nejbeznéjší metoda</b> , je u<br>třit Klíčem k záp <b>isuva kurzu</b> Uživate<br><sup>úprav</sup><br>ly provedete symbože Poké ve slou | určena pro studenty fak<br>lé<br>pci <b>Upravit</b> , nastavení h | ulty, kteří mají v<br>netody symbole | Moodle<br>m ozub |
|------------------------------------------------------------------------------------------------|----------------------------------------------------------------------------------------------------|-------------------------------------------------------------------|--------------------------------------|------------------|
| Filtry                                                                                         | etros Nicouida                                                                                                    | Skupiny                                                           |                                      | _                |
| Petr Pexa - pepe - osobni s     Ora - Upra                                                     | nt Metody zápisu × Metody zápisu × Służba webov<br>stances.php?id=690                                                                                | vého přihlášení « G Seznámení s Diskem Gos                        | igin 🕅 🙈 Microsoft OneDrive          | н 🗖 р            |
| E Moodle PF                                                                                    | EŠTINA (CS) +                                                                                                    |                                                                   |                                      |                  |
| Manual Moodle 3<br>Učastnici<br>Odznaky<br>Kompetence                                          | Tvorba a správa e-kurzů v<br>Nástěnka / Kurzy / Katedra Informatiky / Pexa / Manual Moo                                                              | v Moodle 3.x<br>dle 3 ( Uživatelé / Metody zapisu                 |                                      |                  |
| Známky                                                                                         | Metody zápisu                                                                                                    |                                                                   |                                      |                  |
| 🖿 Üvod                                                                                         | Název                                                                                                    | Uživatelė                                                         | Nahoru/Dolů                          |                  |
| <ul> <li>Vytvoření kurzu (1)</li> </ul>                                                        | Ruční zápis do kurzu                                                                                                    | 0                                                                 | *                                    | t                |
| Vytvoření kurzu (2)                                                                            | Phistup pro hosty                                                                                                    | 0                                                                 | **                                   |                  |
| Vytvoření kurzu (3)                                                                            | Zapis sebe sama do kurzu (Student)                                                                                                    | ٥                                                                 | *                                    |                  |
| <ul> <li>Úprava nastavení<br/>celého kurzu</li> </ul>                                          | Přidat metodu Vyberte \$                                                                                                    |                                                                   |                                      |                  |
| Pinėni kurzu studijnimi<br>materialy, uprava tėmat<br>kurzu (1)                                |                                                                                                    |                                                                   |                                      |                  |
| <ul> <li>Pinéní kurzu studijními<br/>materiály, úpravá témát<br/>kurzu (2)</li> </ul>          |                                                                                                    |                                                                   |                                      |                  |
| Plnění kurzu studijními<br>materiály, úprava témat                                             |                                                                                                    |                                                                   |                                      |                  |

## ✓ 19 Nastavení metody Zápis sebe sama (Student)

Výběr nejdůležitějších nastavení:

- Položka Klíč k zápisu nastavíte heslo, které sdělíte studentům při prvním prezenčním setkání, cílem studentům.
- Položka Výchozí přiřazení rolí ponecháte Student.
- Položky Začátek a Konec zápisu můžete omezit termín zápisu např. na úvodní týden semestru.
- Položka Odstranit neaktivní uživatele po vypršení nastaveného počtu dnů budou neaktivní uživat automaticky z kurzu vymazáni.

| A Intros//months of iou cz/enrol/edition                                | tance nbn2naurseid +698.5-d+ 22848-tyne-self                                                                    |    |              |          |          |              | 0 4  | Q. History |   |         |   | 1 |
|-------------------------------------------------------------------------|----------------------------------------------------------------------------------------------------|----|--------------|----------|----------|--------------|------|------------|---|---------|---|---|
| C - mitrol (manoschi <b>) (ma</b>                                       | an opposite of the second second second second second second second second second second second second second s |    |              |          |          |              |      | - C TOTSON |   |         |   | - |
| Moodle PF C                                                             | ESTINA (CS) +                                                                                                   |    |              |          |          |              |      |            |   |         |   |   |
| fanuál Moodle 3                                                         | <ul> <li>Zápis sebe sama do kur</li> </ul>                                                                      | zu |              |          |          |              |      |            |   |         |   |   |
| častníci                                                                | Vlastní název instance metody                                                                                   |    |              |          |          |              |      |            |   |         |   |   |
| idznaky E                                                               | Povolit zápis sebe sama do kurzu                                                                                | 0  | Ano ¢        |          |          |              |      |            |   |         |   |   |
| ompetence                                                               | Povolit nové zápisy                                                                                             | 0  | Ano 🔹        |          | 1        |              |      |            |   |         |   |   |
| námky                                                                   | Klič k zápisu                                                                                                   | 0  | Heslo        |          |          | ۲            |      |            |   |         |   |   |
| - these                                                                 |                                                                                                    |    | Stiskněte kl | ávesu en | ter a ul | ložite změny |      |            |   |         |   |   |
| Gyod                                                                    | Použit skupinové klíče k zápisu                                                                                 | 0  | Ne ¢         |          |          |              |      |            |   |         |   |   |
| Vytvoření kurzu (1)                                                     | Wchozi přířazení role                                                                                           |    | Paradanat    | *        |          |              |      |            |   |         |   |   |
| Vytvoření kurzu (2)                                                     | A second processor and                                                                                          |    | Student      |          | -        |              |      |            |   |         |   |   |
| Vytvoření kurzu (3)                                                     | Délka trvání platnosti zápisu                                                                                   | 0  | 0            | dnú      | ٠        | Povolit      |      |            |   |         |   |   |
| Úprava nastavení                                                        | Oznámit před vypršením zápisu                                                                                   | 0  | Ne           |          |          | •            |      |            |   |         |   |   |
| celého kurzu                                                            | Lhûta pro oznámení                                                                                              | 0  | 1            | dnú      |          |              |      |            |   |         |   |   |
| Plnění kurzu studijními                                                 | Zatatak zámian                                                                                                  | ~  |              |          |          | I and a      |      |            |   | -       | 1 |   |
| materiály, úprava témat<br>kurzu (1)                                    | Encline Edition                                                                                                 |    | 3 0          | zan      | •        | 2017 \$      | 23 🗢 | 45 \$      |   | Povoli  |   |   |
|                                                                         | Konec zápisu                                                                                                    | 0  | 3 ¢          | záři     | ٥        | 2017 ¢       | 23 ¢ | 45 🗢       | 雦 | Povolit |   |   |
| <ul> <li>Pinéní kurzu studijními<br/>materiály, úprava témat</li> </ul> | Odstranit neaktivní uživatele po                                                                                | 0  | 365 dnec     | h ¢      | -        | -            |      |            |   |         |   |   |
| nursu [s]                                                               | Maximum zapsaných užívatelů                                                                                     |    | 0            |          |          |              |      |            |   |         |   |   |
| Plnění kurzu studijními                                                 |                                                                                                    |    | -            |          |          |              |      |            |   |         |   |   |

## ✓ 20 Nastavení metody Přístup pro hosty

Položka **Klíč k zápisu** - nastavíte heslo, které sdělíte účastníkům (kteří nemají účet ve fakultních systémech zamezit zápisu do kurzu "cizím" účastníkům. Volba je shodná jako na předchozím obrázku.

Hosté však mají přístup "pouze pro čtení", nemohou tedy:

- přispívat do fór
- účastnit se chatu
- vyplňovat testy
- odevzdávat úkoly
- být jakkoliv hodnoceni

#### V 21 Komunikace lektora s účastníky

Lektor kurzu může účastníkům posílat zprávy pomocí sekce Učastníci, dole pod seznamem účastníků volb

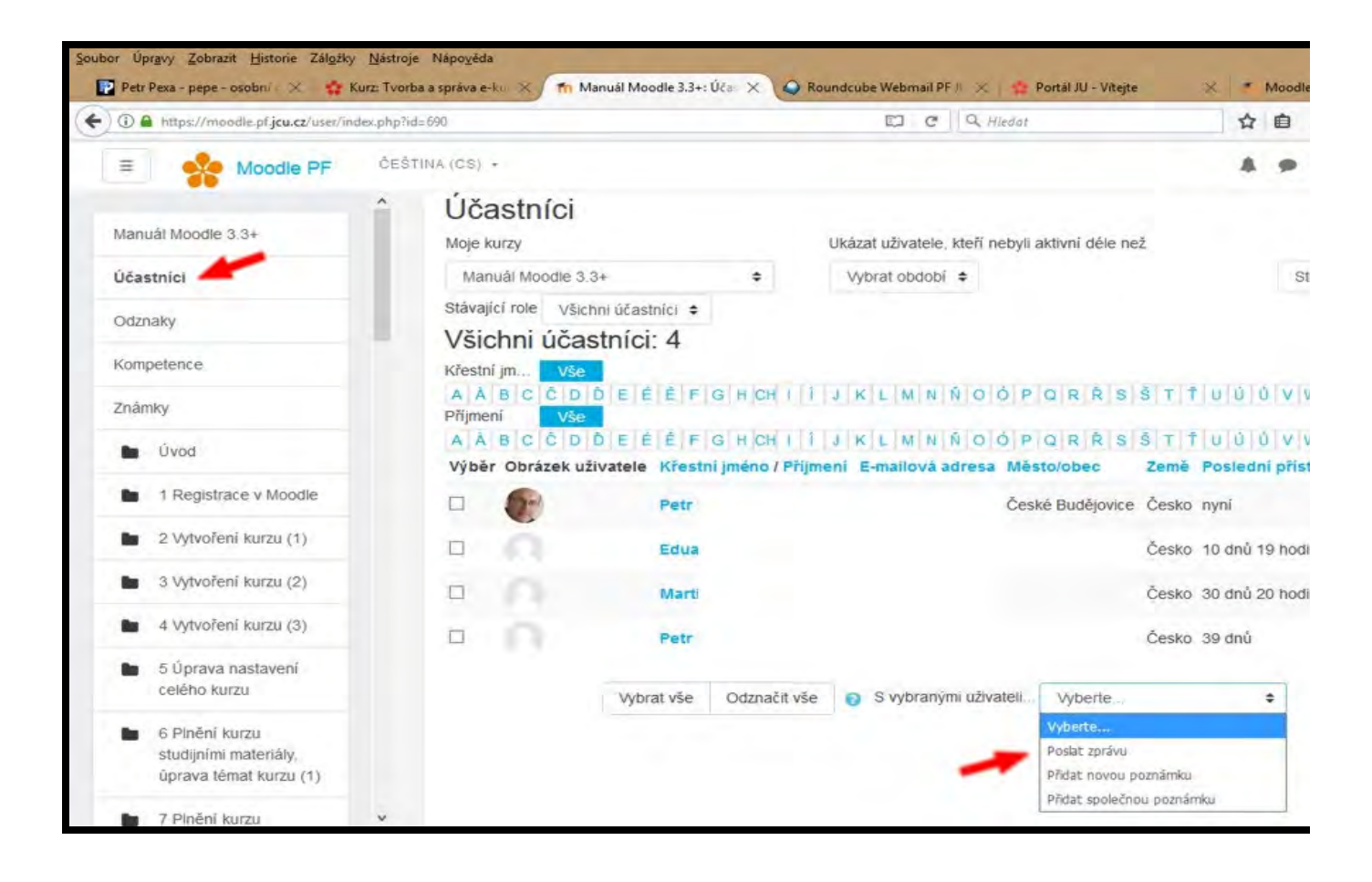

#### 22 Komunikace účastníků mezi sebou

Účastníci kurzu mohou mezi sebou komunikovat buď synchronně/on-line (aplikace **chat**) nebo asynchronr funkce **Přidat činnost nebo studijní materiál**, viz kap. 8.

#### Příklad chatu

Příklad fóra

#### 23 Závěrečná nastavení

Máte veškeré podstatné funkce nastaveny, kurz naplněn studijními materiály a vytvořené úkoly pro studen ozubeného kolečka vpravo nahoře zvolíte **Vypnout režim úprav** a provedete závěrečnou kontrolu kurzu. F to provedete opět v hlavní nabídce v sekci **Upravit nastavení**, kde zapnete volbu **Ukázat** v nastavení **Vidit** 

Z kurzu (i systému Moodle) se odhlásíte v pravém horním rohu celé webové stránky klepnutím na své jmér (šipku dolů).

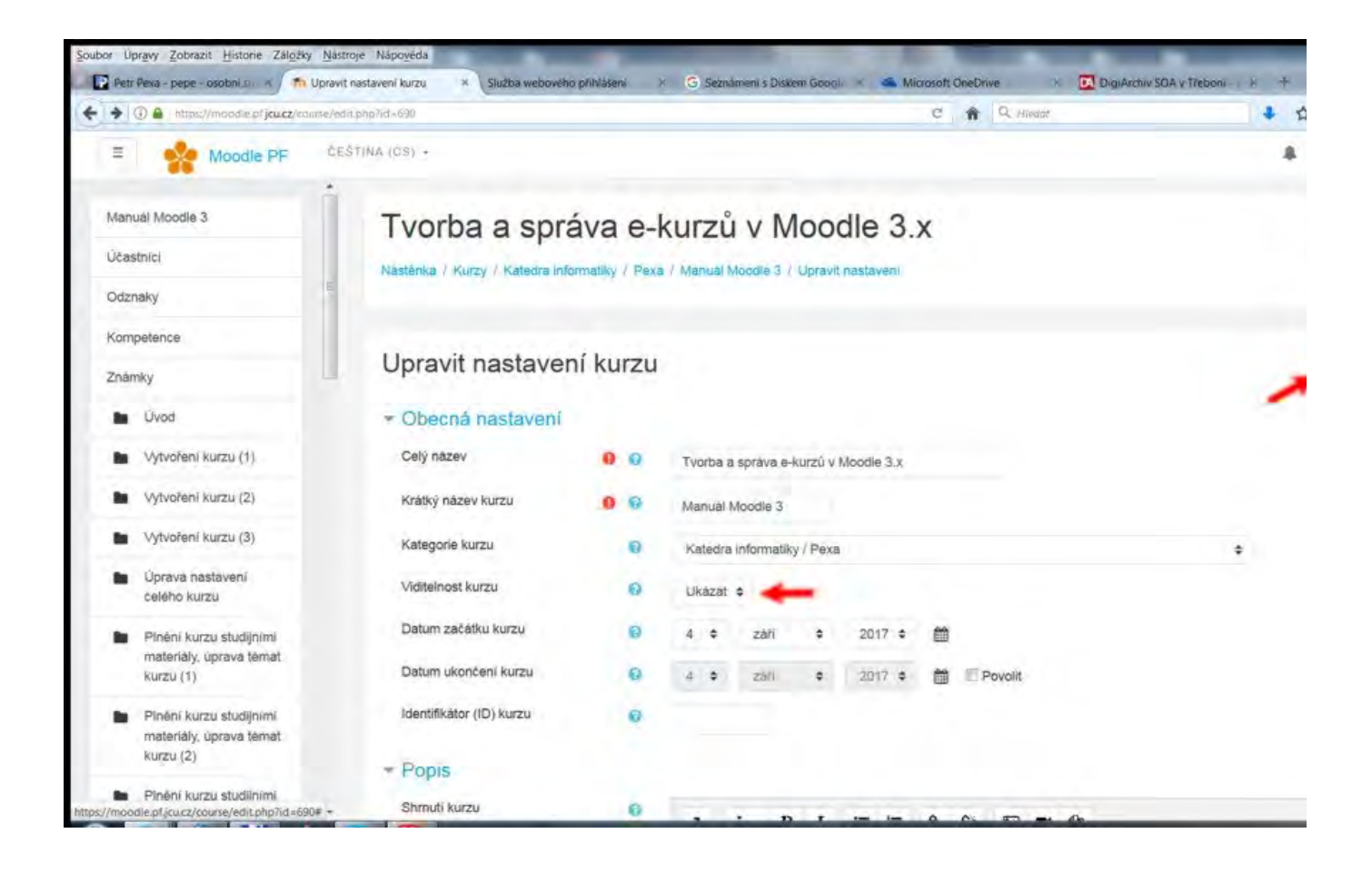

## ✓ 24 Moodle v mobilu/tabletu

Aplikace Moodle Mobile pro mobilní zařízení s iOS nebo Android - https://download.moodle.org/mobile/

#### ✓ 25 Další materiály, návody a kurzy pro pokročilé

Níže uvedené e-kurzy jsou dostupné přes Přístup pro hosty a heslo Moodle.

Kurz Metodologie tvorby e-learningových kurzů

Moodle - návod pro učitele (FF MU Brno)

Kurz Moodle pro administrátory

Kurz Tvorba e-learningových materiálů

Kurz Metodologické a pedagogické základy e-learningu

Kurz Autorské e-learningové systémy - Authorware

<u>Evaluace software pro tvorbu a udržování obsahu e-learningových kurzů, LCMS</u>

(Mgr. Bc. Lucie Dušková - bakalářská práce na st. oboru Informační technologie a e-learning, 2016, PF JU)

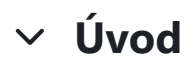

<u>Oznámení</u>

## V Tvorba komiksů v prostředí Storyboard: That

StoryboardThat umožňuje vytvářet snadně a rychle komiksy a story boardy. Tyto komiksy mohou být použi různých aktivit, testů, domácích úkolů apod. Odkaz na Storyboard: That - <u>https://www.storyboardthat.com/</u>

#### ✓ Registrace

Registrace není nutná, pokud však chceme k námi vytvořeným komiksům v budoucnu znovu přistupovat a zaregistrovat. Existuje možnost se rovnou přihlásit pomocí již existujícího účtu jiných služeb (Google, Cleve tomto odkazu <u>https://www.storyboardthat.com/account/logon</u>. Nebo můžeme vytvořit nový účet přímo na "Registrovat" v horní části.

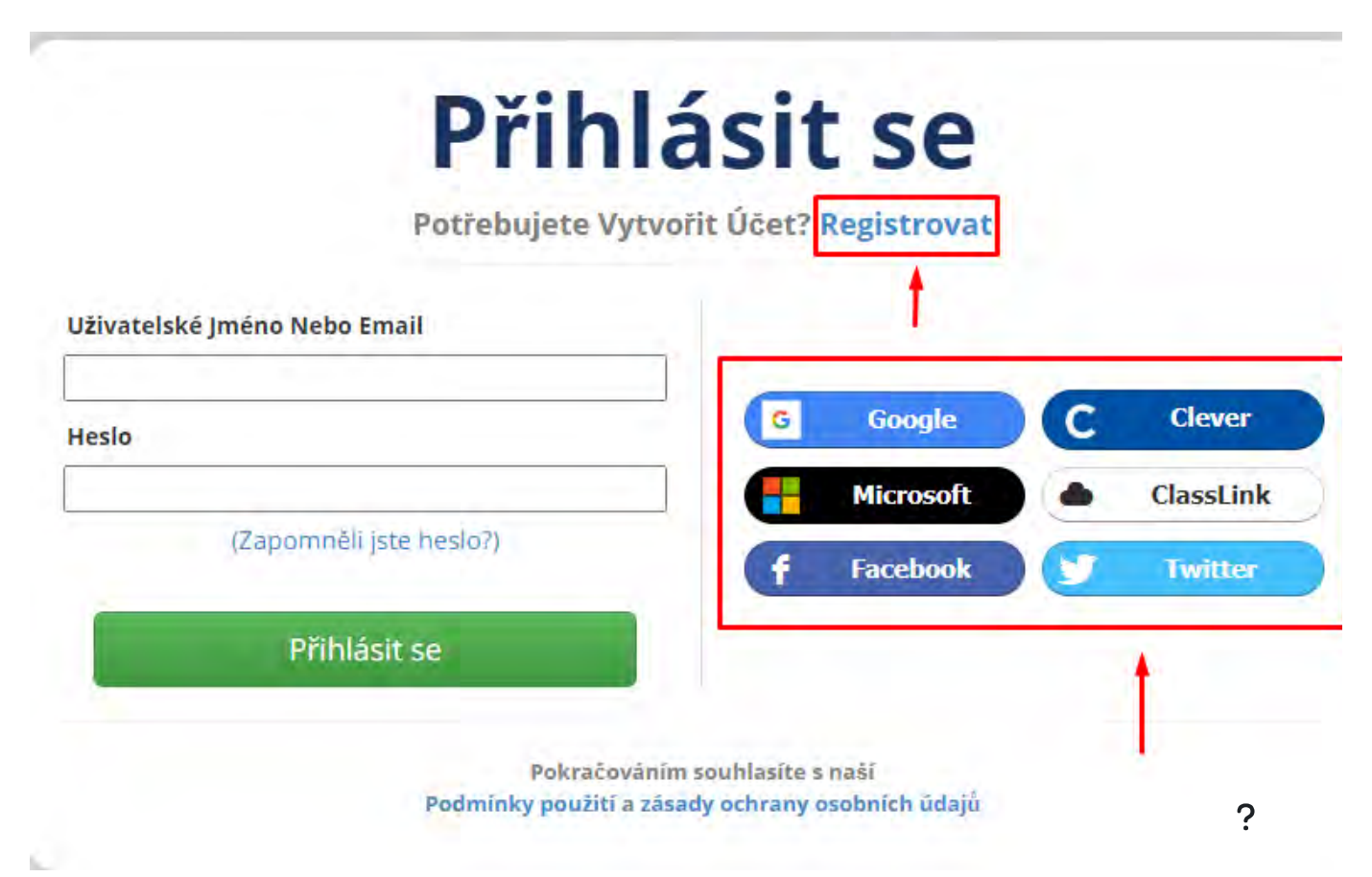

# Vytvoření nového projektu

Po registraci se můžeme pustit do vytvoření vlastního komiksu, lze tak učinit rovnou kliknutím na "Vytvořte

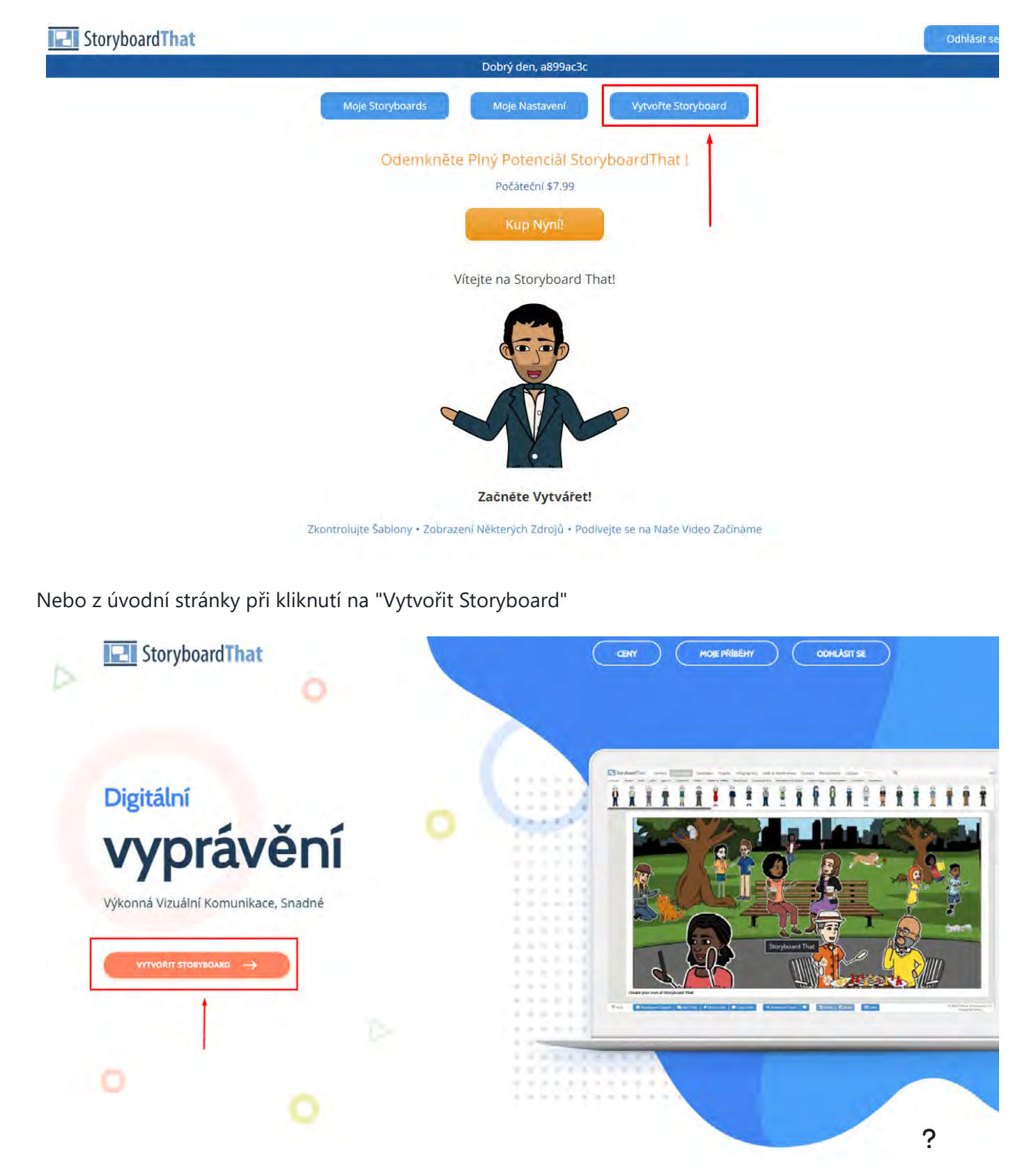

# ✓ Orientace v prostředí

V horní části se nachází lišta se záložkami obsahujícími knihovny s hlavními objekty jako jsou pozadí, posta můžeme orientovat pomocí jednotlivých záložek. Ve středu obrazovky se nachází pracovní plocha s jednotl objekt nebo pozadí, v horní liště na něj klikneme levým tlačítkem a přetáhneme jej do buňky na pracovní p nastavení, kde lze například měnit rozložení scénáře, přesouvat a prohazovat buňky atd.

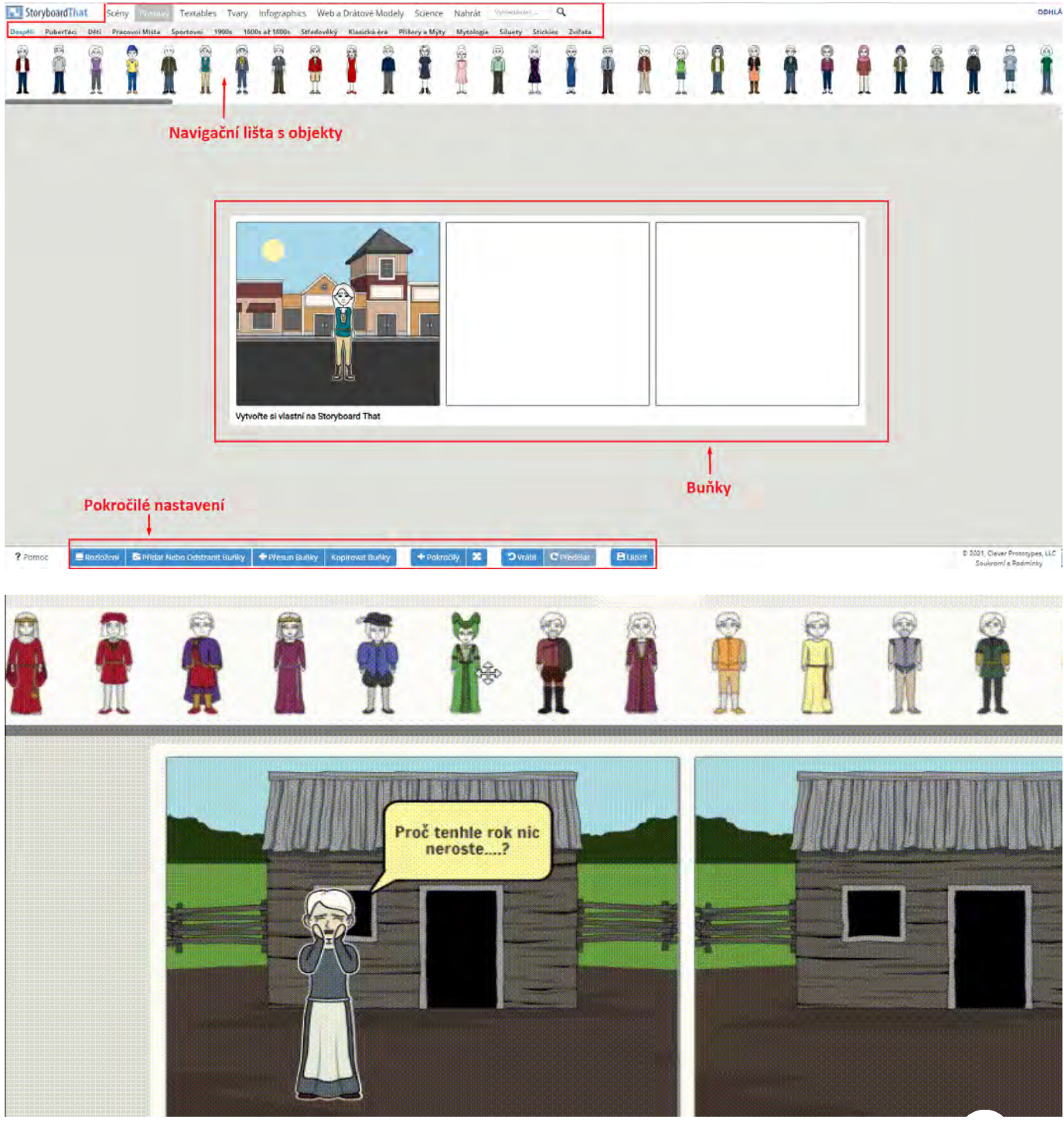

# ✓ Úprava objektů

Každý vložený objekt (pozadí, postava, bublina atd.) se dá dále upravovat. Pro editaci objektu na něj klikne Následně se nám ukáže okno rychlých úprav.

Pozadí - klikneme-li na okno "Upravit Scénu", můžeme nastavovat denní dobu či počasí.

**Postavy -** postavy mají nejrozmanitější možnosti nastavení. Pokud chceme přistupovat k detailnějším úpr Pohled". Zde můžeme nastavovat výraz, pozici nebo oblečení postavy. V nabídce jsou i přednastavené šal kliknutím na "Aktualizujte pose".

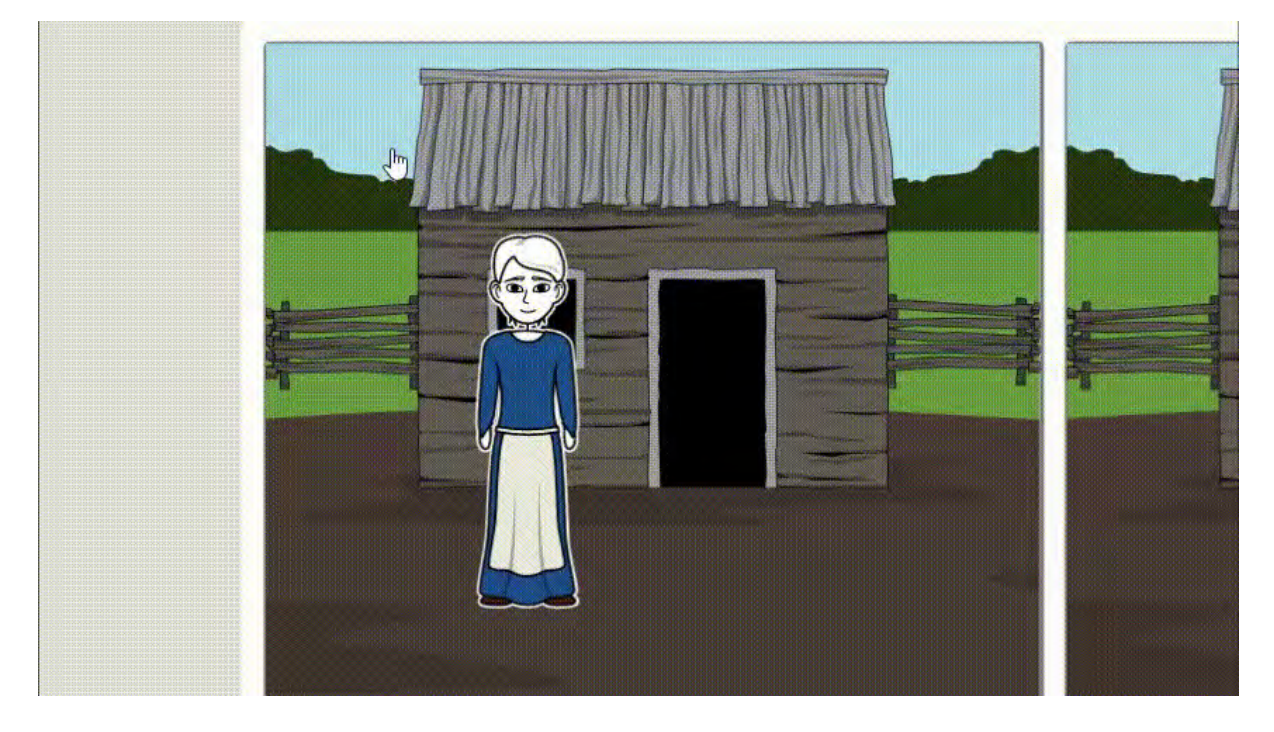

**Bubliny s texty**, které se nacházejí v záložce "Textables" lze taktéž upravovat. Kliknutí do jejich středu umo pak lze měnit velikost písma, barvu celé bubliny atd.
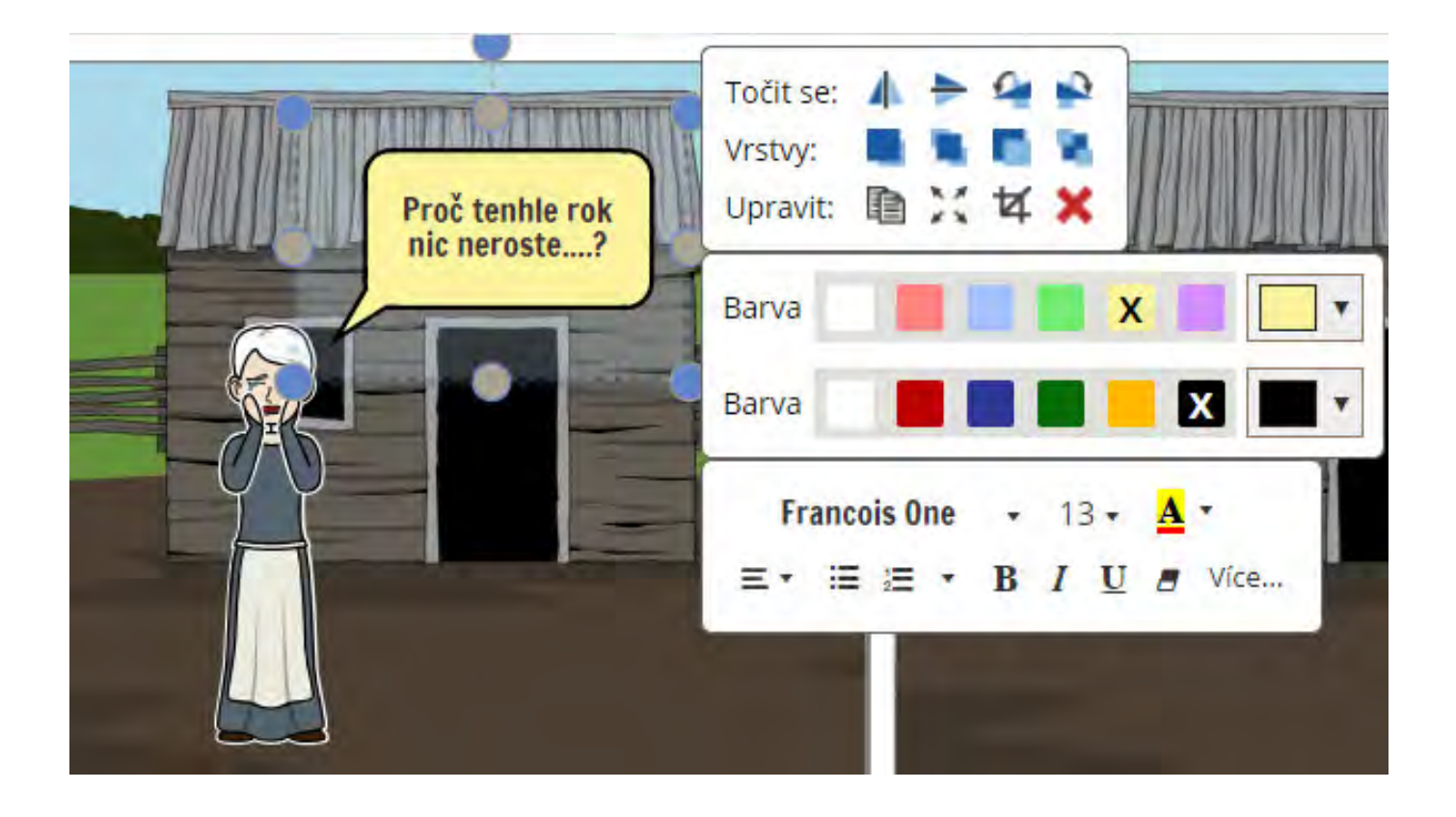

# Pokročilé nastavení - úprava buněk, správa rozložení

Pro přidání dalších buněk klikneme v dolní liště na okna "Rozložení" nebo "Přidat nebo odebrat buňky" a n "Pojďme". Neplacená verze povoluje maximálně 6 buněk.

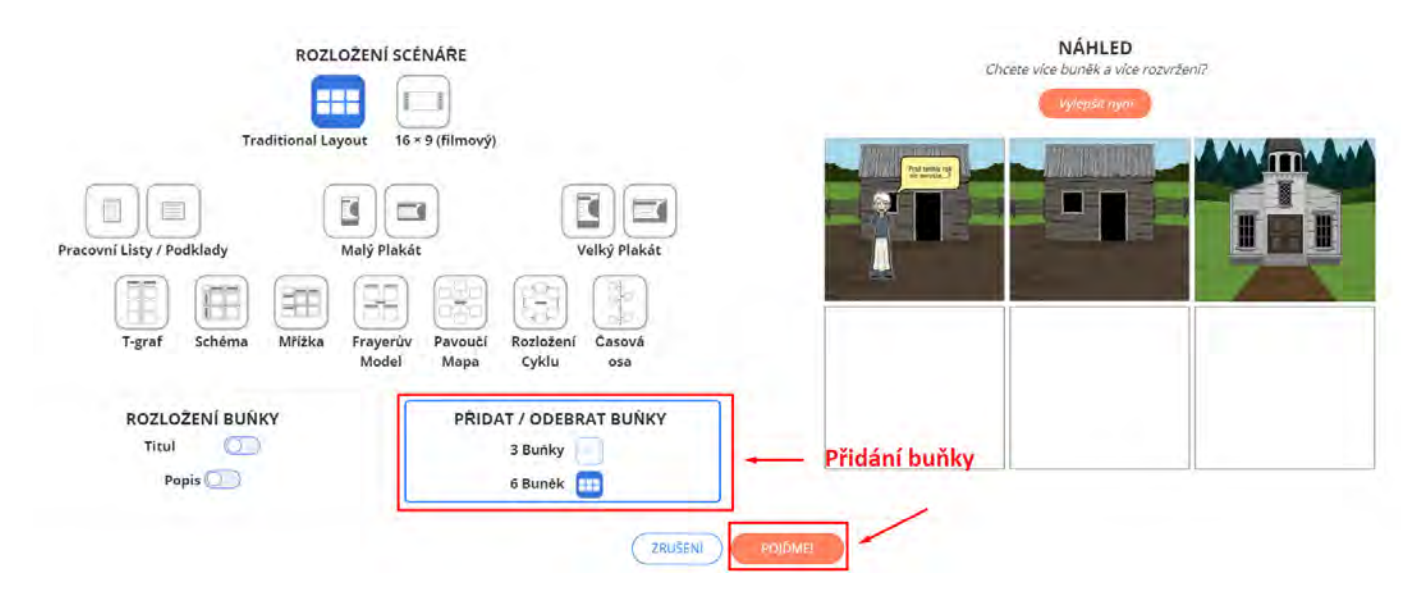

V tomtéž okně lze i přidávat jednotlivým buňkám popisky nebo titulky.

Buňky lze organizovat do určitých již přednastavených schémat. Například do T-grafu, jako časovou osu at placeným účtům.

# ✓ Uložení a export

Pokud jsme se svým komiksem spokojeni, je čas ho uložit. To provedeme v dolní liště kliknutím na okno "ul

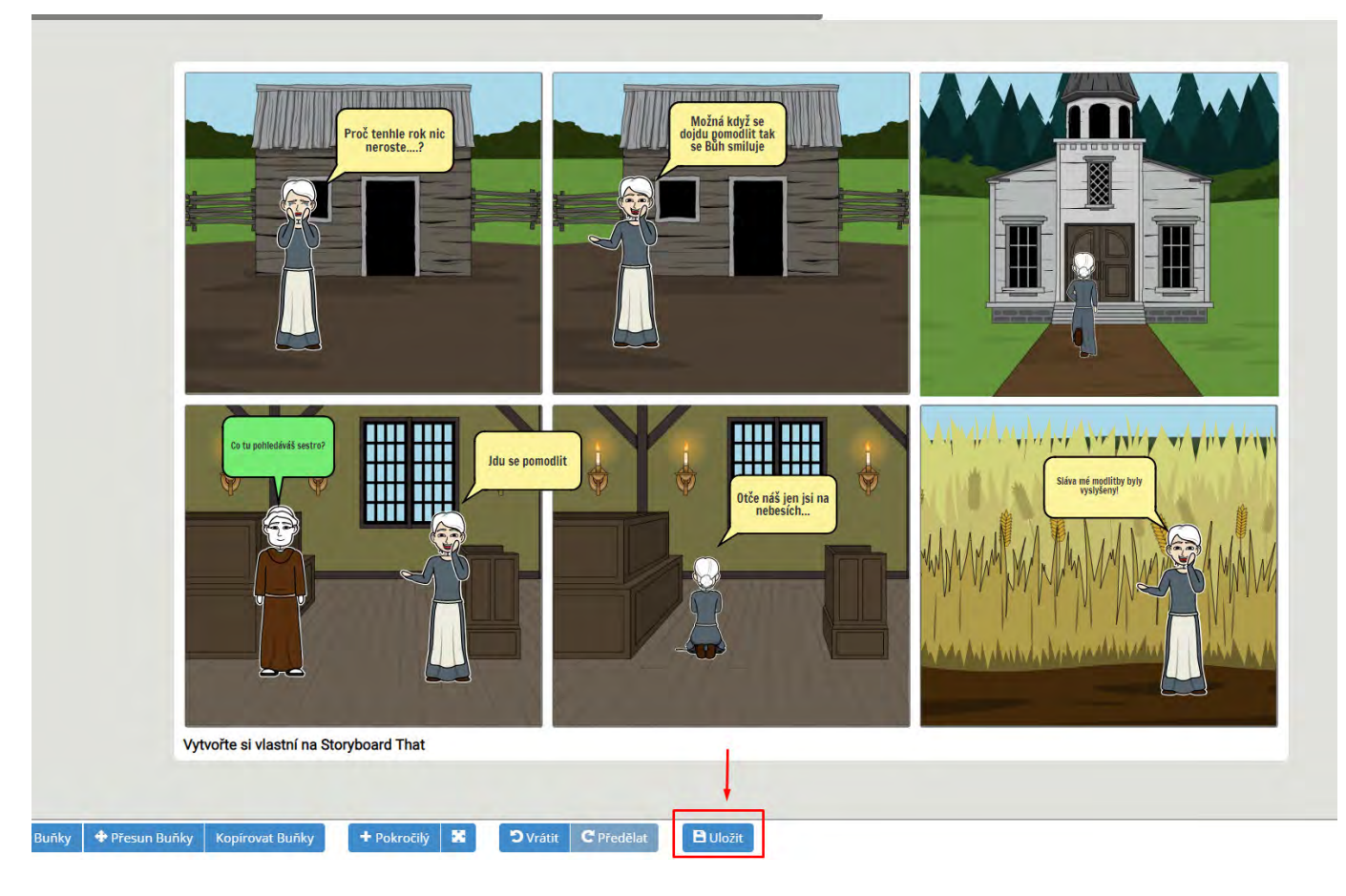

Pak už stačí jen vyplnit název a popis.

|                                                           | Second States - Second                                                                                  |     |
|-----------------------------------------------------------|----------------------------------------------------------------------------------------------------|-----|
| Jako bezplatny                                            | ý uživatel můžete vytvářet 2 storyboards                                                                |     |
|                                                           | týdně. Toto je vaše první.                                                                              |     |
| Prosím, zako                                              | oupit předplatné pro vytvoření dalších                                                                  |     |
| storyboardů                                               | a využívat další výhody, jako jsou větší                                                                |     |
| story                                                     | boards, nahrávání a soukromí.                                                                           |     |
|                                                           | Titul:                                                                                                  |     |
| omiks - dějepis                                           |                                                                                                    | 7   |
|                                                           | Popis (volitelné):                                                                                      |     |
| omiks pro hodinu dě                                       | Popis ( volitelné ) :<br>sjepisu (středověk).                                                           | _   |
| omiks pro hodinu dë                                       | Popis ( volitelné ) :<br>sjepisu (středověk).                                                           | 1   |
| omiks pro hodinu dë                                       | Popis ( volitelné ) :<br>šjepisu (středověk).                                                           | 1   |
| omiks pro hodinu dě                                       | Popis ( volitelné ) :<br>Sjepisu (středověk).                                                           |     |
| omiks pro hodinu dě                                       | Popis ( volitelné ) :<br>śjepisu (středověk).                                                           |     |
| omiks pro hodinu dē                                       | Popis ( volitelné ) :<br>šjepisu (středověk).                                                           |     |
| omiks pro hodinu dě<br>13? Podle našich podmí             | Popis ( volitelné ) :<br>šjepisu (středověk).<br>nek použití nemusíte obsahovat žádné osobní údaje (jmé | no, |
| omiks pro hodinu dě<br>(3? Podle našich podmí<br>sa atd.) | Popis ( volitelné ) :<br>šjepisu (středověk).<br>nek použltí nemusíte obsahovat žádné osobní údaje (jmé | no, |

Komiks je nyní uložen a připraven pro použití ve vašich hodinách! Pokud jste přihlášeni, najdete C? kom Storyboards". Komiks v tuto chvíli lze zobrazit a prezentovat přímo na stránce nebo ho stáhnout do svého

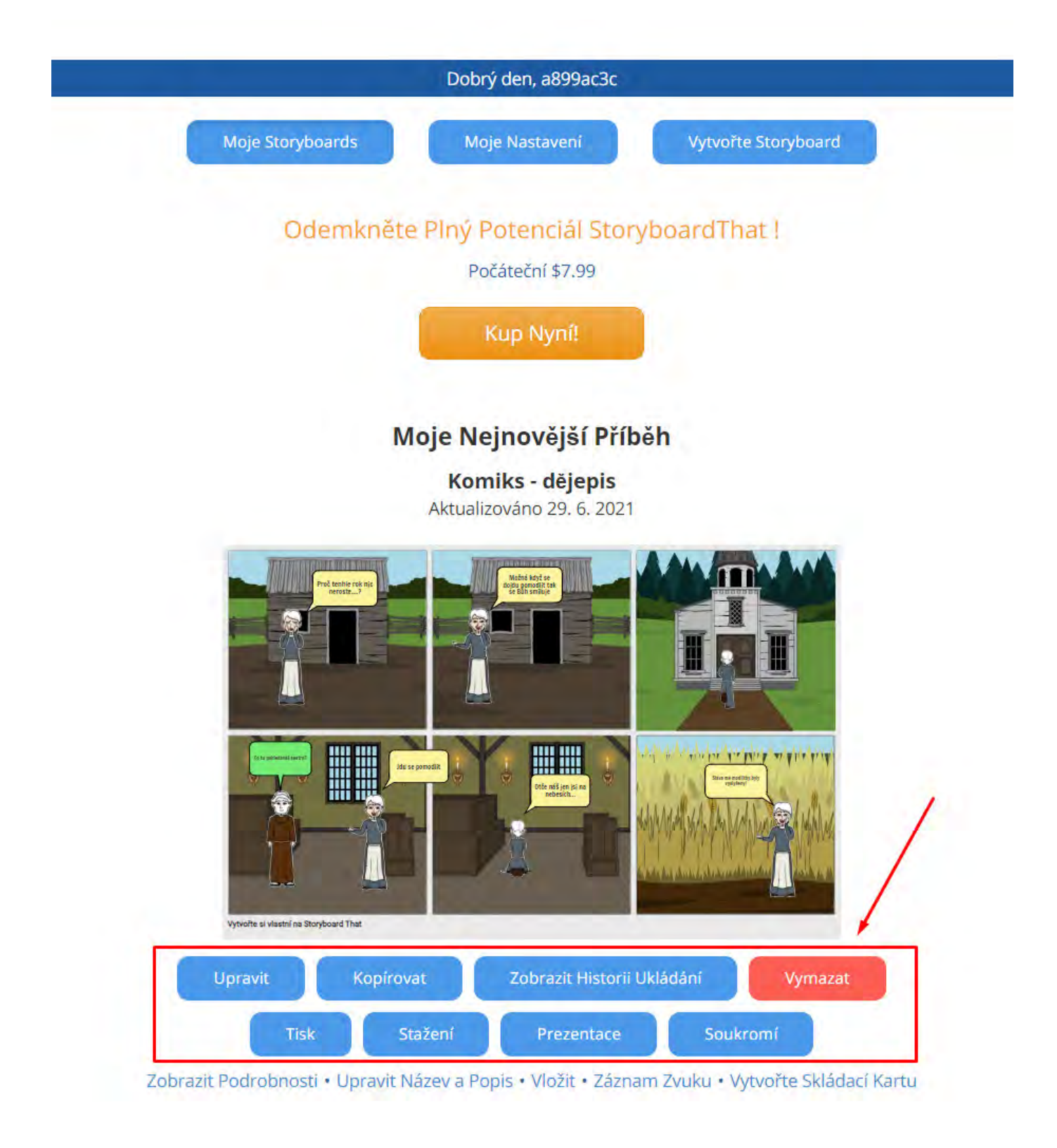

Do komiksu je možné kdykoliv v budoucnu nahlížet a popřípadě ho upravovat.

### V Ukázka

Takto může vypadat žertovný komiks na začátek úkolu nebo hodiny z dějepisu.

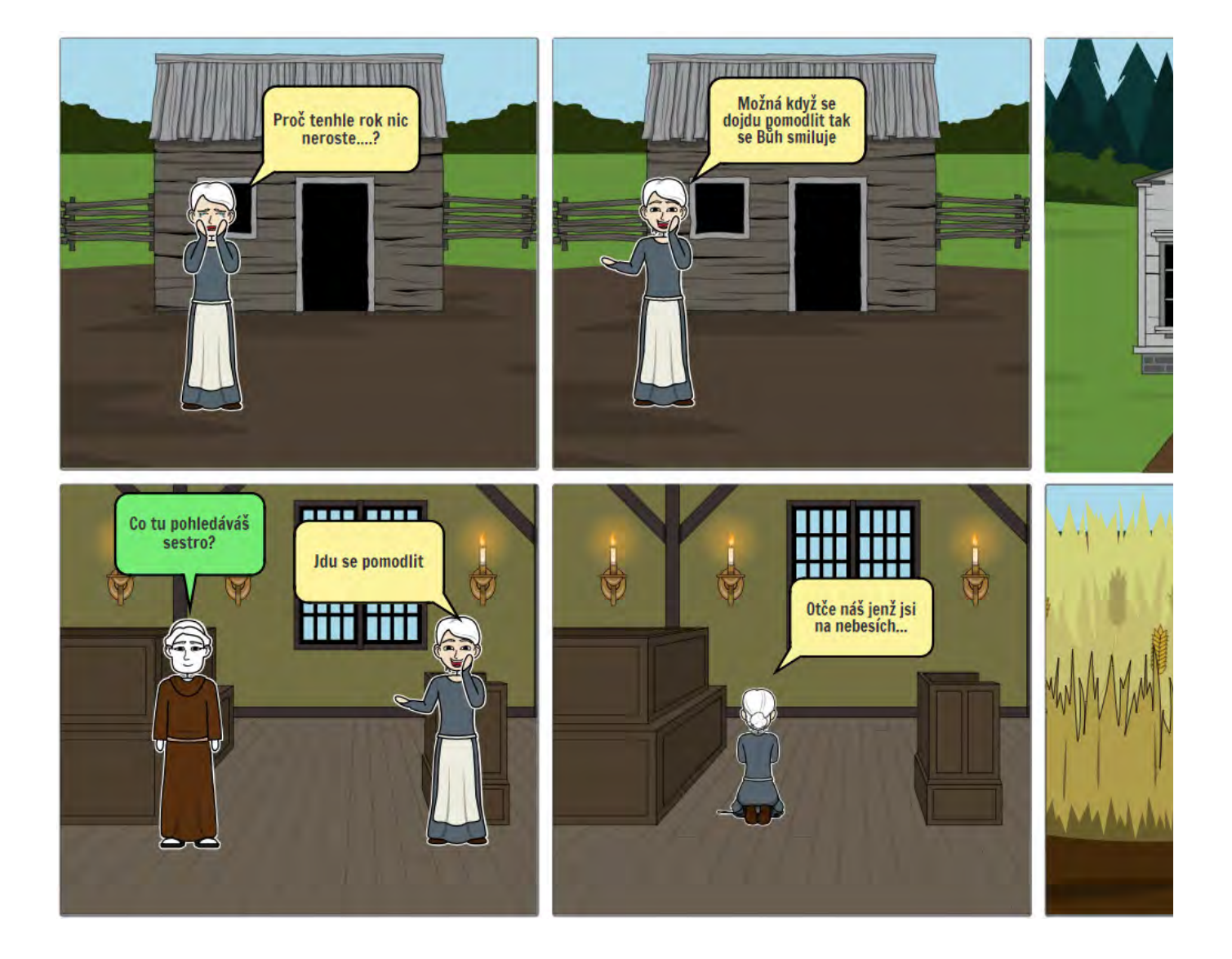

# ✓ Úvod

Oznámení

### V Ukázky kvízů

Zde jsou odkazy na 2 ukázkové kvízy.

První je odkaz na kvíz, který je k dispozici v záložce Discover. Lze si prohlédnout otázky a odpovědi, které je hraní.

#### 1. Kvíz - Vyjmenovaná slova

Druhý odkaz je na kvíz, který je vytvořen pouze pro tento návod, přičemž jsou v něm použity pouze otázky

#### 2. Kvíz - True/False

Pokud byste si chtěli kvíz zkusit zahrát, stačí u rozkliknutého kvízu na levé straně rozkliknout menu (3 tečky tím si kvíz zkopírujete k sobě a poté kliknete u sebe v "Library" na tlačítko "Edit", pokud bude potřeba něcc kliknutí na "Done" se Vám objeví možnost "Test this Kahoot", kde je simulace hraní.

### Další ukázky

Autorky: Mgr. Bc. Lenka Pavliščová a Mgr. Veronika Háková

<u>Vlastivěda 4. ročník</u> Označit jako hotovo <u>Vlastivěda 5. ročník</u> Označit jako hotovo <u>Matematika 4. ročník</u> Označit jako hotovo

?

| Přírodověda 1.      | ročník      |
|---------------------|-------------|
| Označit jako hotovo | ]           |
| Angličtina 3. ro    | <u>čník</u> |
| Označit jako hotovo | ]           |

### Tvorba kvízů - Registrace

Jako první je potřeba se zaregistrovat. Registrace se provede na stránce <u>https://kahoot.com/</u>. Při registraci j si zvolíme typ "Teacher". Typ účtu jde později změnit, stejně jako ostatní nastavení.

Dále si volíme insituci, ze které jsme a nakonec už si jen klasicky založíme účet vyplněním e-mailu a hesla. I nebo Apple účtu.

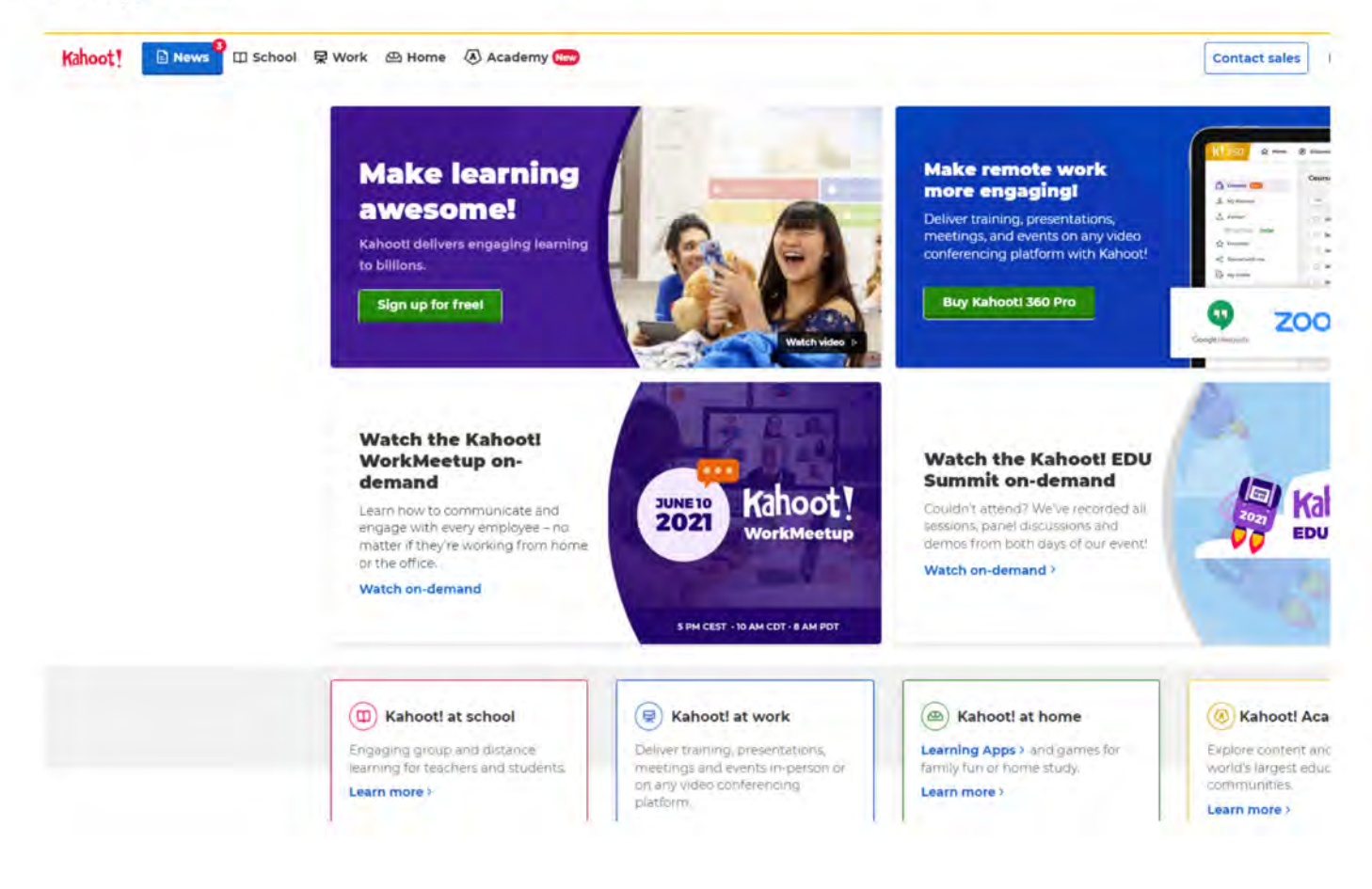

### Tvorba kvízu

Pokud budeme chtít začít tvořit nový kvíz, klikneme na tlačítko "Create". Objeví se okno s různými tvpy kvíz Kahoot".

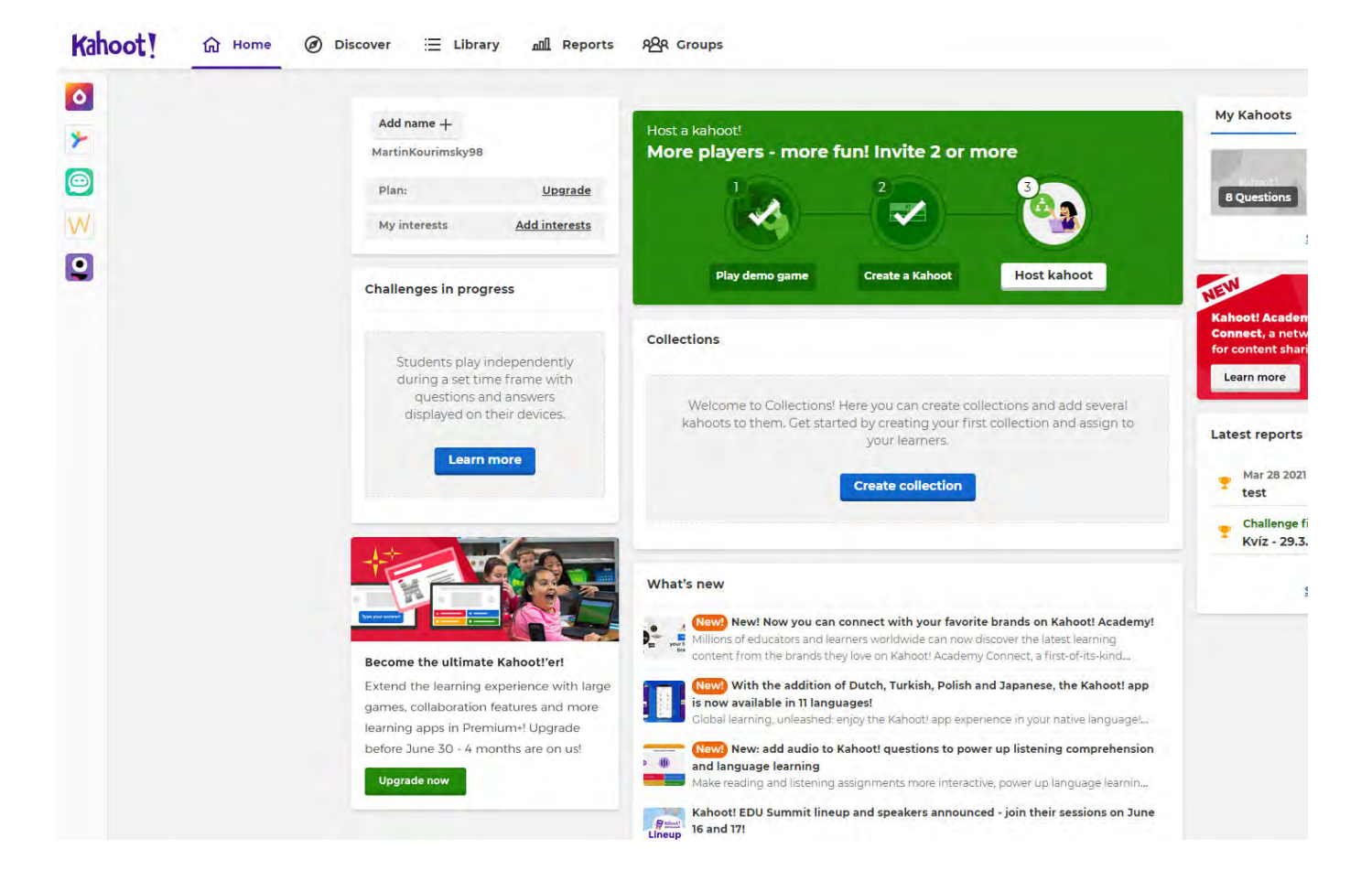

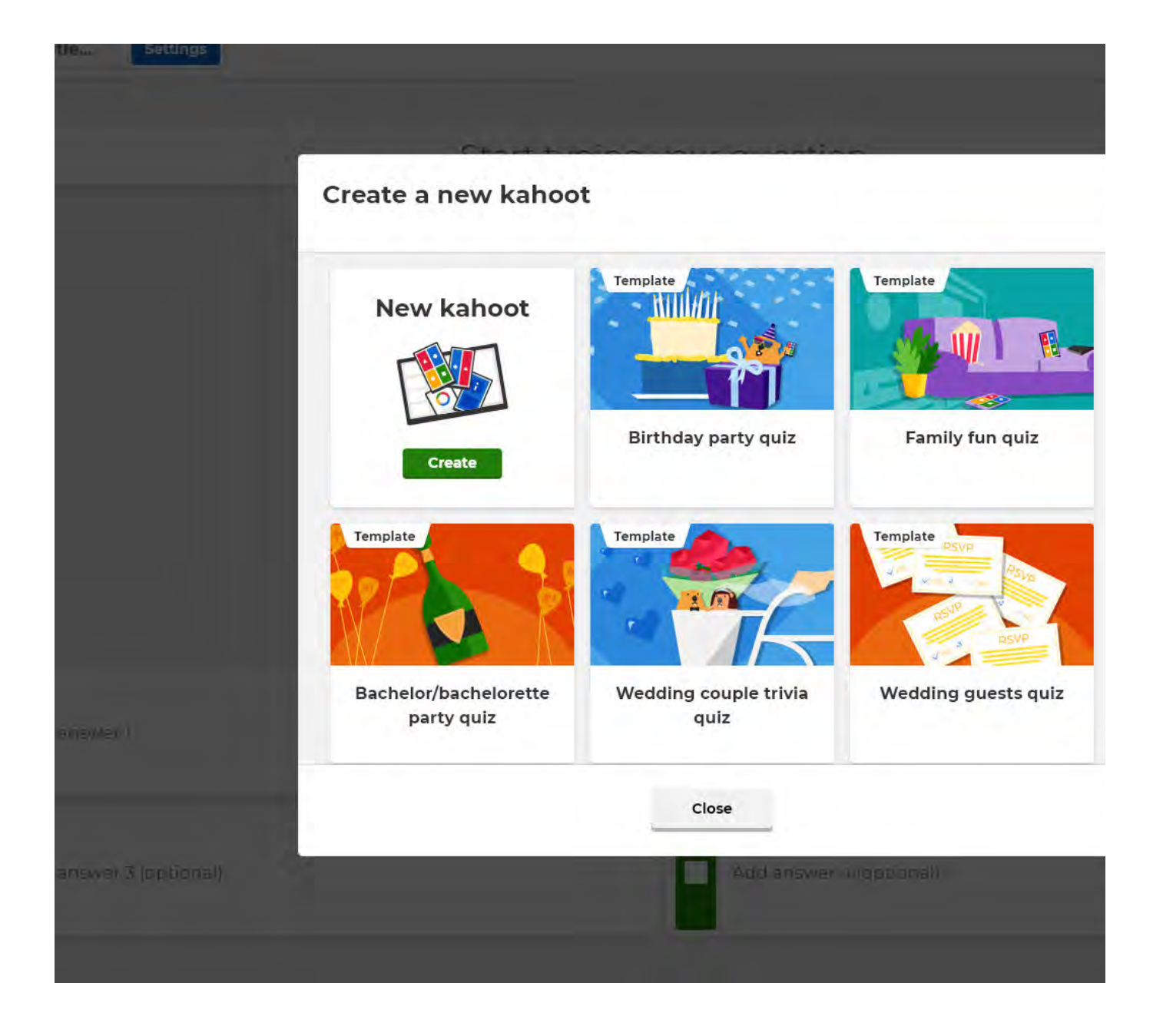

# Prostředí tvorby kvízů

V horním levém rohu je místo pro vyplnění názvu Vašeho kvízu. (Červené označení na obrázku)

Vlevo vidíme jednotlivé otázky, které jsme již vytvořili a u nich tlačítko "Add question", kterým přidáváme d

Vpravo volíme typ otázky tlačítkem pod nápisem "Question type". Ve free verzi můžeme zvolit pouze ze dv nebo lež. Dále je na pravé straně k nastavení časový limit pro otázku "Time limit", nastavení získávání bodů počet správných odpovědí, přičemž ve free verzi jsou k dispozici pouze otázky s jednou správnou odpověd

| Jestion          |                                        |
|------------------|----------------------------------------|
|                  | Start typing your question             |
|                  | ······                                 |
| uestion          |                                        |
|                  |                                        |
|                  |                                        |
|                  |                                        |
|                  |                                        |
|                  |                                        |
|                  |                                        |
|                  | Add media                              |
|                  | Drag and drop image from your computer |
|                  |                                        |
| Add answer 1     | Add answer 2                           |
|                  |                                        |
|                  |                                        |
| Add answer 3 (op | onal) Add answer 4 (optional)          |
| slides           |                                        |

# ✓ 1. typ - Klasický kvíz

První typ, který lze vytvořit ve free verzi, je typ klasického kvízu.

Na horní straně je pole pro zadání otázky, při kliknutí do pole, se nad ním objeví také některé matematické **(Červené označení)** 

Na spodní straně pak vidíme barevně odlišená políčka, která obsahují různé obrazce. Zde se vyplňují odpov přičemž jedna z nich je správná (v placené verzi může být správných více). (modré označení)

| Question               | B / $X_2 X^2 \mid \Omega f(x)$         |  |  |  |
|------------------------|----------------------------------------|--|--|--|
|                        |                                        |  |  |  |
|                        |                                        |  |  |  |
| question               |                                        |  |  |  |
|                        |                                        |  |  |  |
|                        |                                        |  |  |  |
|                        |                                        |  |  |  |
|                        |                                        |  |  |  |
|                        |                                        |  |  |  |
|                        |                                        |  |  |  |
|                        | Add media                              |  |  |  |
|                        | Drag and drop image from your computer |  |  |  |
|                        |                                        |  |  |  |
| Add answer 1           | Add answer 2                           |  |  |  |
|                        |                                        |  |  |  |
|                        |                                        |  |  |  |
| Import Add answer 3 (c | Add answer 4 (optional)                |  |  |  |

Správnou odpověď potvrdíme kliknutím do kroužku na pravé straně pole při vyplnění odpovědi.

Do otázky také lze přidat obrázek, buď to z galerie kahoot, která je opět omezena pro free účty, nebo si m počítače.

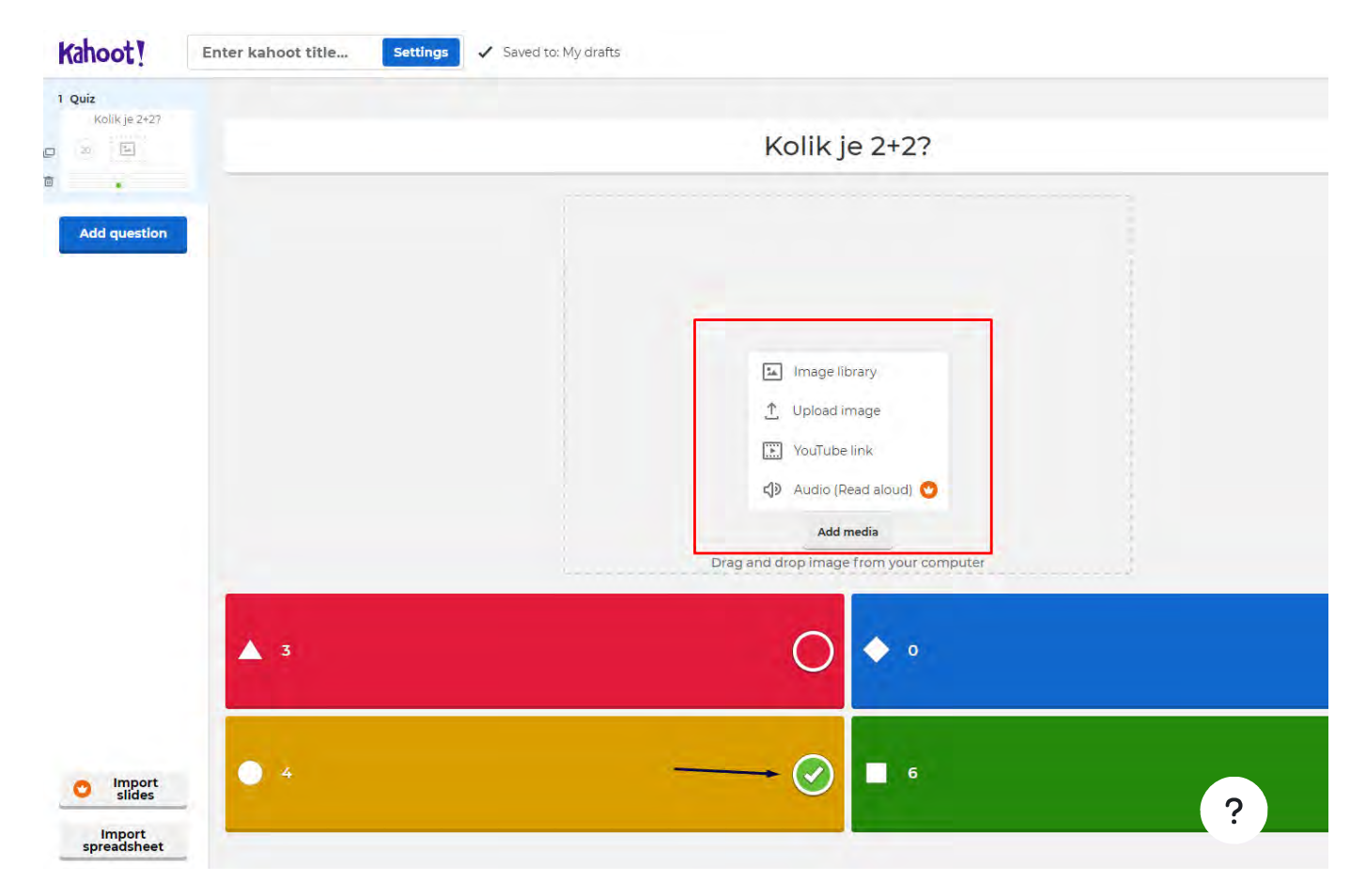

Při rozkliknutí nabídky "YouTube link" můžeme do otázky přidat také video, nebo jeho část z YouTube. Nah použít. Pokud chceme použít jen část videa, lze pod videem nastavit od kdy do kdy se bude video přehráva

| Kahoot!          | Enter kahoot title Settings 🗸 Saved to: My drafts |                                                                                        |
|------------------|---------------------------------------------------|----------------------------------------------------------------------------------------|
| 1 Quiz           |                                                   |                                                                                        |
| z E              |                                                   | Start typing your question                                                             |
| Add question     |                                                   | Add video from YouTube   Pate YouTube link   :ps://www.youtube.com/watch?v=ZLtTOpq4AcE |
|                  |                                                   | Start video at     End video at       03 ; 26     Set       03 ; 26     Set            |
|                  | Add answer 1                                      | Cancel                                                                                 |
| Import<br>slides | Add answer 3 (optional)                           | edo answer e (optionali                                                                |

# ✓ 2. typ - Pravda/Lež

Většina nastavení zůstává stejná jako u předchozího typu otázky.

Rozdíl je v tom, že pokládáme otázku tak, aby odpověď byla Pravda "True" nebo Lež "False". K tomu jsou ta odpověď, kde pouze volíme, která z možností je správná.

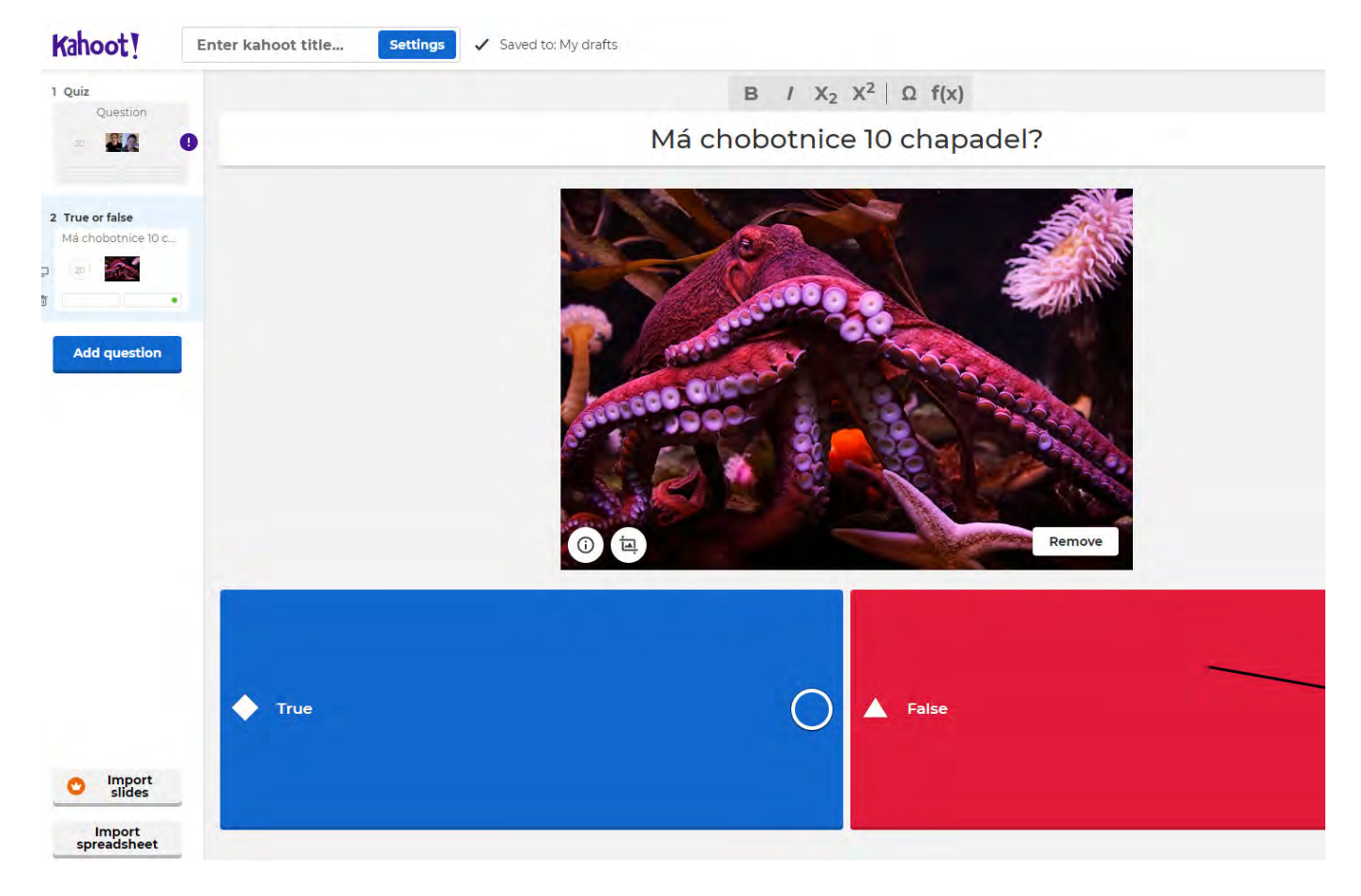

Úplně dole vpravo jsou pak dvě tlačítka: "Delete", tím naší otázku smažeme a "Duplicate", tím naší otázku z její nastavení i pro další otázku.

Při tvoření otázek si můžeme náš kvíz průběžne zkoušet kliknutím na tlačítko "Preview" v pravém horním rc

### ✓ Vytvoření kvízu

Když máme všechny otázky vytvořené, klikneme v pravém horním rohu na tlačítko "Done". Pokud není nastokno, kde vše doplníme.

Zde si nastavíme několik informací ke kvízu jako je název, krátký popis, místo kam se náš kvíz uloží (základr najít všechny naše kvízy), jazyk, obrázek kvízu, hudbu, nebo viditelnost pro ostatní.

| Tahoot! Enter kahoot title Settings                                                                                                    | Saved to: My drafts                                                                   |
|----------------------------------------------------------------------------------------------------|---------------------------------------------------------------------------------------|
| and the second second s | Kahoot summary                                                                        |
|                                                                                                    | Title Cover image                                                                     |
| True or faise                                                                                                    | Zkouška 88                                                                            |
|                                                                                                    | Description (Optional)                                                                |
| Add question                                                                                                    | Zde může bát napsaná krátká anotace. 244<br>③ (고) Change                              |
|                                                                                                    | Pro tip: a good description will help other users find your kahoot.                   |
|                                                                                                    | My Kahoots Change Čeština V                                                           |
|                                                                                                    |                                                                                       |
|                                                                                                    | Use your custom branding                                                              |
|                                                                                                    | Lobby video                                                                           |
|                                                                                                    | Paste YouTube link                                                                    |
| True                                                                                                    | Upgrade to get access to folders, branding and other<br>premium features. Upgrade now |
| O Import                                                                                                    | Cancel Done                                                                           |
| Import<br>spreadsheet                                                                                                    |                                                                                       |

Nakonec si vybereme, zda chceme náš kvíz vyzkoušet, rovnou spustit, nebo sdílet s ostatními.

Při sdílení s ostatními posíláme náš kvíz na e-mail, nebo na kahoot účet.

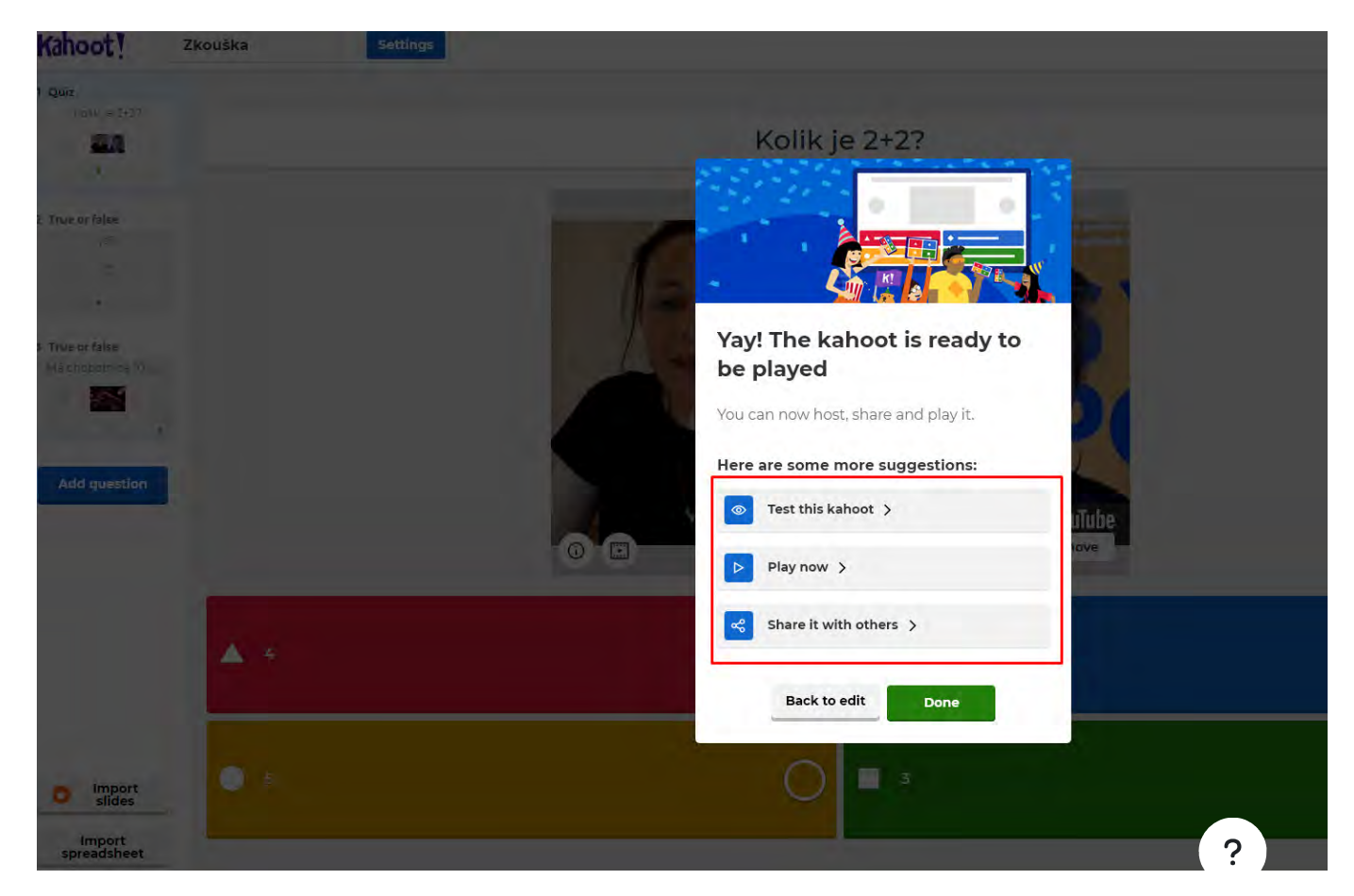

Při kliknutí na "Play now" si ještě dále volíme, zda chceme kvíz spustit v určitý čas na určitou dobu "Assign"

kvíz spuštěný), nebo zda chceme náš kvíz hrát hned, například ve třídě "Teach".

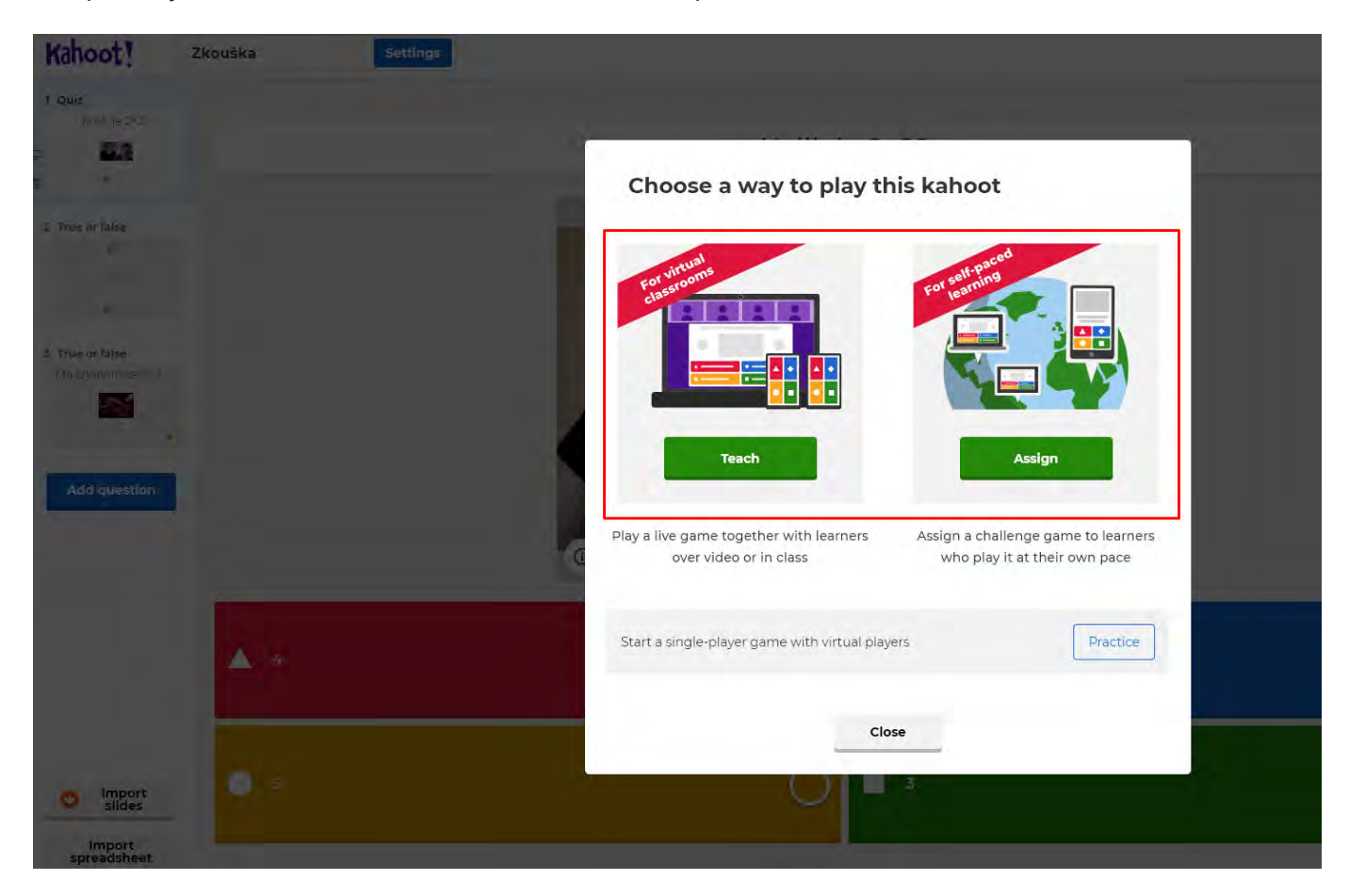

Náš kvíz najdeme pod tlačítkem "Library" a "Kahoots". Zde jsou uloženy všechny vytvořené kvízy.

Zde si můžeme také ukládat kvízy, které vytvořil někdo jiný a nám se líbí.

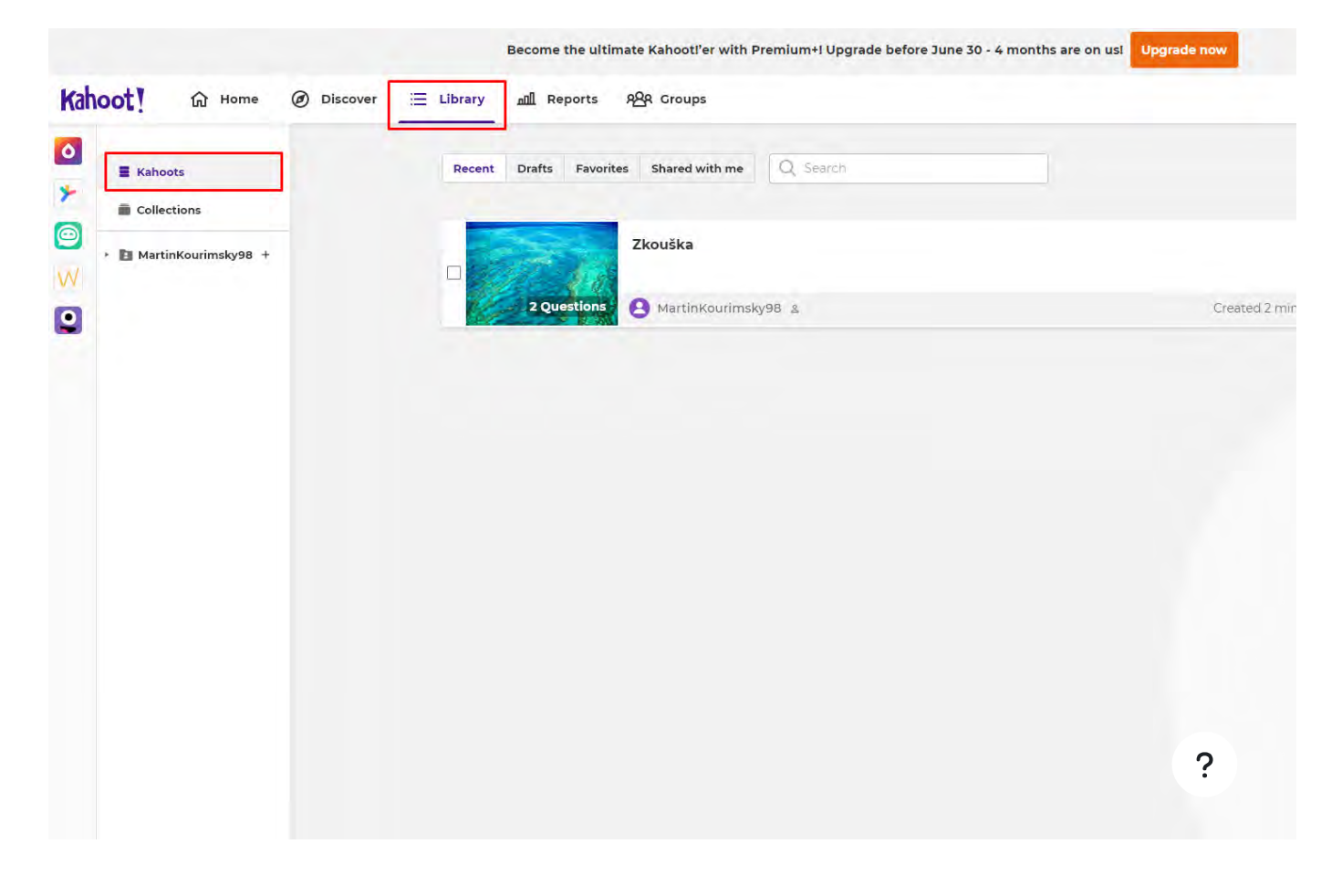

# ✓ "Teach" - hraní hned

Pokud chceme kvíz spustit hned, dostaneme se do menu, kde si ještě budeme muset zvolit pár možností, je hrát. Lze vybrat ze dvou možností, "Classic" zde hraje každý za sebe na svém zařízení a "Team mode" zde je jedné z možností se dostaneme do prostředí, kde se již pouze čeká na hráče, až se napojí, poté je možné k

Pod způsoby hry se ještě nachází několik nastavení, která se mohou hodit, dá se zde nastavit například náh a podobně.

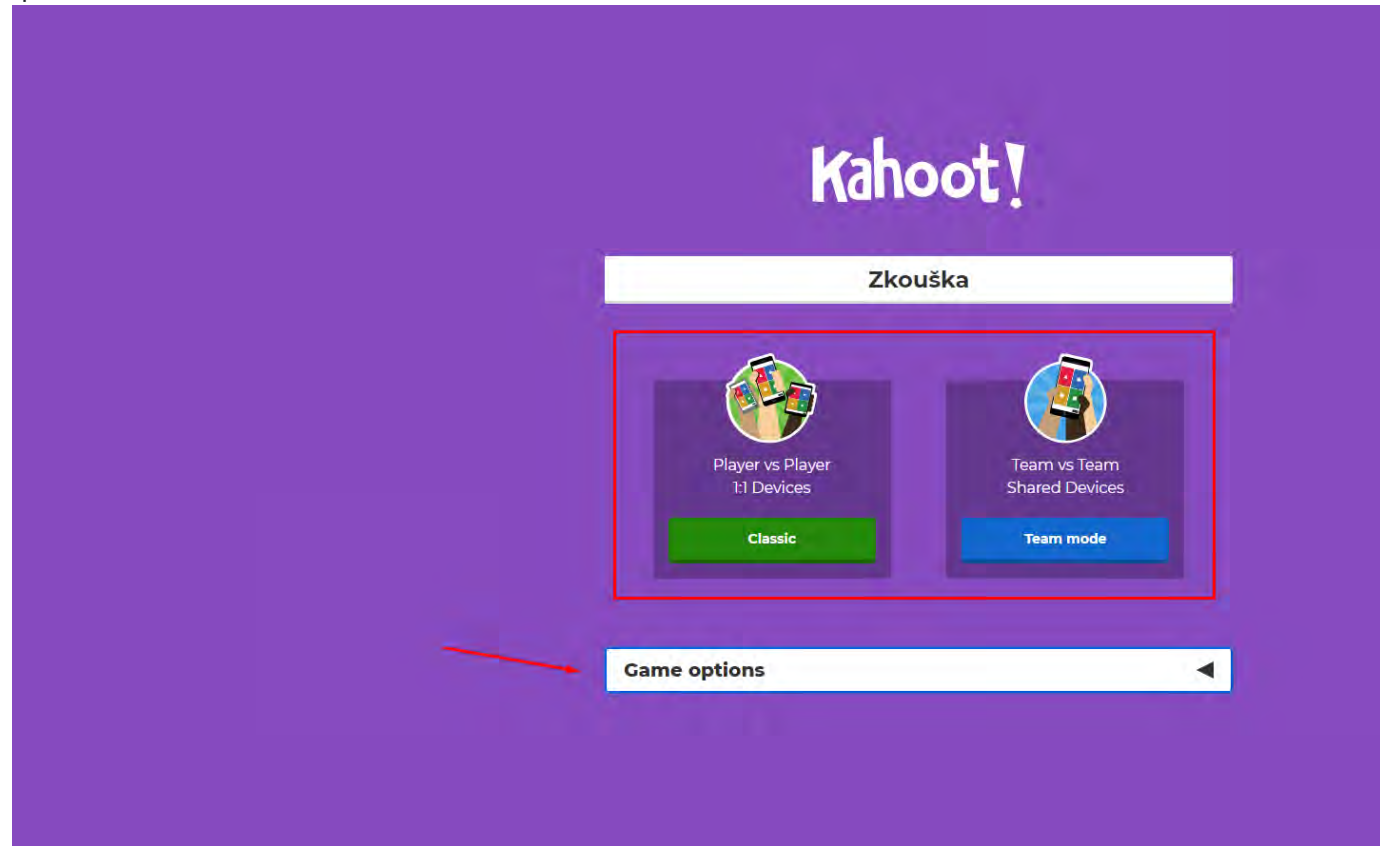

V této místnosti se objeví PIN, který si hráči opíší na svém zařízení a tím se připojí do hry.

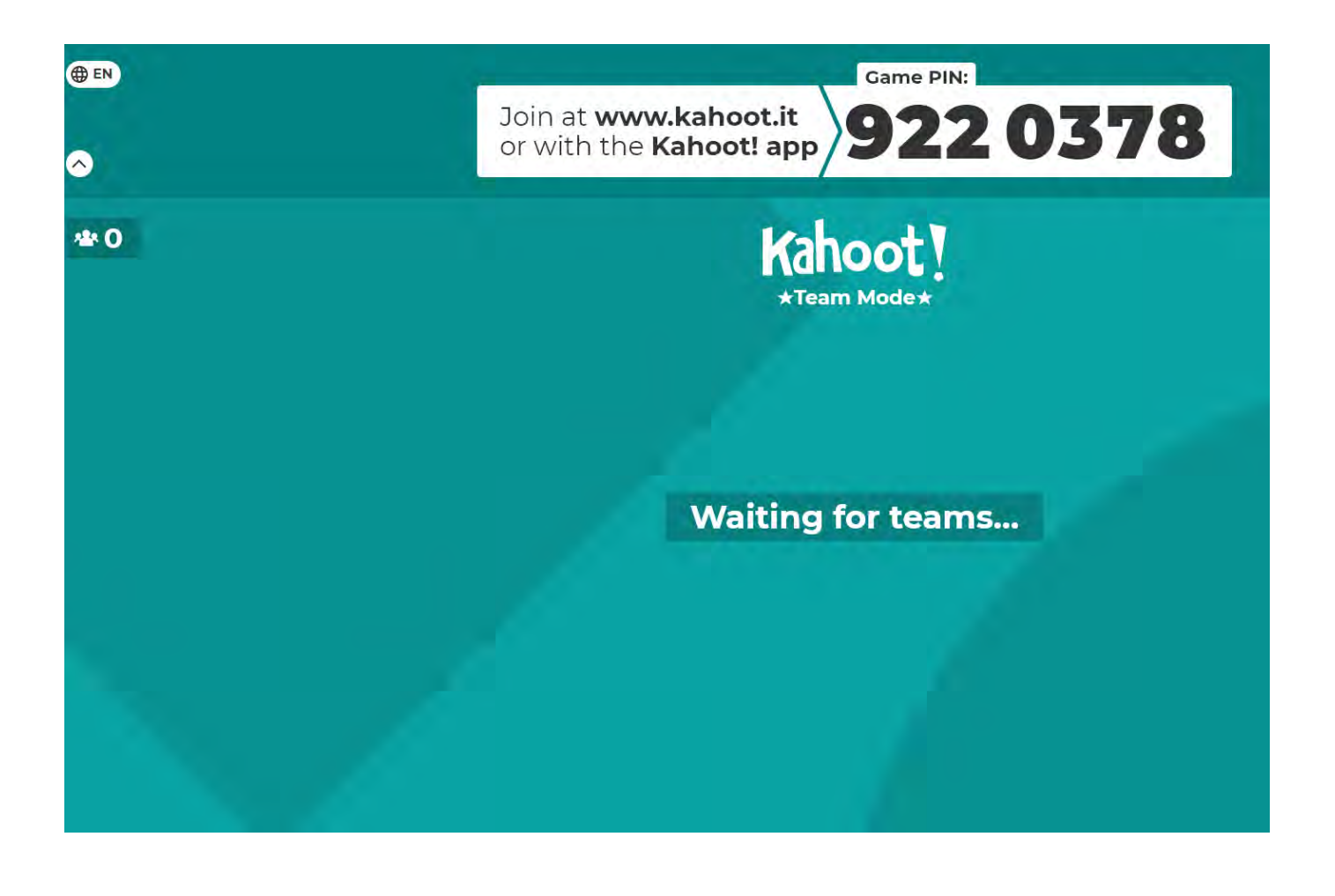

# ✓ "Assign" - Spuštění v čase

Slouží pro otevření kvízu na nějaký čas, zadává se zde datum a čas, dokdy lze na kvíz přistoupit a hrát. Dále limit hráčů, náhodné pořadí otázek a podobně.

|                                                                                                    |            |                                                           |                            | ×                         |
|----------------------------------------------------------------------------------------------------|------------|-----------------------------------------------------------|----------------------------|---------------------------|
| 1.1                                                                                                    |            |                                                           | Assign challen             | ge                        |
|                                                                                                    |            |                                                           | Players should complete it | t before:                 |
| e ar false                                                                                                    |            |                                                           | Thu 24 Jun 🗸               | 12:00 PM V                |
| and a second second sec |            | Challenge                                                 | Options                    |                           |
|                                                                                                    |            | A challenge is a self-paced game with questions and       | Question timer ③           | ON                        |
| d question                                                                                                    |            | answers displayed on the<br>player's device. Perfect for  | Randomize answer order (   | © OFF                     |
|                                                                                                    |            | workers on the go or those who<br>can't join a live game. | Nickname generator ⊘       | OFF                       |
|                                                                                                    |            | Learn more                                                | Player limit: 100          | Upgrade to increase limit |
|                                                                                                    | <b>A</b> 4 |                                                           | Cancel                     | Create                    |
|                                                                                                    |            |                                                           |                            |                           |

Zde pak máme k dispozici link na spuštěný kvíz, nebo PIN, kterým se dá opět do kvízu přihlásit.

Šipka pak ukazuje na pole, kde vidíme, kolik hráčů již kvíz absolvovalo.

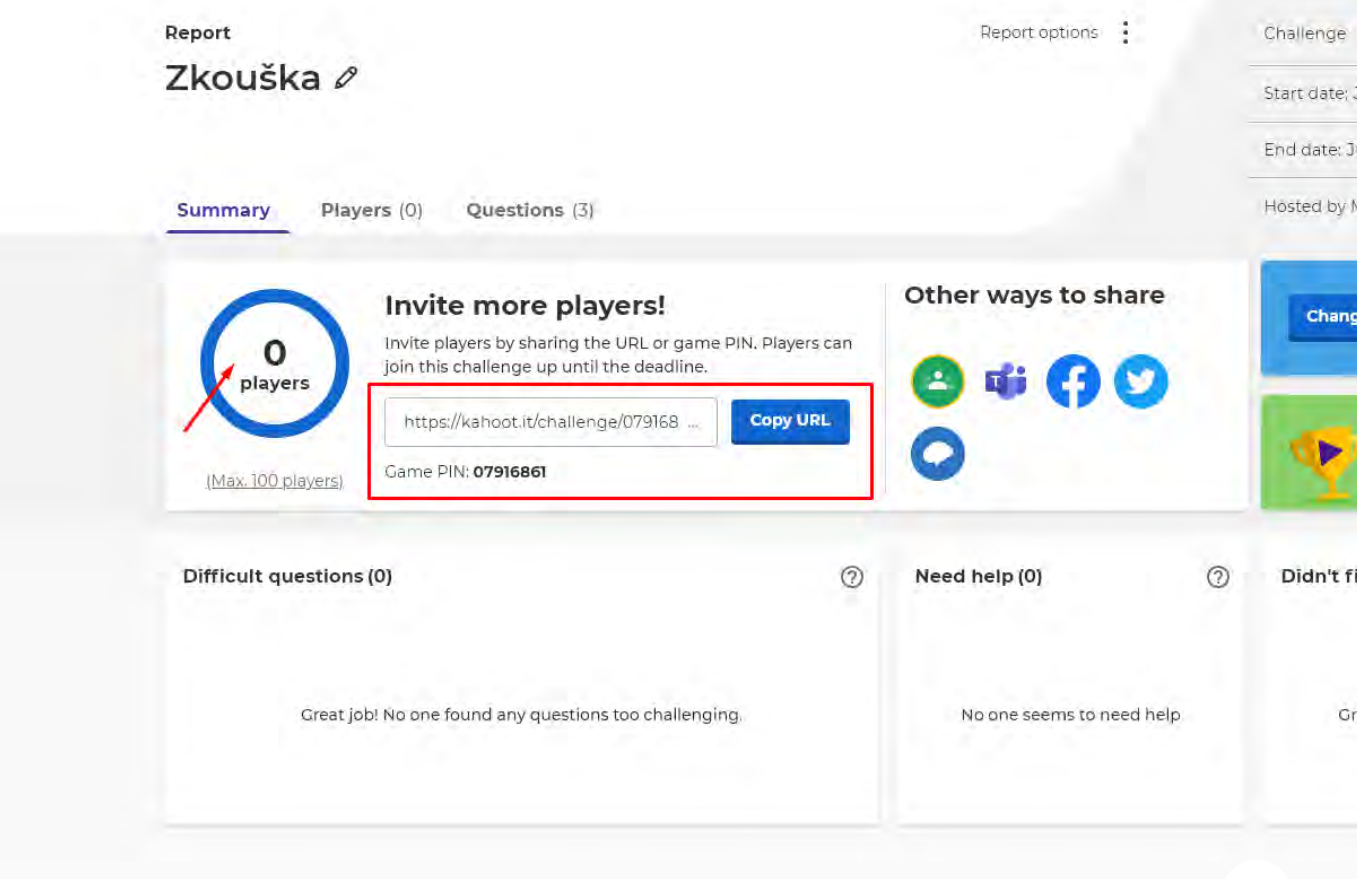

### ✓ "Discover"

Pod tlačítkem "Discover" na hlavní stránce, se skrývá knihovna již vytvořených kvízů, které jsou k dispozici v českými pedagogy a lektory lze najít spoustu kvízů v českém jazyce. Stačí do vyhledávače napsat téma, kte nabízených kvízů.

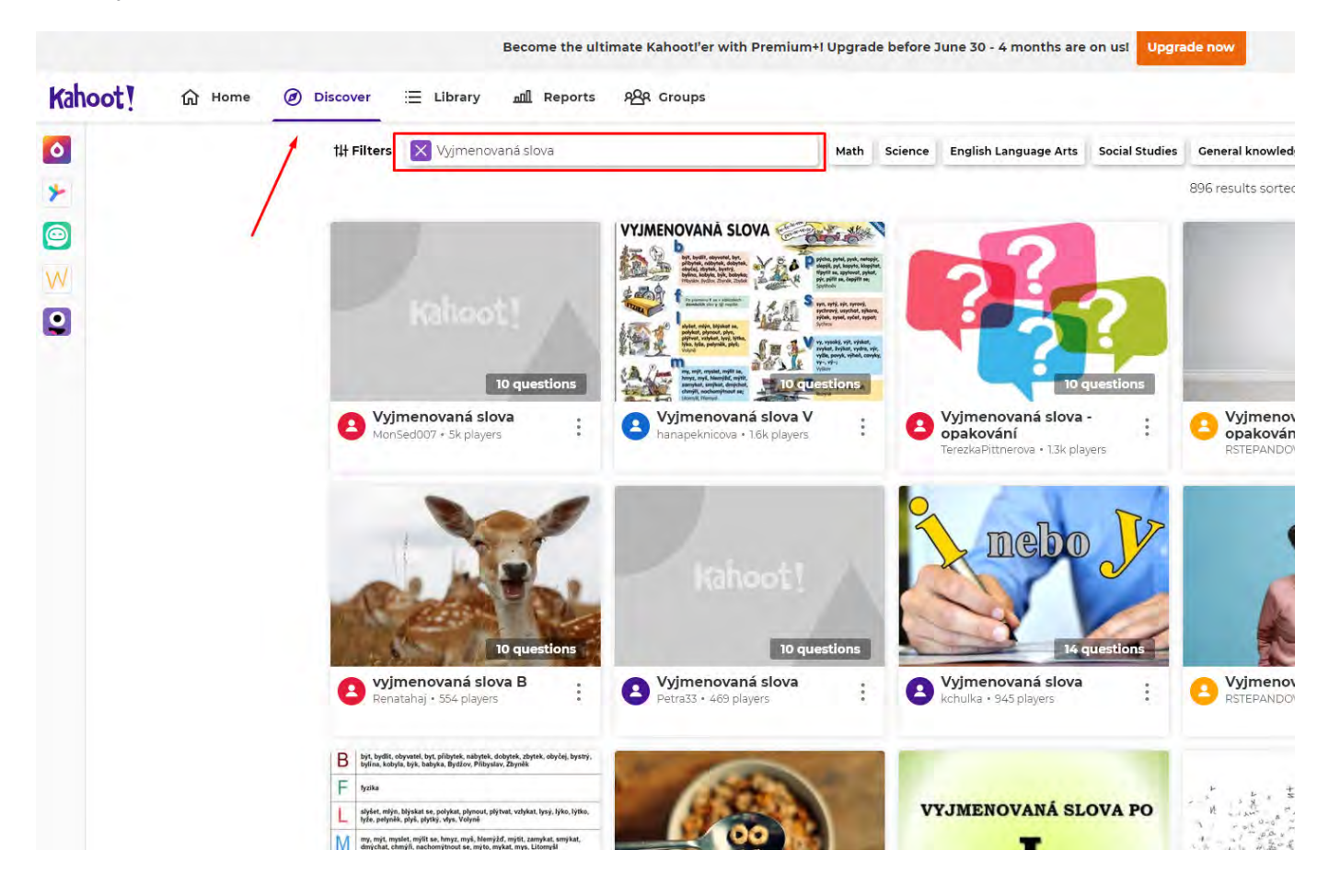

# Výsledky kvízů

Jako poslední je na hlavní stránce tlačítko "Reports". Zde si můžeme prohlédnout, kolik lidí na náš kvíz odp

| Image: Section of the section of the sec | 0 | - |                       |                |                      | Search    |       |
|----------------------------------------------------------------------------------------------------|---|---|-----------------------|----------------|----------------------|-----------|-------|
| All (3) Challenges (3)     Name  Pate ^     2 Kouška Endsin 3 days     Jun 21 2021, 637 pm   Challenge      Test Mar 28 2021, 513 pm   Challenge   Kk/z - 29.3.     Mar 28 2021, 511 pm     Challenge                                                                                                    | * |   |                       |                |                      |           |       |
| Name v Date A Came mode   Pate A Came mode   Pate A Challenge   Pate A Mar 28 2021, 533 pm   Pate A Challenge                                                                                                    | 0 | A | II (3) Challenges (3) |                |                      |           |       |
| <ul> <li>Zkouška</li> <li>test</li> <li>kvíz - 29.3.</li> </ul> Aur 28 2021, 5:13 pm Challenge Challenge                                                                                                    | W |   | Name 🗸                |                | Date A               | Game mode | No. o |
| □     •     test     Mar 28 2021, 513 pm     Challenge       □     •     Kvlz-293.     Mar 28 2021, 511 pm     Challenge                                                                                                    | • | E | ] 🍷 Zkouška           | Ends in 3 days | Jun 21 2021, 6:37 pm | Challenge |       |
| ☐ ♥ Kviz - 29.3. Mar 28 2021, 5.11 pm Challenge                                                                                                    |   | Ē | est                   |                | Mar 28 2021, 5:13 pm | Challenge |       |
|                                                                                                    |   | G | ] 🍷 Kvíz - 29.3.      |                | Mar 28 2021, 5:11 pm | Challenge |       |
|                                                                                                    |   |   |                       |                |                      |           |       |
|                                                                                                    |   |   |                       |                |                      |           |       |
|                                                                                                    |   |   |                       |                |                      |           |       |
|                                                                                                    |   |   |                       |                |                      |           |       |
|                                                                                                    |   |   |                       |                |                      |           |       |
|                                                                                                    |   |   |                       |                |                      |           |       |
|                                                                                                    |   |   |                       |                |                      |           |       |
|                                                                                                    |   |   |                       |                |                      |           |       |
|                                                                                                    |   |   |                       |                |                      |           |       |
|                                                                                                    |   |   |                       |                |                      |           |       |
|                                                                                                    |   |   |                       |                |                      |           |       |
|                                                                                                    |   |   |                       |                |                      |           |       |
|                                                                                                    |   |   |                       |                |                      |           |       |

Při rozkliknutí určitého kvízu se můžeme podívat na všechny hráče v políčku "Players". Zde vidíme, jak se jir které dal.

|    | Report                            |        | Repor             | options      | Challenge 🍷        |
|----|-----------------------------------|--------|-------------------|--------------|--------------------|
| *  | Kvíz - 29.3. Ø                    |        |                   |              | Start date: Mar 28 |
| 0  |                                   |        |                   |              | End date: Mar 29   |
| W. | Summary Players (1) Questions (8) |        |                   |              | Hosted by Martin   |
| -  | All (1)                           |        | 1                 | 7            | Search             |
|    | Nickname 🗸                        | Rank 🗸 | Correct answers 🗸 | Unanswered 🗸 | Final score 🗸      |
|    | MajesticBunny                     | 1      | 0 100%            | -            | 6 983              |
|    |                                   |        |                   |              |                    |

V Úvod

<u>Oznámení</u>

### ✓ Registrace v Quizlet

Abyste mohli vytvářet své vlastní kvízy v systému Quizlet (<u>quizlet.com</u>), je potřeba se nejprve zaregistrovat. třemi způsoby: pomocí emailu, pomocí Google účtu a nebo pomocí Facebook účtu.

V případě používání Google nebo Facebook účtu Vás systém požádá o přihlášení na Vámi zvolené stránce,

(tlačítko v zeleném obdélníku na obrázku slouží k přihlášení a v červeném k registraci)

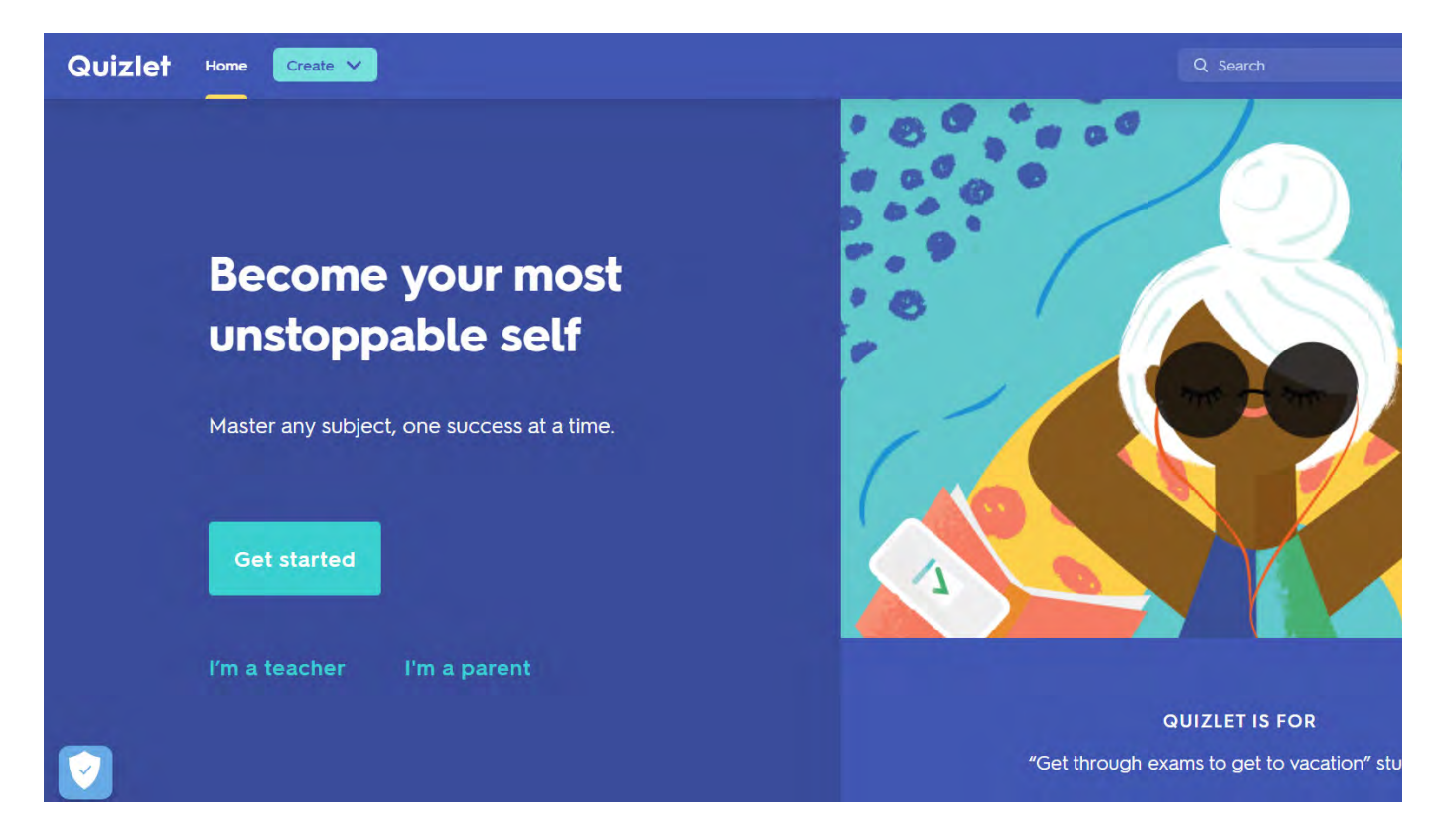

# ✓ Vytvoření kvízu (1)

Chcete-li vytvořit nový kurz, stačí kliknout na tlačítko "Create" a zvolit možnost "Study Set". Zbylé ? žnost podle názvu předmětu, kam kvízy spadají) a "Class" (vytvoření třídy, kam se žáci mohou připojit, auy viděli kategorizování již vytvořených kvízů.

Po levé straně si také můžete všimnout seznamu všech vašich vytvořených kvízů, složek a tříd, pro větší pře

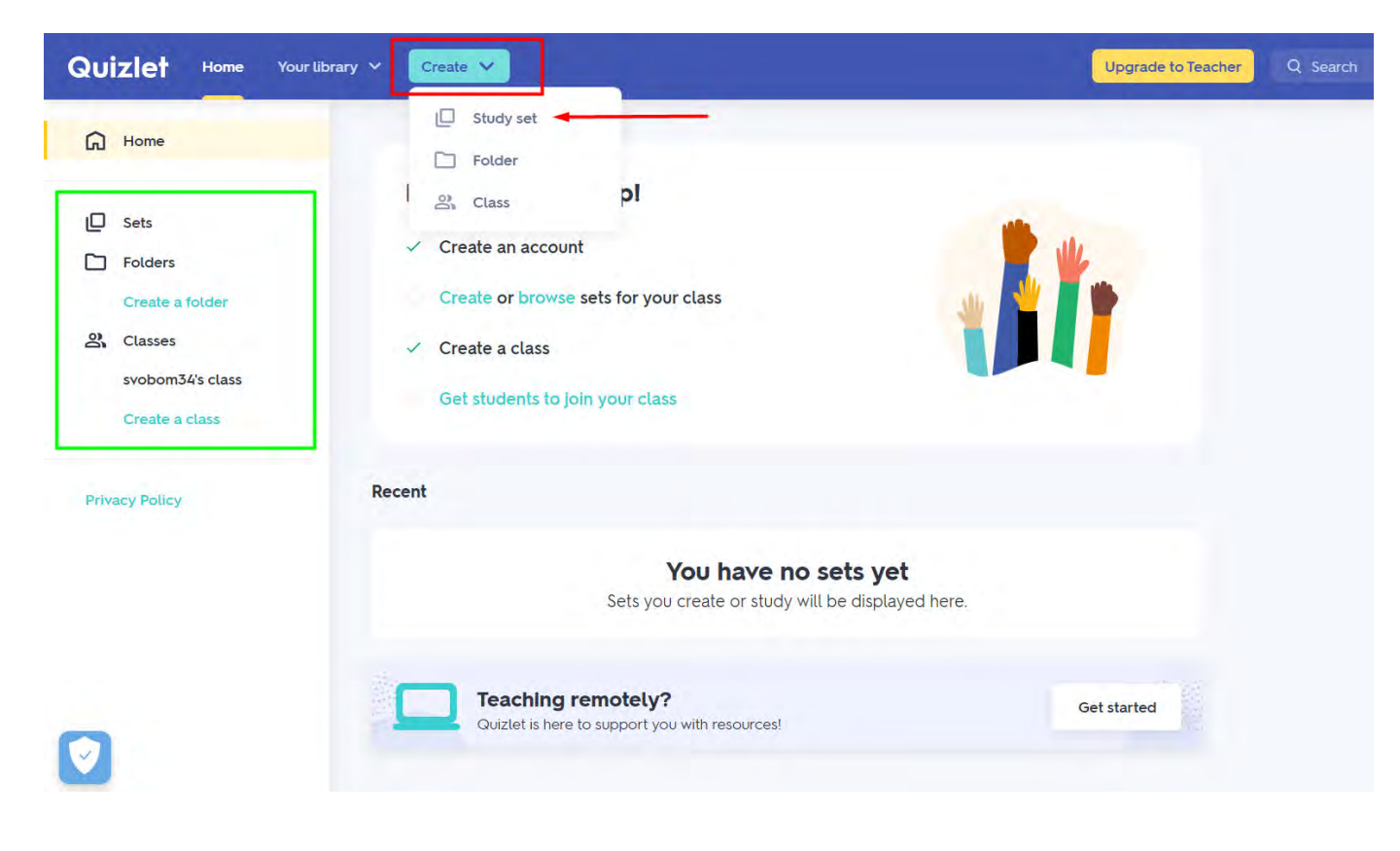

# Vytvoření kvízu (2)

Po zvolení možnosti "Study Set" se dostanete na stránku, kde už přímo probíhá tvorba kvízu. Je zde prosto nastavit viditelnost pro ostatní na stránce nebo i možnost nastavit, kdo všechno může tento kvíz editovat.

Níže pod možnostmi pak naleznete jednotlivé kvízové otázky a odpovědi na vyplnění. Základně tu je 5 kvíz více pomocí tlačítka "Add Card" nacházejícím se vždy pod poslední otázkou.

Jednotlivé otázky se skládají ze dvou částí, a to "Term" a "Definition". Na obrázku například můžete vidět o "Definition" je jeho česklý překlad *židle*. K otázkám je možné přidat i systémem vygenerovaný obrázek, ten přidání vlastního obrázku je nutné si zaplatit prémiovou verzi).

Po vytvoření všech otázek pak stačí kliknout na tlačítko "Create" pod poslední otázkou a na vyskakovácím ( nějaké třídy nebo složky (není to povinné).

| Angličtina slovíčka                          |                                     |                                                                   |                               |                    |
|----------------------------------------------|-------------------------------------|-------------------------------------------------------------------|-------------------------------|--------------------|
| TITLE                                        |                                     |                                                                   |                               |                    |
| Kvíz na zopakování anglických slovíček       |                                     |                                                                   |                               |                    |
| DESCRIPTION                                  |                                     |                                                                   | 2                             |                    |
| + Import from Word, Excel, Google Docs, etc. |                                     |                                                                   | Visible to everyone<br>Change | Only editable by m |
| °                                            | Add an                              | d label a diagra                                                  | m                             |                    |
| *                                            | Add an<br>Drag and drop ar          | <b>d label a diagra</b> n<br>ny image or <mark>choose</mark> a    | m<br>an Image.                |                    |
| 1                                            | Add an<br>Drag and drop ar<br>A S   | d label a diagram<br>ny image or choose a<br>=+ TEACHER           | <b>m</b><br>an image.         |                    |
| 1<br>Chair                                   | Add an<br>Drag and drop an<br>A 💊 🌵 | d label a diagram<br>y image or choose a<br>=+ (TEACHER)<br>židle | m<br>an image.                |                    |

### ✓ Orientace v kvízu a volba kvízu

Nyní se ocitnete na stránce, kde se nachází vše potřebné pro výběr typu kvízu, který by Vám vyhovoval.

Kartička na středu slouží jako náhled otázek nebo pojmů, a po kliknutí na ně se obrátí a zobrazí se správná

Vlevo od kartiček je seznam typů kvízů v kategorii "Study" a her v kategorii "Play".

Na spodu stránky potom je seznam otázek nebo pojmů s možností je upravit nebo přidat další

|   | τυσγ                      |                | · _                               |
|---|---------------------------|----------------|-----------------------------------|
|   | Flashcards                |                | Ac                                |
|   | C Learn                   |                | Dislike ads                       |
|   | & Write                   | chair          | love Quizle                       |
|   | Spell                     | Chai           | Support learning<br>everywhere by |
|   | = Test                    |                | remove ads                        |
|   | PLAY                      |                |                                   |
|   | Gravity                   |                | 5                                 |
|   | Live                      | ⊢ 1/6 → []     | ř                                 |
|   |                           |                | Upgrade                           |
|   | Greated by<br>svobom34    | + 🖍 🖞 i 🖬 …    | Quizlet                           |
|   | Kvíz na zopakování anglic | ckých sloviček |                                   |
|   | 1                         |                |                                   |
|   | Terms in this set (6)     | Original 🤍     |                                   |
| 7 | chair                     | žídle 🔺 🖈 🖈    |                                   |

# ✓ Typy kvízů "Study"

#### Prvním typem kvízu je "Flashcards".

Tento typ slouží spíše pro procvičení nebo zopakování pojmů a nejedná se přímo o kvíz. Jedná se vlastně o kvízy, akorát ve větším a s možností je promíchat nebo automaticky přehrát.

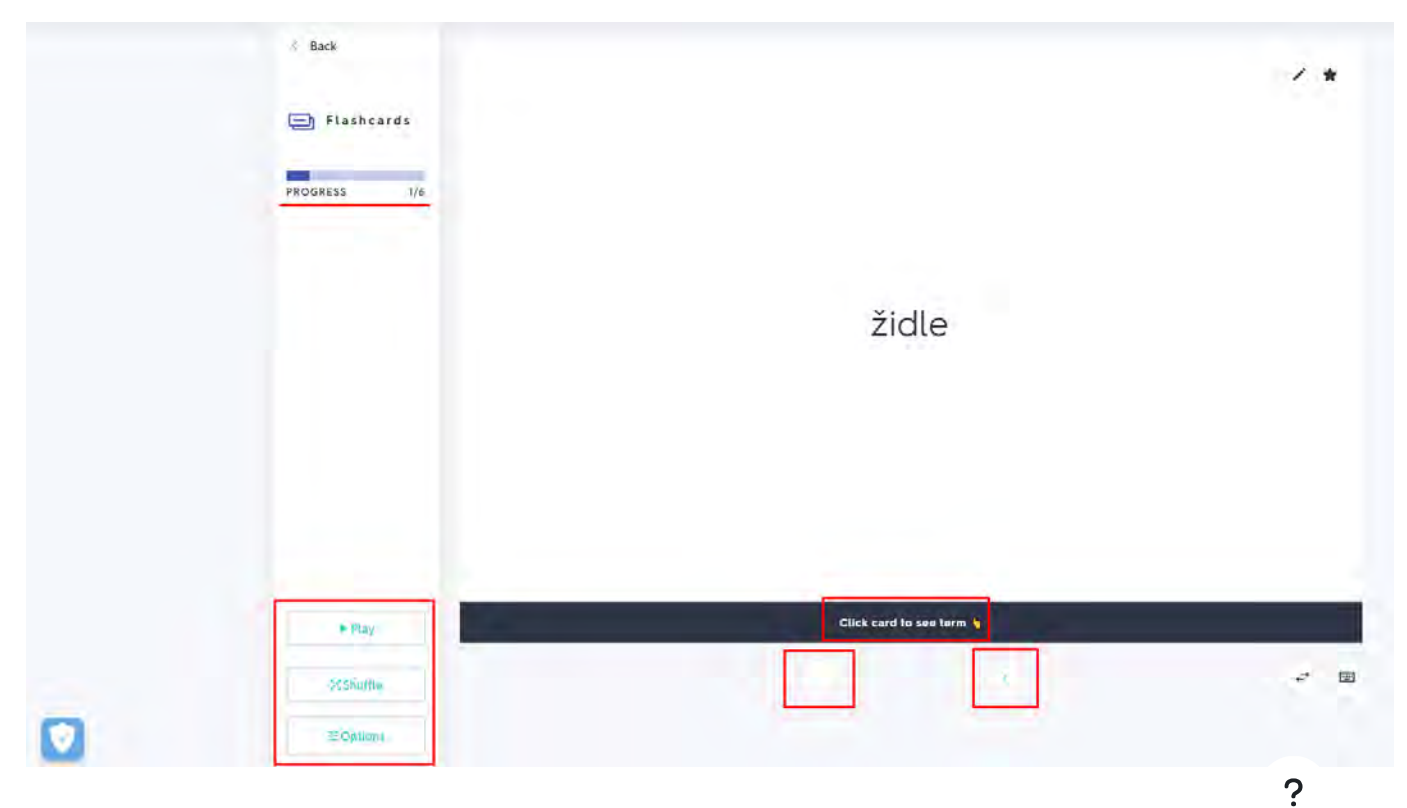

Druhým typem kvízu je "Learn".

Tento typ se skládá ze dvou částí. První část spočívá ve výběru správné odpovědi z nabídnutých možností. I odpovědi k otázce nebo pojmu.

Nad kvízem se zobrazuje aktuální počet správných odpovědí a kolik otázek ještě zbývá.

| chair      |             |             |       |
|------------|-------------|-------------|-------|
|            |             |             |       |
|            |             |             |       |
| 1)<br>stol | 2)<br>dvere | 3<br>lavice | 2idle |
|            |             |             |       |

#### Třetím typem kvízu je "Write".

Tento typ spočívá pouze v napsání správné odpovědi k otázce nebo pojmu. Žáci se zde mohou podívat, ko a kolik špatně. V případě, že by odpověď na otázku neznali, je zde i tlačítko "Don't know", které vypíše spré avšak započítá tuto odpověď jako chybu.

| K Back                     | lavice           | Don'i know |
|----------------------------|------------------|------------|
| REMAINING 6<br>INCORRECT 0 | TYPE THE ENGLISH | Artover    |
| CORRECT D                  |                  |            |
|                            |                  |            |
|                            |                  |            |
|                            |                  |            |

#### Čtvrtým typem kvízu je "Spell".

Tento typ spočívá v napsání toho, co žák uslyší. Po kliknutí na symbol reproduktoru se přehraje slovo a žák dispozici má i český překlad tohoto slova. Žák se taky může podívat, kolikrát už odpověděl a kolik slov mu

| Back  SPELL  PROGRESS OX THIS ROUND 0/4 | Ick here to start audio<br>autoplay       stůl |  |
|-----------------------------------------|------------------------------------------------|--|
| #Options                                |                                                |  |

#### Posledním typem kvízu je "Test".

| x | Back       | 2 Written questions         |
|---|------------|-----------------------------|
|   | Test       | 1. window                   |
|   |            | 2. chair                    |
|   |            | 2 Matching questions        |
|   |            | 1 bed A. lavice             |
|   |            | B. postel                   |
|   |            | 2. desk                     |
|   |            | 1 Multiple choice question  |
|   |            | 1. door                     |
|   |            | O postel                    |
|   |            | O židle                     |
|   |            | O dveře                     |
|   |            | O lavice                    |
|   | Print test | 1 True/False question       |
|   | 章 Options  |                             |
|   |            | ]. table $\rightarrow$ stüt |

Tento typ mluví vcelku sám za sebe. Jedná se o test složený ze čtyř částí: slovní odpovědi, doplňování A B, v

# ✓ Typy kvízů "Play"

#### Prvním typem kvízu je "Match".

Jedná se o spojování dvou kartiček, co k sobě patří. Stačí pouze kliknout na kartičku a přetáhnout jí na jino tomto případě *door* a *dveře* nebo *chair* a *židle*). Vlevo se žáci také mohou podívat na jejich aktuální čas a je

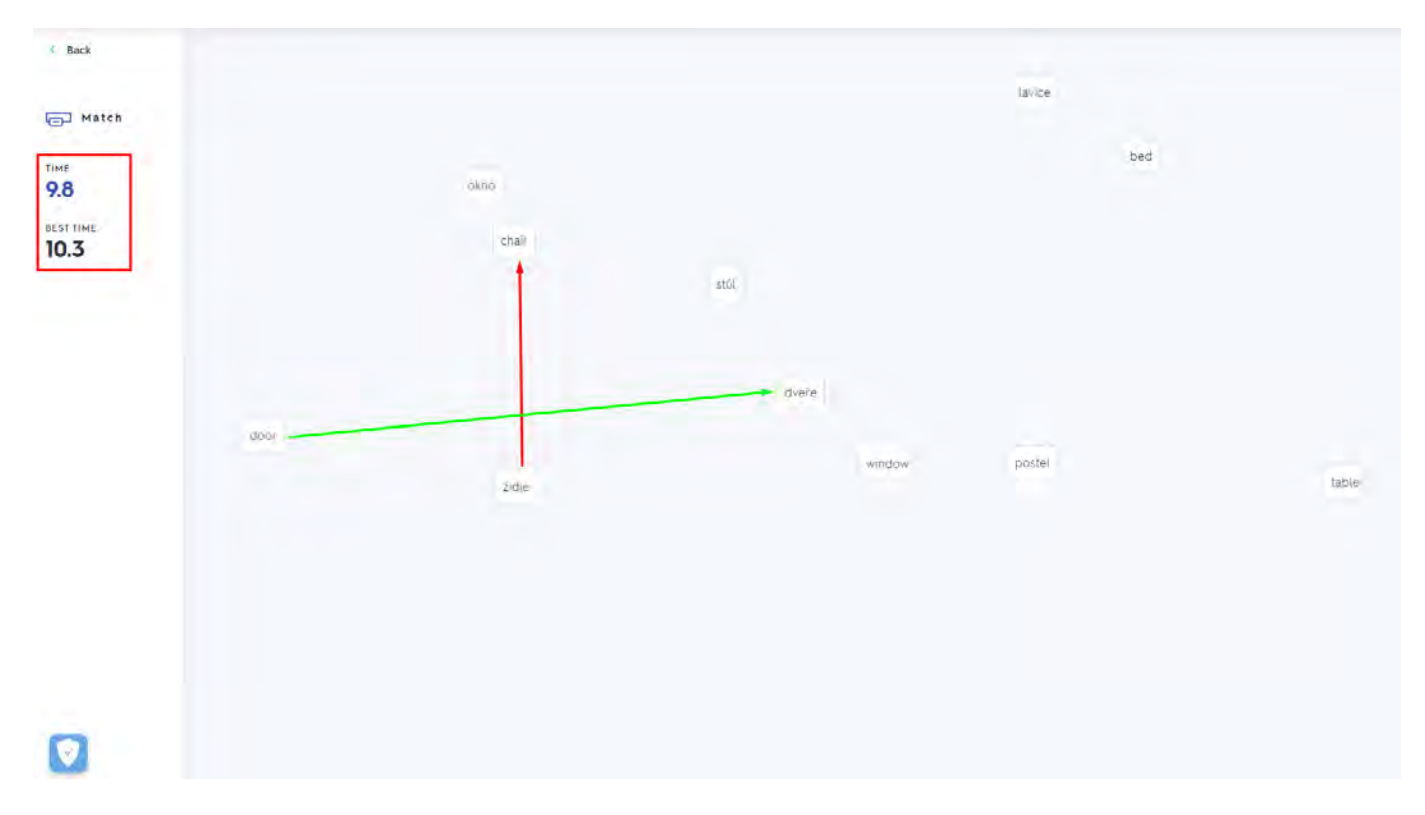

#### Druhým typem kvízu je "Gravity".

Tento kvíz spočívá v napsání správně odpovědi ke slovu, které pomalu "padá", dříve než úplně spadne. Kvíz následně může hned začít psát správné odpovědi k tomu, co vidí (např. v tomto případě je správná odpově prohlédnout své aktuální skóre a úroveň, na jaké je.

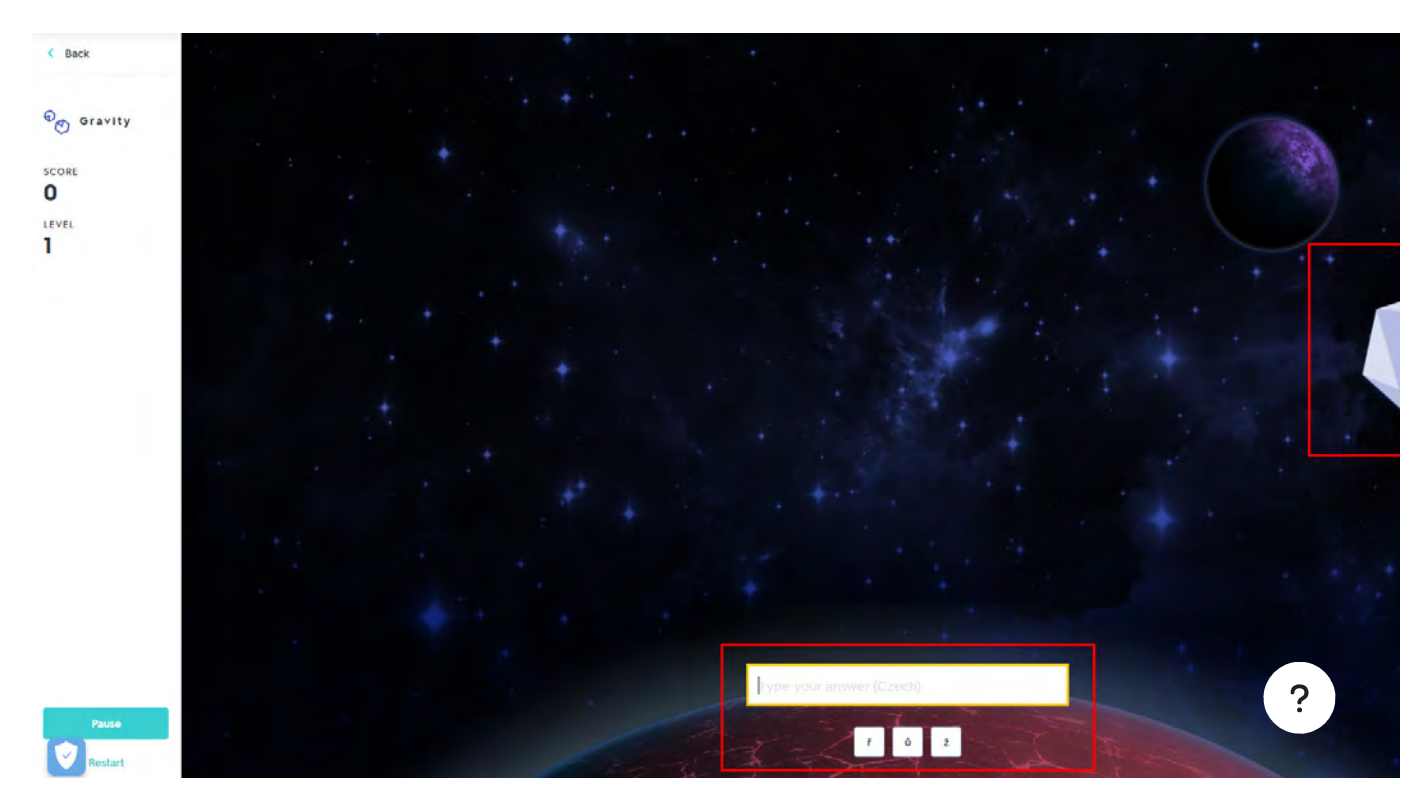

#### Posledním typem kvízu je "Live".

V této hře vyhrává ten, kdo dřív odpoví a kdo nasbírá co nejvíce bodů za správné odpovědi. Jsou však k tor aplikace, pomocí které žáci mohou odpovídat.

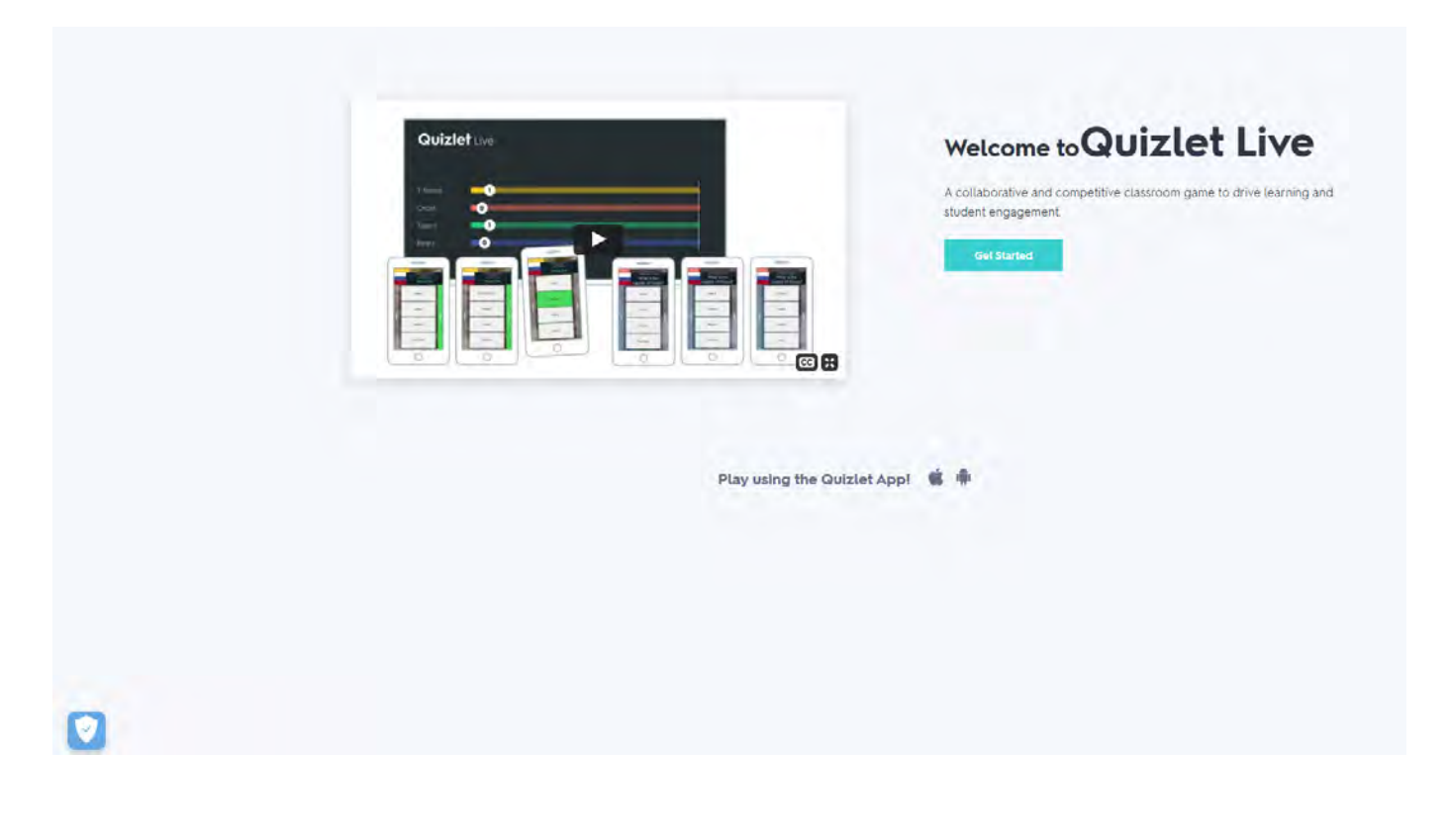

# ✓ Sdílení kvízu s žáky

K nasdílení kvízu s žáky je nejprve potřeba je přidat k tomu setu kvízů. Stačí jít na domovskou stránku vytvc

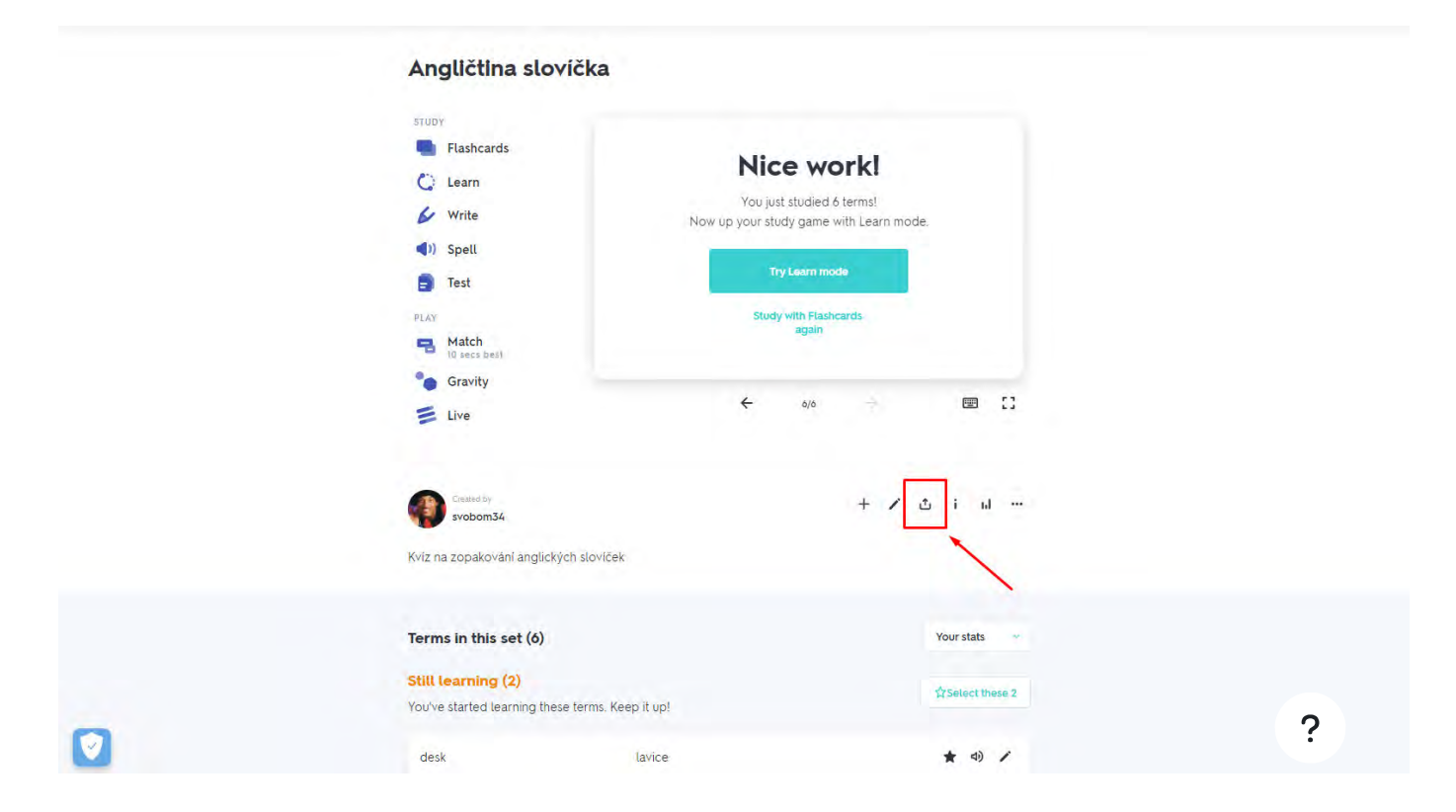

Následně je už jen na Vás, jak chcete svým žákům tento set kvízů sdílet. Na výběr je: přes email, jako webov a nebo přes MS Teams.

|          | Angličtina slovička                                                                                                    | Share this set ×                                                                                                    | IJ |
|----------|----------------------------------------------------------------------------------------------------|----------------------------------------------------------------------------------------------------|----|
|          | STEDY<br>Flashcards<br>Learn<br>Speil<br>Speil<br>Test<br>PAR<br>States<br>States<br>Live<br>States<br>Live<br>Kviz na zopakování anglických slovicek | Interdeterminist com     Send email       SHARE LINK VIA EMAIL     Copy link       Intps://quizlet.com/_glqnje?x=ljqt&i=3lrype     Copy link       Image: Share on Google Classroom     Share on Remind       Image: Share on MS Teams     Share on MS Teams |    |
| <b>©</b> | <b>Terms in this set (6)</b><br><b>Still learning (2)</b><br>You've started learning these terms: Kee<br>desk                                         | ip it up!                                                                                                    |    |

# ✓ Registrace v TEDEd

Aby jste mohli vytvářet své vlastní kvízy v systému TEDEd (<u>ed.ted.com</u>), je potřeba se nejprve zaregistrovat. čtyřmi způsoby: pomocí emailu, pomocí Google účtu, pomocí Apple účtu a nebo pomocí Facebook účtu.

V případě používání Google nebo Facebook účtu Vás systém požádá o přihlášení na Vámi zvolené stránce,

Pokud již účet máte, přihlásíte se po kliknutí na "sign in".

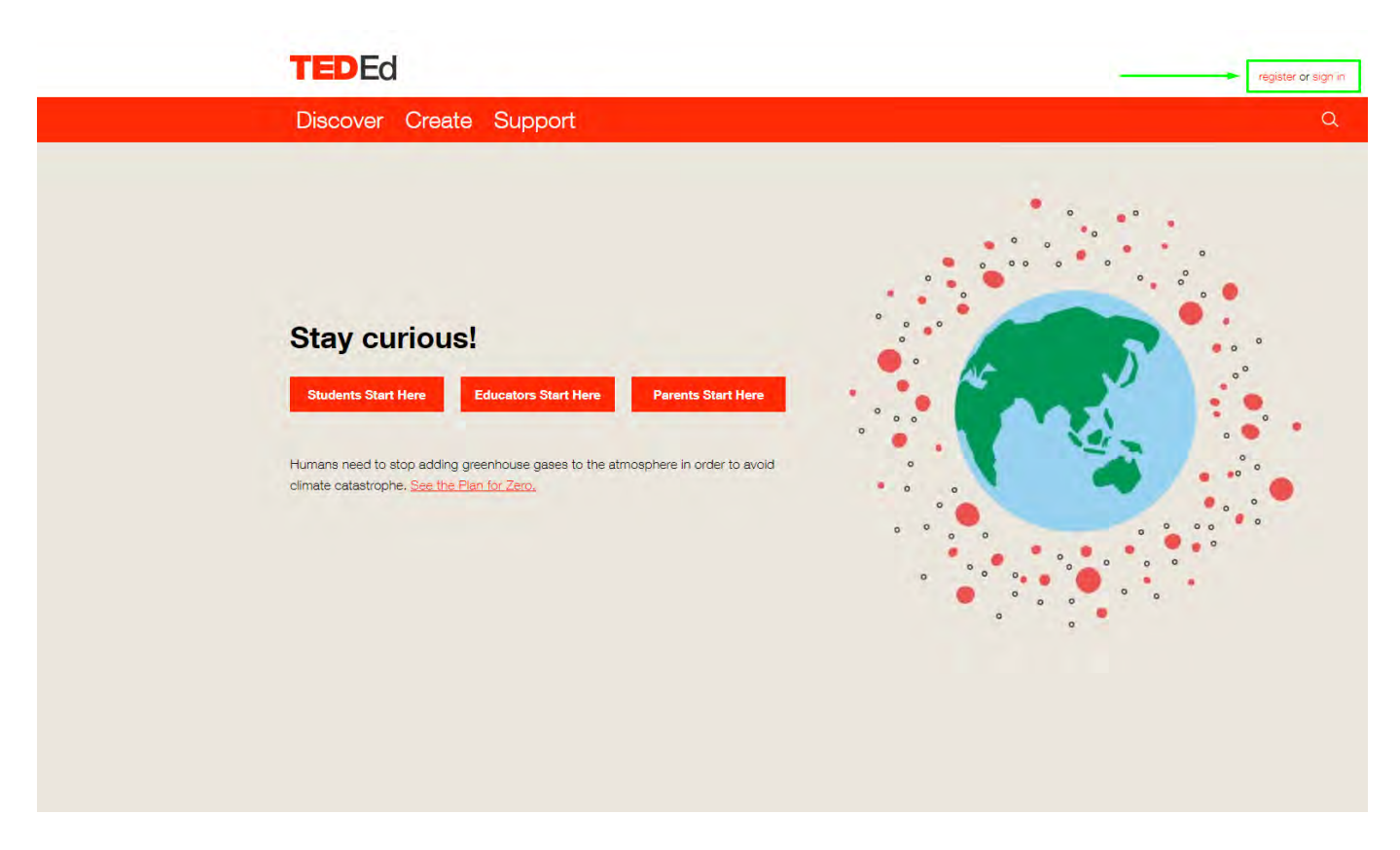

Při registraci budete vyzváni k vyplnění jména, příjmení, zdali jste student, učitel nebo rodič. Dále je pak po jaké věkové kategorii jsou vaši studenti.

| Aartin                           |                                          |
|----------------------------------|------------------------------------------|
| name*                            |                                          |
| ivoboda                          |                                          |
| Educator Student                 | Parent Other                             |
| The Arts                         | Business & Economics                     |
| Design, Engineering & Technology | Health                                   |
| Literature & Language            | Mathematics                              |
| Philosophy & Religion Psychology | y Science & Technology                   |
| Social Studies                   | Teaching & Education                     |
| Thinking & Learning              | other                                    |
| Vhat age groups do you           | teach?*<br>Middle School/Lower Secondary |
| Elementary/Primary               |                                          |

#### Thanks for registering for TED-Ed!

### ✓ Orientace na TEDEd

Po úspěšném přihlášení byste se měli ocitnout na stránce, kterou vidíte na obrázku. Jedná se o takovou hla

procházet materiály vytvořené jinými uživateli v sekci "Discover", vytvářet vlastní materiály v sekci "Create" se diskuzí v sekci "Manage".

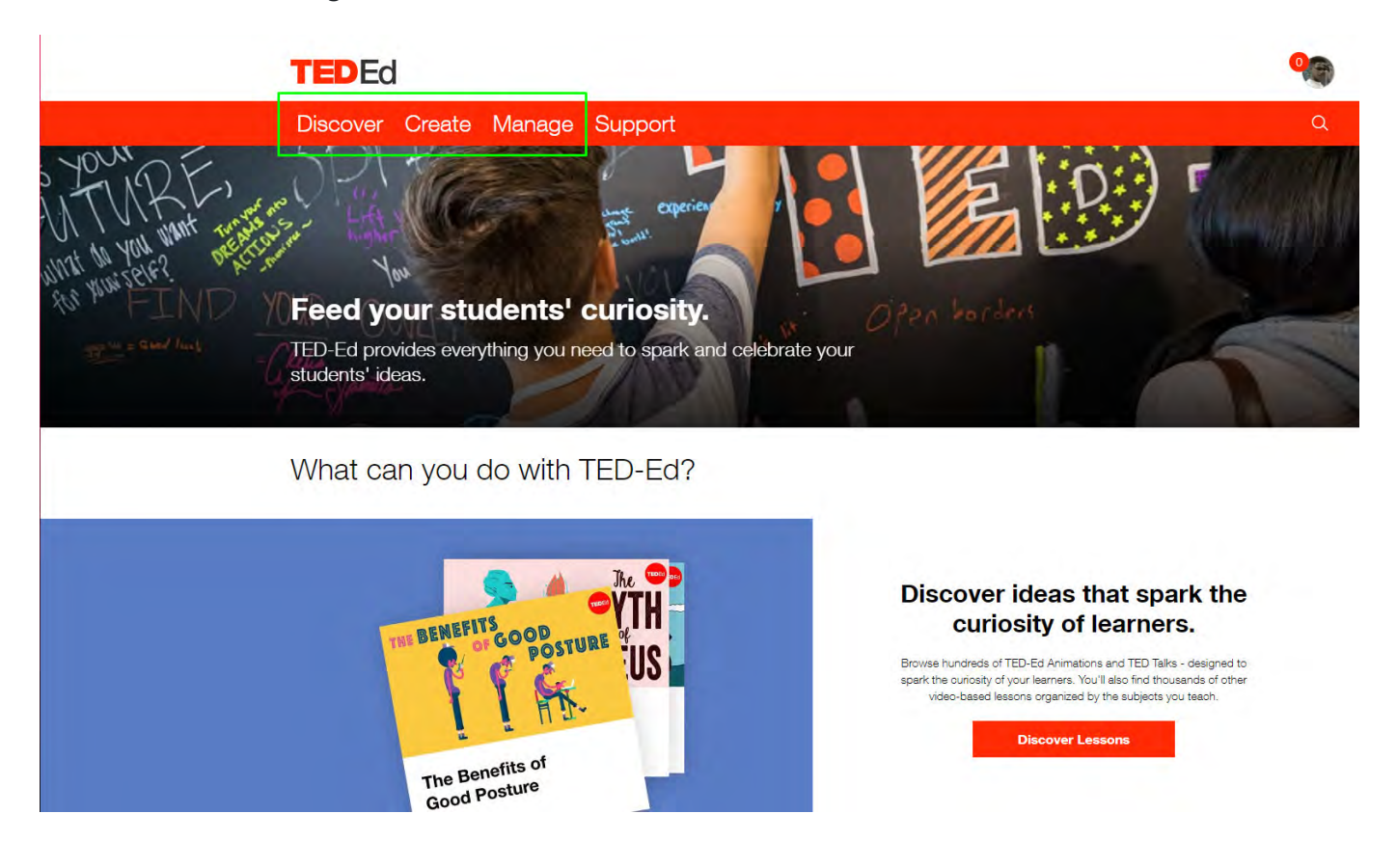

# ✓ Sekce "Discover" (1)

Jako první z nabídky v této sekci je "Lessons". Jedná se vlastně o taková výuková videa na nejrůznější té přizpůsobeny vyučovanému předmětu a věkové skupině studentů zvolené při vytváření účtu.

V tomto případě se jedná o výuku jazyků (konkrétně nejspíš angličtiny) pro zhruba 2. stupeň ZŠ.

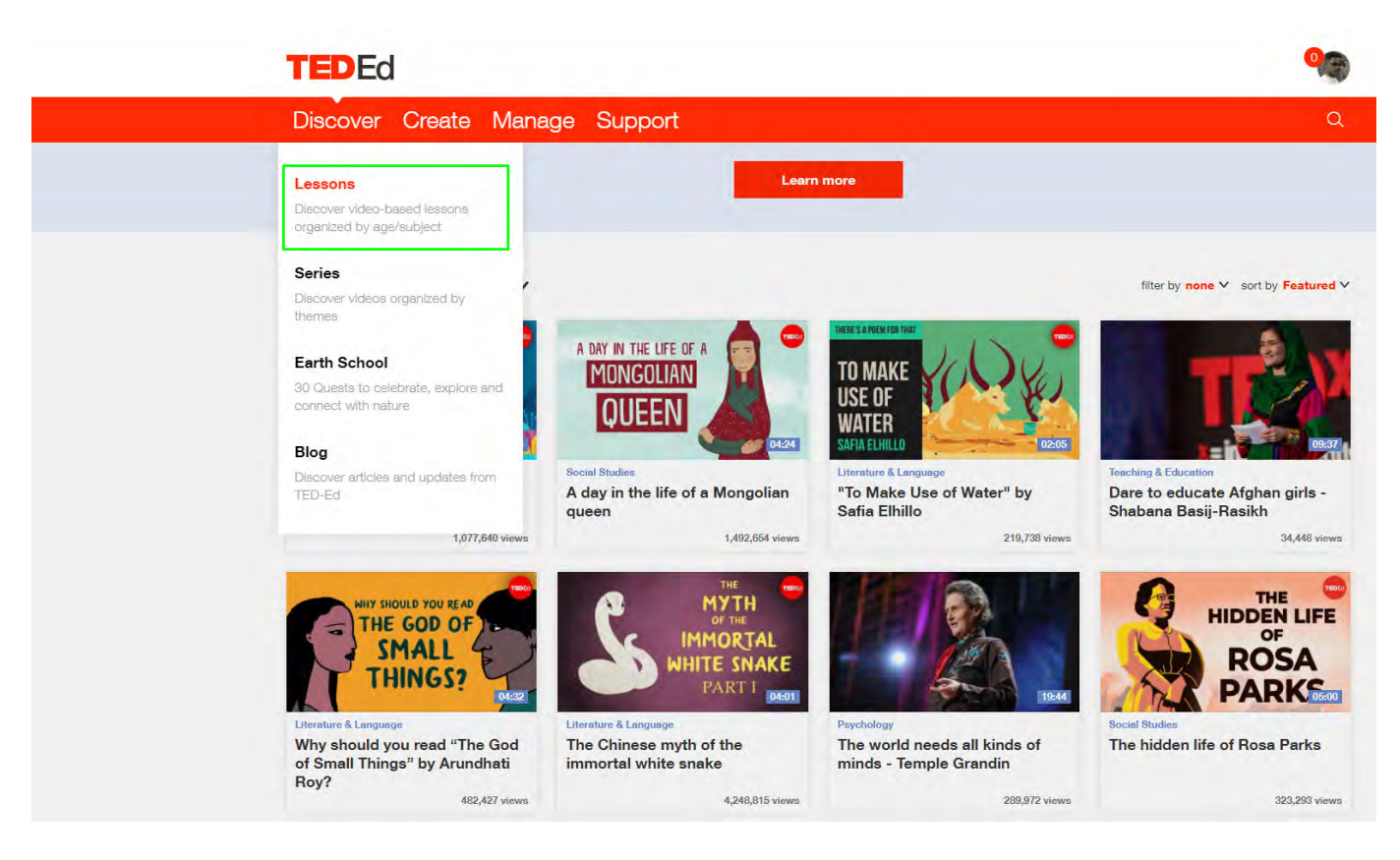

Po rozkliknutí jakéhokoliv videa se dostanete na stránku podobné stránce na obrázku níže.

Uprostřed stránky by se mělo nacházet video s možností přehrání a vpravo od něj jsou na výběr 4 možnost možnost je krátký znalostní testík na ABCD. Třetí možnost obsahuje nějaké dodatečné informace k videu. Č na dané téma.

Pod těmito možnosti se také nachází tlačítko na úpravu lekce, které Vás vezme přímo do editoru, kde si mů poupravit podle svého.

| TEDEd                                                                                                    | <b>9</b>                                                                                       |
|----------------------------------------------------------------------------------------------------|------------------------------------------------------------------------------------------------|
| Discover Create Manage Support                                                                                                    | ۹                                                                                              |
| A day in the life of a Mongolian queen -<br>Anne F. Broadbridge                                                                                                    | 1,492,654 Views<br>6,316 Questions Answered<br>TEDEd Animation                                 |
| Let's Begin<br>As dawn breaks over a moveable dity of ten thousand yurts. Queen Boraqchin readies her kingdom for departure to their summer<br>raiding, she juggles the duties of managing flocks, family and a city of thousands. Anne F. Broadbridge outlines a day in the life of | oamping grounds. While her husbend, the grandson of Genghis Khan, is out<br>a Mongolian queen. |
| B The Greet Khanete     C The likinanete     D The Golden Horse                                                                                                    | Watch<br><u>Think</u><br>Dig Deeper                                                            |
|                                                                                                    |                                                                                                |

# ✓ Sekce "Discover" (2)

Jako druhé z nabídky v této sekci je "Series". Jedná se o série videí, každá s jinou tématikou. Tato jednot z nabídky "Lessons".

|                           | TEDEd                                                                                                    | <b>Q</b>                                                                       |
|---------------------------|----------------------------------------------------------------------------------------------------|--------------------------------------------------------------------------------|
|                           | Discover Create Manage Support                                                                                                    | Q                                                                              |
|                           | Lessons<br>Discover video-based lessons<br>organized by age/subject<br>Series<br>Discover videos organized by                      | at span all subjects and age groups?                                           |
|                           | Earth School<br>30 Quests to celebrate, explore and<br>connect with nature<br>Blog<br>Discover articles and updates from<br>TED-Ed | Cleanup Challenge                                                              |
|                           | PERIODIC<br>VIDEOS<br>AVIWTELACTIVE PERDOIC TABLE                                                                                  | Mysteries of Vernacular<br>Dur origins of old & interesting words<br>29 videos |
| https://ed.ted.com/series | Think Like a<br>Coder                                                                                                    | Superhero<br>Science                                                           |

Vzhledem k různorodosti jednotlivých sérií je těžší je nějak obecněji popsat, tak doporučuji si ji v případě například obsahovat seznam videí, která Vás odkážou přímo na nějakou "Lesson", kde jiné jako například některých prvků pouze videa bez nějakých vedlejších aktivit nebo úkolů. Některé série mohou být rozděle postupně a každý týden se zabývá jinou tématikou.

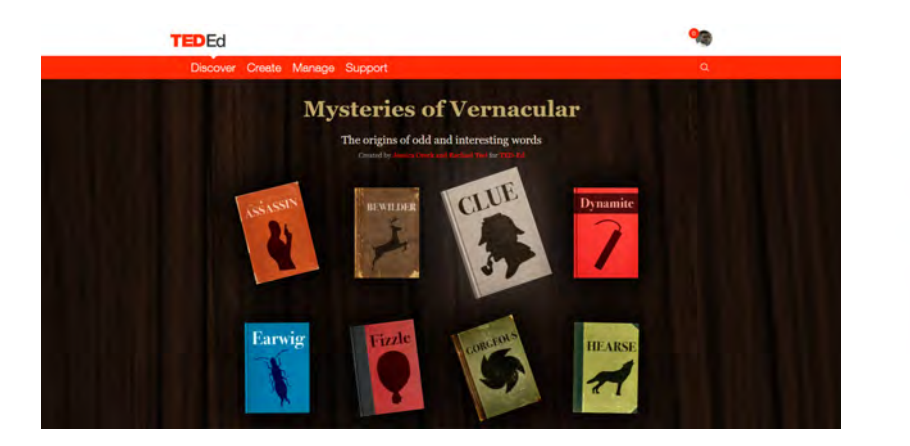

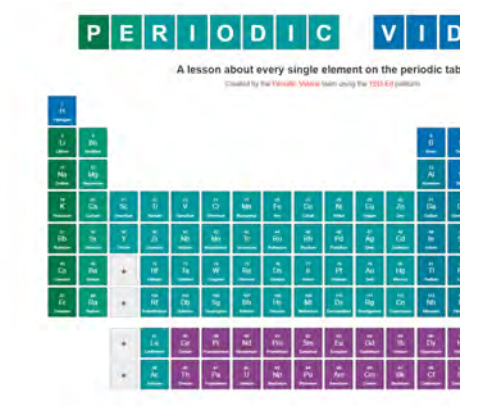

✓ Sekce "Discover" (3)

?

Jako poslední možnost z nabídky v této sekci je "Blog". Na tomto blogu můžete nalézt vše možné od r

až po 10 nejvýznamnějších žen v historii.

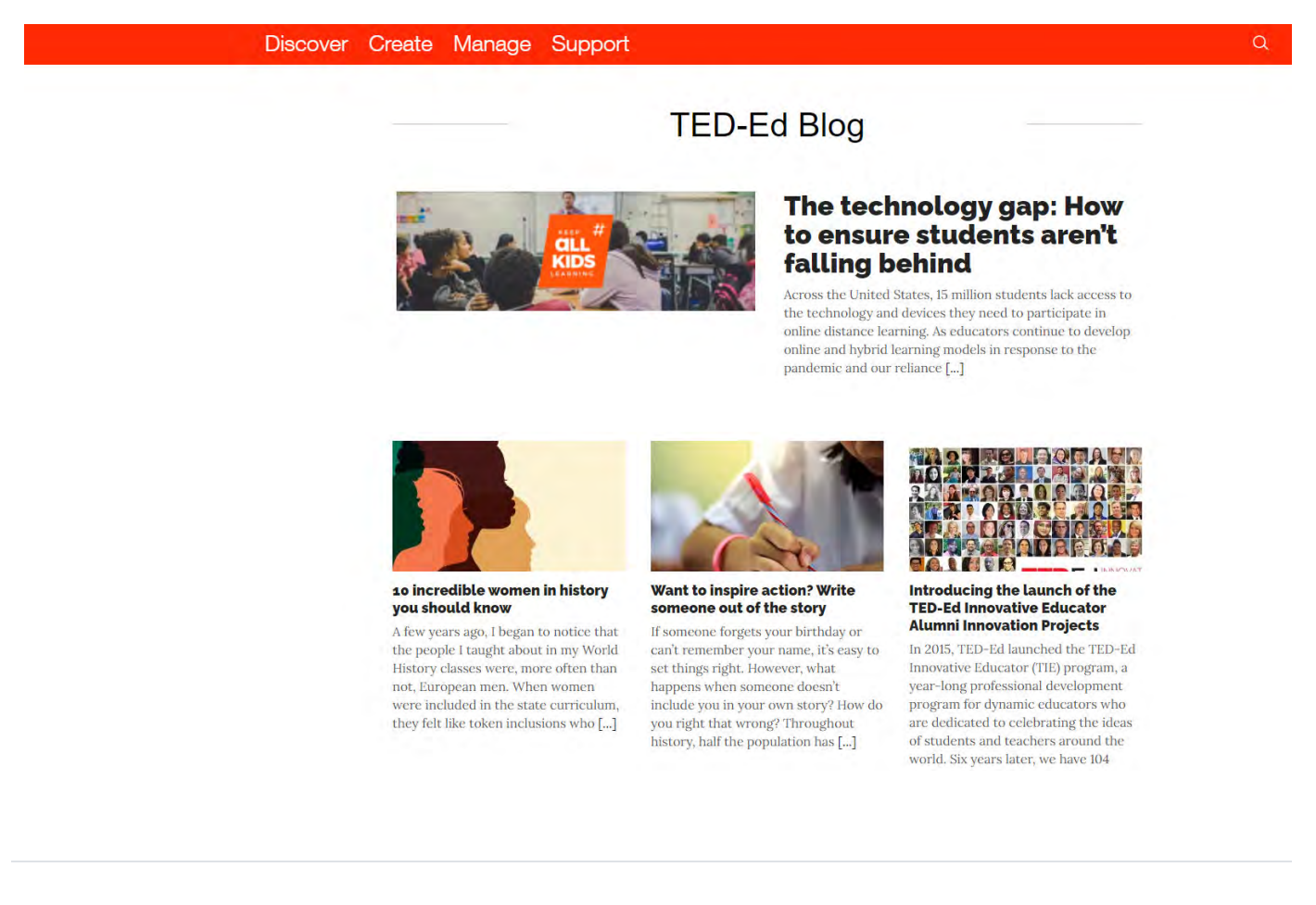

### ✓ Sekce "Create"

Asi to hlavní, co Vás v této sekci bude zajímat je možnost vytvořit si vlastní "Lesson", neboli úkoly k nějakér pro vyhledávání na této stránce napsat buď termín nebo slovo, na jehož téma hledáte video a nebo přímo

Po zadání odkazu nebo hledaného slova si tedy vyberte vámi hledané video a můžete přejít k tvorbě úkolů

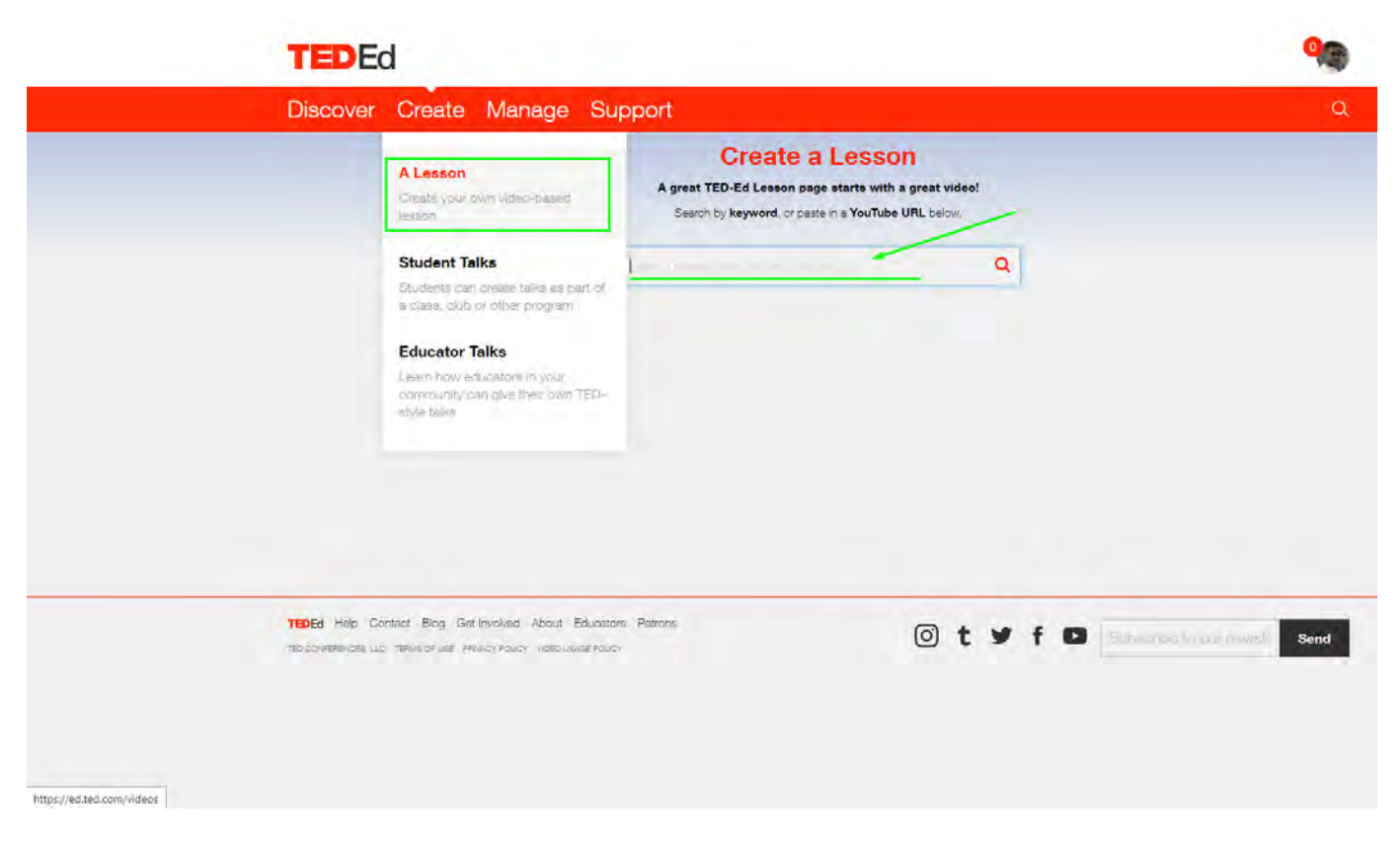

Po zvolení videa již můžete přidávat jednotlivé úkoly nebo dodatečné informace. Video lze v případě potře jen nějakou část videa a v případě potřeby lze video i kompletně vyměnit za jiné. Dále si pak můžete změní vygenerovaný název nevyhovuje. Dále se potom můžete přesunout na jednotlivé úkoly.

Let's Begin: Stručné shrnutí nebo informace o lekci.

**Think:** Tvorba testu s otevřenými a nebo ABCD odpověďmi. Je zde možné, jako nápověda pro ty, kteří odp se odpověď na otázku nachází.

Dig Deeper: Prostor pro přidání textu s informacemi navíc k videu.

Discuss: Možnost vytvoření diskuze pro studenty.

And Finally...: Prostor pro slova na závěr k lekci.

| EXPLAINER                                                                    | → Lesson Title                                     | Publish               |
|------------------------------------------------------------------------------|----------------------------------------------------|-----------------------|
|                                                                              | Create Explainer Video Animations in After Effects | Status: Unpublished O |
| Create Explainer Video<br>Animations in After Effects<br>13:54 325,501 views | Get started! Add your content here.                | Customizable: Off     |
| Change video Crop video                                                      | O Let's Begin                                      |                       |
|                                                                              | • Think                                            |                       |
|                                                                              | O Dig Deeper                                       |                       |
|                                                                              | And Finally                                        |                       |
|                                                                              | ar Files Files                                     |                       |
|                                                                              |                                                    |                       |
|                                                                              |                                                    |                       |
|                                                                              |                                                    |                       |
|                                                                              |                                                    |                       |

Po vytvoření lekce následně použijte tlačítko "Publish", která Vám umožní vaší "Lesson" publikovat a dále s Zde máte na výběr ze dvou možností. První možnost vyžaduje, aby Vaši studenti měli TEDEd účet a nasdílí : studentů nevyžaduje a umožní vám sdílení buď přes sociální sítě, email a nebo jako odkaz na webovou strá

| TEDEd           |                                                                                                    | 90                                                                                                    |
|-----------------|----------------------------------------------------------------------------------------------------|----------------------------------------------------------------------------------------------------|
| Discover Greate | Your lesson has been successfully published.                                                                                                    | -                                                                                                    |
|                 | How do you want students to access your lesson?                                                                                                    | //                                                                                                    |
|                 | Gequire students to use TED-Ed accounts     Students must log in before they are save responses on your lesson page     On't require students to use TED-Ed accounts     Students can oreate a simple indemante to identify their responses on your lesson page     You can edit these settings at any time through the lesson editor. Learn more about student accounts     Share your lesson                                                                                                    | AV WITH WARD AND A STATE OF A STATE OF A STA |
|                 | The content of the second second seco | Direction Lances                                                                                                    |
|                 | © t w f m                                                                                                    | Send                                                                                                    |
|                 |                                                                                                    |                                                                                                    |

### ✓ Sekce "Manage"

Jako poslední z důležitých sekcí je sekce "Manage". Tato sekce nám po kliknutí na "Lessons" umožňuje nap sledovat práci studentů v jednotlivých lekcích a po kliknutí na "Discussions" si můžete prohlídnout diskuze, a případně je upravit.

#### **TED**Ed

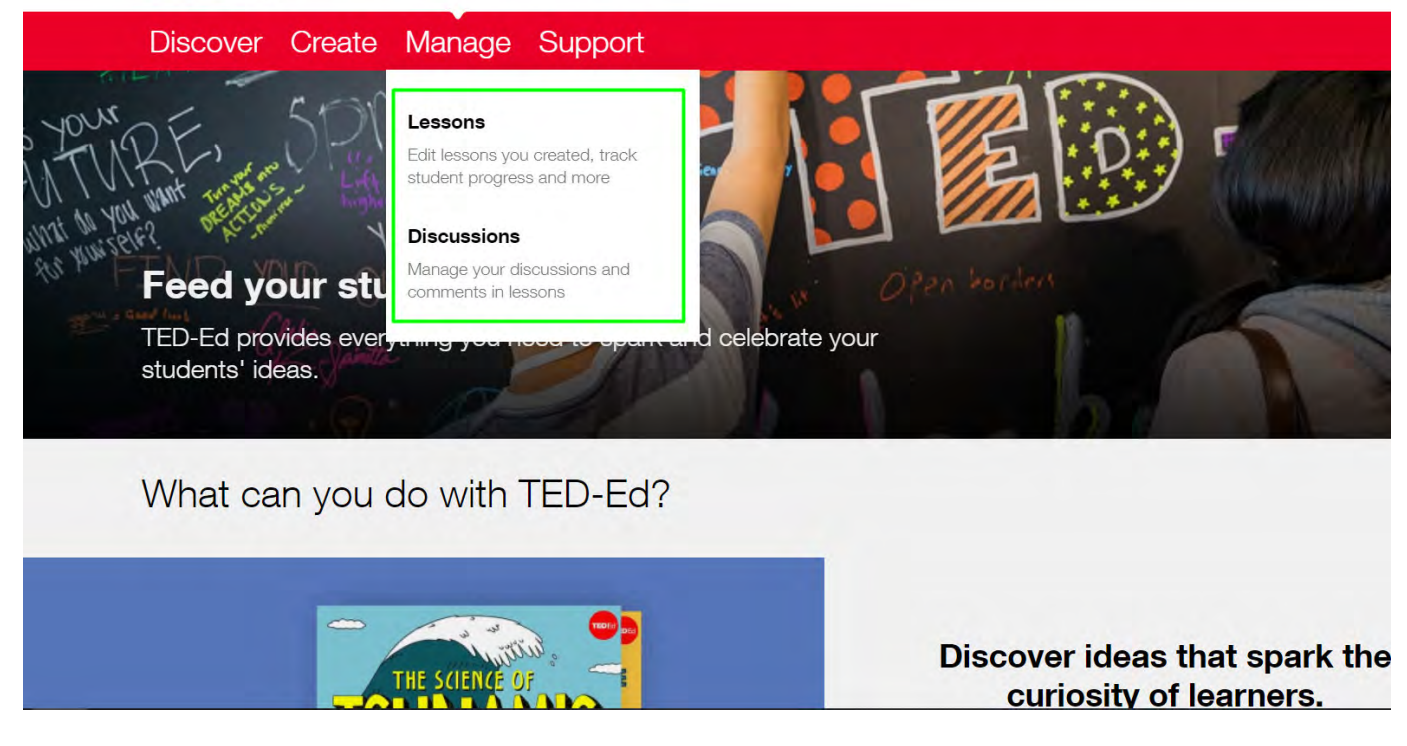

Konkrétně v sekci pro úpravu lekcí se pak vlevo od lekcí nachází menu, kde si můžete zvolit, jaké lekce chce započaté, splněné, nedokončené, sdílené). Jednotlivé Vámi vytvořené lekce zde můžete sdílet, upravit, sma: této lekci.

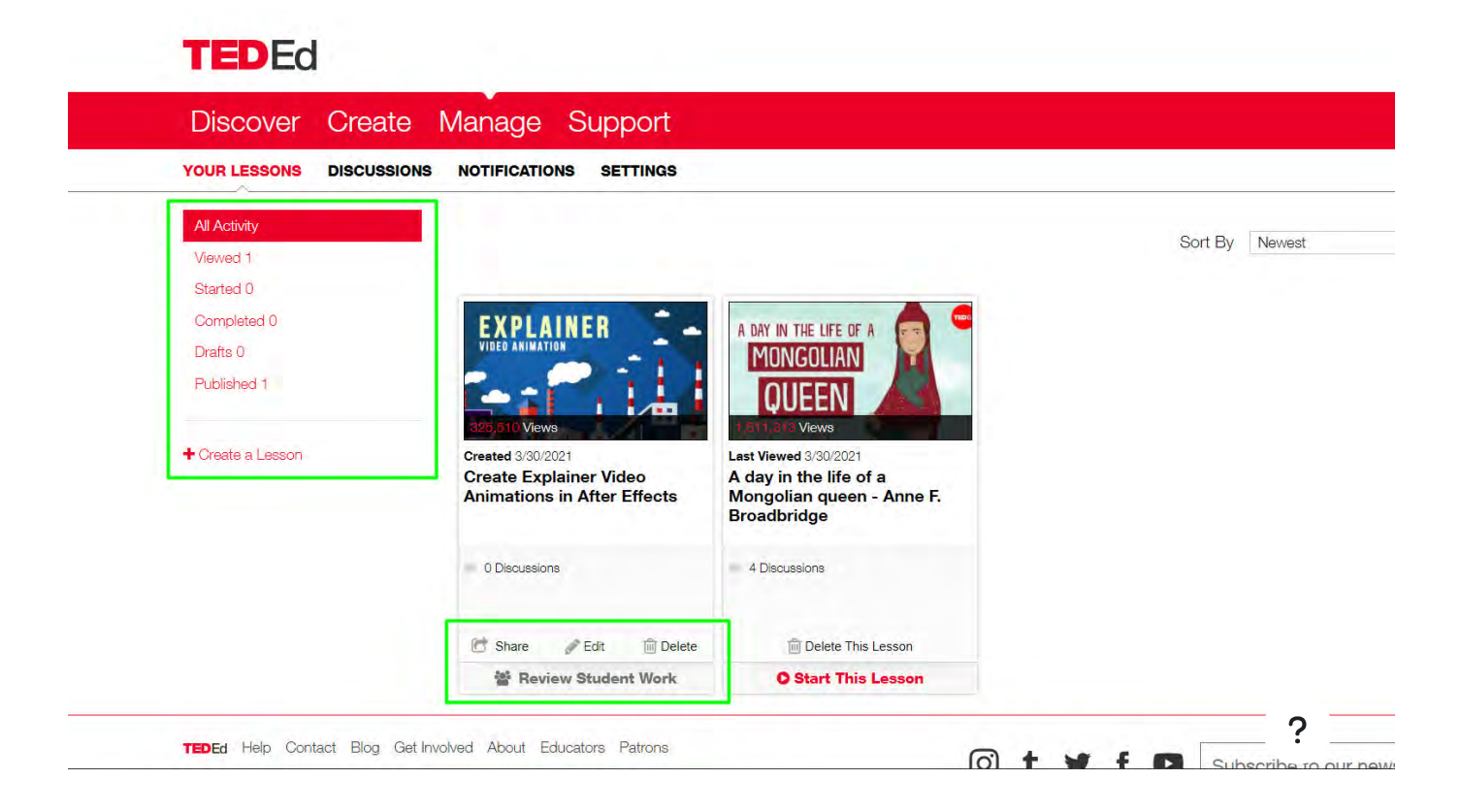
Co se týče diskuzí, tak v této sekci si můžete projít veškeré Vaše diskuze, komentáře a komentáře studentů.

| Discover C                            | Create M    | ana   | ige Support                                        |  |          |
|---------------------------------------|-------------|-------|----------------------------------------------------|--|----------|
| YOUR LESSONS                          | DISCUSSIONS | NOTI  | FICATIONS SETTINGS                                 |  |          |
| All                                   | .0          | PDATE | D TODAY                                            |  |          |
| Your Discussions 0<br>Your Comments 0 | -           |       | Martin Svoboda added a new discussion on a lesson. |  | XPLAINER |
|                                       |             |       | "Diskuze"                                          |  | il th    |

# ✓ Příklady kvízů

[Odkaz na kvíz v Quizlet]

[Odkaz na lekci v TEDEd]

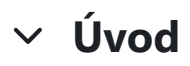

<u>Oznámení</u>

#### ✓ Wizer.me

Wizer.me je internetová aplikace umožňující intuitivně, rychle a zdarma vytvářet online pracovní listy.

Ukázka pracovního listu - dějepis

Ukázka pracovního listu z alternativní aplikace Live Work Sheets (čtení v AJ s porozuměním)

#### Registrace

Na oficiální stránce Wizer.me - <u>https://wizer.me/</u> klikneme vpravo nahoře na okno "Join now". Dále vyberer přihlásit již existujícím účtem jiné platformy (Google, Edmondo, Microsoft) nebo zadat Email a heslo, kliknc nový. Následně vyplníme dodatečné informace jako titul, jméno, příjemní, stát a registrace je dokončena.

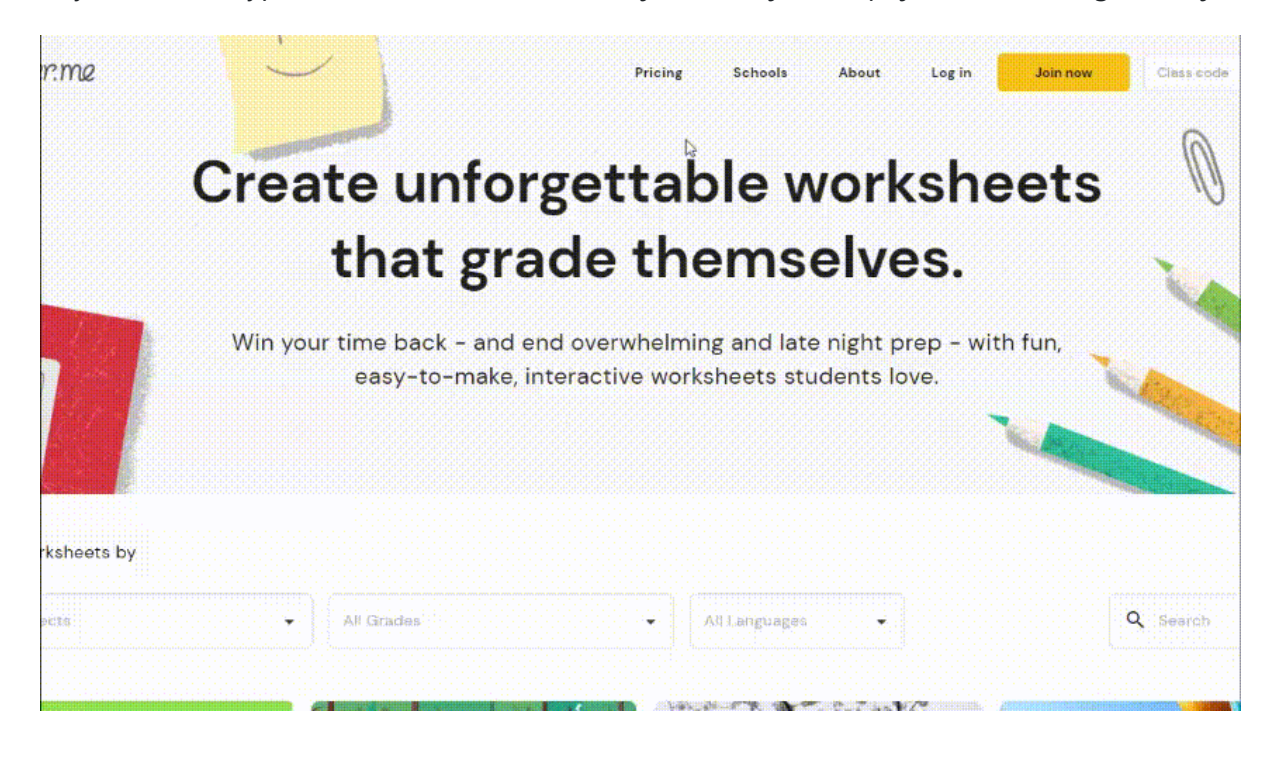

# ✓ Vytvoření pracovního listu

Po registraci jsme přihlášení do systému a nacházíme se na hlavní straně webu. Pro vytvoření pracovního li worksheet".

| ୍ରୁ ଆସ                  | er.me                                                                                                    |                                           |                      |                                                                                                    | Activate Wizer Boost Only \$3/Month!                                                                                                    |
|-------------------------|----------------------------------------------------------------------------------------------------|-------------------------------------------|----------------------|----------------------------------------------------------------------------------------------------|----------------------------------------------------------------------------------------------------|
|                         |                                                                                                    | earch for water cycle, scier              | nce, 3rd grade etc.  |                                                                                                    |                                                                                                    |
| Community<br>Worksheets | <section-header><section-header><section-header><section-header><section-header><section-header><section-header><section-header><section-header><section-header><section-header></section-header></section-header></section-header></section-header></section-header></section-header></section-header></section-header></section-header></section-header></section-header> | Prepositions and<br>Prepositional Phrases | Menonade War, Ch. 5% | between 's Laws of<br>bottom     between the text of the text of text of text of text o | <section-header><section-header><section-header><section-header><text><text></text></text></section-header></section-header></section-header></section-header> |
| Coffee Room             | Соли а сосредние и соревнован<br>Андрей Вечтомов                                                                                                    | Prepositions and<br>Crystal Kliegl        | Michelle Eisenbarth  | Newton's Laws of                                                                                                    | SpHS: Intro to Ge<br>Alyson Darconte                                                                                                    |
|                         | 0 2                                                                                                    | 0 2                                       | 0 2                  | <b>2 2</b> 6                                                                                                    | <b>2 2</b> 1                                                                                                    |
|                         | <section-header></section-header>                                                                                                    |                                           |                      | A spannens Unit Practice                                                                                                    |                                                                                                    |

Dále si můžeme na levé straně obrazovky v kartě "Select desing" vybrat pozadí, motiv, barvu a font písma. **fungují správně pouze některé fonty.** 

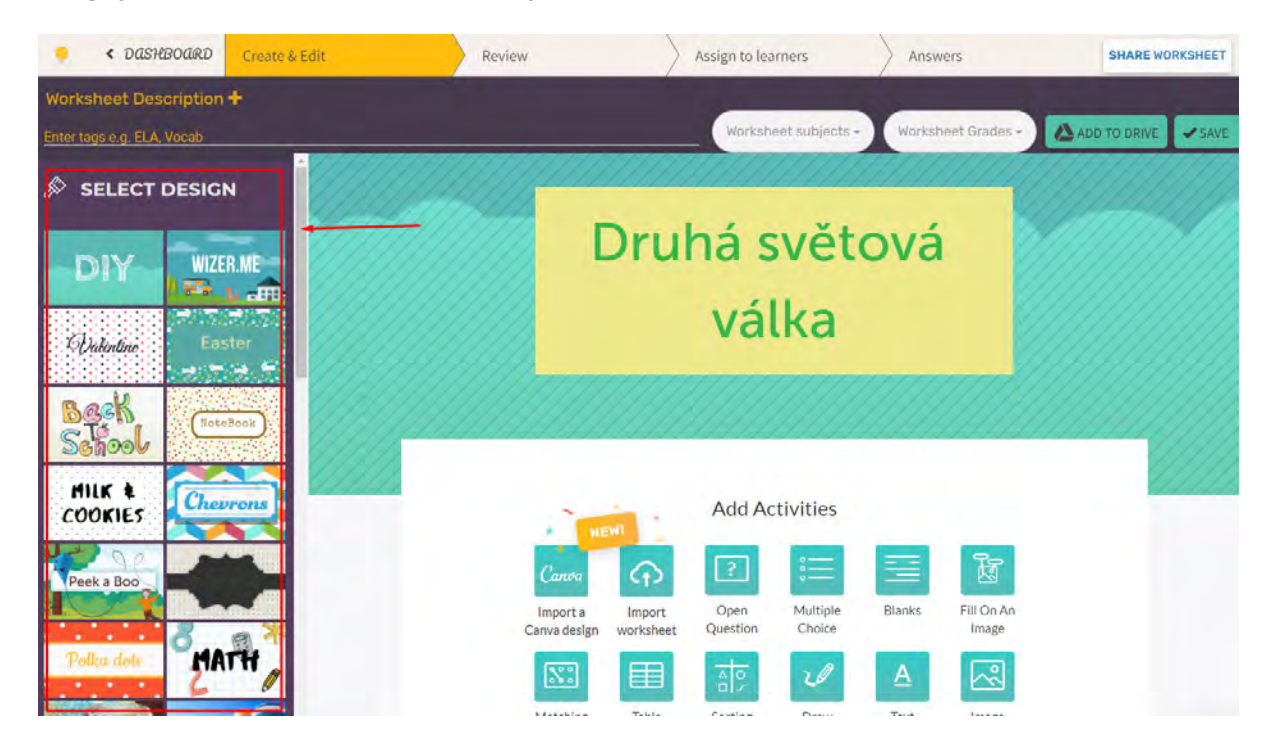

# ✓ Aktivity v pracovním listu

Pro přidání obsahu do našeho pracovního listu se zaměříme na okno s názvem "Add Activities". Zde najder můžeme do našeho pracovního listu přidat. Vytvoření těchto aktivit je intuitivní a velice snadné. Přesto si n

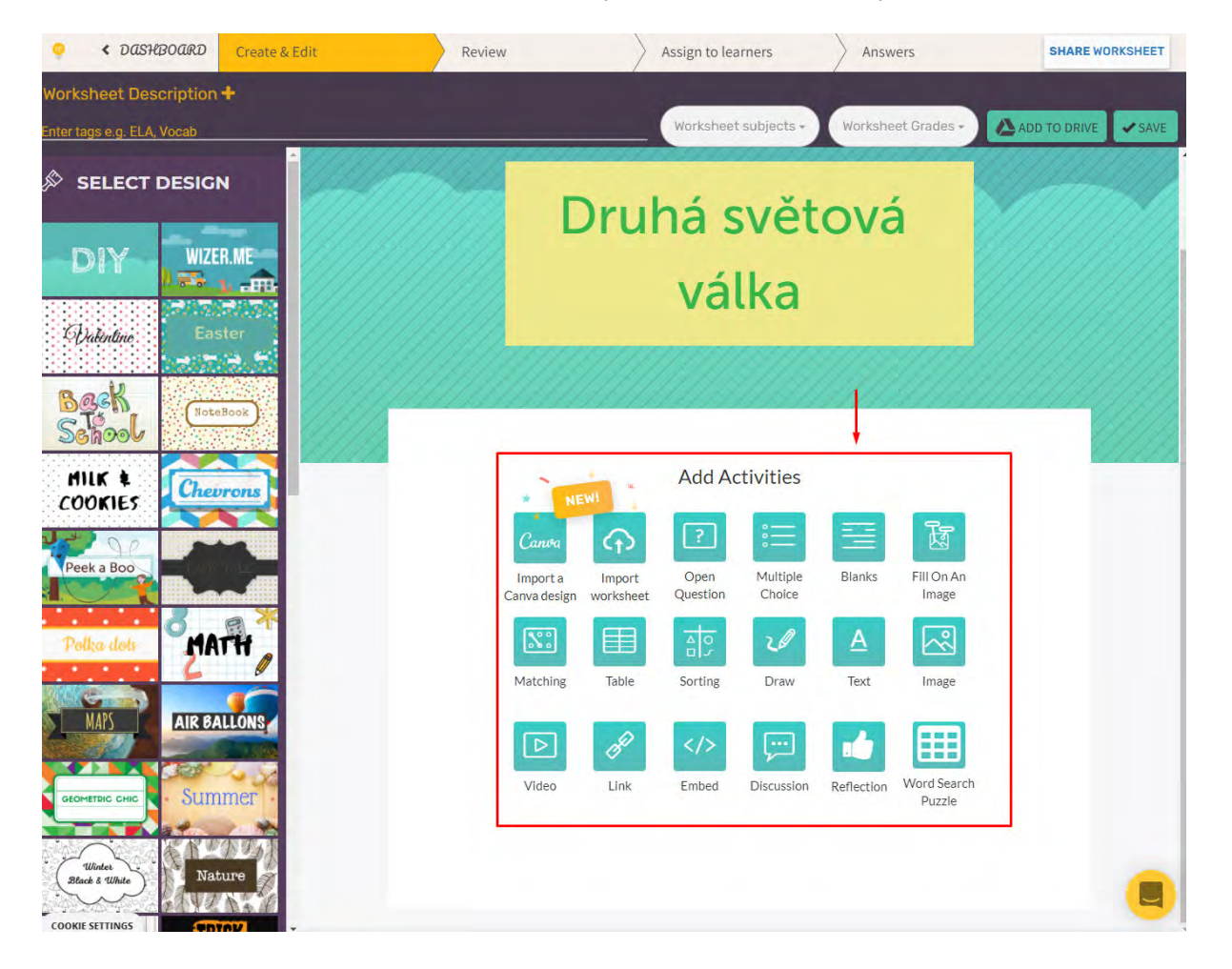

**Image** - Umožňuje vložit do pracovního listu obrázek. K tomuto obrázku můžeme napsat nebo zvukově na pracovního listu.

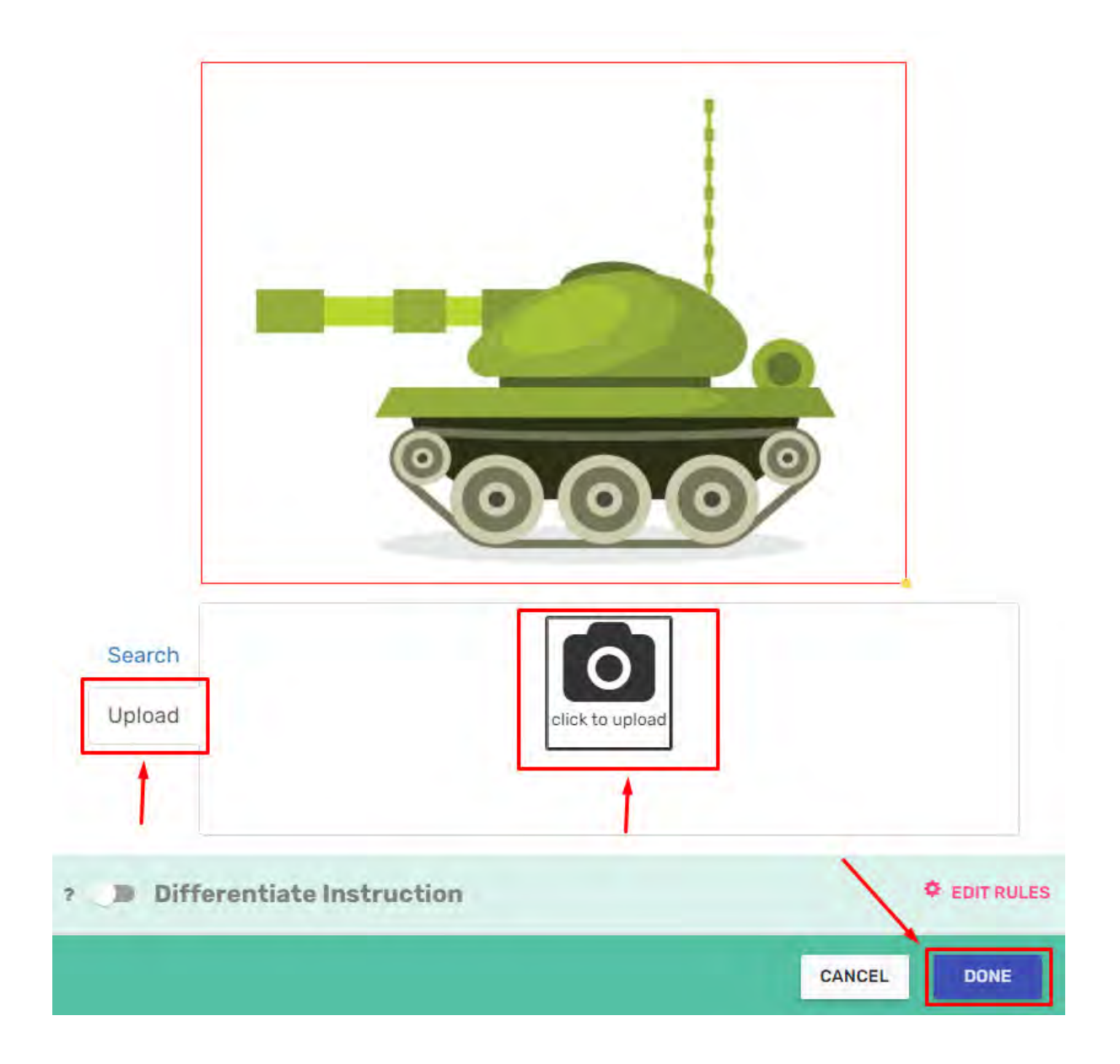

**Video, link** - Tyto dvě možnosti nám umožňují vložit odkaz na nějakou webovou stránku nebo na video, p počítače.

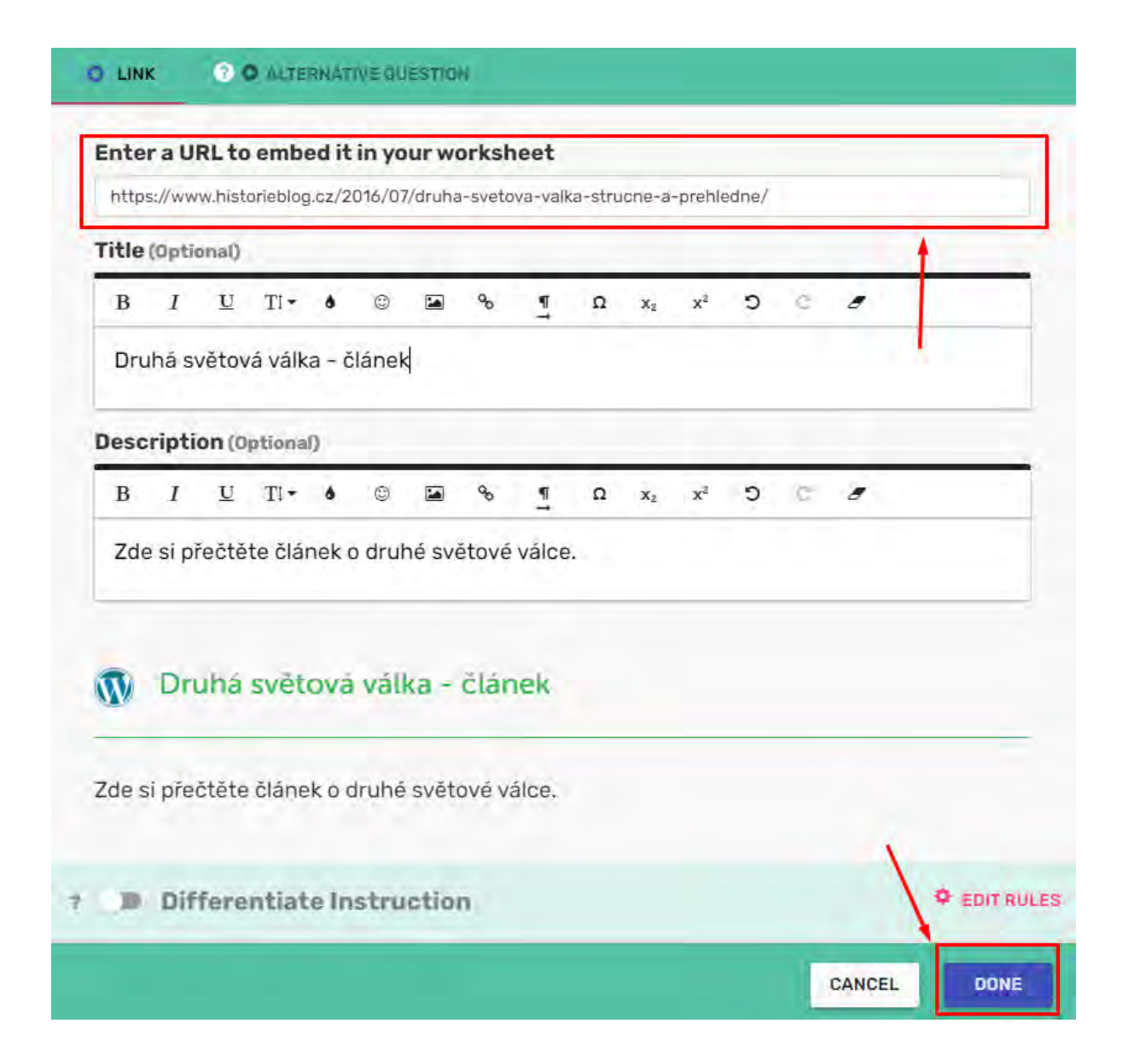

**Blanks** - Česky řečeno doplňovací cvičení. Ve vytvořeném textu označíme slova nebo slovní spojení, která c vybereme, zda chceme "Text word bank" kde budou všechny odpovědi pod cvičením, "Click word bank" kd kliknutí nebo možnost "None" pokud nechceme žádnou nápovědu. Vše uložíme kliknutím na okno "Done"

| Record Instructions (Optional) -                                                                                                    |                                                                   |
|----------------------------------------------------------------------------------------------------|-------------------------------------------------------------------|
| Voice                                                                                                    |                                                                   |
| (E) Videa                                                                                                    |                                                                   |
| Wordbank                                                                                                    |                                                                   |
| 🔿 None 🧿 Text Word bank 🔿 Click Word bank                                                                                                    |                                                                   |
| Insert your Blanks text below<br>Highlight word you wish to replace with blank space an                                                      | nd than click on the "Blank It" button.                           |
| Druhá světová válka začala roku <u>1939</u> , když <u>Německo</u><br>Trvala <u>ó</u> let a to do roku 1945. V čele nacistů stál <u>Hitle</u> | a napadlo Polsko.<br>a <u>r</u> . V čele SSSR stál <u>Stalin.</u> |
|                                                                                                    | Blankit                                                           |
|                                                                                                    |                                                                   |
| Differentiate Instruction                                                                                                    | ¢ EDIT RUI                                                        |

**Sorting** - Rozřazování pojmů do jednotlivých skupin. Těch může být libovolné množství a přidávají se klikn se přidávají v poli "Enter an item"

|      |       |        |                  | _                                    |                                       |           | _      |          | _     |                                       | _      |       |      | 4                                                         |          |
|------|-------|--------|------------------|--------------------------------------|---------------------------------------|-----------|--------|----------|-------|---------------------------------------|--------|-------|------|-----------------------------------------------------------|----------|
| Přiř | adte  | stát   | do sku           | upiny                                | /, za k                               | tero      | u ve d | ruhé     | světo | ové va                                | álce b | ojova | aly. |                                                           |          |
| sci  | ripti | on (0  | ptiona           | 1)                                   |                                       |           |        |          |       |                                       |        |       |      |                                                           |          |
| 3    | I     | U      | Tl •             | ٥                                    | ٢                                     |           | ø      | <u>¶</u> | Ω     | <b>X</b> <sub>2</sub>                 | x²     | С     | C    | 8                                                         |          |
|      |       |        |                  |                                      |                                       |           |        |          |       |                                       |        |       |      |                                                           |          |
| Vrit | e ins | struci | tions f          | iere.                                |                                       |           |        |          |       |                                       |        |       |      |                                                           |          |
| co   | rd in | stru   | ctions           | s (Opt                               | tional                                | ) -       |        |          |       |                                       |        |       |      |                                                           |          |
| 3    | Vo    | ice    |                  |                                      |                                       |           |        |          |       |                                       |        |       |      |                                                           |          |
| 2    |       |        |                  |                                      |                                       |           |        |          |       |                                       |        |       |      |                                                           |          |
|      | US    | den    |                  |                                      |                                       |           |        |          |       |                                       |        |       |      |                                                           |          |
|      |       | 000    |                  |                                      |                                       |           |        |          |       |                                       |        |       |      |                                                           |          |
|      | . 41  | 0.00   |                  |                                      |                                       | _         |        |          |       |                                       |        |       |      |                                                           |          |
|      |       |        |                  | Spo                                  | ojen                                  | ci        |        | ].       |       | -1-                                   |        |       |      | Nacisti                                                   |          |
|      |       |        |                  | Spo                                  | ojen                                  | ci        | 1      | ]-       |       |                                       |        | •[    |      | Nacisti                                                   |          |
|      |       |        | E                | Spo                                  | ojen<br>an it                         | ci<br>em  | ]      |          |       |                                       | _      | >[    |      | Nacisti<br>Enter an item                                  |          |
|      |       |        | E                | Spc<br>Enter                         | ojen<br>ranit                         | ci        | ]      |          |       |                                       |        | >[    |      | Nacisti<br>Enter an item<br>Německo                       |          |
|      |       |        | E                | Spc<br>Enter<br>L                    | ojen<br>ranit<br>JSA<br>Britá         | ci<br>em  | ]      | ]-       |       |                                       |        | >[    |      | Nacisti<br>Enter an item<br>Německo<br>Itálie             |          |
|      |       |        | E                | Spo<br>Enter<br>L<br>/elká           | JSA<br>Britá                          | ci<br>em  | ]      |          |       |                                       |        | > [   |      | Nacisti<br>Enter an item<br>Německo<br>Itálie<br>Japonsko |          |
|      |       |        | E                | Spo<br>Enter<br>L<br>/elká           | jen<br>raniti<br>JSA<br>Britá<br>SSR  | ci<br>em  | ]      |          |       |                                       |        | >[    |      | Nacisti<br>Enter an item<br>Německo<br>Itálie<br>Japonsko |          |
| Ade  |       | other  | E<br>N<br>r grou | Spo<br>Enter<br>L<br>/elká<br>S      | jen<br>JSA<br>Britá<br>SSR            | ci<br>em  | ]      |          |       | · · · · · · · · · · · · · · · · · · · |        | -     |      | Nacisti<br>Enter an item<br>Německo<br>Itálie<br>Japonsko |          |
| Ad   |       | other  | E                | Spo<br>Enter<br>L<br>/elká<br>S      | pjen<br>raniti<br>JSA<br>Britá<br>SSR | ci        | ]      |          |       |                                       |        | -     |      | Nacisti<br>Enter an item<br>Německo<br>Itálie<br>Japonsko |          |
| .de  | d and | other  | E<br>N<br>r grou | Spo<br>Enter<br>L<br>Velká<br>S<br>P | ojen<br>raniti<br>JSA<br>Britá<br>SSR | ci<br>eem | on     |          |       |                                       |        |       |      | Nacisti<br>Enter an item<br>Německo<br>Itálie<br>Japonsko | ¢ EDIT R |

## Hodnocení žáků

Některé aktivity dovolují možnost přidat počet bodů. Tyto body mohou posléze sloužit k hodnocení studer point value" v pravém horním rohu aktivity.

| Druhá světová válka začala roku 1939                                    | , když Německo napadlo Polsko.                                              |
|-------------------------------------------------------------------------|-----------------------------------------------------------------------------|
| Trvala 6 let a to do roku 1945. V                                       | čele nacistů stál Hitler . V čele SSSR stál Stalin.                         |
|                                                                         |                                                                             |
| Cappennis appoints and approximation approximate                        |                                                                             |
| Hitler 1939 6 Némecko Stalin.                                           | 5                                                                           |
|                                                                         |                                                                             |
|                                                                         | SET POINT VALUE (0) ***                                                     |
|                                                                         | SET POINT VALUE (O) ····                                                    |
| Přiřaďte stát do skupiny, za ktero                                      | SET POINT VALUE (0) ••••<br>DU ve druhé světové válce bojovaly.             |
| Přiřaďte stát do skupiny, za ktero                                      | set point value (0) ••••                                                    |
| Přiřaďte stát do skupiny, za ktero<br>Spojenci                          | set point value (0) ••• ou ve druhé světové válce bojovaly. Nacisti         |
| Přiřaďte stát do skupiny, za ktero                                      | set POINT VALUE (0) ••••                                                    |
| Přiřaďte stát do skupiny, za ktero<br>Spojenci<br>USA                   | set point value (0) •••• ou ve druhé světové válce bojovaly. Nacisti        |
| Přiřaďte stát do skupiny, za ktero<br>Spojenci<br>USA                   | SET POINT VALUE (0) *** Ou ve druhé světové válce bojovaly. Nacisti Německo |
| Přiřadte stát do skupiny, za ktero<br>Spojenci<br>USA<br>Velká Británie | SET POINT VALUE (0) ····                                                    |

## Vložení a náhled

V horní části pracovního listu určíme do jakého předmětu pracovní list patří a pro kolikátou třídu je určený. "Save".

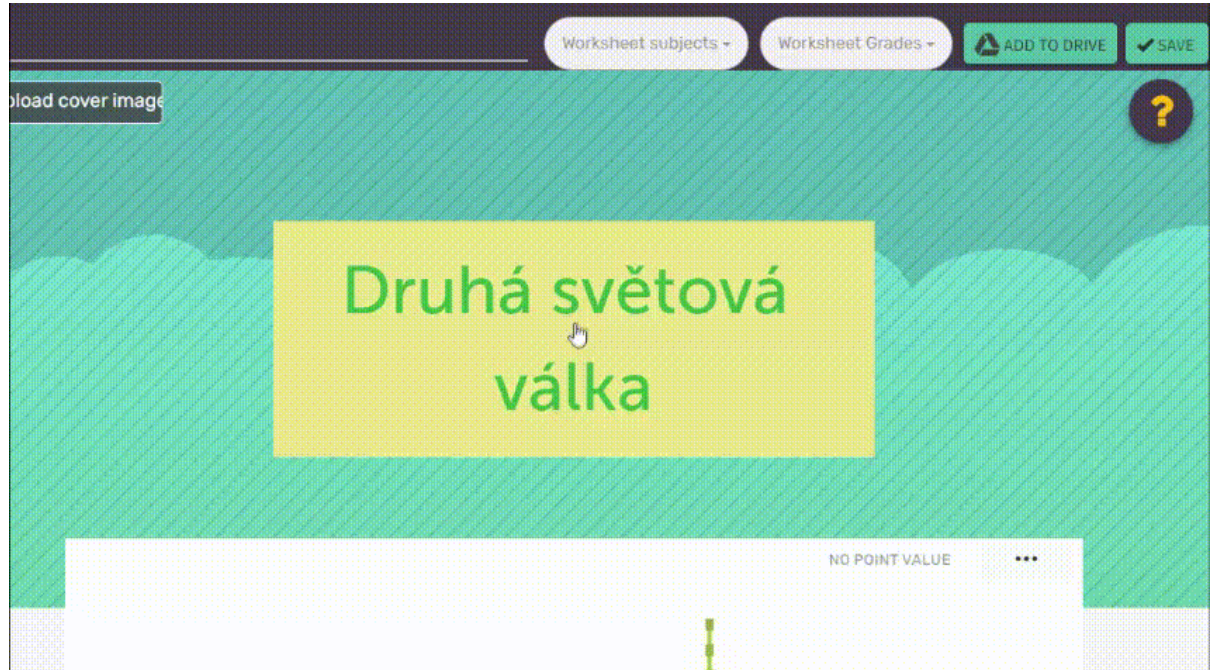

V horní liště celé aplikace si můžeme všimnout několika záložek. Kliknutím na pole "Review" zobrazíme nář můžeme vrátit zpět do "Create and Edit".

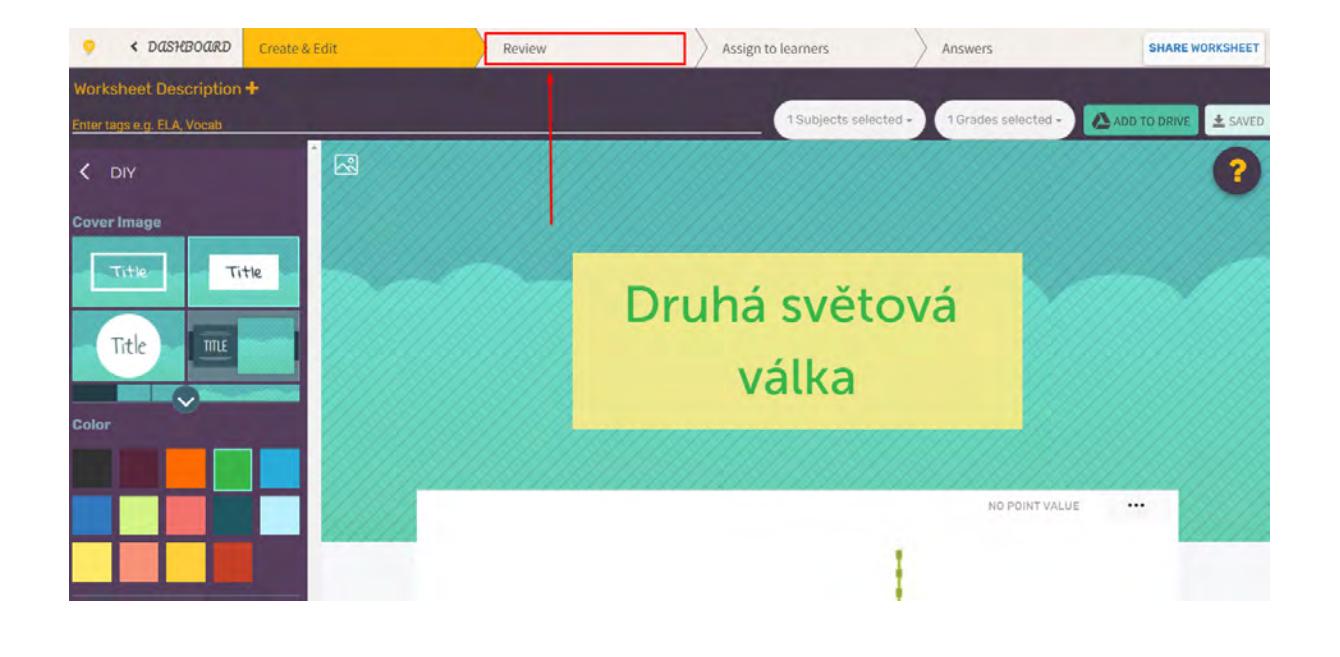

## Distribuce pracovního listu studentům

V horní liště aplikace klikneme na pole "Assign to learners". Odkaz přímo pro třídu je možný pouze pro pré zdarma. V dolní části můžeme zaškrtnout "Automatic feedback for students" což znamená, že žáci ihned uv neprémiové účty musí být dostupnost listu "Public" tedy veřejné.

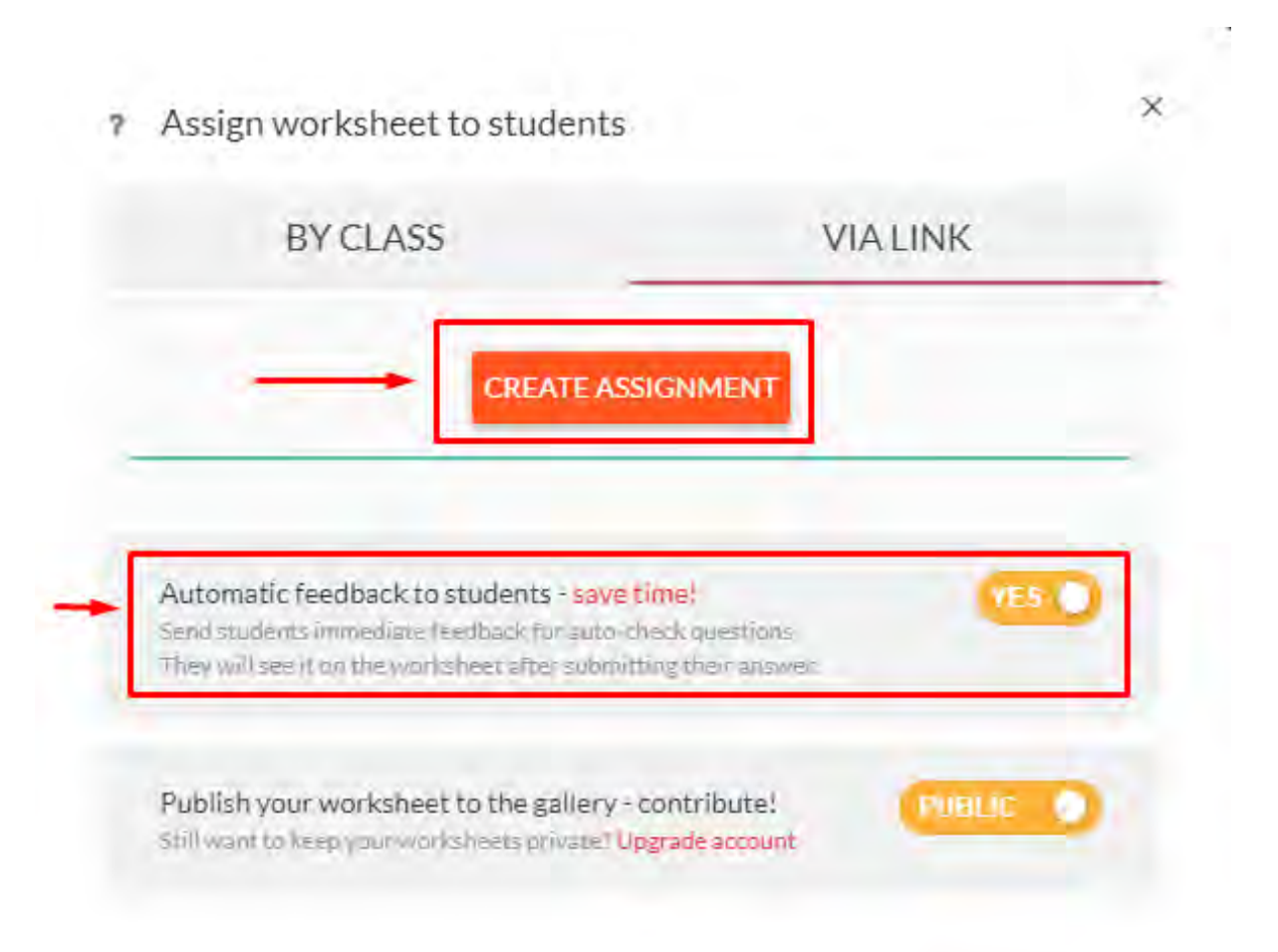

Poté klikneme na ikonu odkazu, zkopírujeme ho a odešleme studentům.

× ? Assign worksheet to students **BY CLASS** VIALINK Settings 🕑 Name Assign to students Untitled Open GShuffle PIN questions CREATE ANOTHER ASSIGNMENT Automatic feedback to students - save time! rE S Send students immediate feedback for auto-check questions. They will see it on the worksheet after submitting their answe Publish your worksheet to the gallery - contribute! PUBLIC Still want to keep your worksheets private? Upgrade account

## ✓ Kontrola odpovědí

V horní liště aplikace klikneme na pole "Answers". Vlevo poté vidíme jednotlivé účty studentů, kteří pracov rozkliknout a sledovat, jak žák odpovídal.

| • A DASHBOARD                  | Create | & Edit                             | Review                  | Assign to learners | Answers: | SHARE WORKSHEET |
|--------------------------------|--------|------------------------------------|-------------------------|--------------------|----------|-----------------|
| Select all                     | -      | Student answ                       | vers                    |                    | 1        | Download        |
| Pourierta<br>Q. Search stude S | Sort   | email13@email.cz<br>scone work The | LAST SEEN PHOGHESS      |                    | ,<br>•   | 2 ginadaman     |
| email13@email.cz %             | /11 🗸  | wini a new seconds                 | o minutes aga ouomittea | LOUARU             |          |                 |
|                                |        |                                    |                         |                    |          |                 |
|                                |        |                                    |                         |                    |          |                 |

?

# ✓ Ukázka - pracovní list

Krátká ukázka pracovního listu pro předmět dějepis.

https://app.wizer.me/preview/0YGN3K

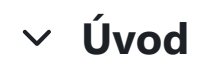

Autor: Petr Samec

### ✓ Registrace

Pro tvorbu prezentací v Genially, je nutná registrace. Registraci vytvoříme na webu genially https://genial.ly

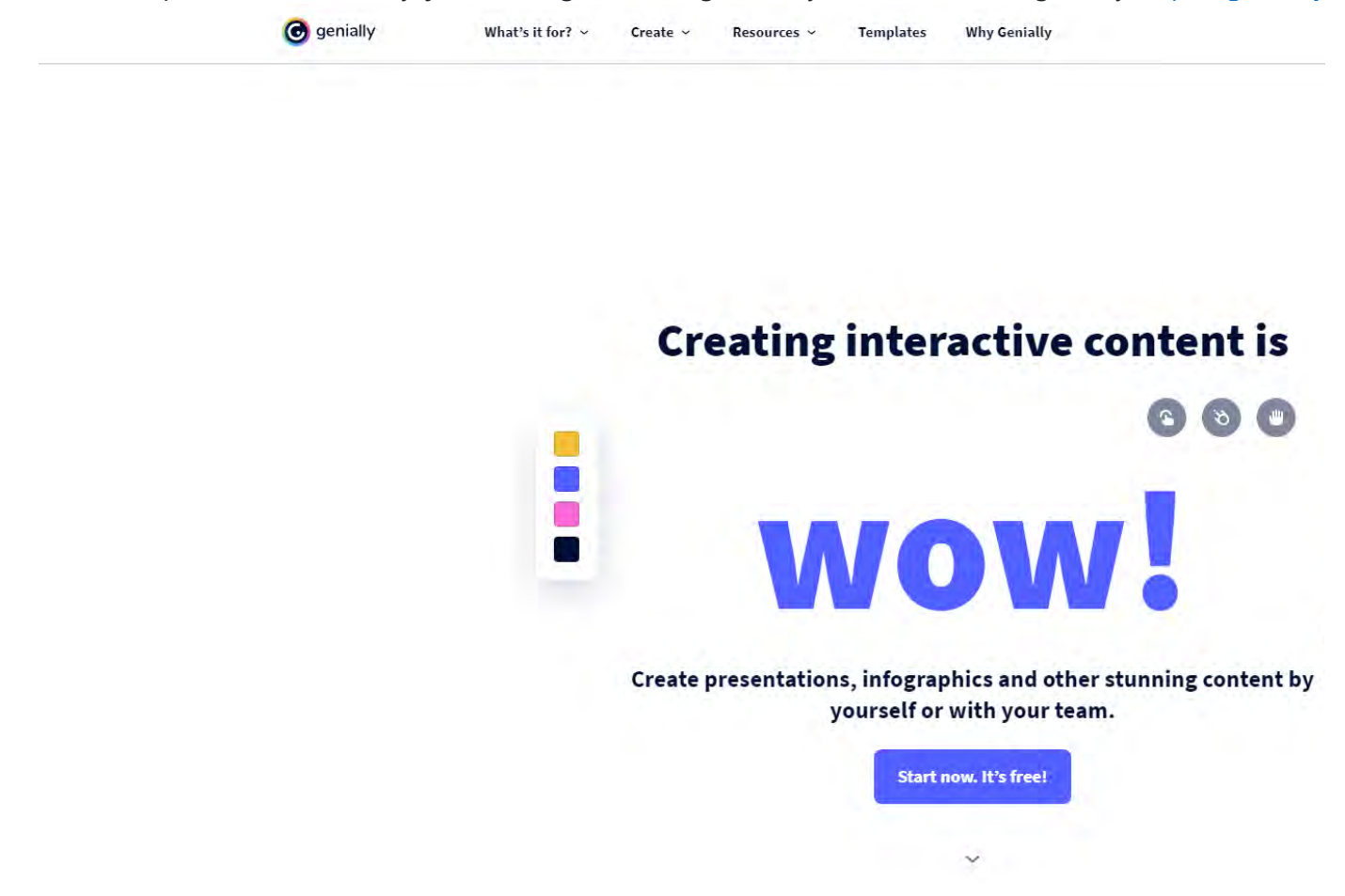

# ✓ Vytvoření prezentace

Při přihlašení se dostaneme na úvodní stránku genially. Novou prezentaci vytvoříme jednoduše k<sup>11</sup> tím n

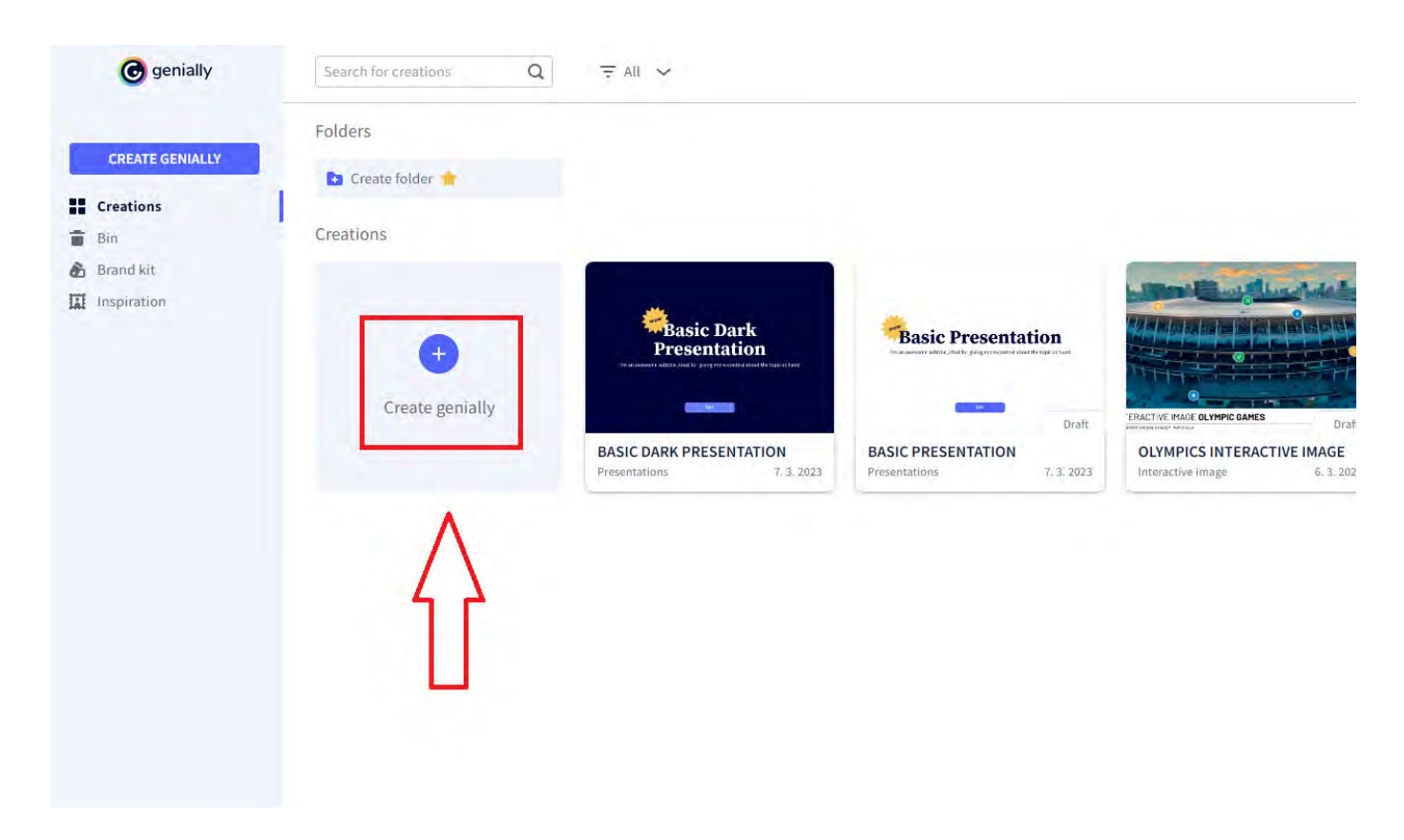

Zobrazí se nám nabídka předpřipavených druhů šablon pro různé učely. Pokud chceme vytvořit naší šablor

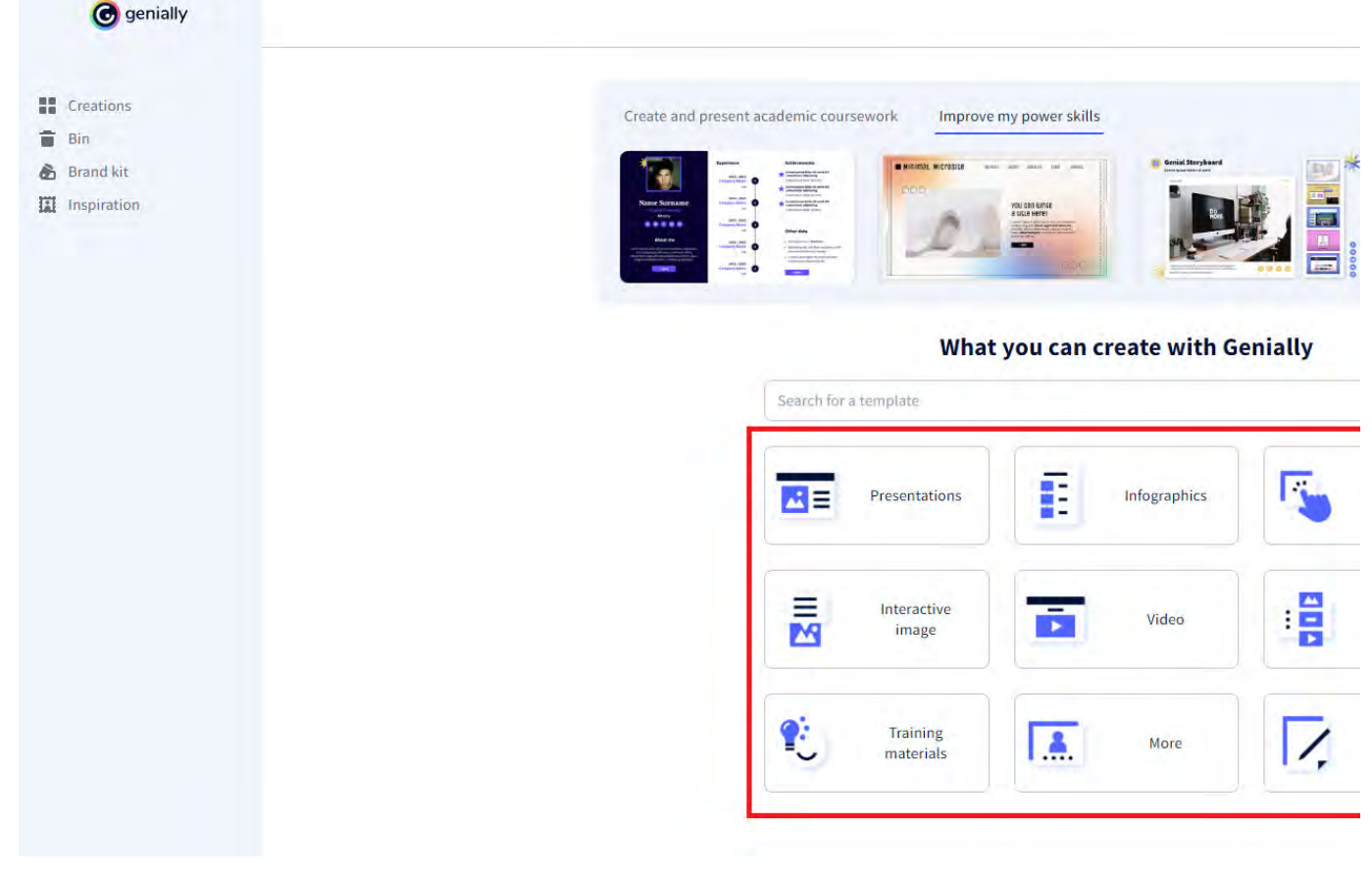

Po výběru druhu šablony se nám zobrazí velký výběr předpřipravených šablon. Šablonu si vybereme, dle na ktere jsou označené hvězdičkou. Ty jsou možné k použití pouze po zaplacení premium účtu. Po výběru mů uvážení.

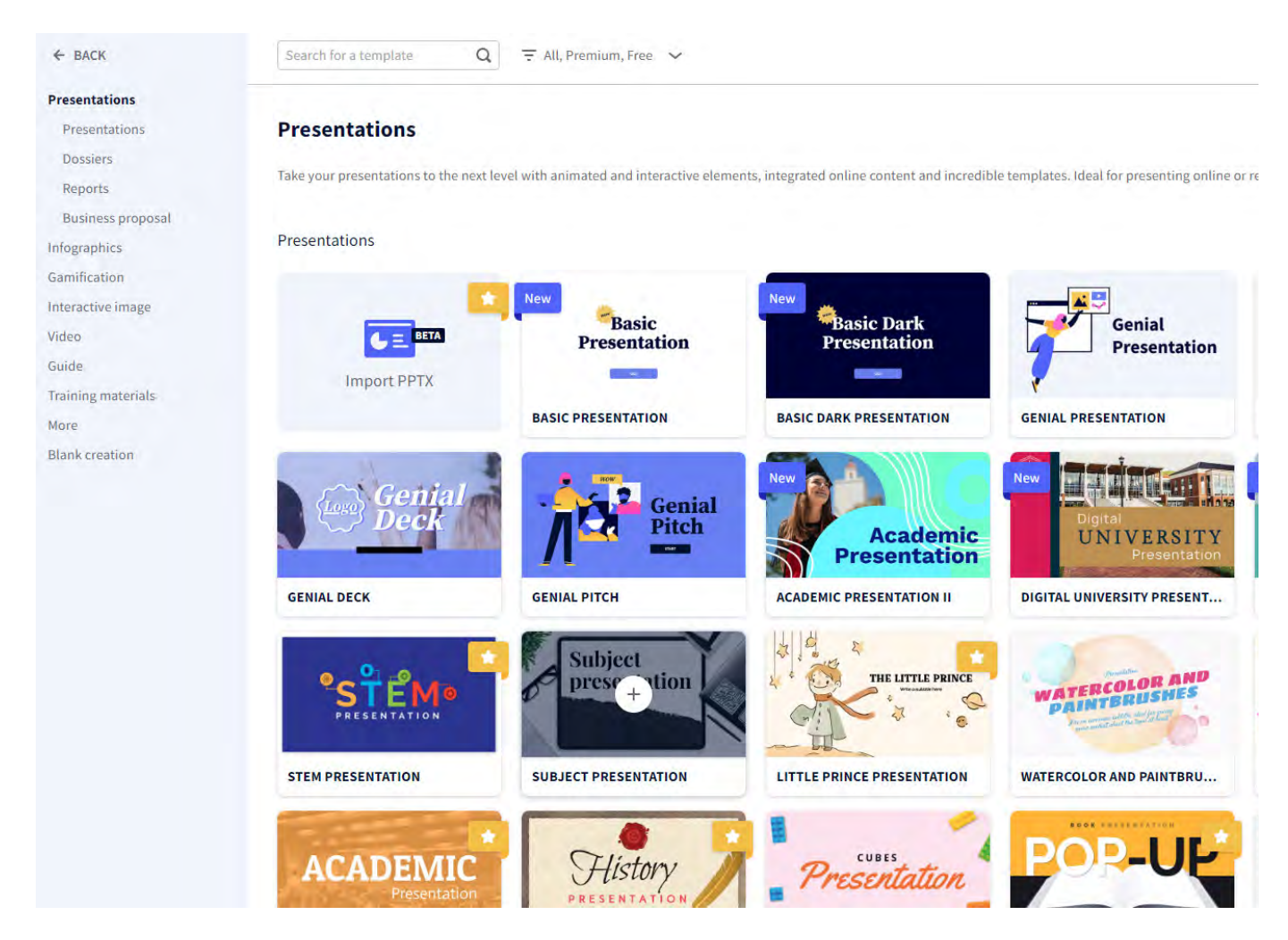

Při výběru Blank creation se zobrazí nabídka různých rozlišení šablony. Většinou vybereme 1200 x 675px pr

| entations       |                                            |                                      |                                               |                      |
|-----------------|--------------------------------------------|--------------------------------------|-----------------------------------------------|----------------------|
| graphics        | Blank creation                             |                                      |                                               |                      |
| nification      | Set up the dimensions of your creations to | he exactly as you need them. Ideal i | for creating content from scratch without ter | mplates              |
| eractive image  | Set up the dimensions of your creations to | be exactly as you need them. Ideal i | or creating content non scratch without ter   | npraces.             |
| eo              |                                            |                                      |                                               |                      |
| de              | Maintain proportions                       |                                      |                                               | <b>P</b> -           |
| ining materials | 1200 px × 675 px                           |                                      |                                               | [8二]                 |
| re              |                                            | Presentation                         | Horizontal Infographic                        | Vertical Infographic |
| nk creation     | CREATE                                     | (1200 x 675px)                       | (1200 x 675px)                                | (800 x 1600px)       |
|                 |                                            |                                      |                                               |                      |
|                 |                                            |                                      |                                               |                      |
|                 |                                            |                                      |                                               |                      |
|                 |                                            |                                      |                                               |                      |
|                 | Square post                                |                                      |                                               |                      |
|                 | (000 X 0000X)                              |                                      |                                               |                      |

### Editování obsahu v prezentaci

Na levé straně se nachází menu s funkcemi pro editování prezentace, jako vkládání nadpisů, obrí 🥊 intera

| ©                              | Untitled genially     | / Draft ~                                        |
|--------------------------------|-----------------------|--------------------------------------------------|
| A<br>Text                      | + Add page            | Add background audio                             |
| image                          | *                     |                                                  |
| °.<br>Resources                |                       |                                                  |
| (R)<br>Interactive<br>elements | 1   Untitled genially |                                                  |
| Smartblocks                    |                       |                                                  |
| Insert<br>///<br>Background    |                       |                                                  |
| Pages                          |                       |                                                  |
|                                |                       |                                                  |
|                                |                       |                                                  |
|                                |                       |                                                  |
|                                |                       |                                                  |
| 9                              | List Grid             | • Add bage • • • • • • • • • • • • • • • • • • • |

Pro přidání dalšího slidu slouží tlačítko Add page. Poté máme možnost vybrat předvytvořené slidy, které jso vybrat prázdný slide.

Prezentaci spustíme kliknutím na tlačítko PRESENT.

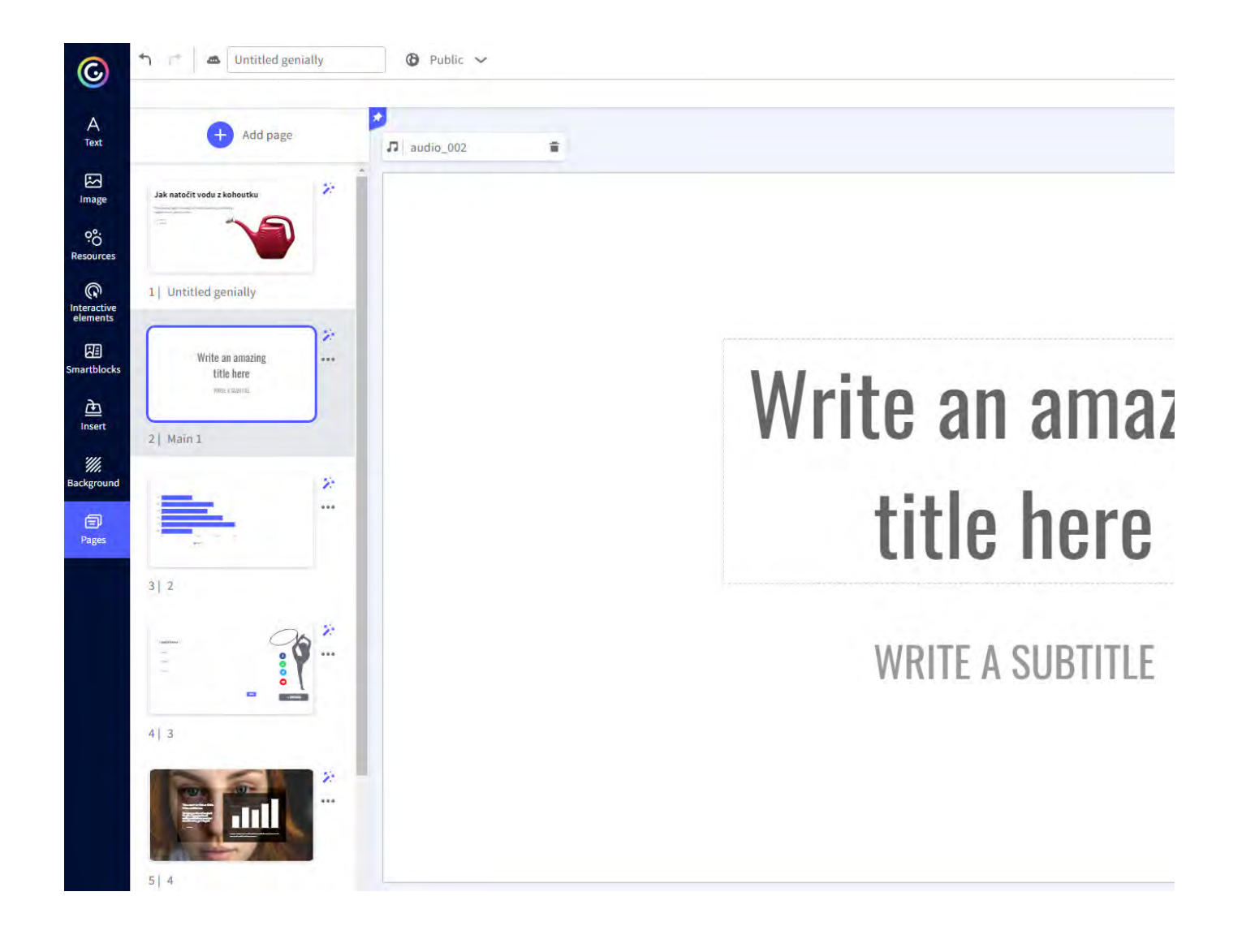

# ✓ Vložení textu

Po kliknutí na tlačitko TEXT se zobrazí nabídka různých nadpisů, textového bloku a bodový nebo číselný se zobrazí uprostřed slidu. Přepíšeme title na náš požadovaný text a pomocí myši, tažením upravujeme veliko stejně pro všechny možnosti v nabídce.

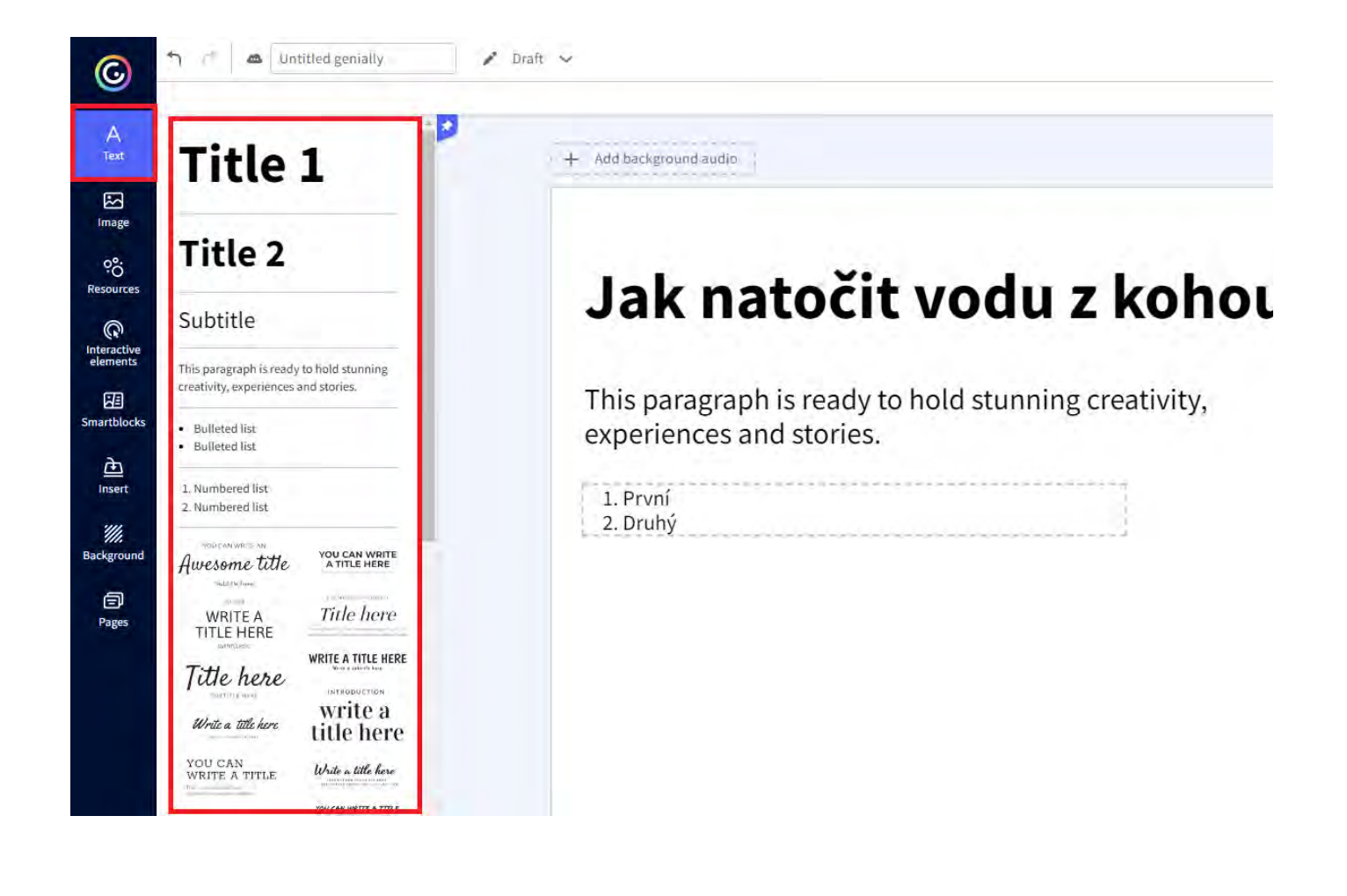

## ✓ Vložení obrázků

Obrázky můžeme nahrát z našeho počítače, google disku a dropboxu. Také lze vložit připravené obrázky ne se obrázek vloží do prezentace. Velikost a polohu upravujeme tažením myší.

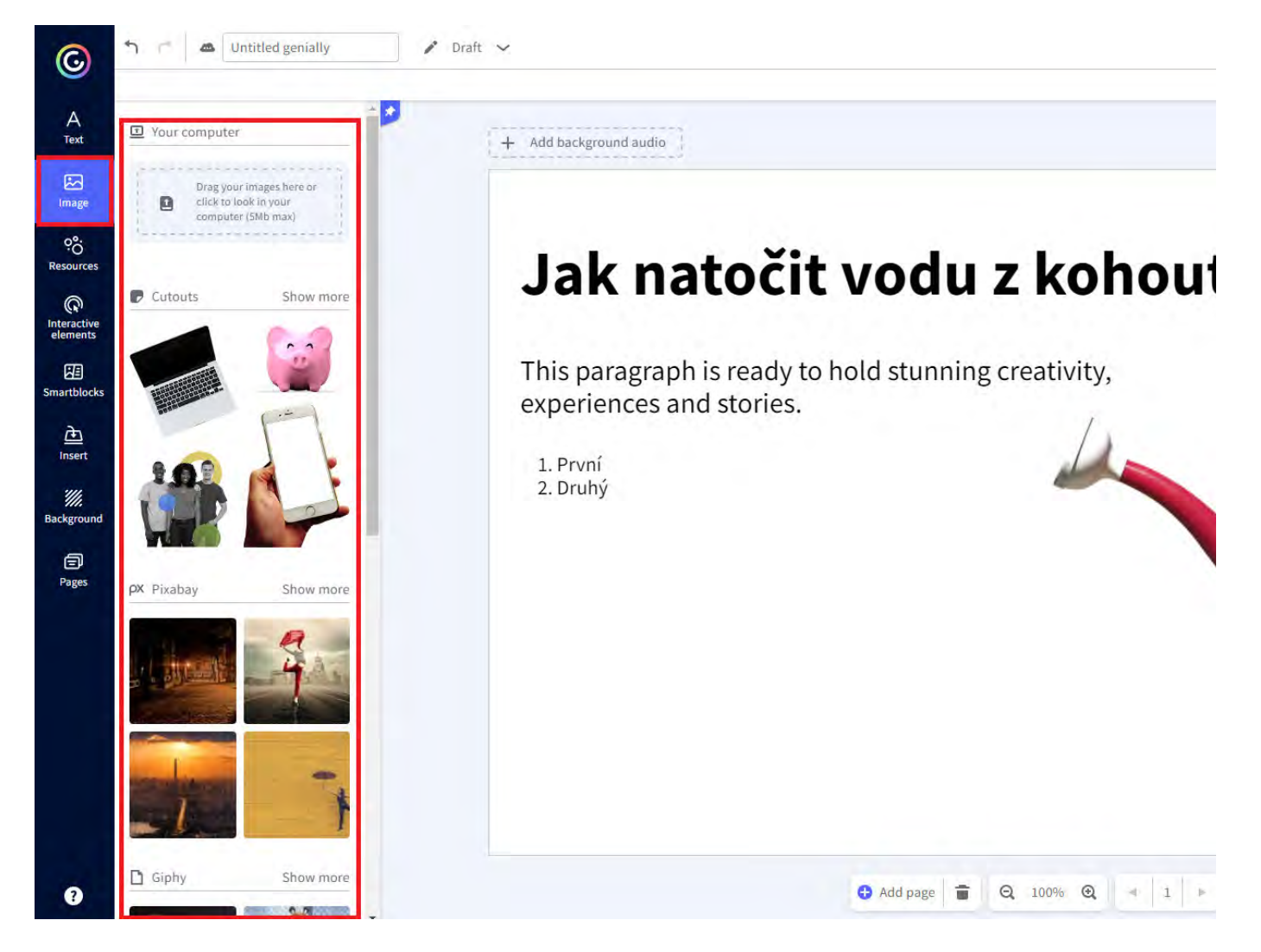

Další grafické objekty se dají přidat v záložkách Resources a Interactive elements. Jedná se o různé grafické vložit graf, který lze jednoduše upravit podle našich požadavků. Pro úpravu grafu klikneme dvouklikem na přepíšeme nebo přídáme hodnoty v konkrétní buňce.

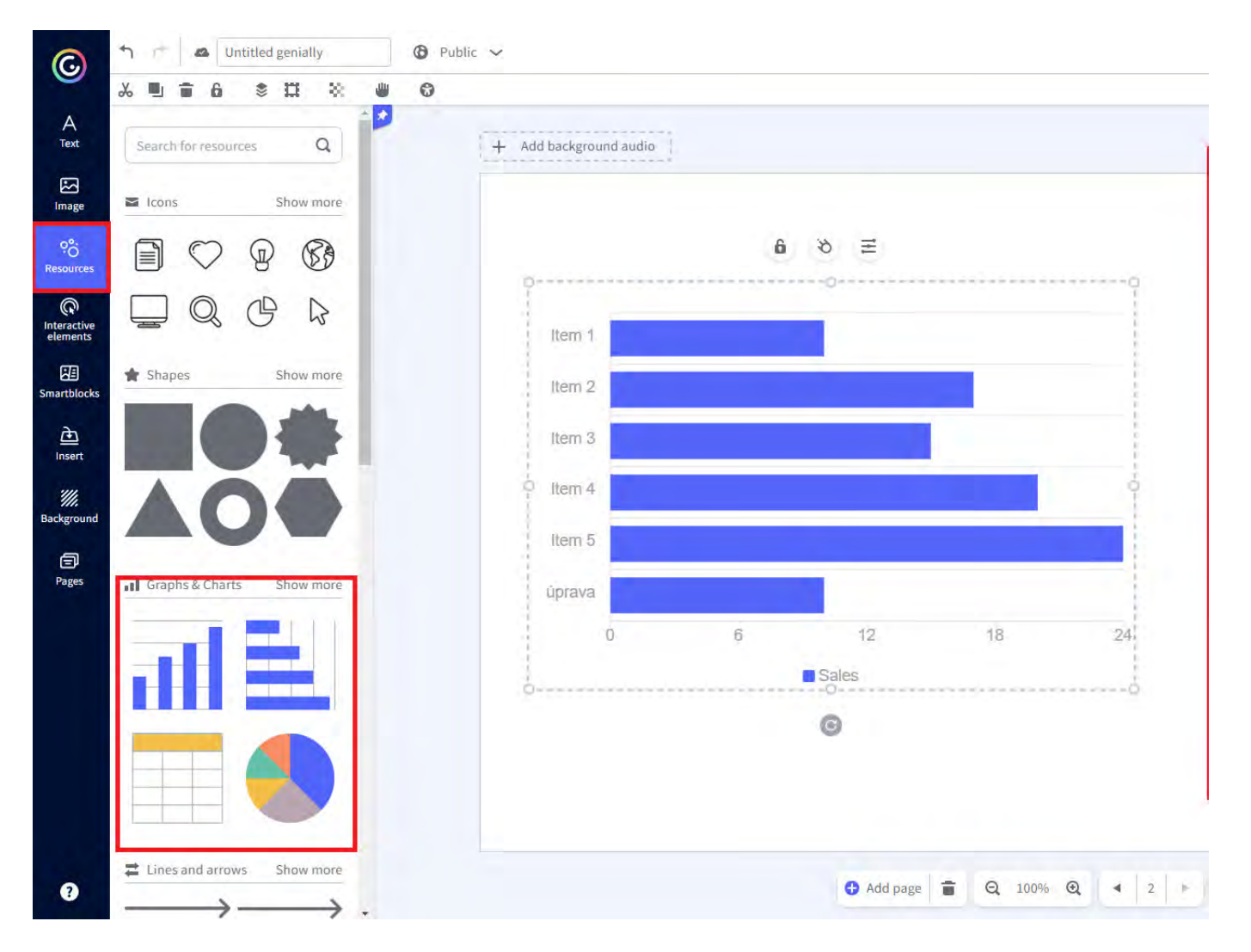

V záložce Interactive elements je zajímavá funkce interaktivní otázky. Po přidání elementu, dvouklikem edit

| ©                        | Image: Second second second | Public V                                                                                                    |
|--------------------------|----------------------------------------------------------------------------------------------------|----------------------------------------------------------------------------------------------------|
| A<br>Text                | Interactive questions                                                                                                    | + Add background audio                                                                                                    |
| Image                    | X X X                                                                                                    | 6 👏 ≓                                                                                                    |
| °°;<br>Resources         |                                                                                                    | Co pije kráva                                                                                                    |
| Interactive<br>elements  | Image selection Open question                                                                                                    | × vodu                                                                                                    |
| <u>ک</u><br>Insert       | Markers Show more                                                                                                    | ✓ mlíko                                                                                                    |
| <i>iii</i><br>Background | <b>0 0 0 0</b>                                                                                                    | × pivo                                                                                                    |
| Pages                    | f Social networks Show more                                                                                                    |                                                                                                    |
|                          |                                                                                                    | SEND                                                                                                    |
|                          | Numbers and letters Show more                                                                                                    |                                                                                                    |
|                          | 0123                                                                                                    |                                                                                                    |
| ?                        | 4 5 6 7                                                                                                    | Add page     Add page     Add     Add     Add |

Do každého vloženého objektu můžeme přidat interaktivitu. Když označíme požadovaný objekt, ukáže se r interactivity.

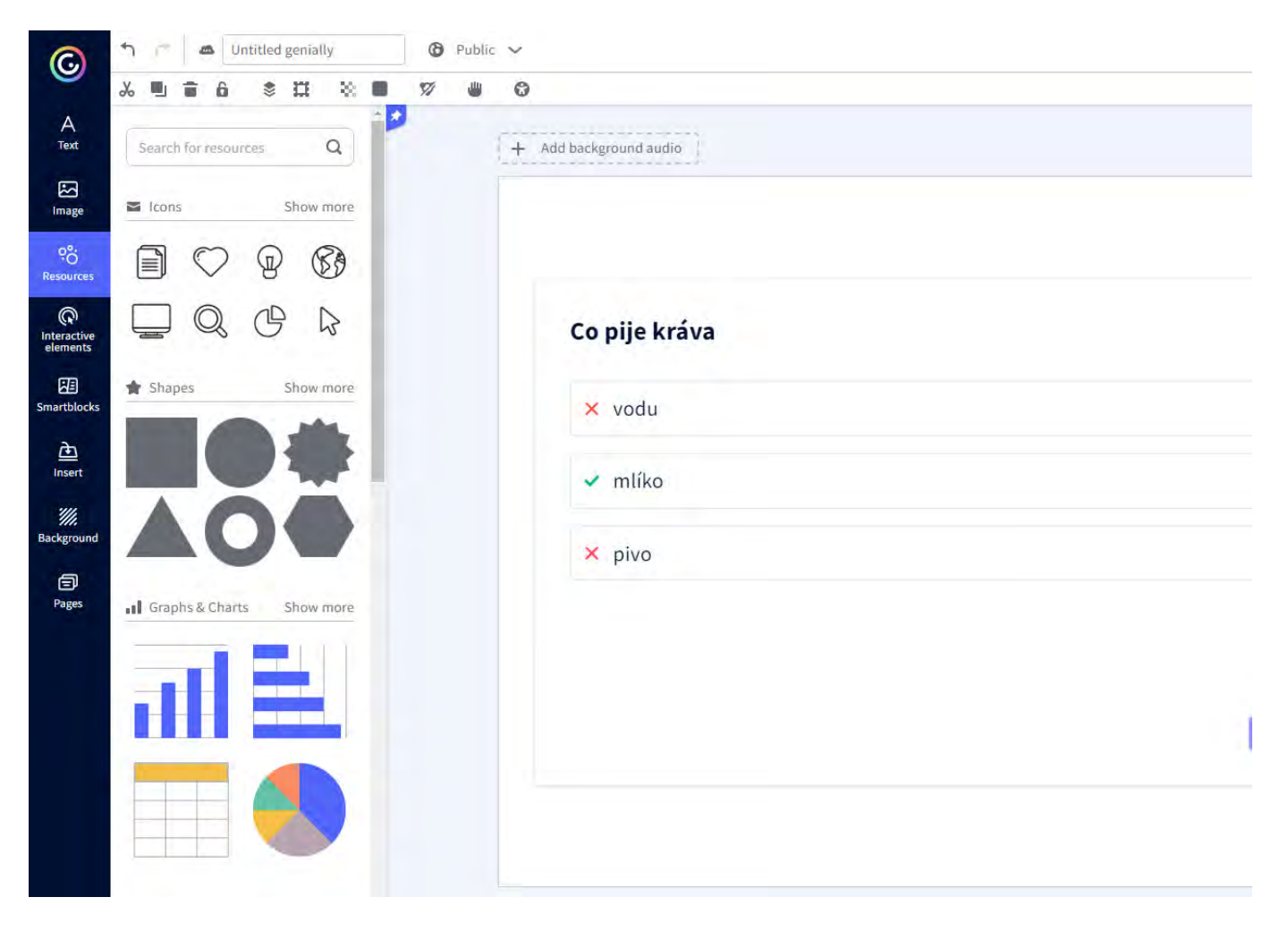

Po kliknutí na tlačítku se ukáže nabídka funkcí.

| A<br>Text                      | Search for resources Q      | + Add background audio                                                                                                    |
|--------------------------------|-----------------------------|----------------------------------------------------------------------------------------------------|
| Image                          | Icons Show more             |                                                                                                    |
| eo<br>Resources                |                             | Add an interaction                                                                                                    |
| (R)<br>Interactive<br>elements |                             |                                                                                                    |
| Smartblocks                    | * Shapes Show more          | TOOLTIP E WINDOW GO TO PAGE                                                                                                    |
| <u>ک</u><br>Insert             |                             | A short label or description A box with text, images, Jumps to another page of A web page open<br>appears when you hover video, or other content the senially. |
| <i>iii</i><br>Background       |                             | the mouse. opens.                                                                                                    |
| Pages                          | I Graphs & Charts Show more | Full screen                                                                                                    |
|                                | al E                        | The content expands to fit Plays music, a voice Makes other content appear the screen. recording, or a sound. on the screen.                                   |
|                                |                             |                                                                                                    |
| 0                              | Lines and arrows Show more  | Add page                                                                                                    |

V nabídce lze přidat funkce, které se poté provedou na kliknutí objektu v prezentaci. Můžeme přidat vyska přeskočení slidu na požadovaný slide, odkázaní na webovou stránku, rozšíření objektu na celou obrazovku, který je skrytý.

# ✓ Smartblocks

V skeci smartblocks najdeme různě zkombinované objekty do sebe, které nám ušetří práci při budování no grafy, diagramy, seskupené obrázky, graficky připravený celý slide, časové osy, objekty s animací.

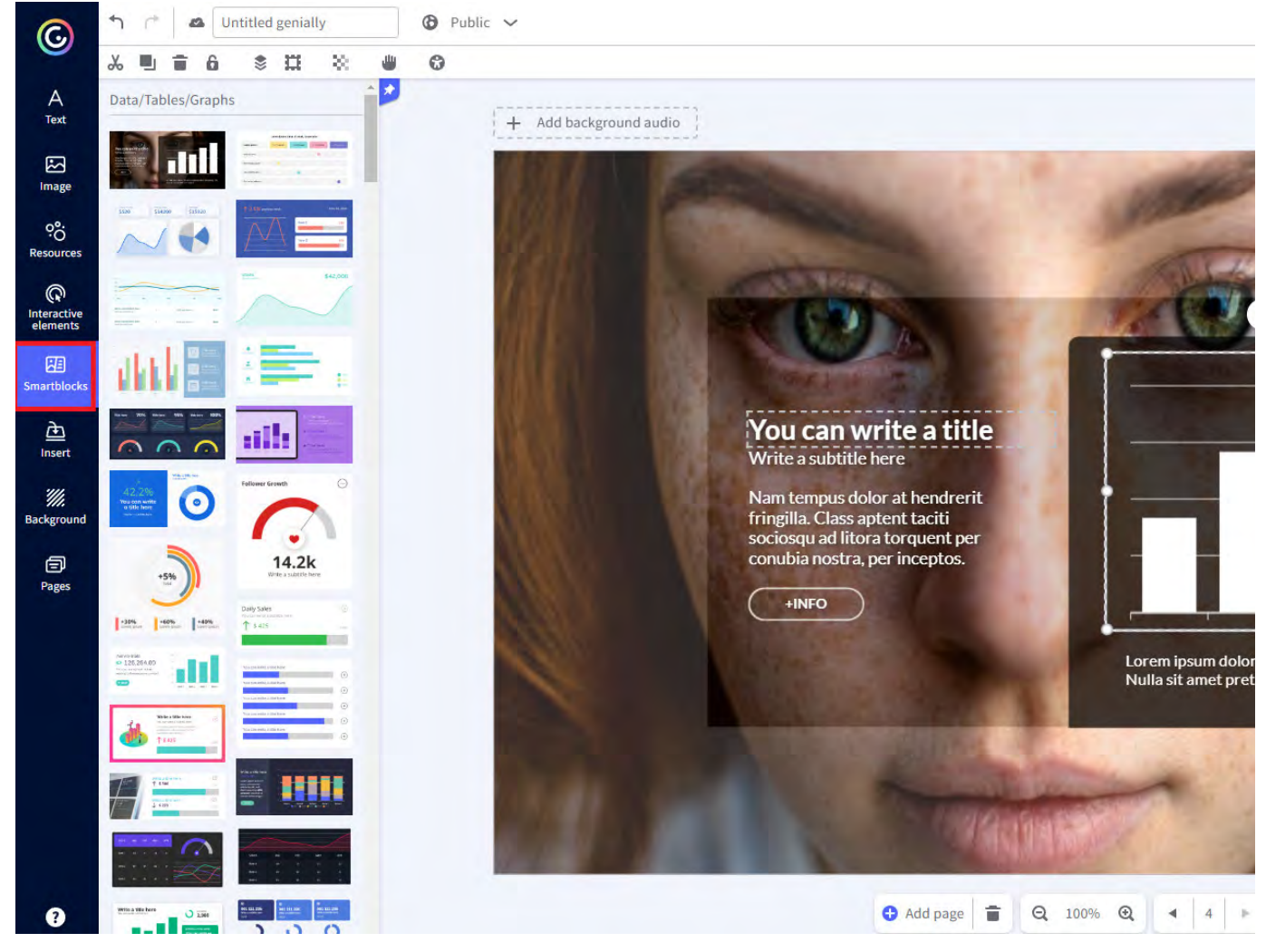

# Přidaní audia, videa

Vložení audio souboru není možné v bezplatné verzi. Můžeme ale nahrát třeba naše mluvené slovo do pre napříkald z youtube. Kliknutím na record an audio začneme nahrávat. Po nahrání zvukové stopy, jednuduše můžeme editovat v pravém sloupci.

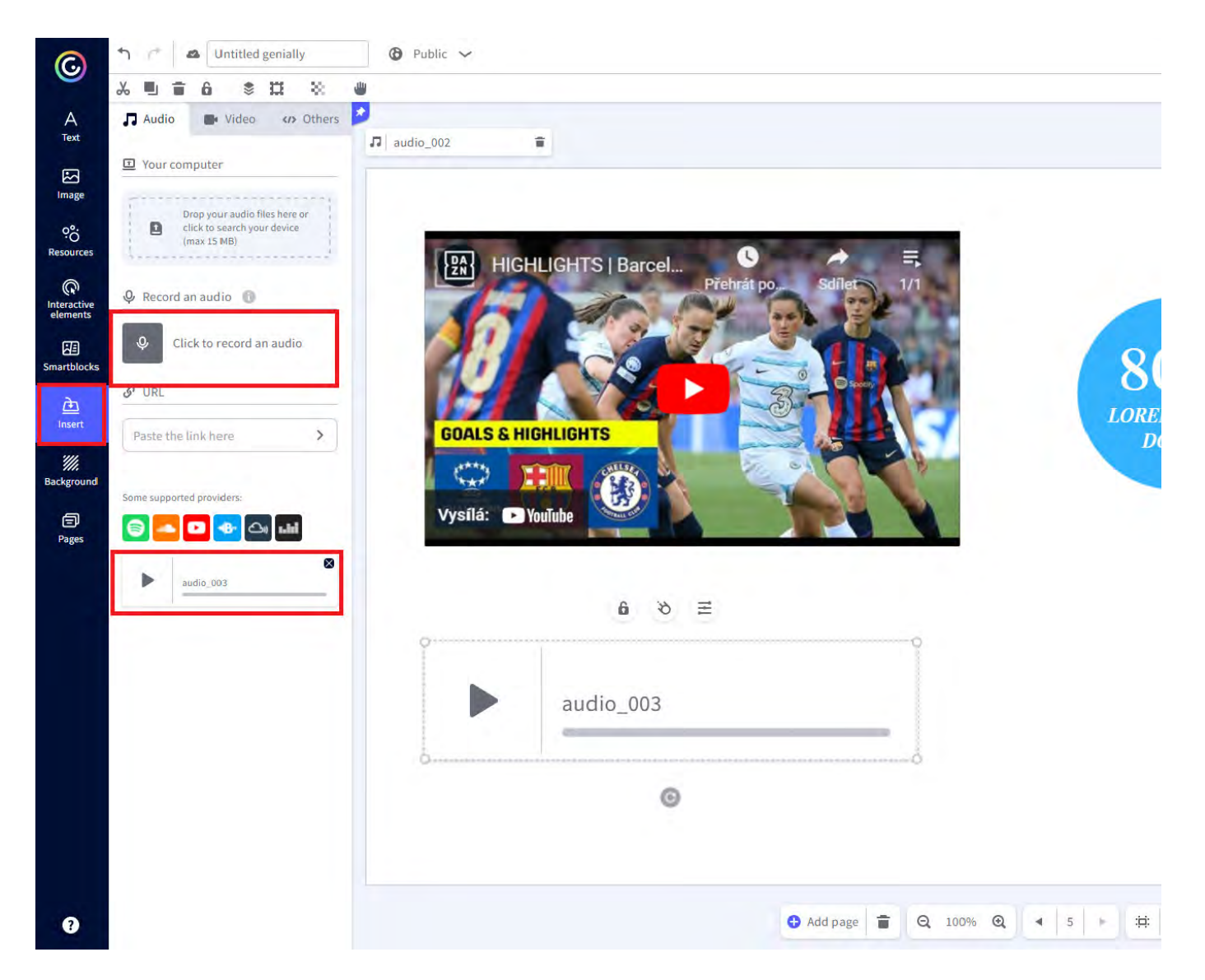

Při přidání videa musíme do vstupu zadat webovou adresu, po potvrzení se zobrazí naše video v prezentac

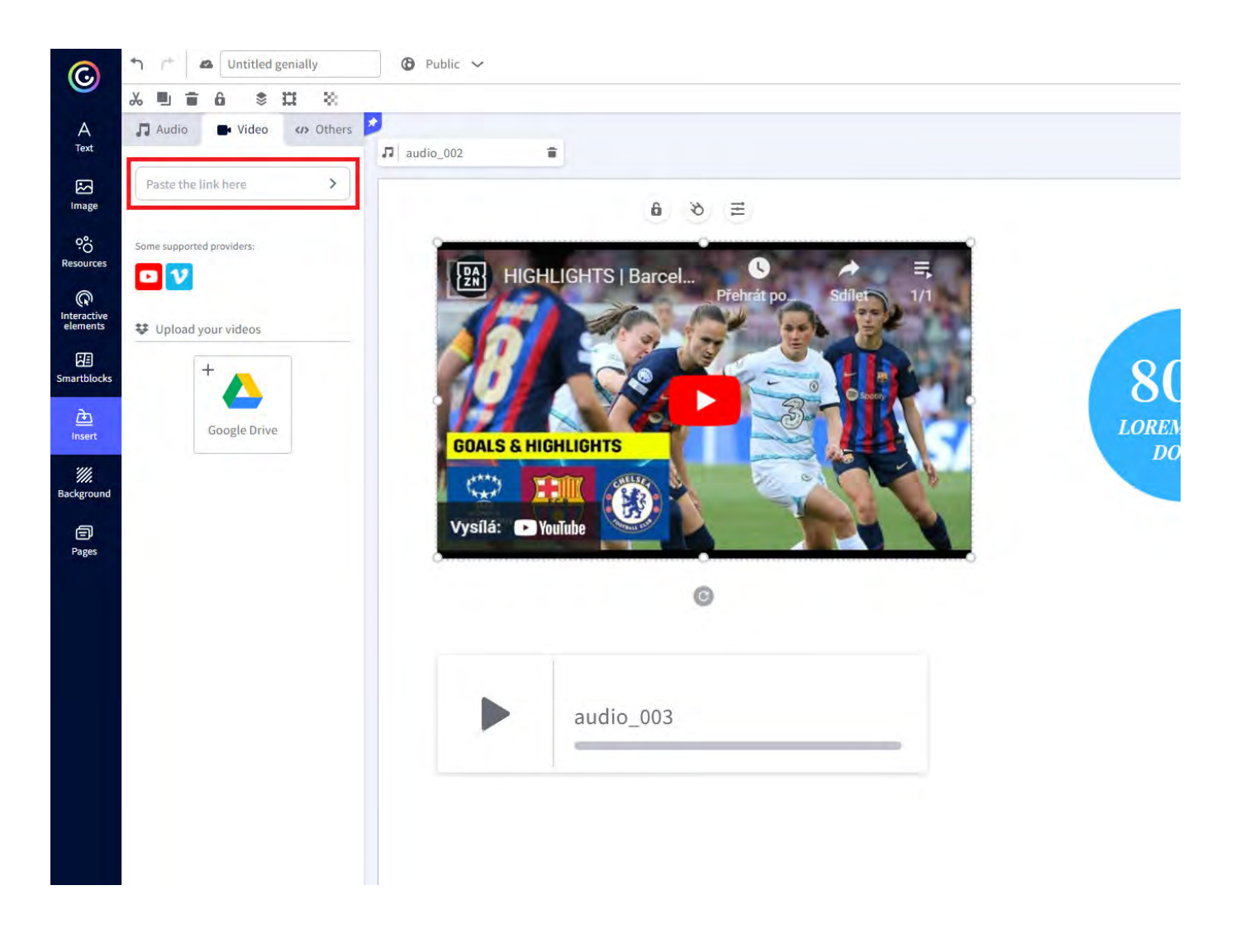

## ✓ Přidání pozadí

Pozadí do slidu je možné přidat z našeho počítače, pomocí odkazu na pozadí, z předpřipravené knihovny <u>c</u> pozadí stačí přetáhnout pozadí do požadovaného boxu. Pro aplikování pozadí na slide, klikneme na 2x na

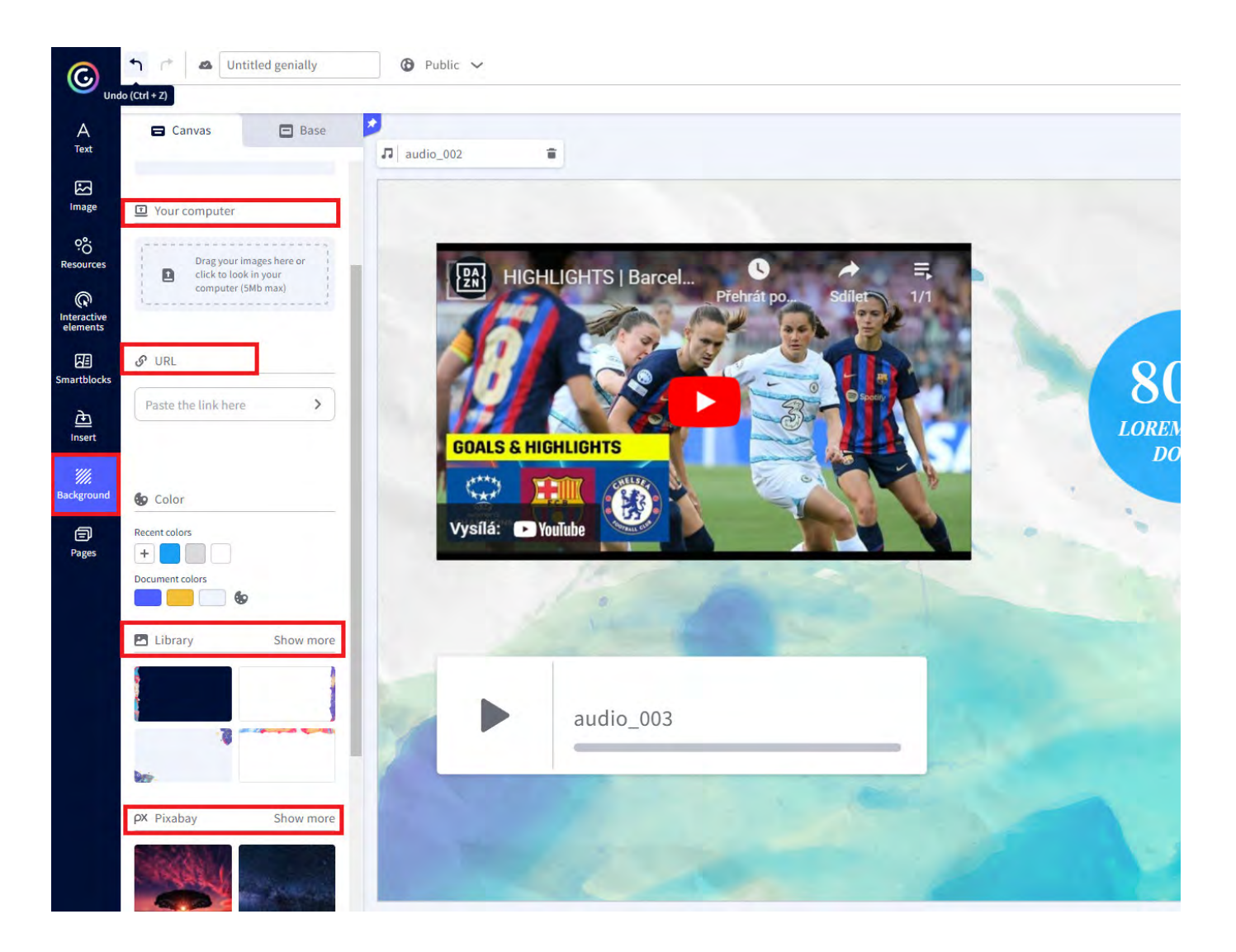

### ✓ Animace

Na každý objekt lze přidat animaci. Po označení objekt se zobrazí nabídka. Vybereme add animation.

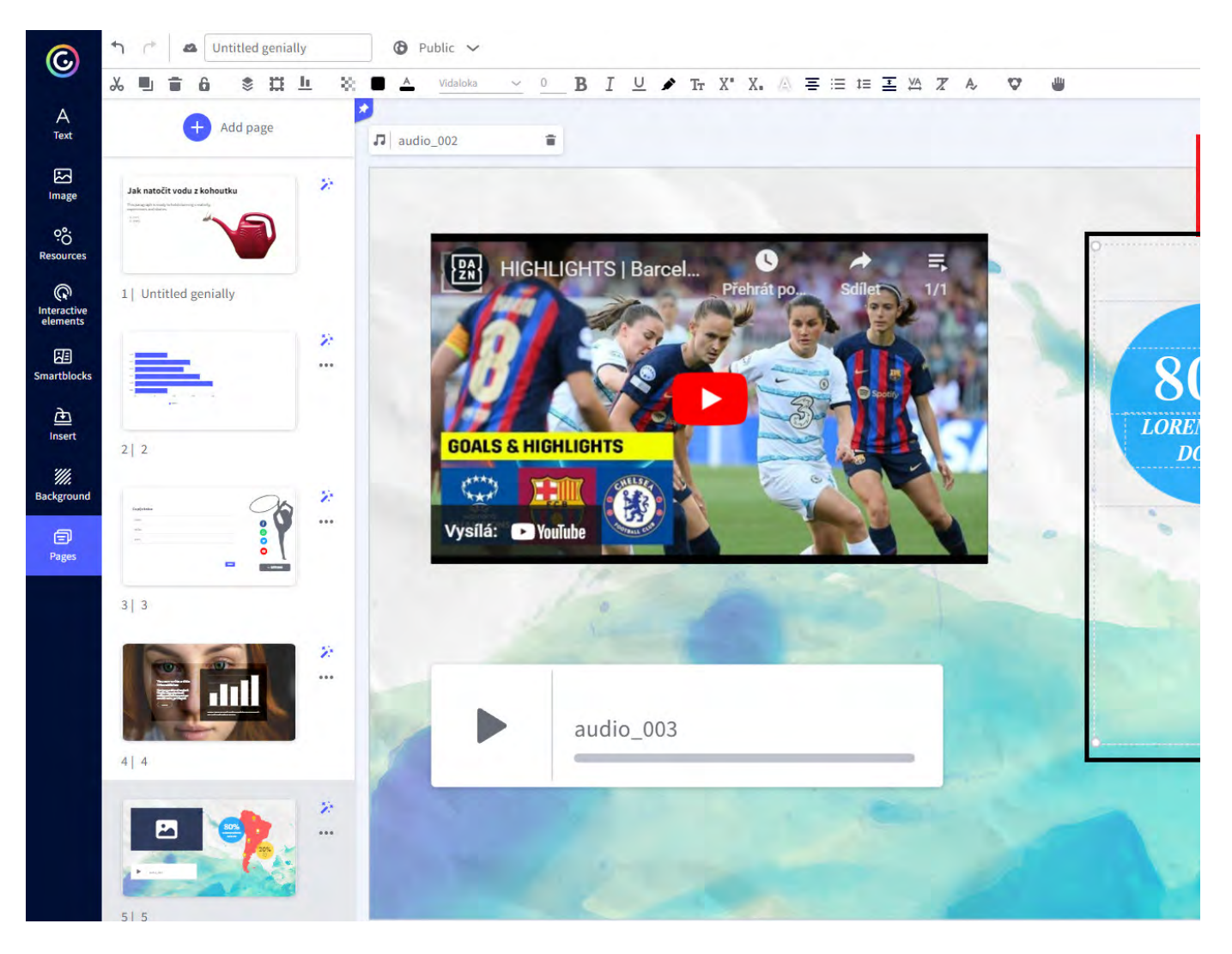

Po kliknutí na add animation se zobrazí v pravý sloupec, kde je nabídka různých animací.

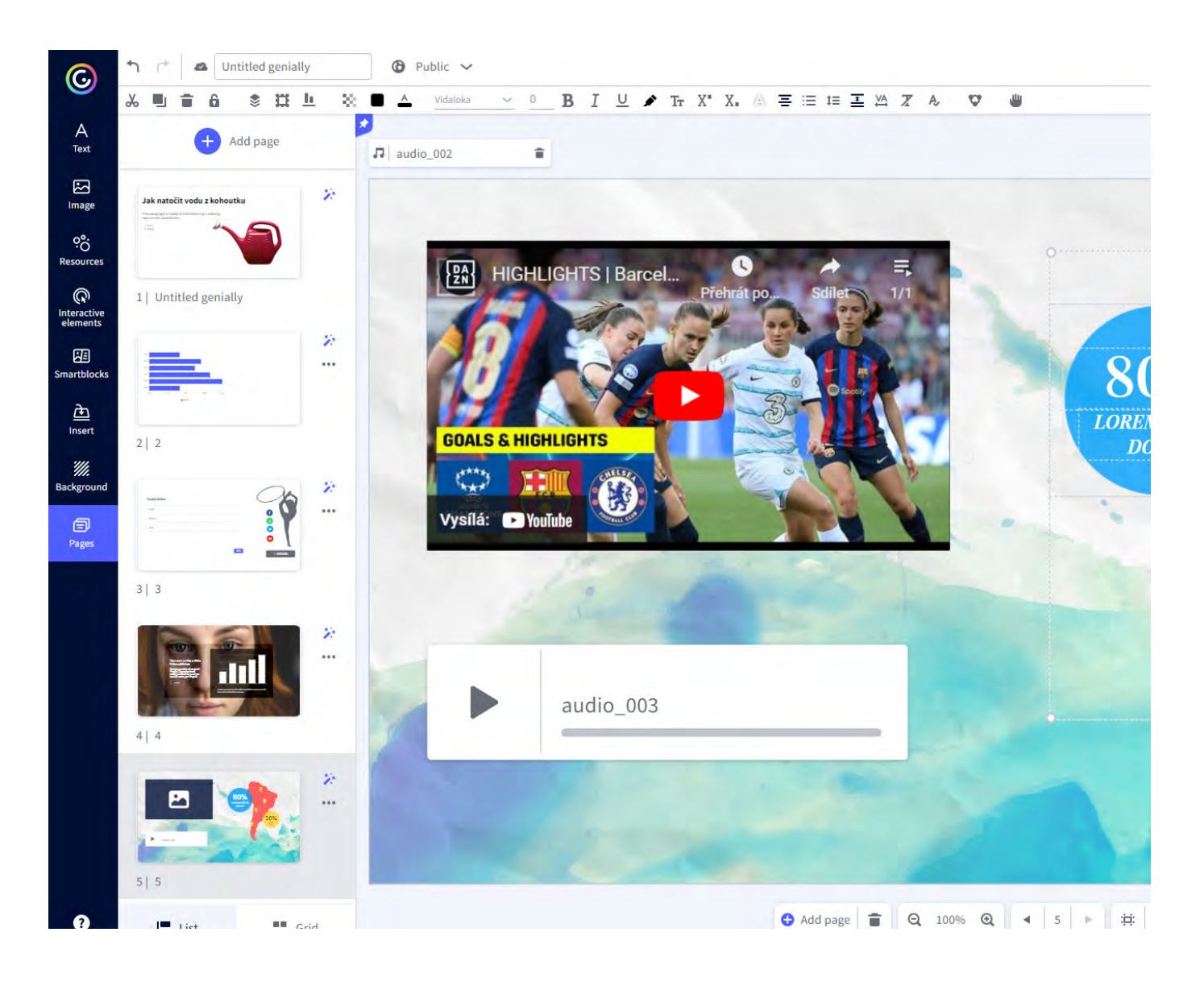

## ✓ Vzorové prezentace (kvíz)

Education Escape Room: <u>https://view.genial.ly/643ea43191a4700012911645/interactive-content-educationeducationeducat</u>

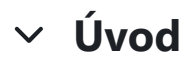

Praktické ukázky aktivit a únikových her

[<u>Příklad žákovské aktivity - sv. Martin]</u> [<u>Příklad žákovské aktivity - pohádka/pověst]</u> [<u>Příklad žákovské aktivity - angličtina]</u>

[Příklad únikové hry - přídavná jména] [Příklad únikové hry na informatiku] [Příklad únikové hry na fyziku] [Příklad únikové hry pro 1. stupeň - Zachraň princeznu] [Příklad únikové hry pro 1. stupeň - Únos Lily Potterové]

## ✓ 1. LearningApps

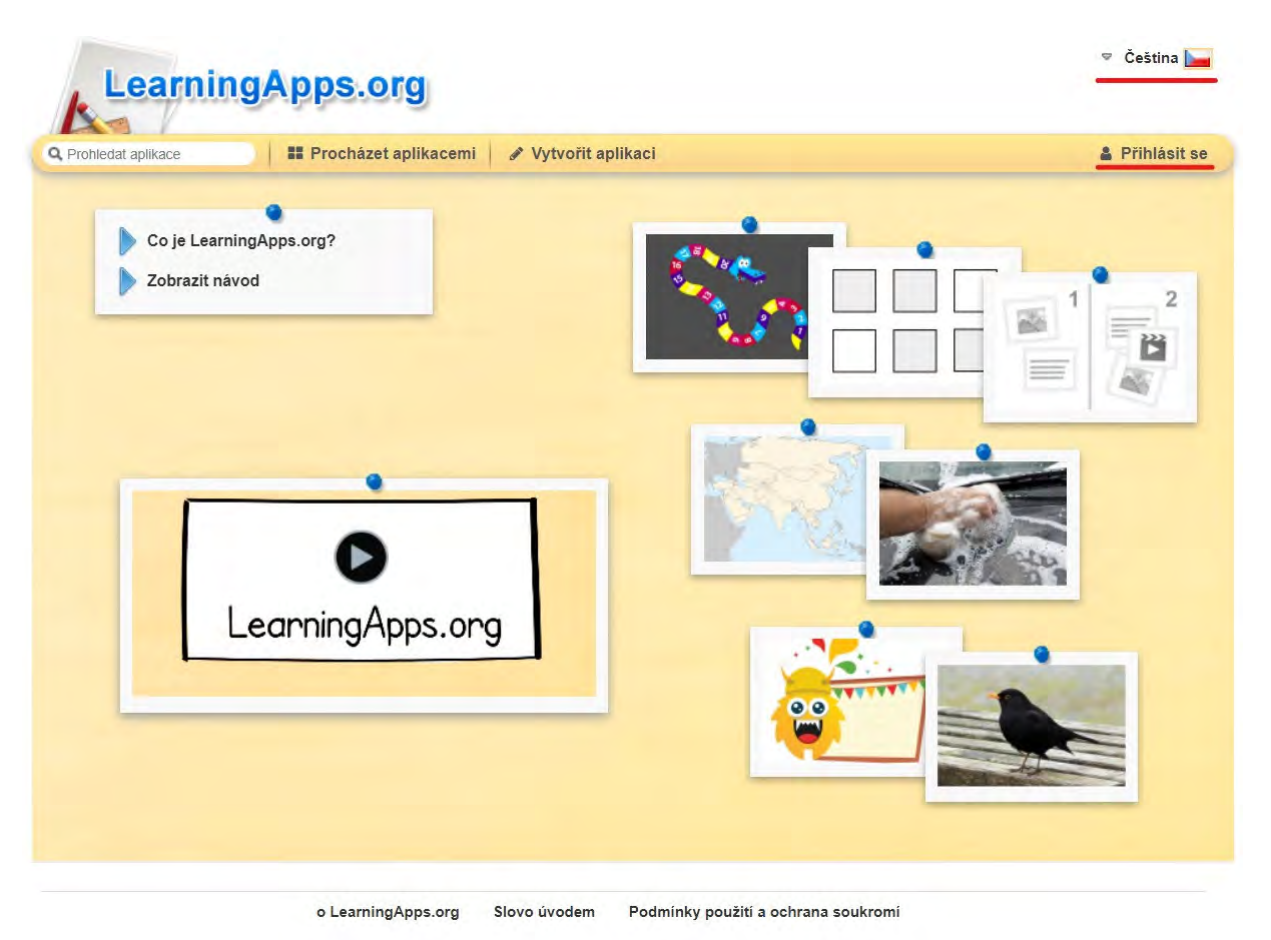

?

Tvorbu únikových her zahájíme registrací na stránku learninapps.org, kterou si v pravém horním rohu přej

Zde budeme následně tvořit všechny aplikace pro studenty, případně můžeme využít i výtvorů od jiných au

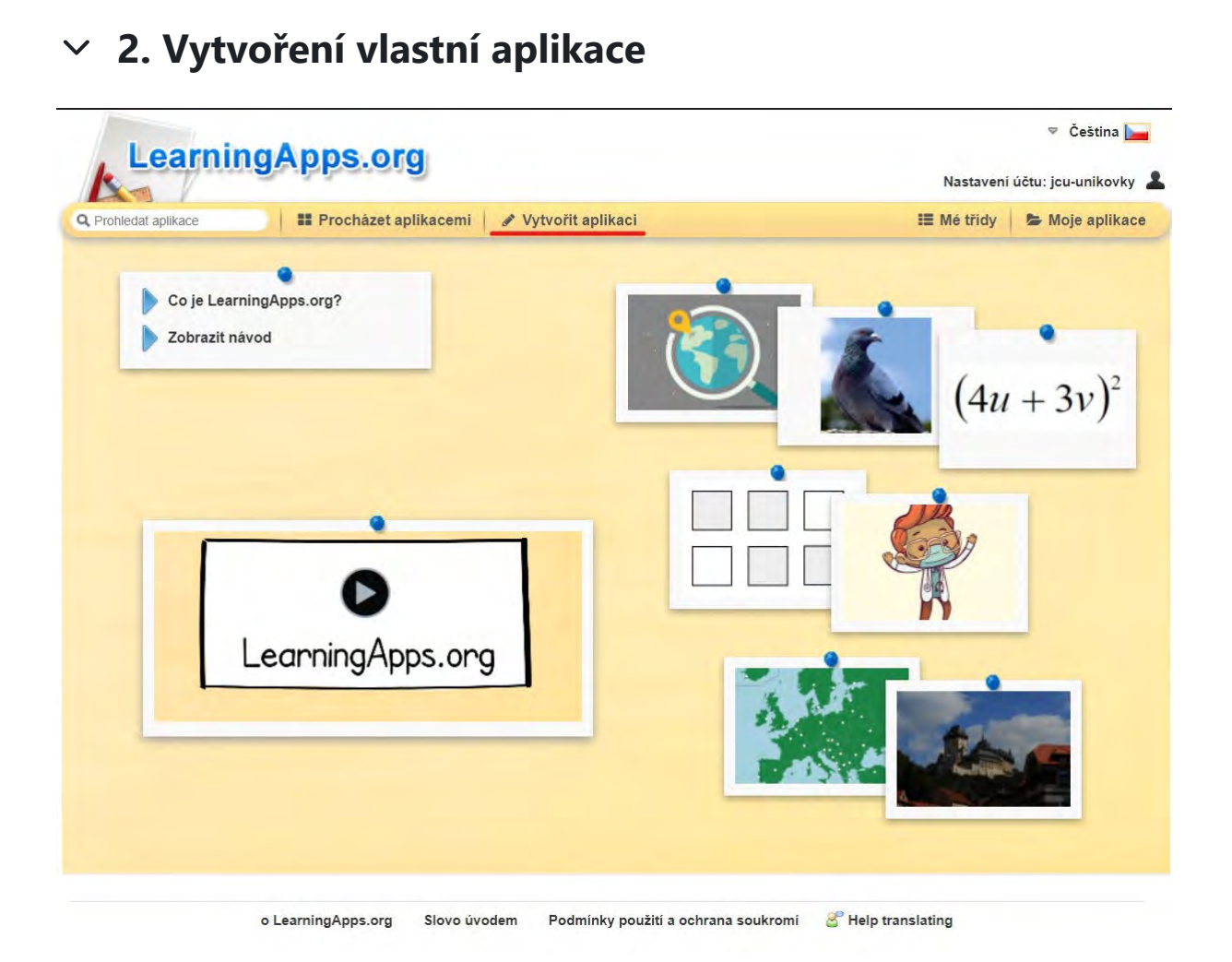

Po zaregistrování na stránce lerningapps.org klikneme na tlačítko Vytvořit aplikaci.

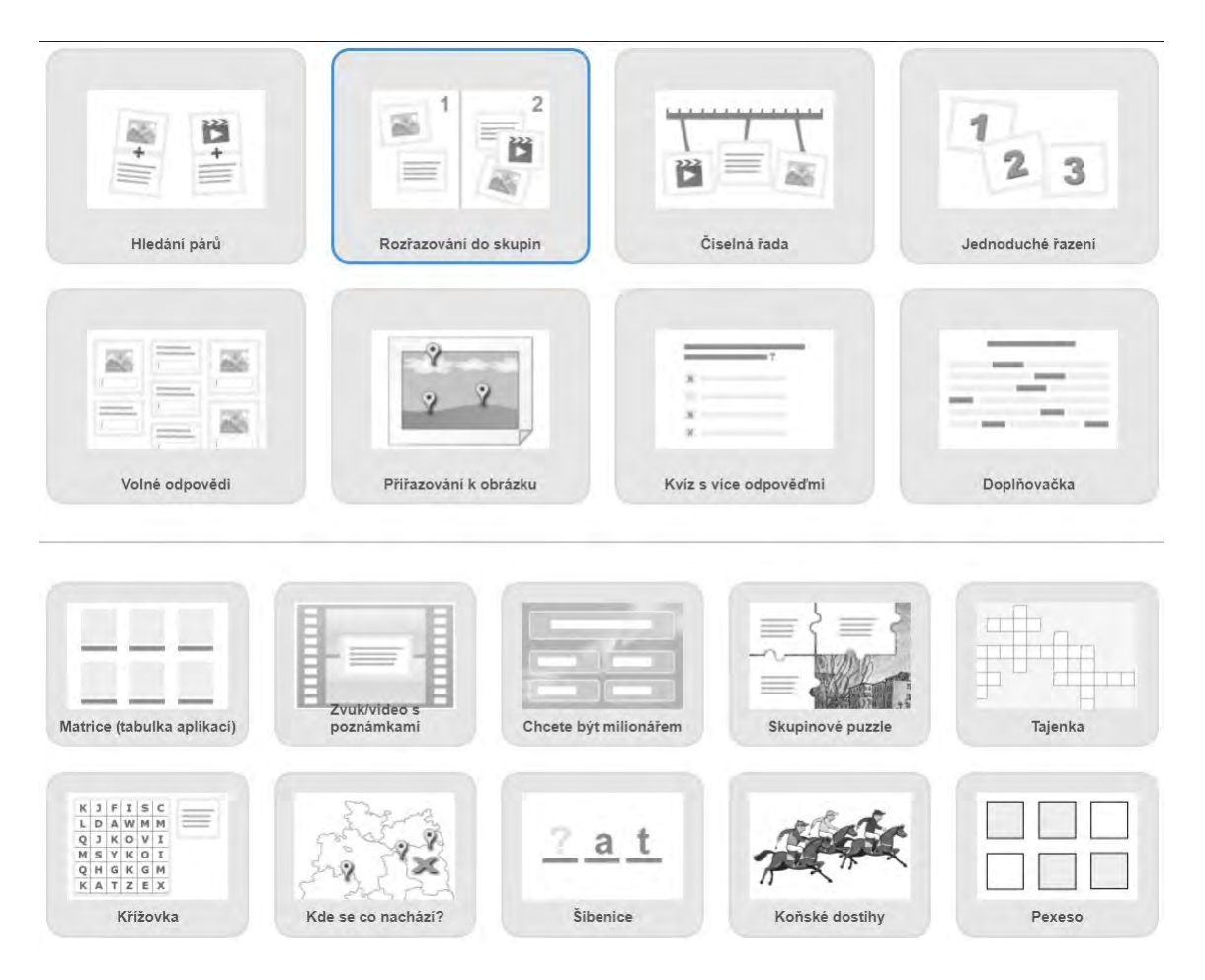

Následně si vybereme, jaký typ aplikace budeme chtít vytvářet.

| Rozřazování do skupin<br>Ukázka 1 O Ukázka 2 O Ukázka 3 ····                                         | Vytvořit novou aplikaci |
|----------------------------------------------------------------------------------------------------|-------------------------|
| Co škodí a co prospívá naší přírodě?                                                                 |                         |
| É<br>É<br>Úloha<br>Rozřaď jednotlivé pojmy podle toho, zda<br>prospívají a nebo škodí přírodě.<br>OK | ODLIVÉ                  |
|                                                                                                    | C                       |

Každá aplikace má několik ukázek, takže se můžeme seznámit s ovládáním a ujistit se, že nám zrovna tentc

?

| Název naší aplikace                                                                 |                                                                                   |
|-------------------------------------------------------------------------------------|-----------------------------------------------------------------------------------|
| Jmístění úloh                                                                       |                                                                                   |
| /ložte popis k úlohám pro tuto aplikaci tak, jak budou po sobě nás<br>vole prázdné. | ledovat po spuštění hry (po řádcích). Pokud popis úloh nepotřebujete, nechte toto |
| Toto je popis úlohy.                                                                |                                                                                   |

#### Popis

V pozadí aplikace se zobrazí 2-4 skupiny jako obrázky nebo text. Ke každé skupině může být přiřazeno více položek.

| Skupina 1 Pozadí: 🕅 🔿 Ovoce     | Upozornění: | ~                                       |
|---------------------------------|-------------|-----------------------------------------|
| Skupina 1 Položka 1: 🕅 🔿 Jabiko | Upozornění: | ~                                       |
| Skupina 1 Položka 2: 🛍 🔺 Hruška | Upozomění:  | ^<br>~                                  |
| Skupina 1 Položka 3: 🛍 🗛 Třešeň | Upozornění: | ~~~~~~~~~~~~~~~~~~~~~~~~~~~~~~~~~~~~~~~ |
| + Přidat další prvky            |             |                                         |
| Skupina 2 Pozadí: 🛍 🗚 Zelenina  | Upozornění: | ^<br>~                                  |

V rámci samotného nastavení aplikace vyplníme Název aplikace a přidáme popisek (Umístění úloh), který

Obsah naší aplikace se dělí na **skupiny** (červeně) a **položky** (modře). Skupina je zastřešující pojem, ke které Přidávat můžeme jak skupiny, tak prvky.

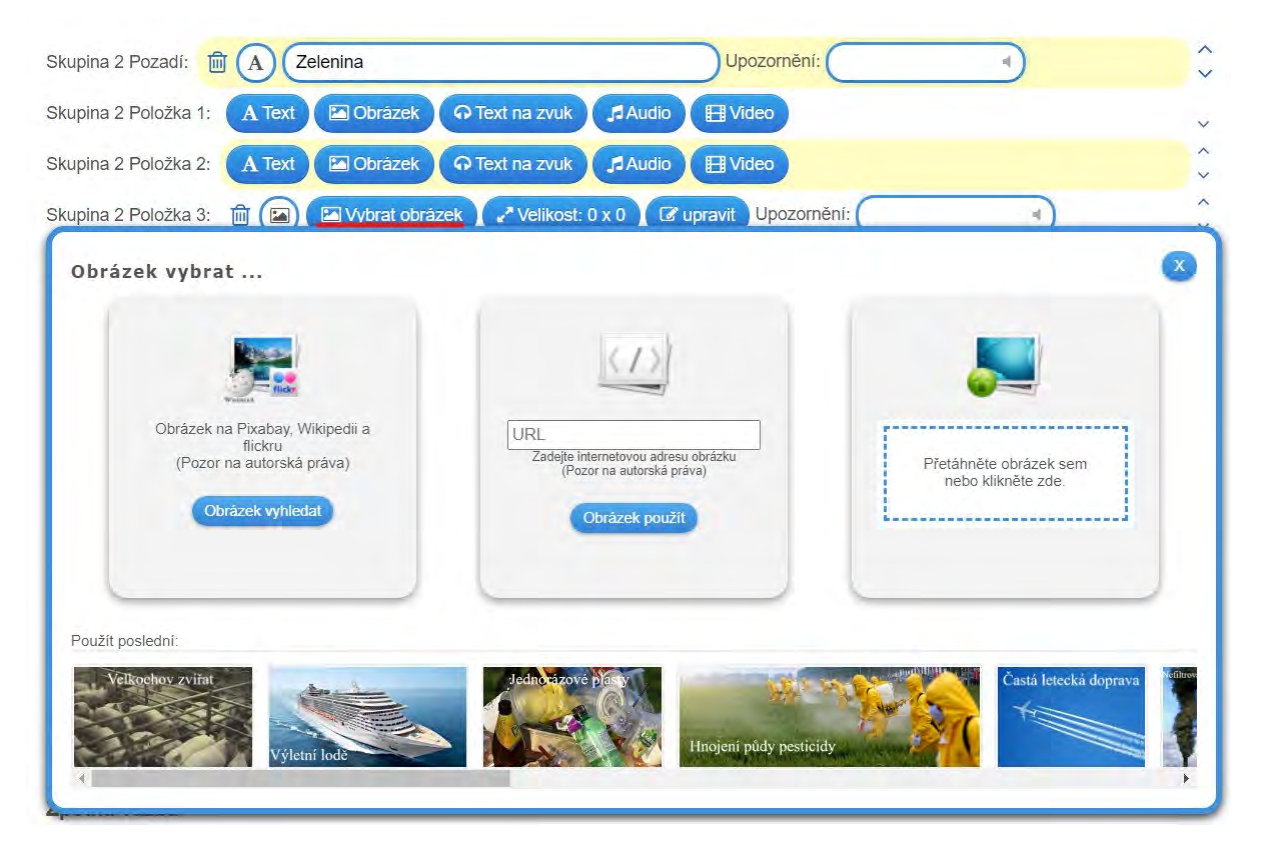

Samotné přidání prvku pak provedeme vybráním jedné z nabídek.

Například obrázek můžeme přidat nahráním ze zařízení, vložit na něj webový odkaz, nebo využít databázi najít ten, který nám nejvíce vyhovuje. Následně upravíme velikost dle potřeby a přejdeme na další položku.

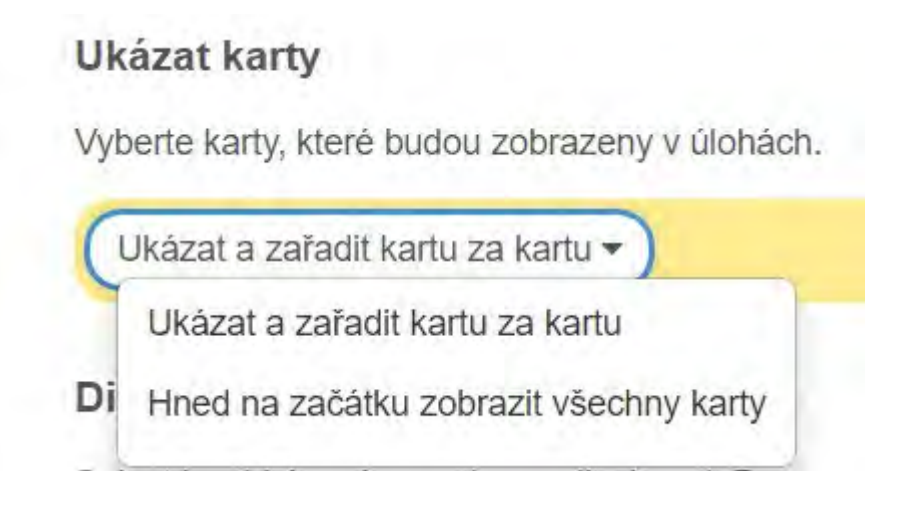

V nastavení **Ukázat karty** vybereme, jestli se mají karty s položkami zobrazovat postupně, nebo všechny na

Dokončit a zobrazit náhled

| Display card order                                                                                                    |
|----------------------------------------------------------------------------------------------------|
| Select in which order cards are displayed. Does only work when cards are displayed card for card.                                                          |
| use random order -                                                                                                    |
| Zpětná vazba                                                                                                    |
| Napíšte text, který bude zobrazen, pokud bude úloha vyřešena správně.                                                                                      |
| Skvěle, toto je správné řešení!                                                                                                    |
| Nápověda                                                                                                    |
| /ložte nápovědu, kterou si uživatel může načíst pomocí malé ikony v levém horním rohu aplikace. Pokud tuto funkci nechcete využít, nechte pole<br>prázdné. |
|                                                                                                    |
|                                                                                                    |

- Pro Display card order zvolíme use random order.
- Do Zpětná vazba můžeme napsat buďto pochvalu za správné vyřešení, nebo v rámci únikových her slovo je: "strom").
- Zdali přidáme nějakou Nápovědu je čistě na nás. Toto políčko můžeme nechat volné.

Po stisknutí **Dokončit a zobrazit návrh** máme možnost vyzkoušet si naší novou aplikaci včetně r vědy Můžeme se rovnou vrátit **Zpět do nastavení**. Je-li aplikace v pořádku, stiskneme **Uložit aplikaci**.

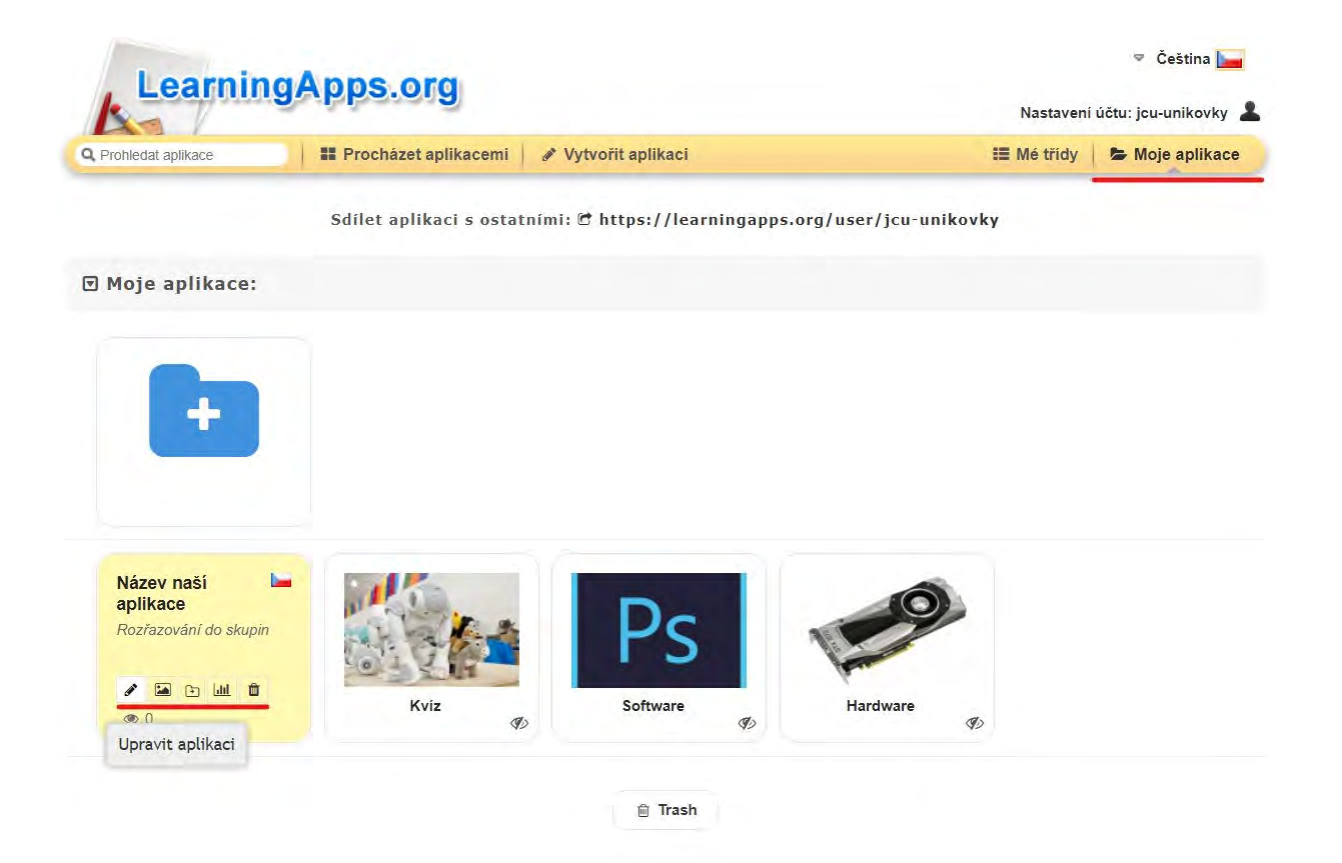

Dostáváme se do záložky Moje aplikace. Jedná se o knihovnu našich výtvorů, kde můžeme naše aplikace u

Na tuto stránku se opět vrátíme, až budeme potřebovat vložit aplikaci do naší hry.

#### ✓ 3. Prezentace Google

Pro tvorbu únikové hry budeme používat nástroj **Prezentace Google**. Nejprve si vytvoříme **Google účet**, nebo použijeme již existující **Gmail**. Kurz: Tvorba žákovských aktivit a únikových her v Learning Apps |...

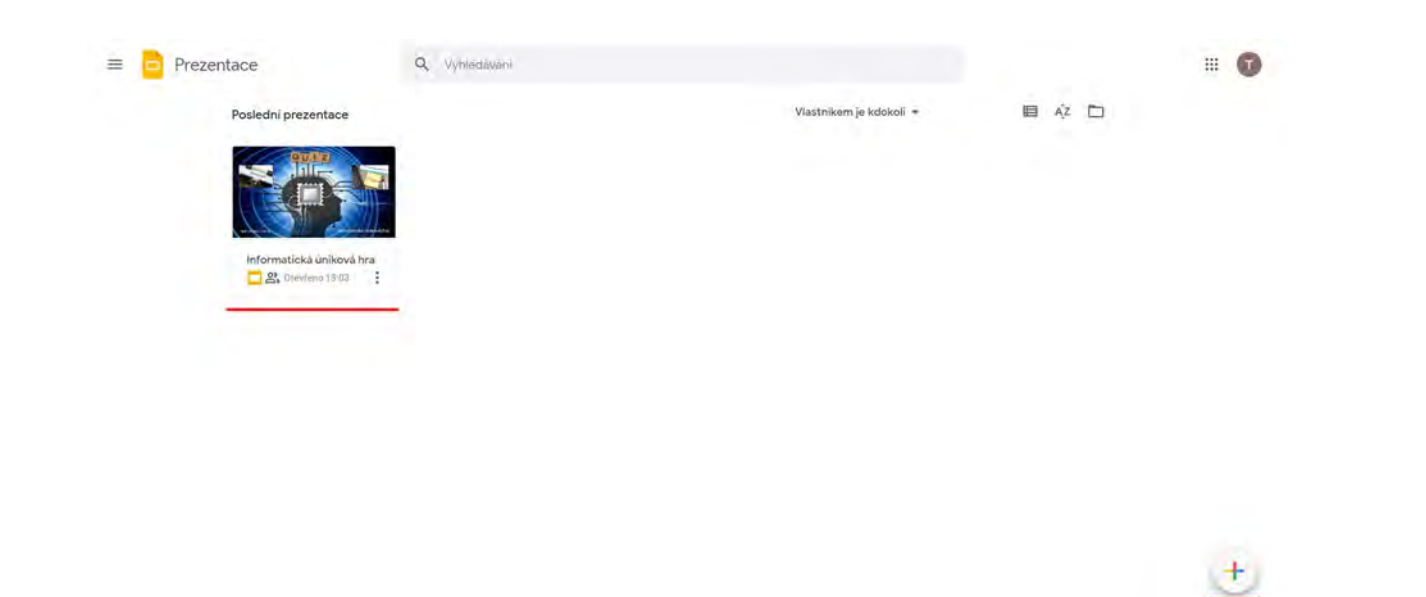

Na [odkaz] se nachází naše knihovna prezentací. Zde můžeme vytvářet nové prezentace, nebo upravovat ty Kliknutím na **tlačítko v pravém dolním rohu** budeme přesměrováni na novou prezentaci.

| <br>Q · K | <u> 비 비 · 이</u> | 1. | E. | Pozadi | Hoziozei | N . M | lotiv | Prechod | <br>  |    |       |    |         | <br> |       |      | <br>     |  | ^ |
|-----------|-----------------|----|----|--------|----------|-------|-------|---------|-------|----|-------|----|---------|------|-------|------|----------|--|---|
|           |                 |    |    | 411    |          |       |       |         | 10 11 | 14 | 10 14 | 12 | 16 1 37 | <br> | ci) ( | n 11 | <br>4 10 |  |   |
| -         |                 |    |    |        |          |       |       |         |       |    |       |    |         |      |       |      |          |  |   |
| <br>      |                 |    |    |        |          |       |       |         |       |    |       |    |         |      |       |      |          |  |   |
| -         |                 |    |    |        |          |       |       |         |       |    |       |    |         |      |       |      |          |  |   |
| 7         |                 |    |    |        |          |       |       |         |       |    |       |    |         |      |       |      |          |  |   |
| -         |                 |    |    |        |          |       |       |         |       |    |       |    |         |      |       |      |          |  |   |
|           |                 |    |    |        |          |       |       |         |       |    |       |    |         |      |       |      |          |  |   |
| -         |                 |    |    |        |          |       |       |         |       |    |       |    |         |      |       |      |          |  |   |
|           |                 |    |    |        |          |       |       |         |       |    |       |    |         |      |       |      |          |  |   |
| 4         |                 |    |    |        |          |       |       |         |       |    |       |    |         |      |       |      |          |  |   |
| 10        |                 |    |    |        |          |       |       |         |       |    |       |    |         |      |       |      |          |  |   |
| 1         |                 |    |    |        |          |       |       |         |       |    |       |    |         |      |       |      |          |  |   |
| 41        |                 |    |    |        |          |       |       |         |       |    |       |    |         |      |       |      |          |  |   |
| 1         |                 |    |    |        |          |       |       |         |       |    |       |    |         |      |       |      |          |  |   |
| 2         |                 |    |    |        |          |       |       |         |       |    |       |    |         |      |       |      |          |  |   |

Jako první vytvoříme pozadí. Klikneme na tlačítko **Pozadí** a vybereme jednu z možností, jako v případě Lea objektů vložených do prezentace (Vložit->Tvar).
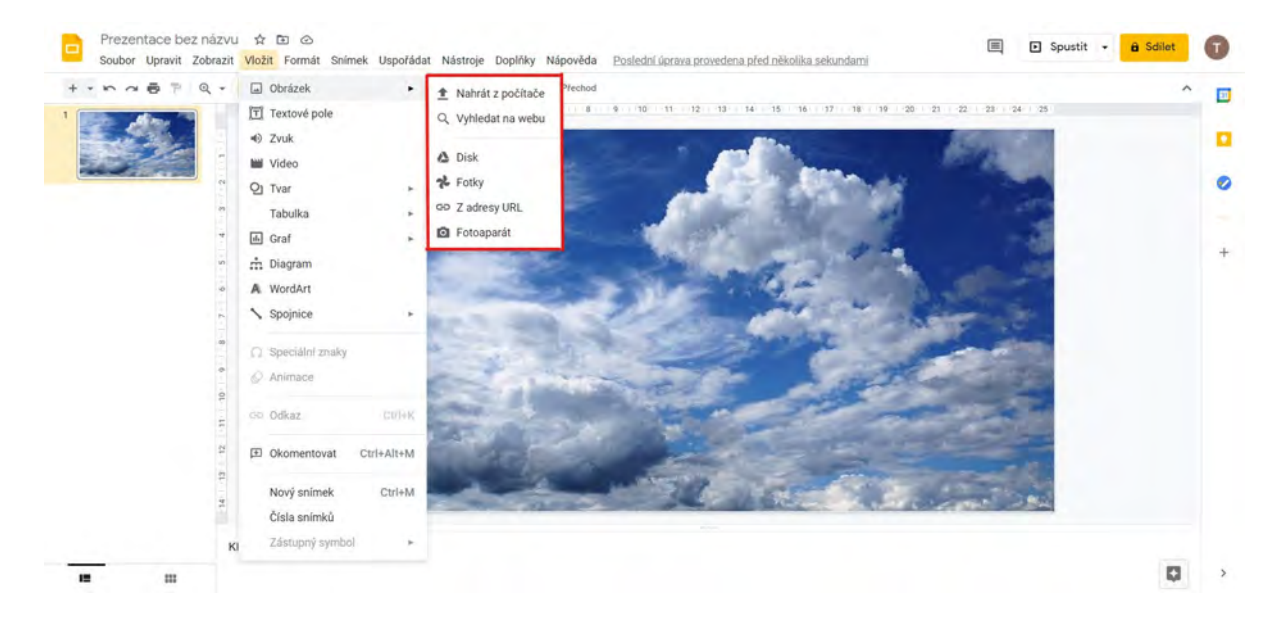

Nyní vložíme obrázek, na který studenti budou klikat, aby se dostali do aplikace. **Vložit->Obrázek** nebo **Vložit->Tvar** 

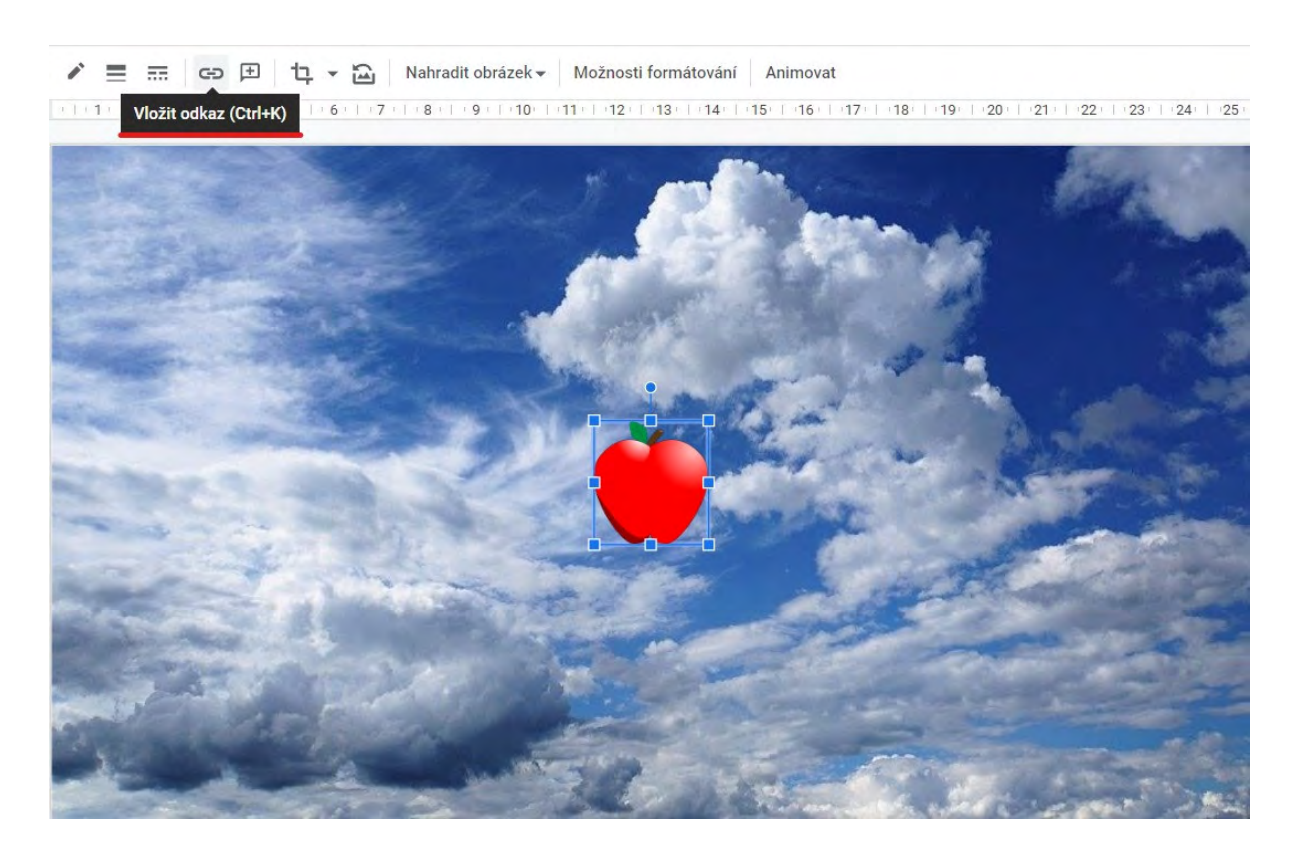

Jakmile si obrázek umístíme a velikostně upravíme, je načase přiřadit mu odkaz.

To provedeme označením obrázku (levé tlačítko myši) a kliknutím na Vložit odkaz (ikonka řetězu).

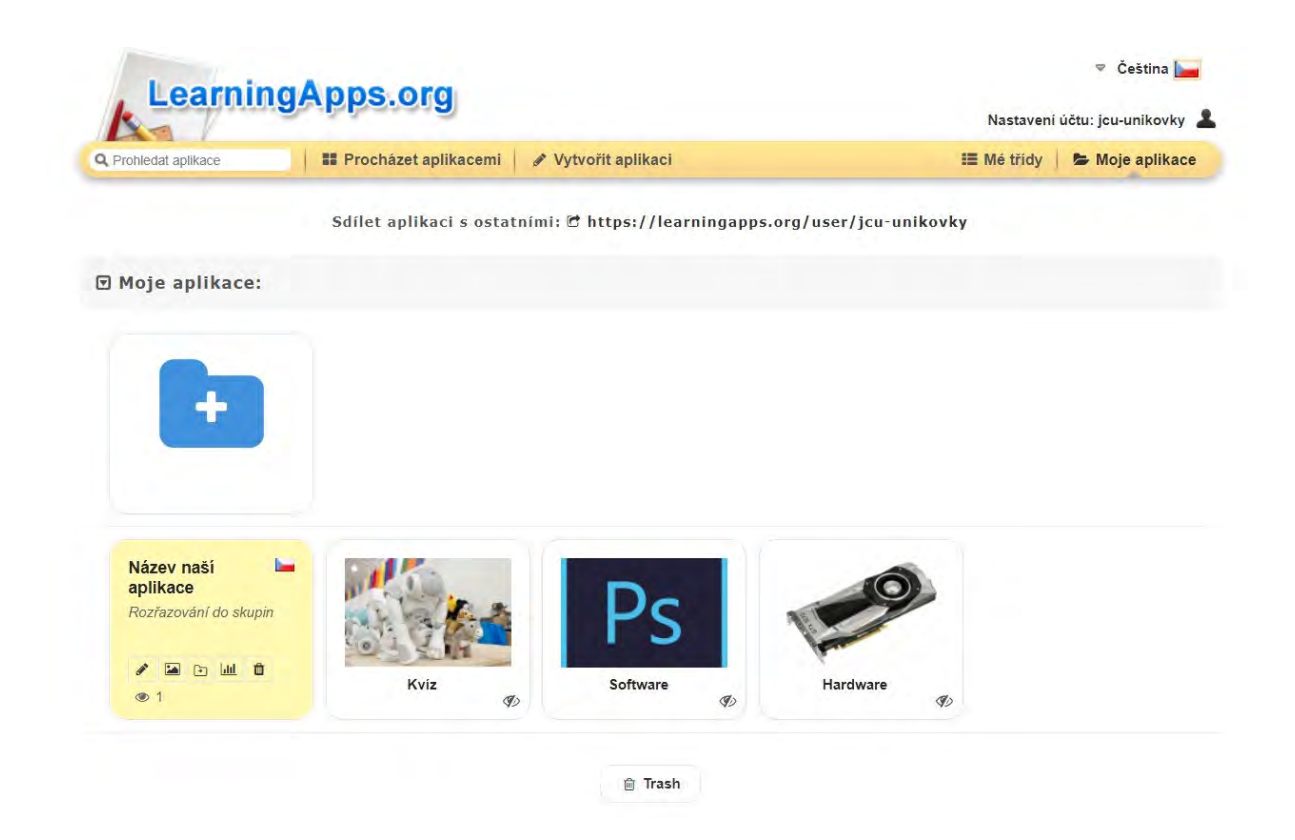

Poté se vrátíme do naší knihovny na LearningApps a kliknutím na naši aplikaci ji otevřeme.

|                   | Ovoce                                                                                                    | Toto je popis úlohy.<br>Je vhodné zde pops | Úloha<br>sat, co má student dělat<br>OK | elenina                                 |                   |
|-------------------|----------------------------------------------------------------------------------------------------|--------------------------------------------|-----------------------------------------|-----------------------------------------|-------------------|
| 🕼 Wytypřil podobr | ou anlikaci →                                                                                                    |                                            |                                         | <ul> <li>zveřejněné aplikace</li> </ul> |                   |
|                   |                                                                                                    |                                            | 49 Soukionie aplikace                   |                                         | B Opravit aplikat |
| Použít aplikaci   |                                                                                                    |                                            |                                         | 🍽 Nahlási                               | t problém         |
| Odkaz na web:     | https://learningapps.c                                                                                                    | org/display?v=pfzhfgjwk21                  |                                         |                                         | 0                 |
| Celá obrazovka:   | https://learningapps.o                                                                                                    | prg/watch?v=pfzhfgjwk21                    |                                         |                                         |                   |
| Vložit:           | <iframe <="" src="https://l&lt;/td&gt;&lt;td&gt;earningapps.org/watch?v=&lt;/td&gt;&lt;td&gt;pfzhfgjwk21" style="border:&lt;/td&gt;&lt;td&gt;0px;width:100%;height:500px" td=""><td>all 🖪 💾 📘</td></iframe> | all 🖪 💾 📘                                  |                                         |                                         |                   |
|                   | SCORM 📓 iBooks Aut                                                                                                    | nor                                        |                                         |                                         | QR-Code           |

Z naší aplikace zkopírujeme odkaz pro Celou obrazovku (kliknutím na ikonku vedle odkazu).

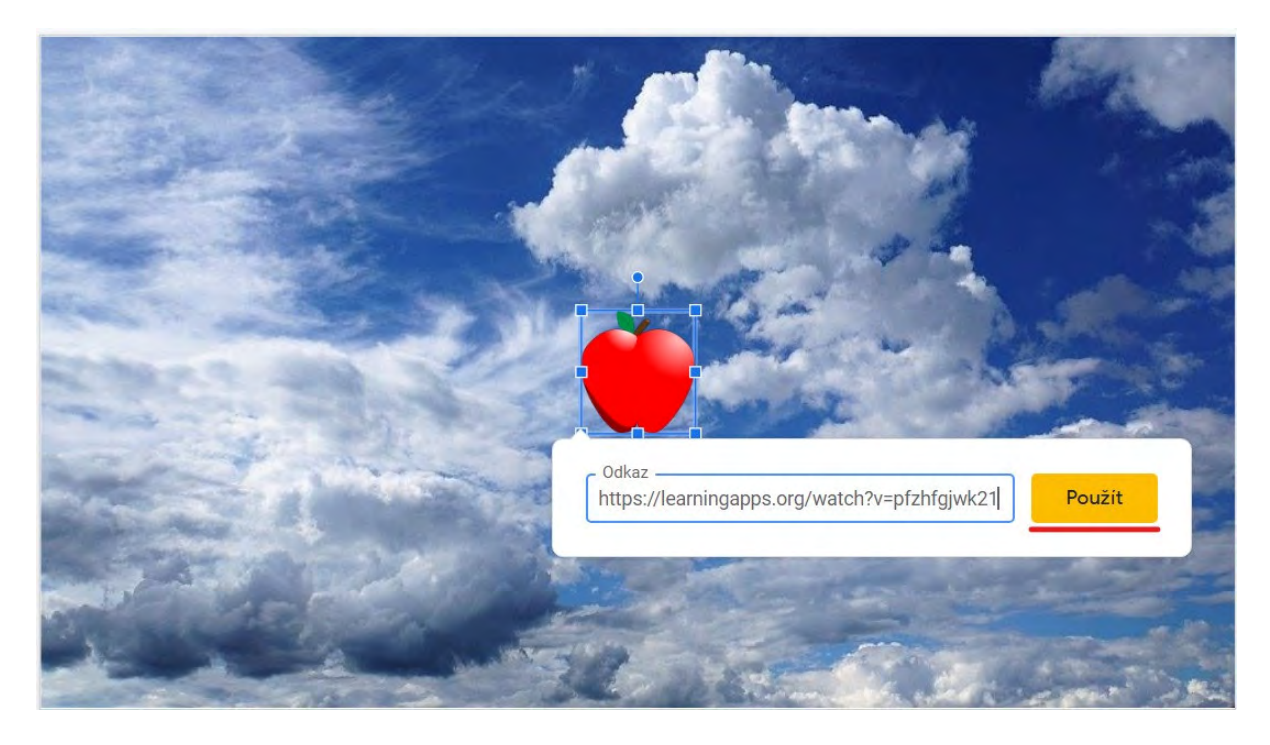

Odkaz následně vložíme a potvrdíme tlačítkem Použít.

Odkaz nemusí směřovat pouze na naše aplikace, ale můžeme využívat veřejných aplikací od jiných autorů, přesměrovat studenty na místo, kde si mají informace vyhledat v textu.

# ✓ 4. Sdílení prezentace

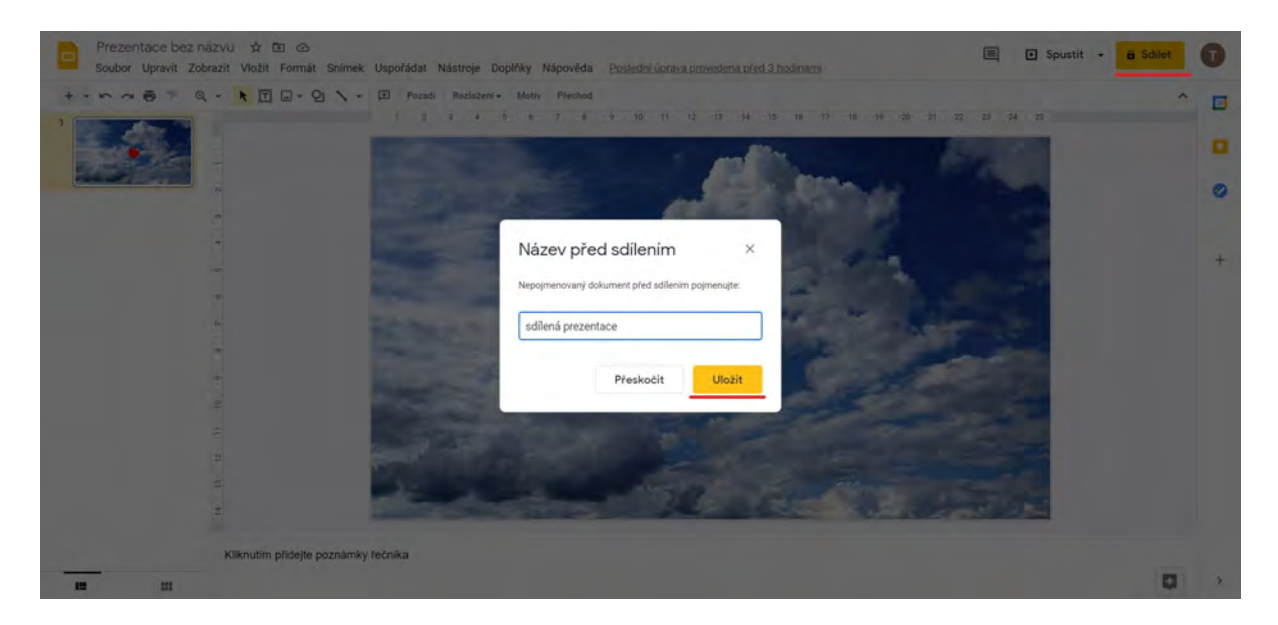

Tlačítkem **Sdílet** v pravém horním roku získáme odkaz pro sdílení prezentace studentům. Následně vyplníme název a stiskneme **Uložit**.

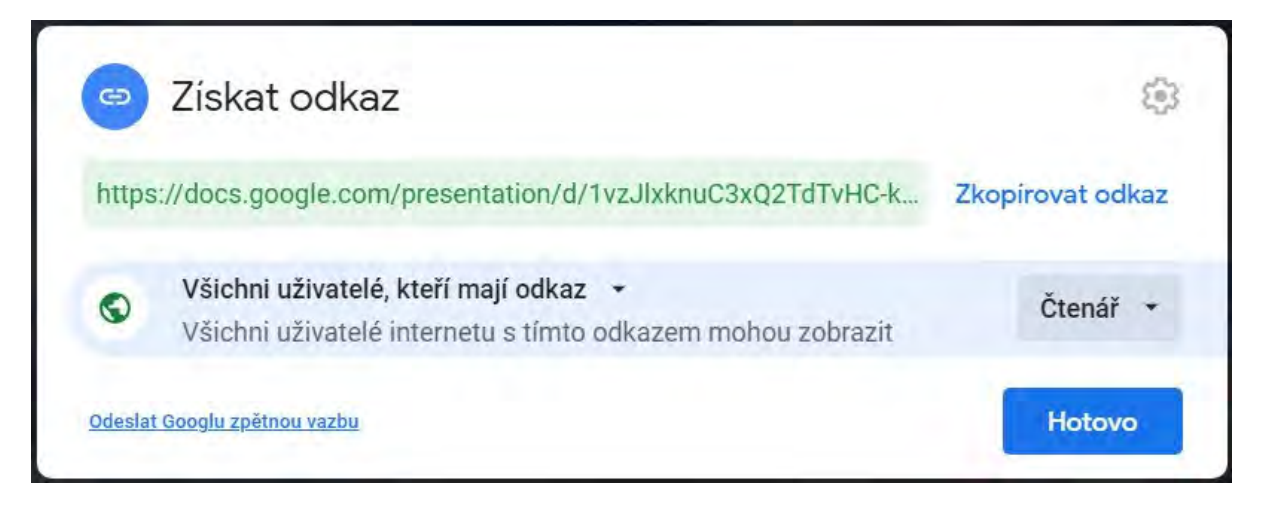

Odkaz buďto zpřístupníme všem hoho přidáme (vyžaduje účet Google), nebo pomocí **Získat odkaz**, kde n **odkaz** a **Čtenář**.

Následně zkopírujeme odkaz kliknutím na Zkopírovat odkaz a nastavení potvrdíme tlačítkem Hotovo.

[Příklad žákovské aktivity - sv. Martin] [Příklad žákovské aktivity - pohádka/pověst] [Příklad žákovské aktivity - angličtina]

[Příklad únikové hry - přídavná jména]
[Příklad únikové hry na informatiku]
[Příklad únikové hry na fyziku]
[Příklad únikové hry pro 1. stupeň - Zachraň princeznu]
[Příklad únikové hry pro 1. stupeň - Únos Lily Potterové]

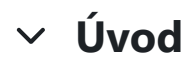

### Cíle kurzu

- představení online aplikace Wordwall
- vytvoření vlastní výukové aktivity
- stručné postupy jak aktivitu vytvořit

Autor: Lukáš Navrátil

<u>Oznámení</u>

# ✓ Jazyk a registrace

V této části si ukážeme, jak na Wordwallu můžeme změnit jazyk stránky a následně, jak se zaregistrovat

Postup je vidět níže na obrázcích.

# Část: Změna jazyku stránky

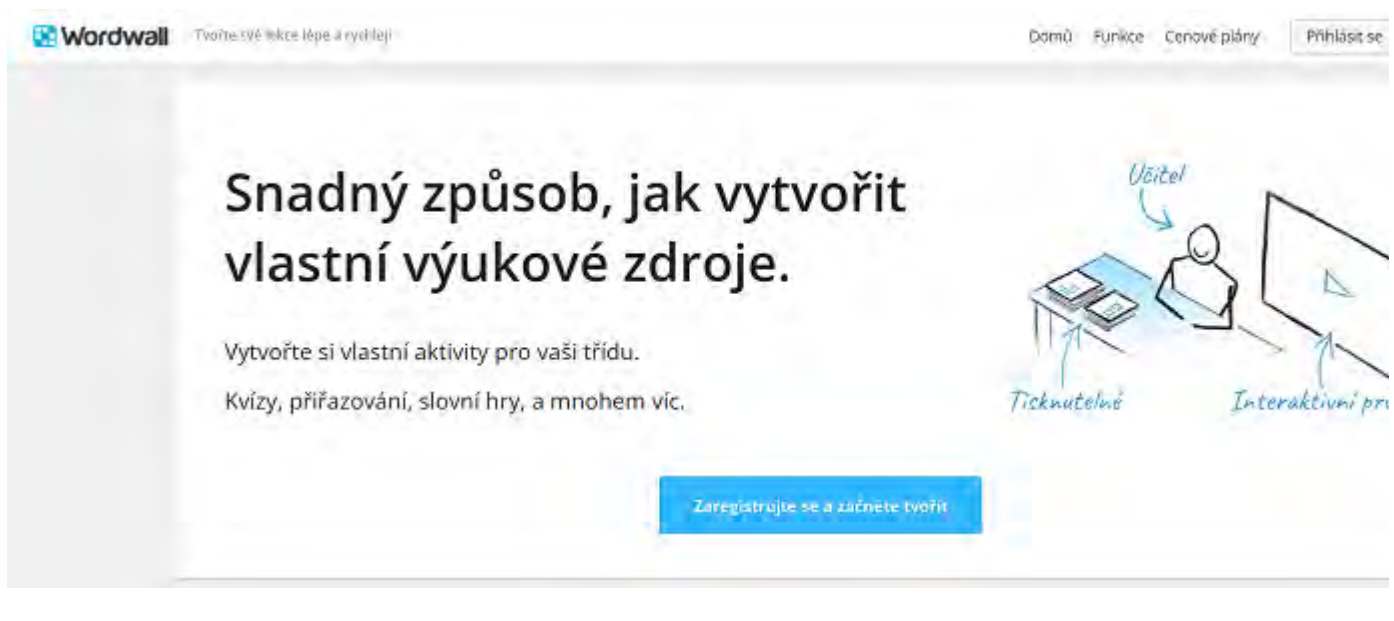

- V pravé horní části vidíme, jaký momentálně jazyk stránka má
- po následném kliknutí vidíme, které jazyky má stránka dostupné

?

| Domů Funkce Cenové plány | Přihlásit se | Registrace | ♥ Čeština * |
|--------------------------|--------------|------------|-------------|
|                          | Ca           | talà       | Cebuano     |
|                          | ✓ Če         | ština      | Dansk       |
| 11-11-1                  | De           | utsch      | Eesti keel  |
| Vaiter                   | En           | glish      | Español     |
| 40                       | Fra          | ançais     | Hrvatski    |
| ~~~~~                    | Inc          | lonesia    | Italiano    |
|                          | La La        | tvian      | Lietuvių    |
|                          | Ma           | agyar      | Melayu      |
| The second               | Ne           | derlands   | Norsk       |
| Tisknutelné Intera       | ktivni Po    | lski       | Português   |
|                          | Ro           | mână       | Slovenčina  |
|                          | Slo          | ovenščina  | Srpski      |
|                          | Su           | omi        | Svenska     |
|                          | Ta           | galog      | Türkçe      |
|                          | Vie          | etnamese   | ελληνικά    |
|                          | бъ           | лгарски    | Русский     |
|                          | Ср           | пски       | Українська  |

# Část: Registrace

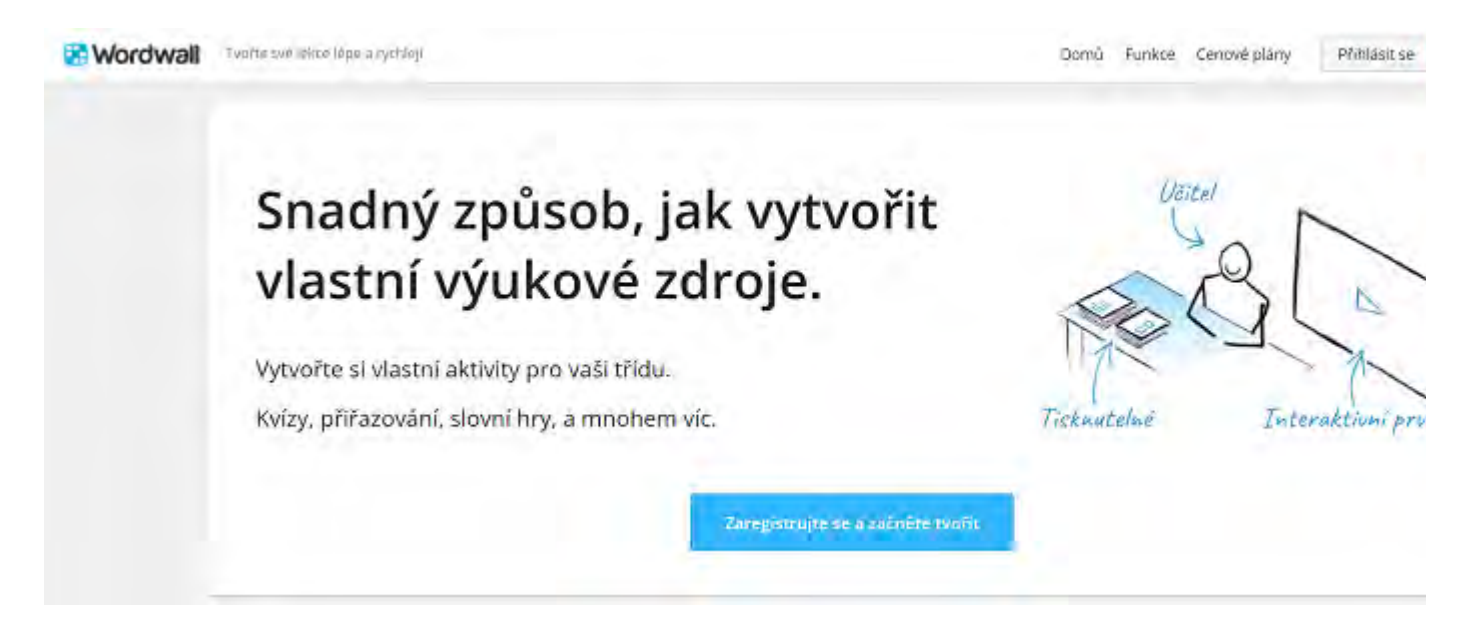

V Pravém horním rohu klikneme na ikonu registrace a ta nás pošle na další stránku

# Registrace základního účtu Basic

| esttest@gmail.com | ٥ |
|-------------------|---|
|                   | ٥ |
|                   | 0 |
| Sto               |   |
|                   |   |

Po vyplnění požadovaných údajů opět klikneme na tlačítko registrace

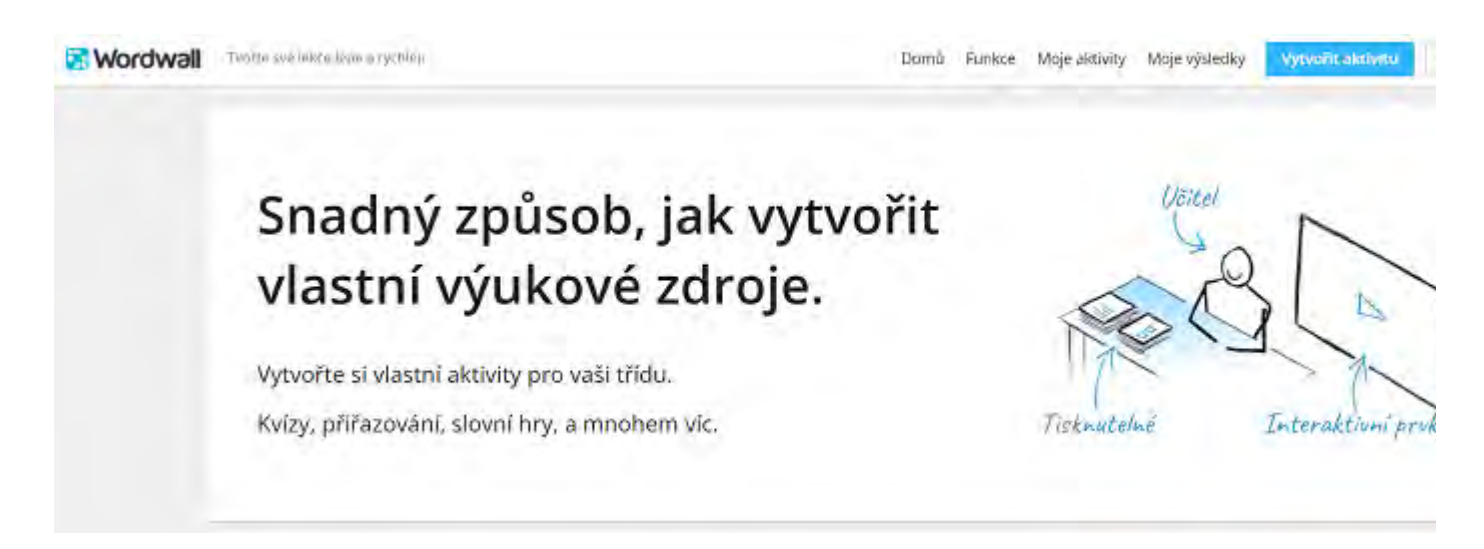

Pokud vidíme naše jméno v horním pravém rohu, tak registrace proběhla úspěšně a můžeme přejít k vytvo

### Přehled aktivit

V této části si představíme, jaké aktivity máme k dispozici.

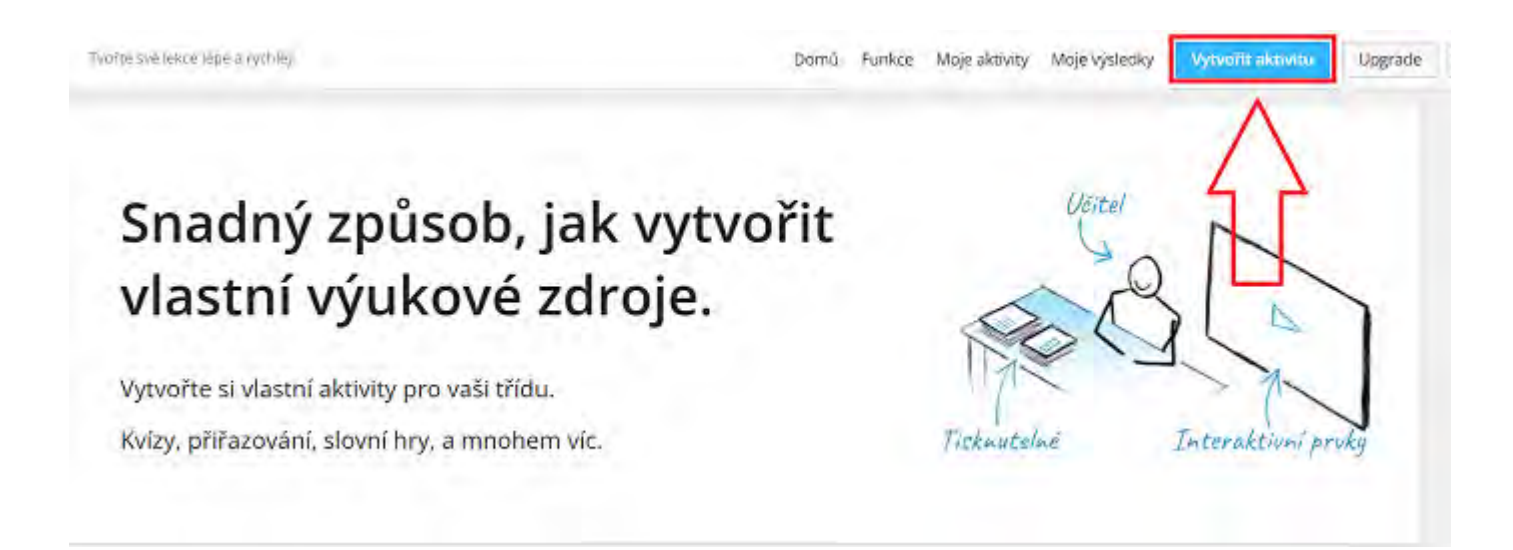

Jak můžeme vidět na obrázku klikneme na Vytvořit aktivitu a ta náš odkáže na stranu, kde můžeme vytvoři

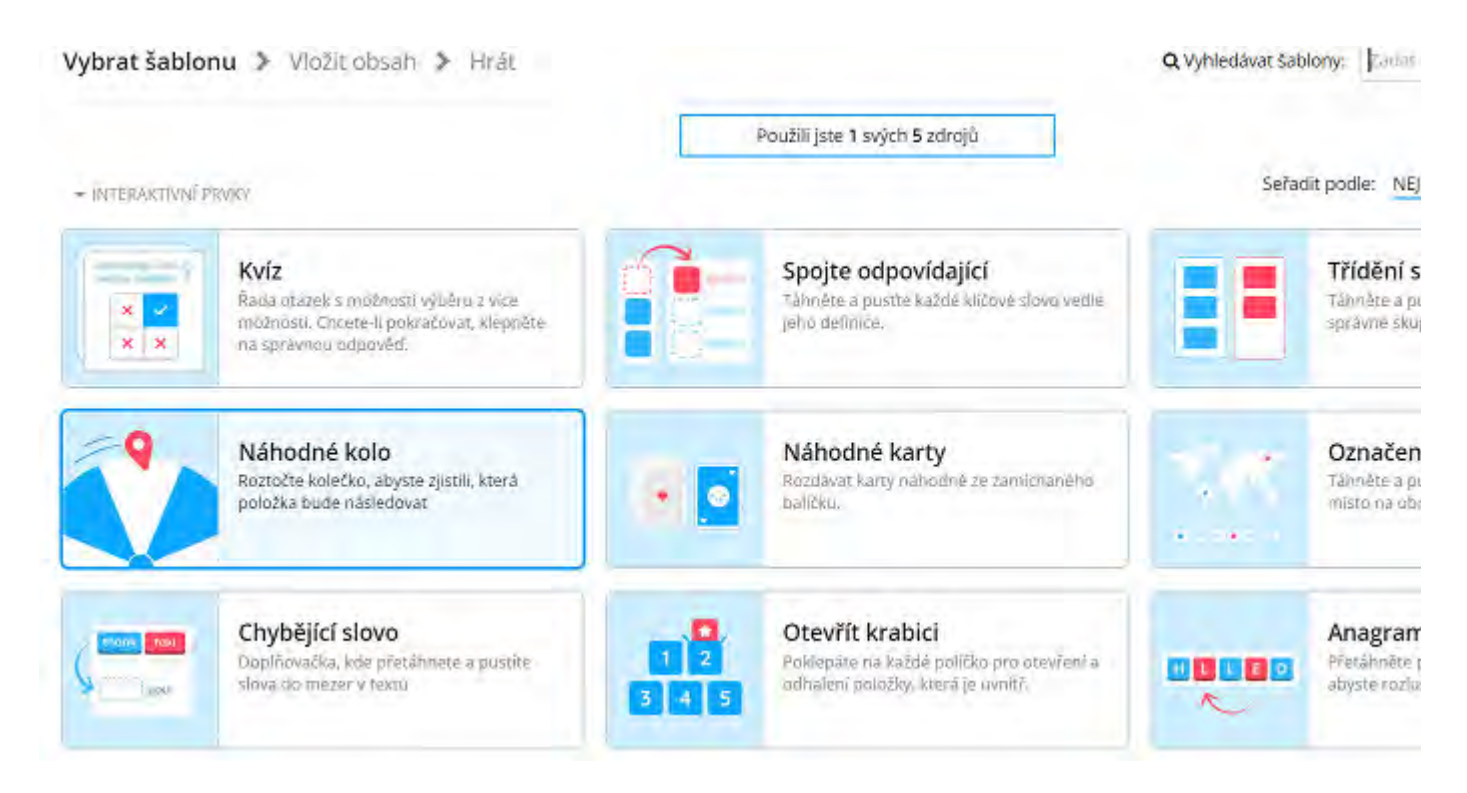

Na obrázku můžeme vidět některé aktivity, které pro studenty můžeme v této aplikace vytvořit. Výhodou je jak aktivita funguje.

Konkrétně můžeme vidět nejpopulárnější aktivity Wordwallu. V pravém horním rohu můžeme vybrat **"NEJI** aktivit jako je vidět na obrázku.

# Vytvoření aktivity

Nyní si ukážeme jak jednu z aktivit vytvořit. Konkrétně si ukážeme Chybějící slovo.

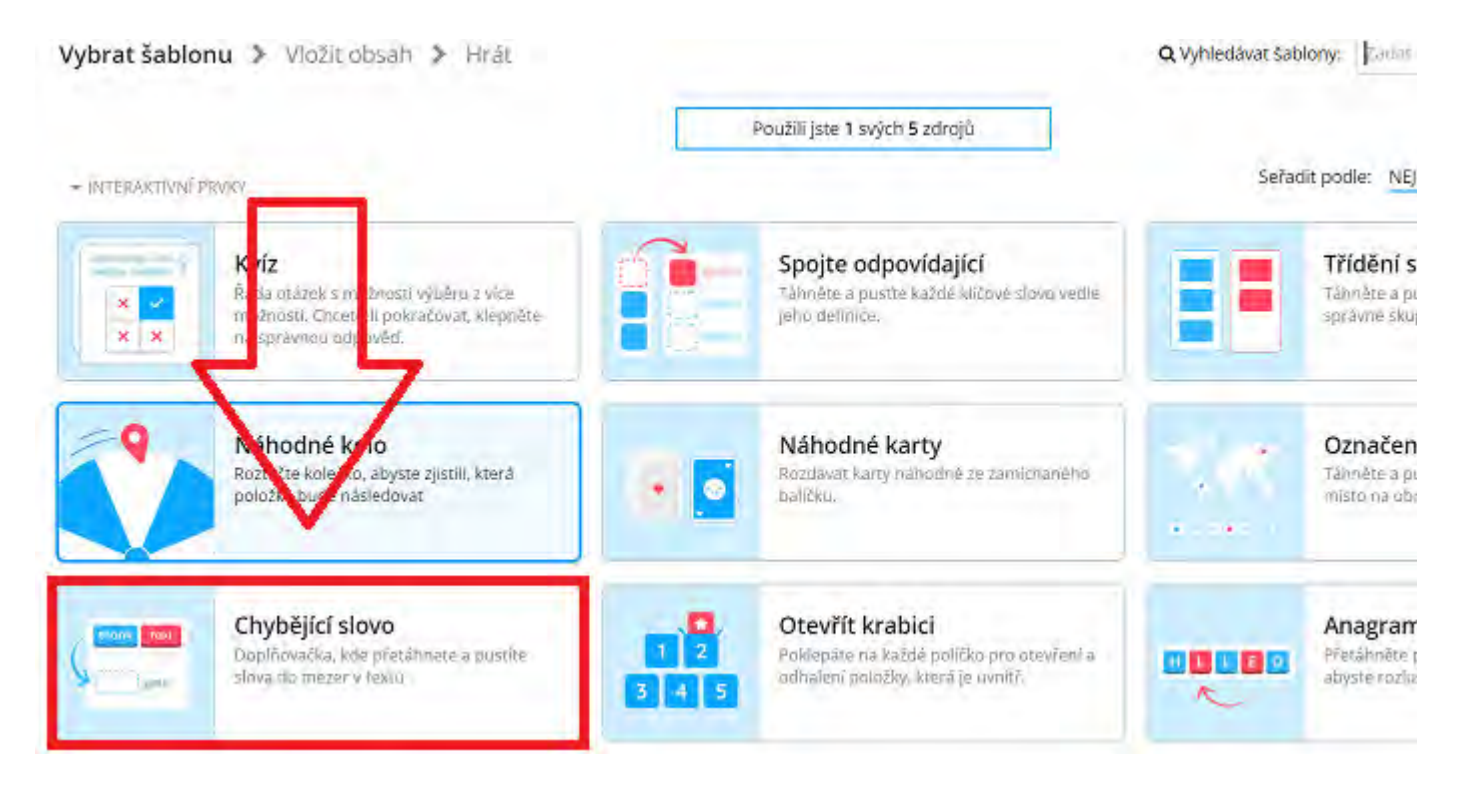

• Ze seznamu vybereme jednu z možných aktivit a klikneme na ní. U nás je to Chybějící slovo

| Bez názvu3         + Instrukce         1.       Zadat větu nebo krátký odesavec:         Chybějící slova:       vybrat šlovo výše         Nesncávná slova:       + Přídat nové slovo | Bez názvu3                           |  |
|----------------------------------------------------------------------------------------------------|--------------------------------------|--|
|                                                                                                    |                                      |  |
| 1.     Zadat větu nebo krátký odstavec       Chybějící slova:     výbrat šlovo výše       Nestorávná slova:     + Přídat nové slovo                                                  | + Instrukce                          |  |
| Chybějící slova: Vylavat slovo výše                                                                                                    | 1. Zadat větu nebo krátký odstavec   |  |
| Nestrujivná slovov + Přídat nové slovo                                                                                                    | Chybějící slova; vybrva úlovo výše   |  |
|                                                                                                    | Nesprávná slova: + Přidat nové slovo |  |

Zde vidíme vytvoření, už otázky. Důležité je vyplnit tyto údaje:

- Název aktivity
- Libovolnou větu do které budeme doplňovat cizí slovo (Chybějící slova)
- Nesprávná slova, která mají znejistit žáka

| víř  | ata              |                            |                                 |                       |                 |                      |                        |            |   |
|------|------------------|----------------------------|---------------------------------|-----------------------|-----------------|----------------------|------------------------|------------|---|
| octr | 116/26           |                            |                                 |                       |                 |                      |                        |            |   |
| 24   |                  |                            |                                 | _                     |                 |                      |                        |            | _ |
|      | Bezkonkurenčně i | nejrychleji létajícím ptál | kem je <mark>sokol stěho</mark> | vavý . Během střem    | hlavého letu mi | ůže bez problémů do: | sáhnout rychlosti přes | 300 km/h . |   |
|      |                  |                            |                                 |                       |                 |                      |                        |            |   |
|      |                  |                            |                                 |                       |                 |                      |                        |            |   |
|      | Chybějicí slova: | sokol stěhovavý ×          | 300 km/h ×                      | + Přidat 'sokol stěl' | novavý          |                      |                        |            |   |

Zde můžeme vidět příkladovou větu, jak aktivita může fungovat. **Označíme sokol stěhovavý** v chybějících odpovědi to stejné uděláme **u rychlosti přes 300/km/h**. Do nesprávných slov si přidáme hodnoty, které m znalosti.

V levém dolním rohu můžeme vidět "Přidat stránku". Tato funkce nám přidá další otázku. Rozhraní té předchozím obrázku.

Až budeme mít všechny otázky připravené, tak tlačítkem Hotovo můžeme zahájit testovací aktivitu.

|              | 300 km/h        | káně lesní                          | sokol<br>stěhovavý                        |                  |
|--------------|-----------------|-------------------------------------|-------------------------------------------|------------------|
|              | orel mořský     | 100 km/h                            | 200 km/h                                  | A                |
| Bezkonk      | urenčně ne      | ejrychleji                          | létajícín                                 | n ptákem je      |
|              | Lich close ctri |                                     |                                           |                  |
|              | . Benem str     | emniave                             | eno letu i                                | muze bez         |
| problém      | ů dosáhno       | emniave<br>ut rychlo                | sti přes                                  | muže bez         |
| problém<br>= | u dosáhno       | emniave<br>ut rychlo<br>eslat odpov | eno letu i<br>osti přes<br><sup>ědi</sup> | muze bez<br><br> |

Na obrázku můžeme vidět, jak aktivita bude probíhat. Úkolem je přetáhnout správné slova v nabídce do ch

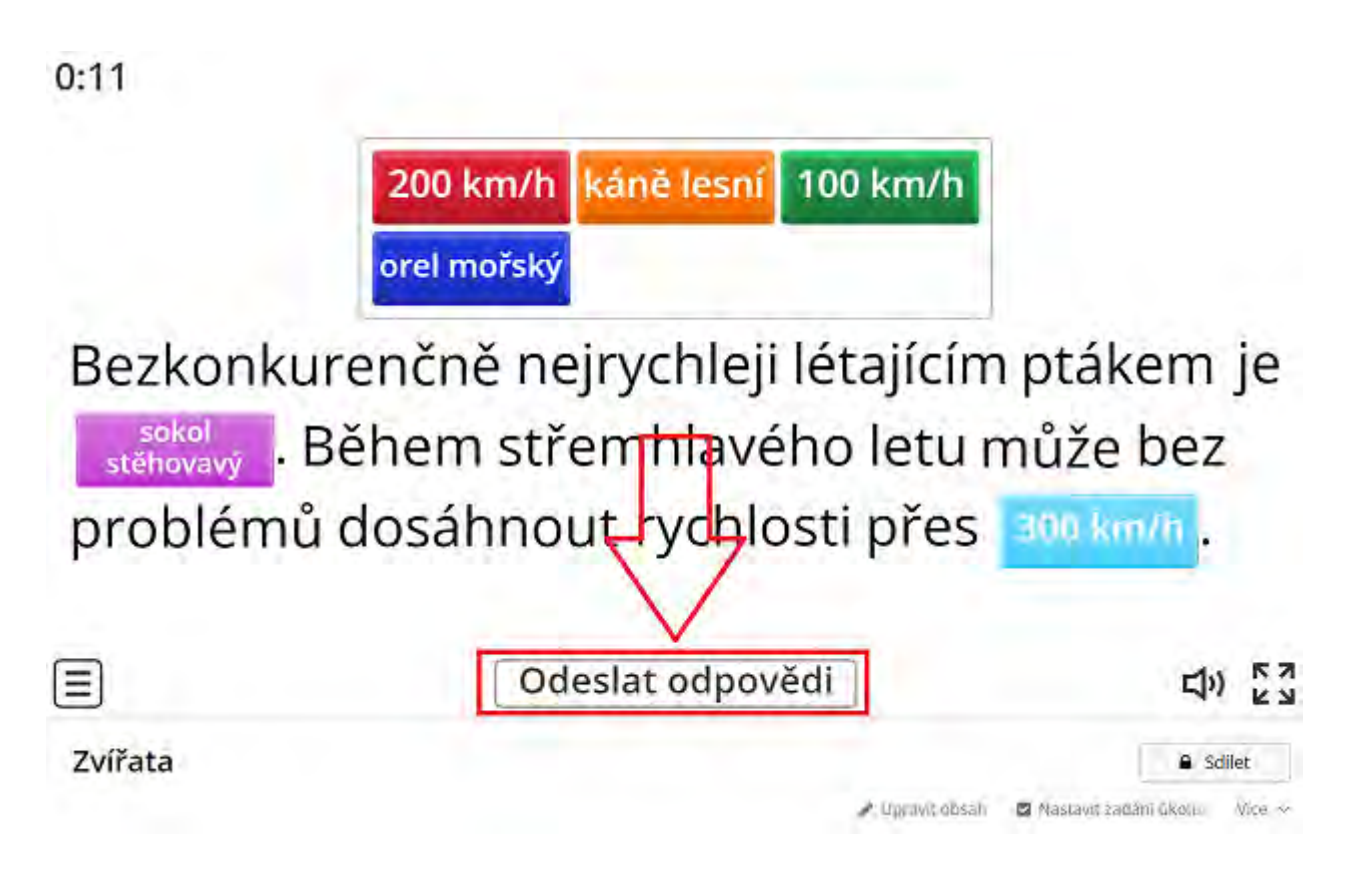

Až přesuneme všechny odpovědi do čtverečků potvrdíme tím, že klikneme na "Odeslat odpovědi". Po klik vyhodnotí.

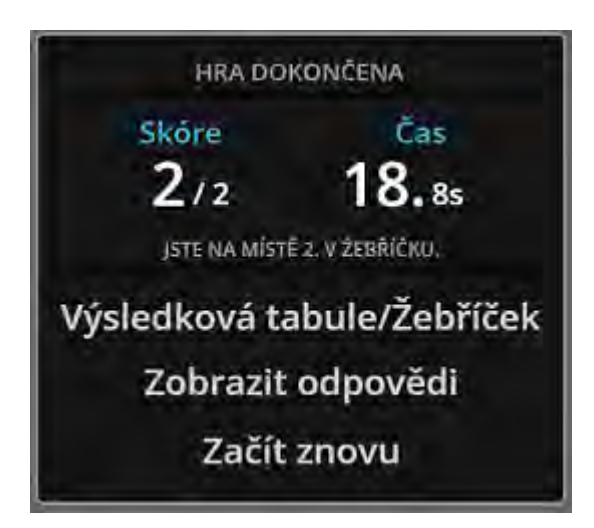

Po odeslání se zobrazí tabulka s časem a správnými odpověďmi. Nabídka:

- Výsledková tabule zobrazí pořadí žáků a žák se může zapsat do pořadníku
- Zobrazit odpovědi zobrazí správné odpovědi

• Začít znovu - aktivita se zopakuje

# Video - vytvoření aktivity

Zde můžeme vidět postup, jak vytvořit aktivitu konkrétně kvíz.

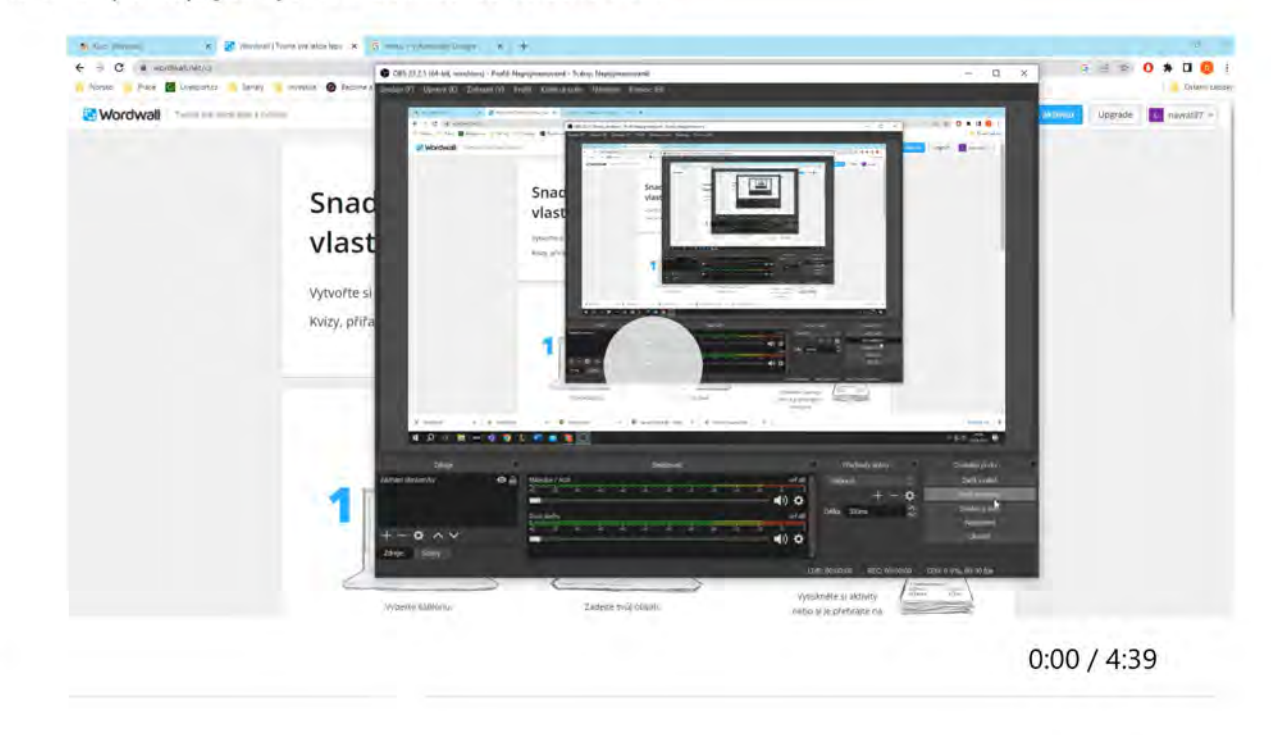

## Výsledky

V části výsledky si ukážeme, kde nalezneme výsledky po vyplnění testu/domácího úkolu.

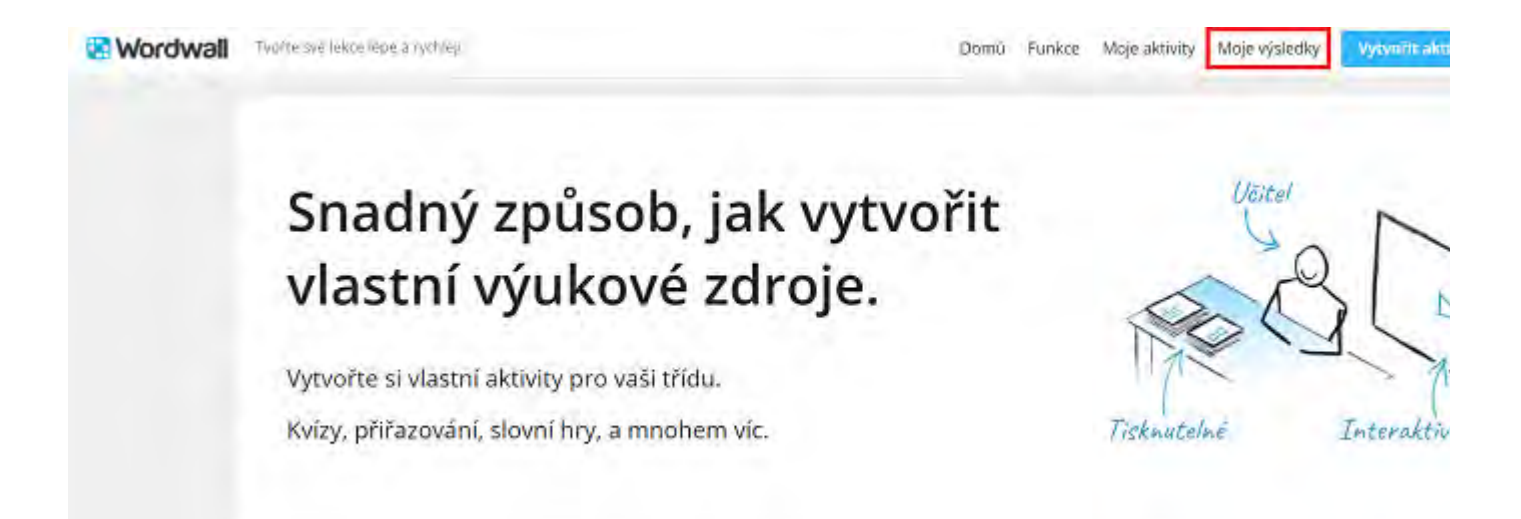

V horní liště zvolíme "Moje Výsledky"

| Moje výsledky                        |                                                                                                    | + Nová složka | 🛢 Koš      | Vyhledawat mé výsled | ky:     |
|--------------------------------------|----------------------------------------------------------------------------------------------------|---------------|------------|----------------------|---------|
|                                      |                                                                                                    | Objednávka po | ile: Vytvo | nřeno Konečný term   | in Jmér |
| TESTTEST                             | Materia haranda Haray Zana<br>Balaying ang Kanan<br>Sakating Kanang Kanang<br>Kanang Kanang Kanang |               |            |                      |         |
| ▲ 1<br>☆ 23 kvē 15:59 - 23 kvē 16:00 | 4                                                                                                  |               |            |                      |         |

Zvolíme úkol, který jsme zadali v minulosti a otevřeme ho.

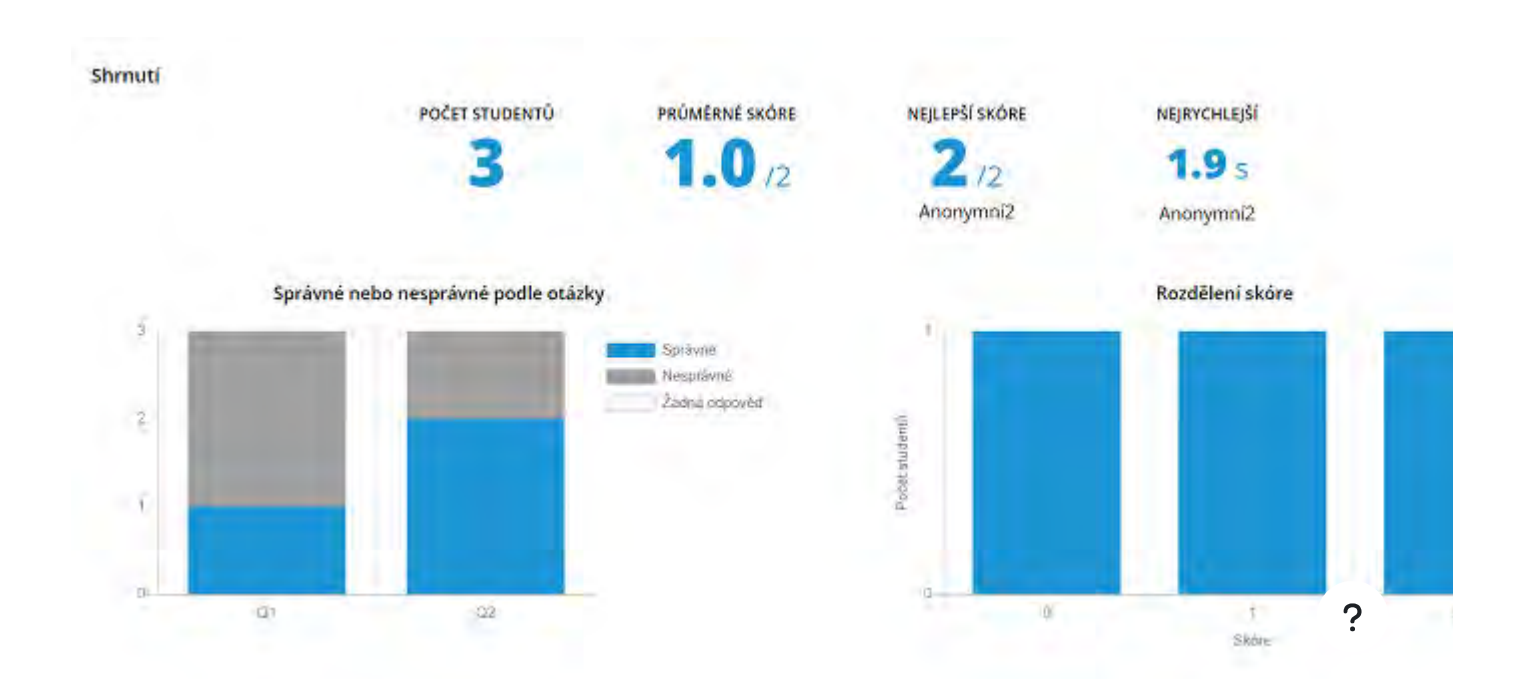

V první části vidíme celkové shrnutí testu/úkolu.

| A second contract of the second second | CISIO S 34 | trávně U Nest   |
|----------------------------------------------------------------------------------------------------|------------|-----------------|
| Otázka                                                                                                    | právné     | Nespráv         |
| 1.1 •létajícím ptákem je Během střemhlavého                                                                                                    | 1          | 2               |
| 1.2nout rychlosti přes                                                                                                    | 2          | 1               |
| Výsledky podle studentů SEŘADIT PODLE 🔹 Odeslání úkolu/Předložení                                                                                                    | O jméno    | O Správné + Čar |
| Student Odesláno/Predloženo Správně                                                                                                    | Nesprávné  | Ča              |
| Anonymní 1 16:08 - 23 kvě 2023 1                                                                                                    | 1          | 2.2             |
| <ul> <li>Anonymní2</li> <li>16:08 - 23 kvě 2023</li> <li>2</li> </ul>                                                                                                    | 0          | 3.9             |
| <ul> <li>Anonymni3 16:09 - 23 kvě 2023 0</li> </ul>                                                                                                    | 2          | 2.5             |

V 2.části vidíme konkrétní studenty, jaká byla úspešnost a v jakém čase byl úkol splněn.

### Domácí úkol

Postup, aby příslušná aktivita byla vyplněna do určitého datumu.

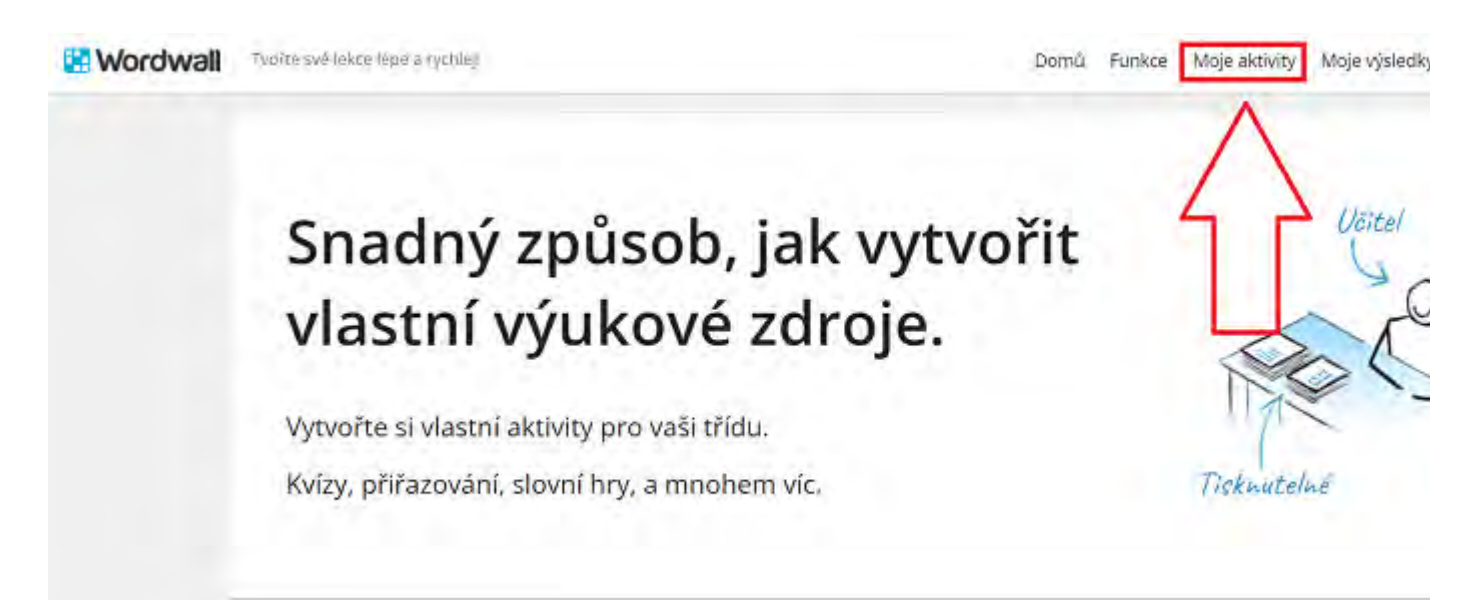

Přejdeme do "Moje Aktivity"

| Moje aktivity                                                                                                    | y                                                                          |                               | + Nová složka | 🛍 Koš        | Hilbdar mé akovi | ty         | ٩       |           |
|----------------------------------------------------------------------------------------------------|----------------------------------------------------------------------------|-------------------------------|---------------|--------------|------------------|------------|---------|-----------|
| duž sur 100000<br>intentos<br>Beckonkurenčně nejrychlej<br>létajícím ptákem je<br>střemhlavého letu může bez<br>dosáhnout rychlosti přes | Rejznámější f<br>v Portuga<br>Prověmů Cristiano<br>Konalda Lignel<br>Messi | fotbalista<br>alsku<br>Neymar |               | Objednávka p | odle: Jméno -    | Upravené 🔻 | Naposle | dy přehrá |
| <b>Žvířata</b><br>Chybějisi slovo<br>Soukromě                                                                                            | Sportovci<br>Kwiz<br>Bisbukrome                                            |                               |               |              |                  |            |         |           |

### Otevřeme nastavení

- Otevřít v nové záložce
- Sdilet
- Nastavit zadání úkolu
- 🖋 Upravit obsah
- ☑ Přejmenovat
- 2 Zdvojit
- 对 Přesunout
- û Odstranit
- <> Vložit
- 🖩 QR kód

Zvolíme nastavit zadání úkolu

### Nastavení zadání úkolů

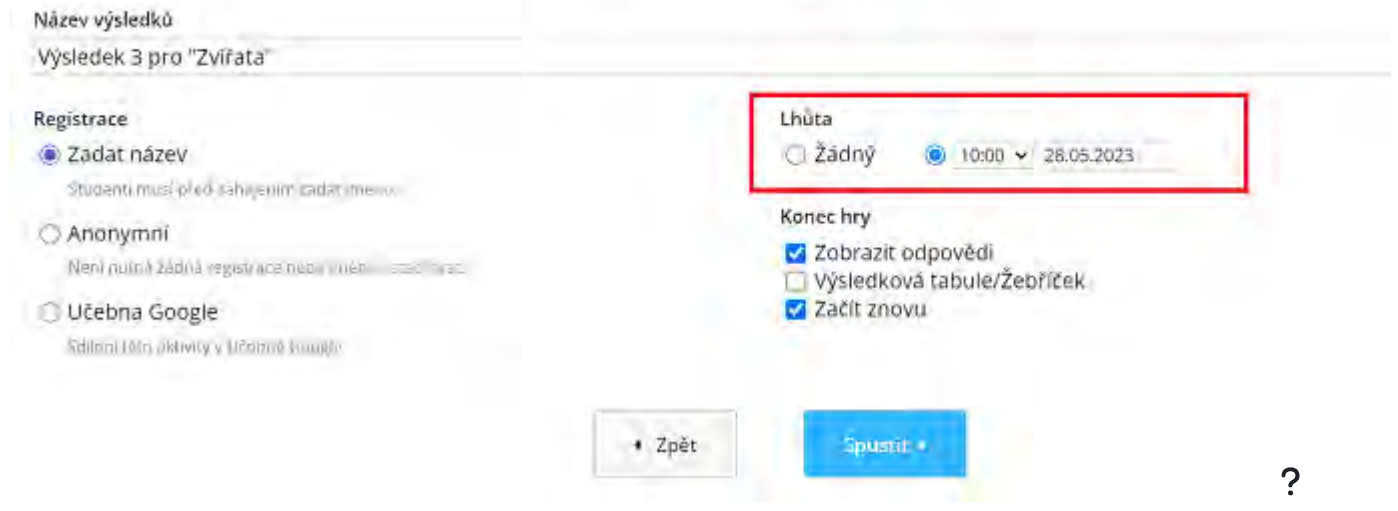

#### Nastavíme

- jak bude registrace probíhat
- kdy bude její deadline
- zda má 1 či více pokusů
- zobrazení odpovědí
- výsledková tabule

#### **Sdílení** $\checkmark$

### V další části je ukázka, jak sdílet aktivitu mezi žáky/učiteli

| Wordwall | Tydíte své lekce lépe a rychlej Do                    | mû Funkce | Moje aktivity | Moje výsledk |
|----------|-------------------------------------------------------|-----------|---------------|--------------|
|          | Snadný způsob, jak vytvoři<br>vlastní výukové zdroje. | t         |               | Võitel       |
|          | Vytvořte si vlastní aktivity pro vaši třídu.          |           | 1173          |              |
|          | Kvízy, přiřazování, slovní hry, a mnohem víc.         |           | Tisknutel     | he           |
|          |                                                       |           |               |              |

Na úvodní straně zvolíme "Moje aktivity"

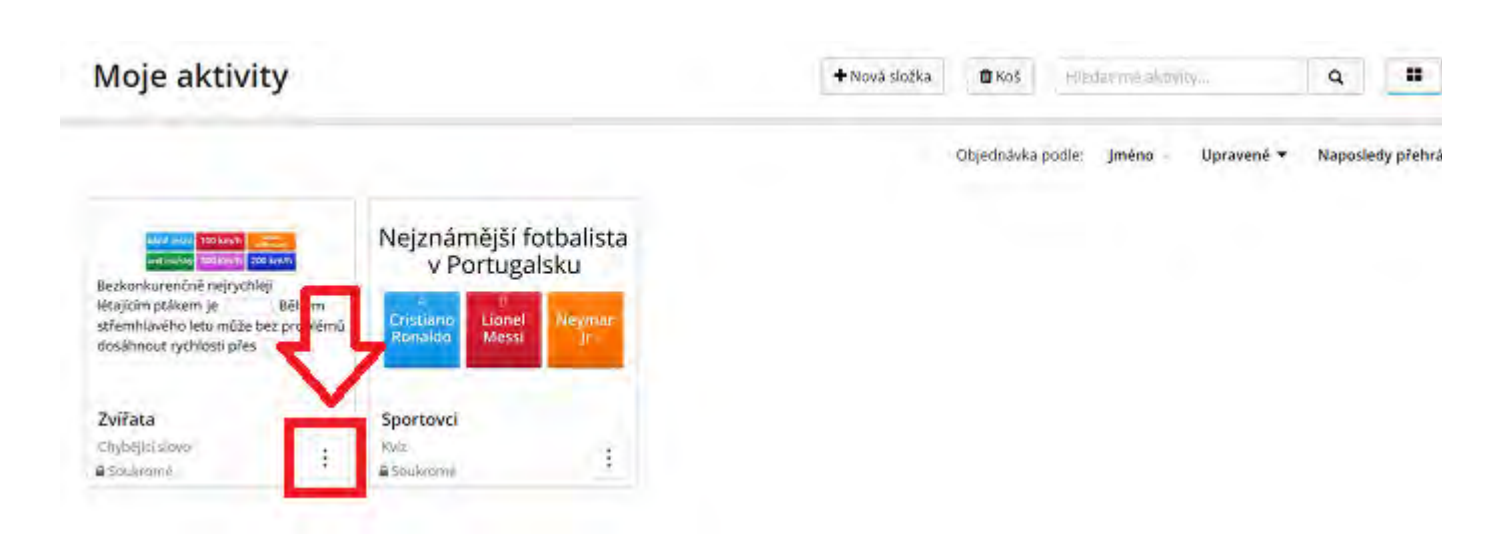

Zde vidíme všechny aktivity, které jsme dosud vytvořili. Pod aktivitami vidíme, že jsou soukromé, proto mi jak vidíme na obrázku výše. ?

- Sdilet
- Nastavit zadání úkolu
- 🖋 Upravit obsah
- Přejmenovat
- 2 Zdvojit
- 对 Přesunout
- û Odstranit
- <> Vložit
- 🖼 QR kód

### Zde zvolíme sdílet

| Sdíl | et | zd | roj |  |
|------|----|----|-----|--|
|      |    |    |     |  |

#### Název zdroje

#### Zvířata

| Jesle   eslid | sky][Škoika][Zākladni Škola][    | 1. Trida 2. Trida   | 3. Trida 4. Tri   | na 🛛 5 Thida | Nižši Stredni Škola  | 6. Toda    | 7. Trida (8. Trid | s) 9. Trida | Vysší Stredni | Škola   19 T | nda][11.  |
|---------------|----------------------------------|---------------------|-------------------|--------------|----------------------|------------|-------------------|-------------|---------------|--------------|-----------|
| 12. Trida     | vysší Otfoorna Škola (Vyšší Vzdě | eláni) Univerzita ( | Specialni Potrleo | y Vzbělavaní | + Pritter VERoye Eas | 101        |                   |             |               |              |           |
| Anglictina    | Anorsanické Sloučeniny Antr      | Archeol             |                   | Česke Delim  | A Stredomorska Civil | leace Chen | nie Cizi łazyk    | Ekologie    | Ekonometrie   | Ekonomie     | Etnicka S |

Evropska Studia Farmakologie Fyzicky Rozvoj Fyzika Fyziologie A Patologie Genderova A Sexuálni Studia Historie Hudba Informačni Technologie Informatika Inženýrství A Te Kognitivní Védy Komunikačni Vědy Kriminologie Literatura Matematika Občanská Nauka Občhodní Analýza Občhodní Fromační Systémy Oblastní A Kuturní Studia Organick PE Počítskova Věda A IT Politika Politologie Přípravte Se Příhodní Védy Psychologie Tační Práce Sociologie Softwarové inženýrství Společenské Védy Tonec Toxikologie A Trigonometne (Umělá Inteligence Ulmění Ovod Do Financi Véda Výdvarne Umění Webové Technologie A Doud Computing Základy Managementu Zemepis Zivotní Prostředí

Soukromé
 Publikovar

Nyní zvolíme Publikovat

| коратача |
|----------|
|          |
|          |
|          |
|          |
| ha i     |
| ui.      |
| ų,       |
|          |

Nyní je aktivita veřejná

- Sdílení přes URL Adresu
- Facebook
- Twitter
- Google Classroom
- QR Kód

### V Nevýhody

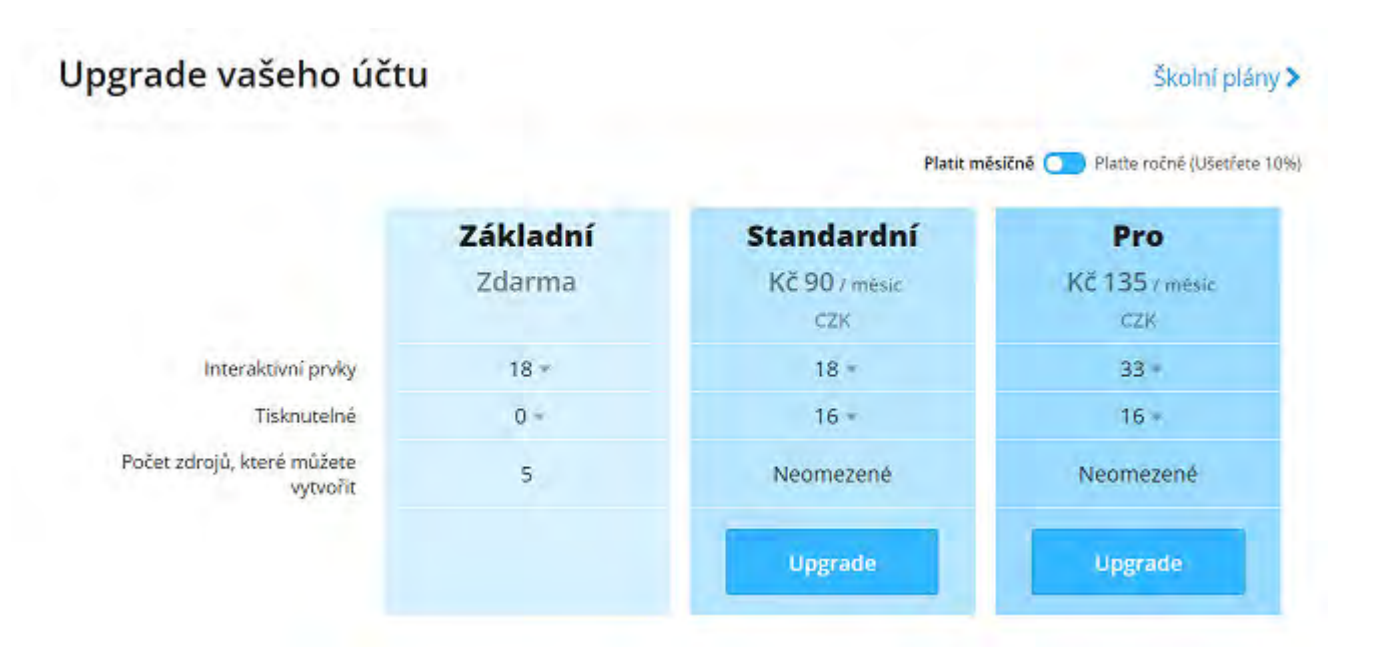

- Interaktivní prvky u funkce Pro je výhoda, že tam je více aktivit
- Tisknutelné oproti základní verzi máme 16 aktivit, které si můžeme ve třídě vyfotit a pracova
- Počet zdrojů, které můžete vytvořit u základní verze máme jen 5 aktivit, které můžeme použí